# 供应链管理系统

实验实训教程

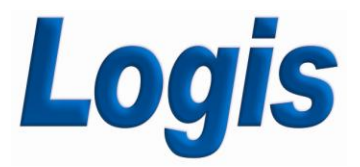

版本号:\_\_\_\_Ⅴ\_\_\_\_\_

北京络捷斯特<sup>®</sup>科技发展有限公司

目 录

| 模块一                                                                                                    | - 学习领域概述                                                                                                    | 2                  |
|----------------------------------------------------------------------------------------------------|----------------------------------------------------------------------------------------------------|--------------------|
| <b>—</b> `,                                                                                                    | 学习领域内容介绍                                                                                                    | 2                  |
| 二,                                                                                                    | 供应链管理系统功能说明                                                                                                    | 3                  |
| 三、                                                                                                    | 供应链管理系统学习任务要求                                                                                                    | 4                  |
| 四、                                                                                                    | 教师后台管理                                                                                                    | 6                  |
| 五、                                                                                                    | 课时安排                                                                                                    | 14                 |
| 模块二                                                                                                    | 上基础数据维护                                                                                                    | 15                 |
| <u> </u>                                                                                                    | 引导案例                                                                                                    |                    |
| <u> </u>                                                                                                    | 任务发布                                                                                                    | 15                 |
| 三、                                                                                                    | 操作流程                                                                                                    | 22                 |
| 模块三                                                                                                    | 至推动模式供应链业务流程实训                                                                                                    |                    |
| <b>—</b> `,                                                                                                    | 环境准备                                                                                                    |                    |
| 二,                                                                                                    | 任务发布                                                                                                    | 43                 |
| 三、                                                                                                    | 操作流程                                                                                                    | 44                 |
|                                                                                                    |                                                                                                    |                    |
| 模块四                                                                                                    | 9 拉动模式供应链业务流程实训                                                                                                    | 100                |
| <b>模块四</b><br>一、                                                                                                    | <b>1 拉动模式供应链业务流程实训</b><br>环境准备                                                                                                    | <b> 100</b><br>100 |
| <b>模块四</b><br>一、<br>二、                                                                                                | <b>1 拉动模式供应链业务流程实训</b>                                                                                                    | <b>100</b><br>     |
| <b>模块四</b><br>一、<br>二、<br>三、                                                                                          | <b>1 拉动模式供应链业务流程实训</b>                                                                                                    | <b>100</b><br>     |
| <b>模块四</b><br>二、<br>三、<br><b>模块五</b>                                                                                  | <ul> <li>拉动模式供应链业务流程实训</li> <li>环境准备</li> <li>任务发布</li> <li>操作流程</li> <li>推动式供应链业务流程实训练习案例</li> </ul>                                                                                                    |                    |
| <b>模块四</b><br>二、<br>三、<br><b>模块五</b><br>一、                                                                            | <ul> <li>1 拉动模式供应链业务流程实训</li></ul>                                                                                                    |                    |
| <b>模 块 四</b><br>二、、<br>三 <b>块</b><br>二、<br>三 <del>次</del><br>二、                                                       | <ul> <li>1 拉动模式供应链业务流程实训</li></ul>                                                                                                    |                    |
| <b>模 央 四</b><br>二、、<br>三 块 二、、<br>五<br>二、<br>二、<br>二、                                                                 | <ul> <li>1 拉动模式供应链业务流程实训</li></ul>                                                                                                    |                    |
| <b>模</b> — 、、<br>三 <b>块</b> — 二 三<br>四<br>、、、五<br>二、、、五                                                               | 1 拉动模式供应链业务流程实训         环境准备         任务发布         操作流程         1 推动式供应链业务流程实训练习案例         生产企业         供应商         零售商         物流公司                                                                       |                    |
| <ul> <li>模 — 二三</li> <li>块 — 二三</li> <li>块 — 二三</li> <li>四</li> <li>块 — 二三</li> <li>次 、 五</li> <li>、 、 、 六</li> </ul> | A 拉动模式供应链业务流程实训          环境准备         任务发布         操作流程 <b>1                                    </b>                                                                                                    |                    |
| 模 二 二 英 一 二 三 四 块 二 二 三 块 二 三 四 块 二 二 四 块 二 、 、 五 、 、 、 六 、                                                           | <ul> <li>1 拉动模式供应链业务流程实训</li> <li>环境准备</li> <li>任务发布</li> <li>操作流程</li> <li>1 推动式供应链业务流程实训练习案例</li> <li>生产企业</li> <li>供应商</li> <li>零售商</li> <li>物流公司</li> <li>X 拉动式供应链业务流程实训练习案例</li> </ul>               |                    |
| 模 二 二 一 模 二 二 三 块 二 二 三 以 一 二 三 四 块 二 二 四 块 二 二 四 次 二 二 四 次 二 二 二 二 二 二 二 二 二 二 二 二                                   | <ul> <li>A 拉动模式供应链业务流程实训</li> <li>环境准备</li> <li>任务发布</li> <li>操作流程</li> <li><b>i 推动式供应链业务流程实训练习案例</b></li> <li>生产企业</li> <li>供应商</li> <li>零售商</li> <li>物流公司</li> <li><b>x 拉动式供应链业务流程实训练习案例</b></li> </ul> |                    |
| <b>模      模         模        模          模       </b>                                                                  | 1 拉动模式供应链业务流程实训         环境准备         任务发布         操作流程         1 推动式供应链业务流程实训练习案例         生产企业         供应商         零售商         生产企业         供应商         零售商         等售商         零售商         零售商           |                    |

# 模块一 学习领域概述

# 一、学习领域内容介绍

模拟从供应链管理系统初始化到支持整个供应链物流业务活动的过程中, 企 业信息系统操作人员所进行的操作。

供应链业务主流程如图 1-1 所示:

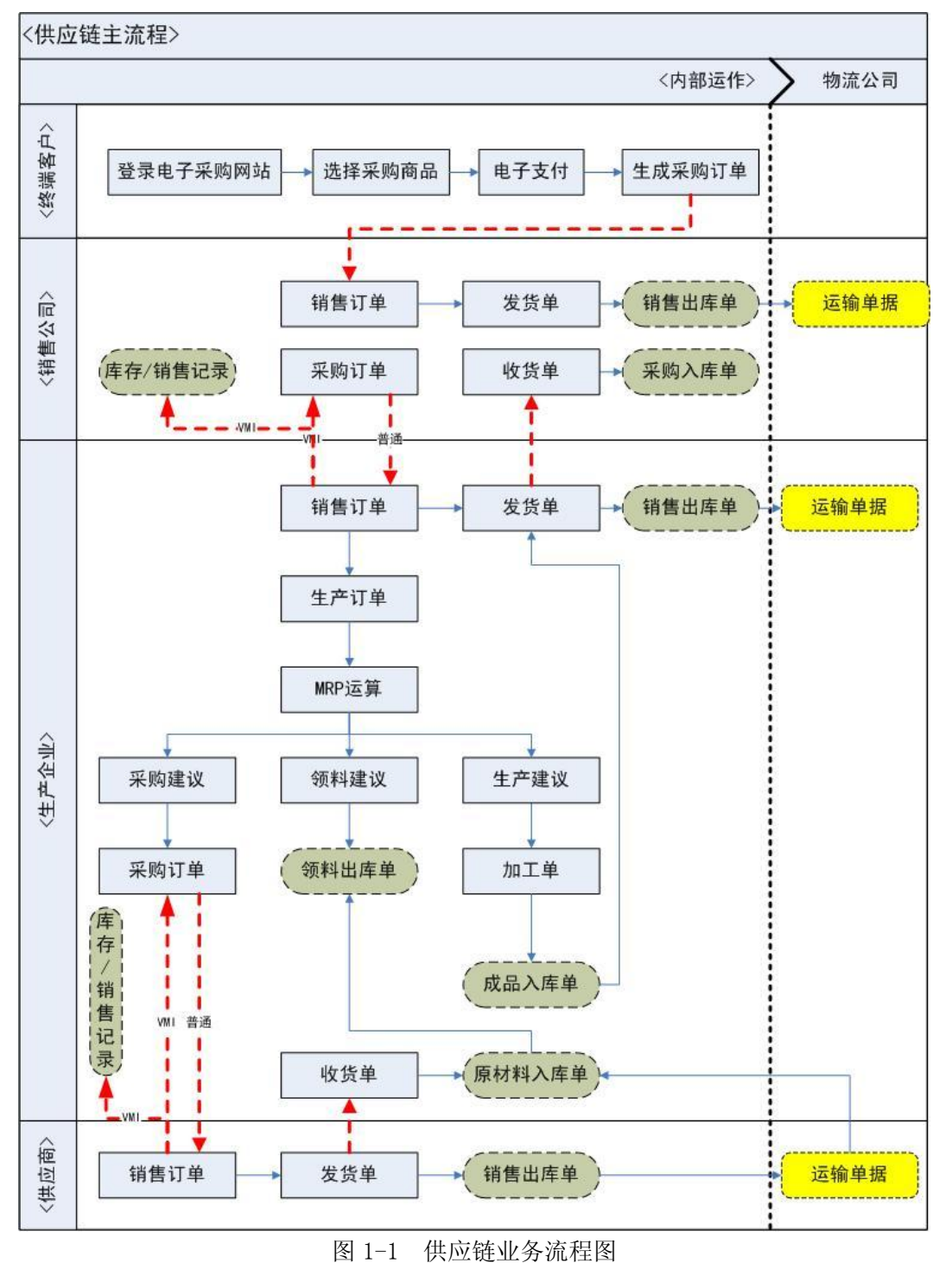

# 二、供应链管理系统功能说明

供应链管理套件包括供应商管理系统、生产企业管理系统、销售公司管理系 统和物流公司系统四个子系统,模拟了以装配型生产企业为核心企业的供应链, 生产企业通过采购、销售等业务与上游供应商和下游销售公司产生联系,形成一 条供应链,而物流公司为整条供应链的参与方提供外包物流服务。同时四个子系 统又能分别实现对公司内部资源与运作的管理。供应链各企业之间关系和功能构 成如图 1-2:

| 多家                    | 多家/链主                    | 多家                 |  |  |  |  |
|-----------------------|--------------------------|--------------------|--|--|--|--|
| 供应商<br>(采购-仓储—销售)     | 生产企业<br>(采购-仓储-生产-仓储-销售) | 销售公司<br>(采购-仓储—销售) |  |  |  |  |
| 原材料                   | 原材料 - 半成品 - 成品           | 成品                 |  |  |  |  |
|                       |                          |                    |  |  |  |  |
| 物流公司(承担供应链各方的外部运输和配送) |                          |                    |  |  |  |  |
| 可多家                   |                          |                    |  |  |  |  |

#### 图 1-2 供应链企业间关系及功能构成图

制造商、供应商、零售商、物流公司之间的业务关联汇总如表 1-1 所示:

表 1-1 供应链成员企业间业务关系汇总表

| 学习情境  | 关联角色 | 前续(自发)作业流程 | 后续作业流程            |
|-------|------|------------|-------------------|
|       |      | 新增销售订单     | 制造商销售流程           |
|       | 制造商  | 库存不足       | 制造商生产流程           |
| 制造商管理 |      | 原材料采购建议    | 制造商采购流程           |
| 系统    | 供应商  | 供应商销售流程    | 制造商采购流程(收货作业)     |
|       | 零售商  | 零售商采购流程    | 制造商销售流程           |
|       | 物流公司 | 物流公司配送流程   | 零售商采购流程(收货作业)     |
| [     | 伊应商  | 新增销售订单     | 供应商销售流程           |
| 供应商管理 | 供应询  | 库存不足       | 供应商销售流程(入库作业)     |
| 系统    | 制造商  | 制造商采购流程    | 供应商销售流程           |
| L     | 物流公司 | 物流公司配送流程   | 制造商采购流程(收货作业)     |
|       | 雲隹离  | 新增销售订单     | 零售商销售流程           |
| 零售商管理 | 令皆问  | 库存不足       | 零售商采购流程           |
| 系统    | 制造商  | 制造商销售流程    | 零售商采购流程(收货作业)     |
| L     | 物流公司 | 物流公司配送流程   | 到达终端消费者           |
| 物流公司管 | 物流公司 | 新增配送订单     | 物流公司配送流程(到达最终消费者) |

| 理系统 | 零售商 | 零售商发货流程 | 物流公司配送流程(到达最终消费者) |
|-----|-----|---------|-------------------|
|     | 供应商 | 供应商发货流程 | 物流公司配送流程(到达制造商)   |
|     | 制造商 | 制造商发货流程 | 物流公司配送流程(到达零售商)   |

供应链管理系统从供应链运作和管理的角度对整个供应链过程进行综合的 模拟和实训。通过模拟供应链运作,让学生体会供应链上下游企业之间的关系及 其各自的功能,掌握物流、信息流、资金流的内容与流向,构建起对供应链框架 和运作流程的基本认识,进一步体会各种供应链运作模式。同时让实训用户了解 供应链中的推动式/拉动式生产、VMI 管理、供应链信息指令、BOM 管理、电子采 购、电子支付等一系列管理和业务思想。

# 三、供应链管理系统学习任务要求

## (一)制造商管理系统学习任务要求

结合模拟案例背景,完成制造商(生产企业)的本企业信息、客户管理、供应商管理、物流公司、物料管理、仓库管理、部门管理、员工管理、车间管理、 BOM 管理等相关信息的录入;能够利用系统自有模板对前面的部门、员工、车间、 仓库、物料、客户、供应商、物流公司进行数据导入。

1、能够进行制造商的客户管理、供应商管理、物流公司、物料管理、仓库 管理、部门管理、员工管理、车间管理、BOM管理等相关信息的录入和维护。

2、能够完成采购订单录入、采购订单处理、采购订单查询、收货单录入、 收货单处理及收货单查询等操作。

3、能够录入、处理、查询生产订单;能够进行 MRP 的计算,完成生产、领料及采购建议;能够完成生产作业的录入、处理和查询操作。

4、能够进行仓储单据的录入和查询,并完成出库、入库等操作。

5、能够进行销售订单及发货单的录入、处理和查询操作。

6、能够对出库货物生成应收账单,对入库货物生成应付账单。

## (二)供应商管理系统学习任务要求

结合模拟案例背景,完成供应商的本企业信息、客户管理、供应商管理、物料管理、仓库管理、物流公司、部门管理、员工管理相关信息的录入;能够利用

系统自有模板对前面的部门、员工、仓库、物料、客户、供应商等进行数据导入。

1、能够进行供应商的客户管理、仓库管理、物流公司、部门管理、员工管
 理等相关信息的录入和维护。

2、能够完成采购订单录入、采购订单处理、采购订单查询、收货单录入、 收货单处理及收货单查询等操作。

4、能够进行仓储单据的录入和查询,并完成出库、入库操作等操作。

5、能够进行销售订单及发货单的录入、处理和查询操作。

6、能够对出库货物生成应收账单,对入库货物生成应付账单。

## (三)零售商管理系统学习任务要求

结合模拟案例背景,完成零售商的本企业信息、客户管理、供应商管理、物料管理、仓库管理、物流公司、部门管理、员工管理、销售货品管理等相关信息的录入;能够利用系统自有模板对前面的部门、员工、仓库、物料、客户、供应 商等进行数据导入。

1、能够进行供应商的管理、仓库管理、物流公司、部门管理、员工管理等
 相关信息的录入和维护。

2、能够完成采购订单录入、采购订单处理、采购订单查询、收货单录入、 收货单处理及收货单查询等操作。

3、能够进行仓储单据的录入和查询,并完成出库、入库等操作。

4、能够进行销售订单及发货单的录入、处理和查询操作。

5、能够对出库货物生成应收账单,对入库货物生成应付账单。

## (四)物流公司管理系统学习任务要求

结合模拟案例背景,完成物流公司的基本信息及客户信息的录入。

1、能够完成物流公司本企业信息、客户管理等相关信息的录入和维护。

2、能够完成配送订单的录入、新增配送订单和查询操作。

3、能够进行配送调度、完成调度操作,并进行配送作业的签收。

5

# 四、教师后台管理

# (一) 实训班级、分组管理

输入教师后台系统网址,输入用户名: admin; 密码 dev,登陆即可,进入教师管理后台,见图 1-3。

|             | 教师管理系统 | • |      |      |      |           |      |   |   |   |
|-------------|--------|---|------|------|------|-----------|------|---|---|---|
| Logis       |        | < | 隐藏导航 | 我的工作 | 修改密码 | 切换系统      | 在线帮助 | 注 | 销 |   |
|             | 基础管理   |   |      | 实训   | 管理   |           |      |   |   | 测 |
| 基础管理        |        |   |      |      |      |           |      |   |   | 5 |
|             |        |   |      |      |      | ▶ 录像下载:   |      |   |   | 4 |
| <b>&gt;</b> |        |   |      |      |      | 1 元内谷;    |      |   |   |   |
| 班级管理        |        |   |      |      |      | ▶ 帮助和支持文( | 件列表: |   |   |   |
|             |        |   |      |      |      | 1 无帮助信息   |      |   |   | 1 |
| è           |        |   |      |      |      |           |      |   |   | 5 |
| 分组管理        |        |   |      |      |      | > 实训案例    |      |   |   |   |
|             |        |   |      |      |      | 尤内容       |      |   |   |   |
|             |        |   |      |      |      | ▶ 实训任务    |      |   |   | h |
|             |        |   |      |      |      | 无内容       |      |   |   | 1 |
|             |        |   |      |      |      |           |      |   |   | 5 |
|             |        |   |      |      |      | ▶ 消息通告    |      |   |   |   |
|             |        |   |      |      |      | 九内容       |      |   |   |   |
|             |        |   |      |      |      | ▶ 统计信息    |      |   |   |   |
|             |        |   |      |      |      | 无内容       |      |   |   | 1 |
|             |        |   |      |      |      |           |      |   |   | _ |

图 1-3 教师管理后台界面

点击【基础管理】,进行学生账号创建、分组。

选择【班级管理】,点击【新增】,创建实训班级,填写班级名称、院系、专业信息,见图 1-4:

| Logis <mark>–</mark> | EM <sup>教师管于</sup>   | 里系统                     | <br>隐藏导航 | 我的工作 | 修改密码 | 切换系统 | 在线帮助 | 注  |
|----------------------|----------------------|-------------------------|----------|------|------|------|------|----|
|                      | 基础管理                 |                         |          | 实训   | 管理   |      |      |    |
| 基础管理                 |                      |                         |          |      |      |      |      |    |
|                      | 当前位置:                |                         |          |      |      |      | [帮助  | 1] |
| 班级管理                 | 班级名称<br>所属院系<br>所属专业 | 物流 1班<br>物流 1班<br>物流 1班 |          | *    |      |      |      |    |
| 分組管理                 | 备注<br>提交             |                         |          | X    |      |      |      | -  |

图 1-4 班级管理

点击【提交】完成实训班级的创建。

选择【分组管理】,勾选创建的实训班级"物流1班",点击【分组管理】, 进入分组管理界面,见图1-5:

| I a min   | 教师管理系统                        |             |                                              |          |      |  |  |
|-----------|-------------------------------|-------------|----------------------------------------------|----------|------|--|--|
| Logis     | EM                            | < 隐藏导航 我的工  | 作 修改密码 切换系统                                  | 在线帮助 注 销 |      |  |  |
|           | 基础管理                          |             |                                              | 测评管理     |      |  |  |
| 基础管理      |                               |             |                                              |          |      |  |  |
|           | ◎ 当前位置:                       |             |                                              |          | [帮助] |  |  |
| ●<br>班級管理 | <ul> <li>         ·</li></ul> | 操作:<br>批量导入 | 作:<br>量导入 醫除 修改机构 授于权限 数据导入 测评 考试 组员管理 重重 和限 |          |      |  |  |
|           | 1 组序号                         | 组号          | 组名                                           | 权服       |      |  |  |
| 方班書理      |                               |             |                                              |          |      |  |  |
|           |                               |             |                                              |          |      |  |  |
|           |                               |             |                                              |          |      |  |  |
|           |                               |             |                                              |          |      |  |  |
|           |                               |             |                                              |          |      |  |  |

图 1-5 分组管理界面

点击【新增分组】或【批量分组】添加实训学生的分组信息,【新增分组】 是逐个账号创建的方法,见图 1-6;

| )当前位置: |        | [帮助] |
|--------|--------|------|
|        |        |      |
| 组号     | 物流1班01 | *    |
| 组名     | 物流1班01 | *    |
| 保存     |        |      |

图 1-6 新增分组

【批量分组】适合大批量添加实训分组信息,见图 1-7:

| 3 当前位置:                                                                        | [帮助] |  |  |  |  |  |  |
|--------------------------------------------------------------------------------|------|--|--|--|--|--|--|
|                                                                                |      |  |  |  |  |  |  |
| 组前缀                                                                            | 物流1班 |  |  |  |  |  |  |
| 组起始编号                                                                          | 1    |  |  |  |  |  |  |
| 批量个数                                                                           | 4    |  |  |  |  |  |  |
| 补齐长度                                                                           | 2    |  |  |  |  |  |  |
| 如50个组,组前缀是200803,组起始编号1,<br>批量个数为50,补齐长度是3的话,系统产生的组号则为:<br>200803001至200803050 |      |  |  |  |  |  |  |
| 保存                                                                             |      |  |  |  |  |  |  |

图 1-7 批量分组

其中, 批量个数表示分组的数量; 补齐长度代表缺位补零的长度。

至此学生的分组、账号创建操作完成,学生可以利用自己的学号登陆实训系 统。

# (二) 授予权限

在分组和添加组员信息后,返回到分组管理界面,勾选需要授权的分组,点击【授予权限】,选择"供应链",勾选权限信息,见图 1-8:

| 当前位置:                |                                                                                                    | [帮助] |
|----------------------|----------------------------------------------------------------------------------------------------|------|
| 请为您选中的学生授予权限:<br>供应链 | <ul> <li>✓ 全选</li> <li>✓ 制造企业管理岗</li> <li>✓ 供应商管理岗</li> <li>✓ 零售商管理岗</li> <li>✓ 物流公司管理岗</li> </ul> |      |
| 提交                   |                                                                                                    |      |

图 1-8 分组授权

点击【提交】即可完成学生账号授权操作。

注:供应链系统中包含有四个角色,若教师希望学生扮演不同的角色进行推动、拉动式供应链运作流程模拟时,可以将班级同学四人一组,建立若干分组,并使一组学生利用同一组账号登陆供应链系统的各子系统,进行模拟操作。假定,一个班级有40人,教师在分组管理时可以分为10组,每一组对应一个账号,教师自行给学生分组,并给每一组一个账号,组内的4个学生利用同一个账号登陆供应链管理系统,但只能操作其中一个系统。

## (三) 实训管理

在教师后台管理系统中,教师可以按照实训手册中的各项作业任务,安排每 一堂上课的内容,并将当堂课所要完成的实训任务、实训数据下达给学生。

在教师后台管理操作界面中,点击【实训管理】模块,切换到实训管理作业 界面,见图 1-9:

8

| 基础管理       安训管理 | Logis 🕇                                                                                       | 教师管理系统 | 海带已站 | 我的工作 | 48.20 Str. 12                                                                  | 打扮无法                                                                             | 左始那曲       | 計   | 中市 |
|-----------------|-----------------------------------------------------------------------------------------------|--------|------|------|--------------------------------------------------------------------------------|----------------------------------------------------------------------------------|------------|-----|----|
| ▶ 統计信息          | Logis -<br>实训管理<br>实训案例<br>必<br>定<br>()<br>()<br>()<br>()<br>()<br>()<br>()<br>()<br>()<br>() | 基础管理   | 急藏导航 | 我的工作 | 修改密码<br><sup>5</sup> 理<br>▶ 录析<br>1 元<br>▶ 報明<br>1 元<br>▶ 实订<br>元<br>▶ 消順<br>元 | <b>切换系统</b><br>如下载:<br>内容;<br>加和支持文件列用<br>和取时信息<br>则案例<br>内容<br>川任务<br>内容<br>则通告 | 在线帮助<br>長: | · 注 | 销  |
|                 | 任务查询                                                                                          |        |      |      | ▶ 实训<br>无(<br>▶ 消息<br>无(<br>● 统)                                               | 川任务<br>内容<br>見通告<br>内容<br>十信息                                                    |            |     |    |

图 1-9 实训管理界面

## 1、实训案例

实训案例是对各实训任务总体信息的描述,根据综合业务平台的所能模拟的 物流作业环节,分为4个实训案例。

点击【实训案例】,进入到实训案例管理界面,可以看到在实训案例列表中 包含有仓储、运输、配送、供应链四个案例信息,见图 1-10:

| ■ 教师管理系统         |      |                | · · · · · · · · · · · · · · · · · · · |                     |           |         |           |      |   |
|------------------|------|----------------|---------------------------------------|---------------------|-----------|---------|-----------|------|---|
|                  |      |                | < 隐藏导航                                | 我的工作                | 修改密码      | 切换系统    | 在线帮助      | 注    | 销 |
|                  | 基础   | 管理             |                                       | 实训作                 | 管理        |         |           |      |   |
| 实训管理             |      |                |                                       |                     |           |         |           |      |   |
|                  | 0 当前 | 前位置:实验案例       |                                       |                     |           |         |           | [帮助] | ] |
|                  |      | 案例编号           | 案例名称                                  |                     | 查询        | 新增 + 册  | 别除 -      |      |   |
| 头训莱例             |      |                |                                       |                     |           |         |           |      |   |
|                  |      | 案例编号           | 案例名称                                  |                     |           |         |           |      |   |
| <b>二</b><br>实训任条 |      | AL-0006        | 仓储系统实训                                |                     | 查看        | 修改      |           |      |   |
| 50011235         |      | AL-0010        | 供应链系统实训                               |                     | 查看        | 修改      |           |      |   |
|                  |      | AL-0009        | 运输系统实训                                |                     | 查看        | 修改      |           |      |   |
| 任务分配             |      | AL-0011        | 配送系统                                  |                     | 查看        | 修改      |           |      |   |
| -                | 6    | 3 首页 💽 上页 🕑 下页 | 🖸 末页 🙆 搜索 🙆 打印 转3<br>🖸 导出 录           | 第 <u>页</u> 每<br>第1页 | 前页 10 条 设 | 置 共1页4线 | <b>条记</b> |      |   |
| 任务查询             |      |                |                                       |                     |           |         |           |      |   |

## 图 1-10 案例信息列表

教师可以对系统内给定的四个案例进行【查看】、【修改】操作,同时也可以 点击右上角的【增加+】自行添加案例描述信息;也可通过【删除-】去掉多余的 实训案例。

## 2、实训任务

实训任务是根据各实训案例,根据各实训内容中的重点作业环节进行设定

的。以仓储系统实训为例,包括6项实训模块,且每一个实训模块下又细分为若 干实训任务。教师在进行实训任务管理时,点击右上角的【增加+】添加一个新 的实训任务,进入到实训任务选择界面,见图 1-11:

| )当前位置:添 | 加任务         |             |   |
|---------|-------------|-------------|---|
|         |             |             |   |
| 实训案例    | *           | 任务名称        | * |
| 实训课时    |             | 完成时间        |   |
| 实训模块    | 请选择 💌 \star | 实训任务请选择 💌 🔹 |   |
|         |             |             | ~ |
|         |             |             |   |
|         |             |             |   |
|         |             |             |   |
|         |             |             |   |
| 任务描述    |             |             |   |
|         |             |             |   |
|         |             |             |   |
|         |             |             |   |
|         |             |             |   |
|         | 1           | 保存数据        |   |
|         |             |             |   |

图 1-11 新建实训任务界面

首先选择实训案例,填写实训名称、课时等信息。并根据实训案例下划分的 实训模块,选择各实训任务。各模块实训任务的划分见附表 1-1。

以供应链实训案例下的"推动式供应链运作"这个实训任务为例,具体增加的方式见图 1-12:

| ● 当前位置:淡 | 泰加任务                             | [帮助] |
|----------|----------------------------------|------|
|          |                                  |      |
| 实训案例     | AL-0010 ··· * 任务名称 推动式供应链运作 *    |      |
| 实训课时     | 完成时间                             |      |
| 实训模块     | 推动式供应链运作 🛨 * 实训任务 推动式供应链运作管理 🛨 * |      |
|          | 请学生通过模拟供应链中四个角色,完成推动式供应链运作实训任务。  | ~    |
|          |                                  |      |
|          |                                  |      |
|          |                                  |      |
|          |                                  |      |
| 任务描述     |                                  |      |
|          |                                  |      |
|          |                                  |      |
|          |                                  |      |
|          |                                  | ~    |
|          | 保存数据                             |      |
|          |                                  |      |

图 1-12 推动式供应链运作实训任务创建

填写完实训任务的信息后,点击【保存数据】返回到实训任务列表的界面, 见图 1-13:

10

| Logis <mark>T</mark> | 教师管理系统<br>王M             | 隐藏导航 我的工1      | 作 修改密码 切换系统 在线           | s <sup>朝</sup> 助 注 销 |
|----------------------|--------------------------|----------------|--------------------------|----------------------|
|                      | 基础管理                     | 4              | 实训管理                     | 训评管理                 |
| 实训管理                 |                          |                |                          |                      |
|                      | ◎ 当前位置:实验任务              |                |                          | [帮助]                 |
| <b>a</b>             | 任务编号 任务名                 | 3称             | 查询 新增 + 删除 -             |                      |
| 实训案例                 |                          |                |                          | ·                    |
|                      | □ 任务编号 任务名称 任务           | 多状态 课时 创建人     | 创建时间                     |                      |
| 家训练な                 | □ RWBH-0131 推动式供应链运作 已包  | J建 4 admin     | 2012-08-22 17:35:10 查看 1 | 多改 提交                |
| ×011235              | 🗹 首页 🖸 上页 🖻 下页 🖻 末页 🙆 搜索 | 紫 🙆 打印 🛄 导出 转至 | 第 页 毎页 10 条 设置 共1页       | 1条记录 第1页             |
| <b>a</b>             |                          |                |                          |                      |
| 任务分配                 |                          |                |                          |                      |

图 1-13 实训任务列表

勾选添加的"推动式供应链运作"实训任务点击【提交】,待实训任务列表 为空,说明该实训任务已提交完毕,可以进行后续的任务分配和下达操作。

(3) 任务分配

实训任务创建完毕后,需要将实训任务分配并下达给上课的学生。因此需要 点击【任务分配】,进入到任务分配与下达操作界面,见图 1-14:

|               | *  | 如行管理系       | 统            | <u> </u> |        |                |                   |           |            |        |      |
|---------------|----|-------------|--------------|----------|--------|----------------|-------------------|-----------|------------|--------|------|
| Logis         | -M |             |              | <        | 隐藏     | 导航             | 我的工作修改            | 密码 切换系统   | 在线帮助       | 注      | 销    |
|               | 基础 | 管理          |              | -        |        |                | 实训管理              |           | _          |        | 测评管理 |
| 实训管理          |    |             |              |          |        |                |                   |           |            |        |      |
|               | 0当 | 前位置:实验付     | E务           |          |        |                |                   |           |            |        | [帮助] |
| <b>a</b>      |    | 任务编号        |              |          | 任务名    | 称              |                   | 查询        |            |        |      |
| 实训案例          |    |             |              |          |        |                |                   |           |            |        |      |
|               |    | 丘发始旦        | 红发女宠         | 在发钟去     | )@ 05* | 61 <b>29</b> 1 | 向海时间              |           |            |        |      |
|               |    | 11.39 401 5 | 11.39-040    | 11391/38 | EKH3   | BREA           | EDGERGIN          |           |            | -      |      |
| 空训红体          |    | RWBH-0131   | 推动式供应链运作     | 未下达      | 4      | admin          | 2012-08-22 17:35: | 10 任务分配   | 任务下达       | 任务完成   |      |
| 94 00 TE 95   |    | RWBH-0130   | 作业费用结算       | 己下达      | 2      | admin          | 2012-08-22 11:09: | 36 任务分配   | 任务下达       | 任务完成   |      |
|               |    | RWBH-0129   | 运输系统测试       | 已下达      | 2      | admin          | 2012-08-21 18:32: | 15 任务分配   | 任务下达       | 任务完成   |      |
| 任务分配          |    | RWBH-0127   | 入庫作业         | 已下达      | 2      | admin          | 2012-08-21 15:20: | 30 任务分配   | 任务下达       | 任务完成   |      |
|               |    | RWBH-0126   | 推动式供应链运作     | 已下达      | 8      | admin          | 2012-08-21 11:51: | 30 任务分配   | 任务下达       | 任务完成   |      |
| $\Rightarrow$ | «  | 首页 🖸 上頭     | 🛛 🔁 下页  🛛 末页 | 🖸 搜索     | 💩 打    | 6p 🖸 Ş         | 出 转至第 页 每         | i页 5 条 设置 | L 共11页55条i | 己录 第1页 |      |
| 任务查询          |    |             |              |          |        |                |                   |           |            |        |      |

图 1-14 任务分配界面

在查找实训任务时,可以通过实训任务编号查找,也可以通过实训任务名称 查找,以实训任务名称查找为例,输入"推动式供应链运作"点击【查询】,任 务列表中将显示该条实训任务信息,见图 1-15:

| Logis <mark>-</mark> | 教师管理系统<br>▲ 随家导航 我的工作 修改密码 切換系统 在线帮助 注 销                              |           |
|----------------------|-----------------------------------------------------------------------|-----------|
|                      | 基础管理                                                                  | 测评管理      |
| 实训管理                 |                                                                       | CHERTLE A |
|                      | 0 当前位置: 兴趣任务                                                          | 【帮助】      |
|                      | 任务编号 任务名称 推动式供应链运作 查 询                                                |           |
| 实训案例                 |                                                                       |           |
|                      | □ 任务编号 任务名称 任务状态 课时 创建人 创建时间                                          |           |
|                      | ☑ BWBH-0131 推动式供应编运作 未下达 4 admin 2012-08-22 17:35:10 任务分配 任务下达 任务完成   |           |
| 实训性务                 | 國首页 【2 上页 12】下页 12】末页 【2] 搜索 副目 打印 【2] 导出 转至第一页 每页 ↓ 条 读置 共2页2条记录 第1页 |           |
|                      |                                                                       |           |
| 任务分配                 |                                                                       |           |
|                      |                                                                       |           |
| <b>a</b>             |                                                                       |           |
| 任务查询                 |                                                                       |           |

图 1-15 实训任务查询

勾选该实训任务,点击【任务分配】,将实训任务分配给在学生管理系统中 创立好的"物流1班"的学生,具体操作见图 1-16:

| 班级: 新             | 増人员 保 福 | 存    |
|-------------------|---------|------|
| 筛选: 物流1 🔯 🦉       | 员名称     | 人员序号 |
| 班级名称              |         |      |
| ● 物流1班            |         |      |
| 🔇 🗲 🖻 Ď 1/1 🗰定 取消 |         |      |
|                   |         |      |
|                   |         |      |

图 1-16 添加班级信息

点击【确定】添加完实训班级后,点击【新增人员】,系统将显示出该班级内的所有成员信息,见图 1-17:

| 班级: 物流1班 新埠 | i / 吕<br>筛选: |         | 1 左    | <u>b</u> 2 |    |
|-------------|--------------|---------|--------|------------|----|
|             |              | 学生编号    | 学生姓名   | 学生序号       |    |
|             | 0            | 物流0101  | 物流0101 | 01005      | 选择 |
|             | О            | 物流0102  | 物流0102 | 01006      | 选择 |
|             | 0            | 物流0103  | 物流0103 | 01007      | 选择 |
|             | 0            | 物流0104  | 物流0104 | 01008      | 选择 |
|             | 0            | 物流0105  | 物流0105 | 01009      | 选择 |
|             | «            | E ච 📡 1 | /8 完成  |            |    |

图 1-17 新增实训人员

点击需要参加实训任务的学生信息后的【选择】按钮,就可以将学生添加到 实训人员列表中,见图 1-18:

|   | 人员ID   | 人员名称   | 人员序号  |   |
|---|--------|--------|-------|---|
| / | 物流0101 | 物流0101 | 01005 | × |
| / | 物流0102 | 物流0102 | 01006 | × |
| / | 物流0103 | 物流0103 | 01007 | × |
| / | 物流0104 | 物流0104 | 01008 | x |

图 1-18 实训人员列表

将需要参加实训课程的学生信息添加完毕后点击【保存】,返回到实训任务 分配列表中,进行实训任务的下达操作。

实训任务下达操作就是将实训课程所需的基础数据信息,导入给各参加学生 的过程。

点击实训任务列表后的【任务下达】,系统将弹出提示信息,见图 1-19:

| l ogis 🗖    | 教师管理系统                                                              |      |
|-------------|---------------------------------------------------------------------|------|
| Logis       | ■ ● ◎ ◎ ◎ ◎ ◎ ◎ ◎ ◎ ◎ ◎ ◎ ◎ ◎ ◎ ◎ ◎ ◎ ◎                             |      |
|             | 基础管理 实训管理                                                           | 测评管理 |
| 实训管理        |                                                                     |      |
|             | 9 当前位置:实验任务                                                         | [帮助] |
| <b>⇒</b>    | 任冬编号 任冬久歌 推动式供应链运作 直 询                                              |      |
| 实训案例        |                                                                     |      |
|             |                                                                     |      |
|             | □ 任务编号 任务名称 任务状态 课时 创建人 创建时间                                        |      |
| 实训任务        | ☑ RWBH-0131 推动式供应链运作 未下达 4 admin 2012-08-22 17:35:10 任务分配 任务下达 任务完成 |      |
| 51011455    | 🖸 首页 🕼 上页 🔊 下页 💿 末页 🙆 搜索 🙆 打印 🙆 导出 转至第一页 每页 🕴 条 👸 🗮 共2页2条 记录 第1页    |      |
|             |                                                                     |      |
| 任条公配        | 来自网页的消息 🛛 🔀                                                         |      |
| 12.55 /5 #G | (2) 点击完成后,任务将下达给指定的同学,确认已经完成任务分配吗?                                  |      |
|             | · · · · · · · · · · · · · · · · · · ·                               |      |
| 任体本海        | 職定 取消                                                               |      |
| 工资查询        |                                                                     |      |

图 1-19 任务下达提示信息

点击【确定】系统就会将实训任务数据导入给每一个分配了该实训任务的学 生。

至此,学生就可以利用创建的账号登陆到综合业务平台中完成下达的实训任 务,待学生作业完毕后,老师可以通过点击实训任务后的【任务完成】结束该实 训任务的操作。当实训任务结束后,系统将自动清空实训任务的数据信息,降低 实训作业任务中的数据量。

#### (4) 任务查询

系统中的【任务查询】操作,只能查询那些已经作业完成,并进行【任务完

成】处理的实训任务。如上描述的"推动式供应链运作"作业任务完成后,就可 以在该模块中进行查询,见图 1-20:

|             | 教师管理系统               |                             |                    |
|-------------|----------------------|-----------------------------|--------------------|
|             | M                    | < 隐藏导航 我的工作 修改密码            | 切换系统 在线帮助 注 销      |
|             | 基础管理                 | 实训管理                        | 训评管理               |
| 实训管理        |                      |                             |                    |
|             | ◎ 当前位置:实验任务          |                             | [帮助]               |
| <b>&gt;</b> | 任务编号                 | 任务名称推动式供应链运作                | 询                  |
| 实训案例        |                      |                             |                    |
|             | □ 任务编号 任务名和          | 6 创建人 创建时间                  |                    |
|             | ■ RWBH-0131 推动式供应链运行 | t admin 2012-08-22 17:35:10 | 查看学生               |
| 关则任务        | 🕙 首页 💽 上页 🖻 下页 📔 末页  | 🖸 搜索 🖻 打印 🖸 导出 转至第 👘 页 每页 1 | 0 条 设置 共1页1条记录 第1页 |
| <b>a</b>    |                      |                             |                    |
| 任务分配        |                      |                             |                    |
| 任务查询        |                      |                             |                    |

图 1-20 任务查询

教师可以查询该实训任务的详细信息和参加实训任务的学生信息。

# 五、课时安排

供应链管理课程实验实训参考课时安排:

| 实训内容       | 实训任务                                                 | 学时     |
|------------|------------------------------------------------------|--------|
|            | 任务一:制造商基础信息维护                                        | 2 学时   |
| 基础信息管理     | 任务二:供应商基础信息维护<br>任务三:零售商基础信息维护<br>任务四:物流公司基础信息维<br>护 | 2 学时   |
| 制造商管理      | 任务五:制造商作业流程                                          | 4 学时   |
| 供应商管理      | 任务六:供应商作业流程                                          | 2 学时   |
| 零售商与物流公司管理 | 任务七:零售商管理<br>任务八:第三方物流公司管理                           | 2 学时   |
| 推动式供应链运作   | 任务九:推动式供应链运作管<br>理                                   | 8 学时   |
| 拉动式供应链运作   | 任务十: 拉动式供应链运作管<br>理                                  | 8 学时   |
| 综合练习       | 综合练习                                                 | 4-8 学时 |

【备注】:综合练习部分,教师可以根据授课情况灵活安排实训内容。实训 手册中模块五、模块六分别给出了推动和拉动式供应链的案例,便于安排综合练 习任务。

## 模块二 基础数据维护

## 一、引导案例

红星车业有限公司是一家历史悠久的专业生产各类自行车的制造公司。公司 的前身是成立于 1967 年的大红自行车装配厂,经过近半个多世纪的发展,公司 已由过去以装配自行车为主发展到集自行车设计、制造于一体的现代化专业自行 车方案的提供商。

公司现在拥有近13500平方米的生产用地,位于环渤海湾的现代化工业重镇 唐山市。公司的客户遍布全国各地,现已在华北、东北、华东地区建立了稳固的 客户关系。它们分别是总部在北京的美丰自行车销售中心,总部位于上海的高科 车行,总部位于西安的西部自行车销售公司以及总部位于长春的亚太车行。这些 零售商都在所在地区形成遍布城乡的销售网点,使公司针对不同消费群体设计、 生产的自行车能够在第一时间送到消费者的手中。公司的产品由制造基地的仓库

(公司目前共有三个仓库:原材料、半成品仓库、产成品仓库)配送到全国各大 区的任务主要是由两家第三方物流公司来实现的,华东、东北以及华北部分市场 主要由总部位于北京的顺风物流来负责配送,而西北和剩余的华北部分市场则由 国内另一家总部位于西安的第三方物流提供商——道通天下物流来完成产品的 配送。

公司所用原材料主要由当地的几家供应商来提供,它们主要有:红英车业、 星月车业、亚光金属制品、银河金属、环宇链条和恒久橡胶等。

运用现代管理知识,结合公司内外部环境和多年来的管理经验,公司现在主要设有市场商务部、设计生产部、财务部、采购部和人力资源部等部门。设计生产部又划分为设计中心和制造中心,而制造中心则又由几个生产车间和组装车间组成。

跨入新世纪以来,红星以市场为导向,以满足顾客需要为己任,通过不断的 创新发展实现公司跨越式发展。

## 二、任务发布

模拟系统信息员角色,在供应链管理各子模块系统中将各企业的基础信息按 一定顺序正确、快速录入系统。

15

# (一)制造商信息

◆ 企业基础信息

制造企业基础信息见表 2-1:

表 2-1 制造商基本信息

| 名称    | 制造商信息           |
|-------|-----------------|
| 制造商简称 | 红星车业有限公司        |
| 制造商全称 | 山东省滨州市红星车业有限公司  |
| 拼音码   | НХСҮ            |
| 所属地区  | 环渤海湾            |
| 电话    | 0543 - 3513373  |
| 联系人   | 孙小红             |
| 传真    | 0543 - 3513208  |
| 通讯地址  | 滨州市滨北经济开发区 18 号 |
| 法人代表  | 魏敏佳             |

◆ 主要的客户为:北京美丰自行车销售中心、上海高科、西部自行车销售公司、 长春亚太车行等。

◆ 主要的供应商为: 星月车业。

◆ 主要的物流公司为:北京顺风物流有限公司。

◆ 员工信息

| 名称 |          | 员工基本信息   |          |          |          |          |          |
|----|----------|----------|----------|----------|----------|----------|----------|
| 姓名 | 王华       | 郭清       | 孙小樱      | 李正       | 朱长国      | 绍小美      | 王一       |
| 性别 | 男        | 男        | 女        | 男        | 男        | 女        | 男        |
| 入职 | 08-03-11 | 07-07-26 | 06-07-20 | 08-06-01 | 08-01-01 | 07-03-05 | 06-06-05 |
| 日期 |          |          |          |          |          |          |          |
| 学历 | 大专       | 大专       | 研究生      | 大专       | 大专       | 本科       | 中专       |
| 职务 | 生产工人     | 生产工人     | 部门主管     | 业务员      | 部门主管     | 部门主管     | 库管员      |
| 电话 | 010—676  | 13777800 | 010—567  | 010—567  | 010—676  | 13776500 | 13656544 |
|    | 556878   | 068      | 79999    | 79998    | 556676   | 032      | 432      |
| 身份 | 44050919 | 55090919 | 44050919 | 33020919 | 33020919 | 55098197 | 44050919 |
| 证号 | 81091878 | 03097634 | 76062872 | 80062872 | 78020267 | 80506254 | 75080978 |
|    | 56       |          | 4        | 4        | 56       | 6        | 56       |
| 部门 | 生产部      | 生产部      | 采购部      | 销售部      | 市场部      | 市场部      | 物流部      |

◆ 部门管理

| 部门简称: | 销售部 | 部门名称: | 销售部   | 拼音码:         | XSB |
|-------|-----|-------|-------|--------------|-----|
| 部门简称: | 市场部 | 部门名称: | 市场营销部 | 拼音码:         | SCB |
| 部门简称: | 物流部 | 部门名称: | 物流部   | 拼音码 <b>:</b> | WLB |
| 部门简称: | 财务部 | 部门名称: | 财务部   | 拼音码 <b>:</b> | CWB |
| 部门简称: | 人事部 | 部门名称: | 人事部   | 拼音码:         | RSB |
| 部门简称: | 质检部 | 部门名称: | 质检部   | 拼音码:         | ZJB |
| 部门简称: | 采购部 | 部门名称: | 采购部   | 拼音码:         | CGB |
| 部门简称: | 生产部 | 部门名称: | 生产部   | 拼音码:         | SCB |

◆ 物料信息

制造商物料信息见表 2-2:

表 2-2 制造商物料信息表

| 项目名称 | 物料信息  |         |         |        |       |         |        |       |
|------|-------|---------|---------|--------|-------|---------|--------|-------|
| 物料名称 | 脚架    | 自行车     | 自行车     | 自行车    | 车座    | 自行车     | 自行车    | 握把    |
|      |       | 车轮      | 车架      |        |       | 齿盘组     | 链条     |       |
| 物料规格 | JJ-SC | ZXCCL-S | ZXCCJ-S | ZXC-SC | CZ-SC | XCCPZ-S | ZXCLT- | WB-SC |
|      |       | С       | С       |        |       | С       | SC     |       |
| 物料类别 | 原材料   | 原材料     | 原材料     | 产成品    | 原材料   | 原材料     | 原材料    | 原材料   |
|      |       |         |         |        |       |         |        |       |
| 计量单位 | 个     | 个       | 个       | 辆      | 个     | 个       | 个      | 个     |
| 单价   | 45    | 30      | 40      | 350    | 19    | 34      | 23     | 50    |

♦ 公司库房的信息,见表 2-3:

表 2-3 制造商库房信息

| 名称    | 库房信息             |
|-------|------------------|
| 库房名简称 | 红星一号库房           |
| 库房全称  | 红星一号库房           |
| 拼音码   | HXKF             |
| 电话    | 13455667321      |
| 联系人   | 王然               |
| 地址    | 北京市朝阳区酒仙桥中路 15 号 |

◆ 车间信息: 组装车间; 拼音编码为: ZZCJ

◆ BOM 信息下图:

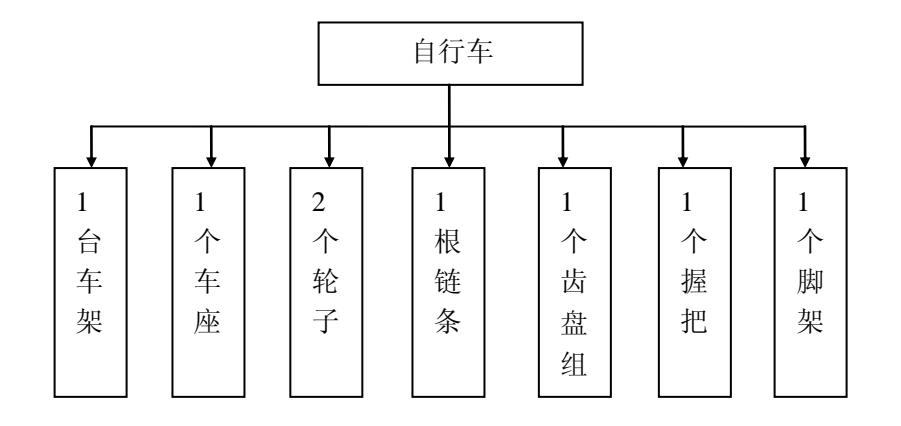

# (二)供应商信息

◆ 企业基础信息,见表 2-4:

表 2-4 供应商基础信息

| 名称    | 供应商信息          |
|-------|----------------|
| 供应商简称 | 星月车业           |
| 供应商全称 | 山东省滨州市星月车业有限公司 |
| 拼音码   | ХҮСҮ           |
| 电话    | 0543-3516987   |
| 联系人   | 王丹             |
| 传真    | 0543-3516568   |
| 法人代表  | 黄星月            |

以下相关信息均为供应商"星月车业"的基本信息

◆ 物料信息, 见表 2-5:

表 2-5 供应商物料信息

| 名称   |          | 物料信息     |          |          |          |          |          |
|------|----------|----------|----------|----------|----------|----------|----------|
| 物料名称 | 自行车车     | 车座       | 自行车链     | 自行车      | 握把       | 自行车齿     | 脚架       |
|      | 架        |          | 条        | 车轮       |          | 盘组       |          |
| 物料规格 | ZXCJ- SC | ZXCZ-SC  | ZXLT-SC  | ZXLZ-SC  | ZXWB-SC  | ZXCPZ-SC | ZXJJ-SC  |
| 物料型号 | 99280026 | 99270026 | 99260026 | 99450026 | 99250026 | 98340026 | 98340027 |
|      |          |          |          |          |          |          |          |

| 物料类别 | 产成品  | 产成品  | 产成品  | 产成品  | 产成品  | 产成品  | 产成品  |
|------|------|------|------|------|------|------|------|
| 计量单位 | 个    | 个    | 个    | 个    | 个    | 个    | 个    |
| 默认仓库 | 供应仓库 | 供应仓库 | 供应仓库 | 供应仓库 | 供应仓库 | 供应仓库 | 供应仓库 |
| 售价   | 40   | 19   | 23   | 30   | 50   | 34   | 45   |

◆ 仓库信息, 见表 2-6:

表 2-6 供应商仓库信息

| 库房名称 | 供应库房          |  |  |
|------|---------------|--|--|
| 拼音码  | GYKF          |  |  |
| 运作方式 | 自营            |  |  |
| 联系人  | 宋立            |  |  |
| 电话   | 0543-51909060 |  |  |
| 地址   | 山东省滨州市芬房区南6号  |  |  |

◆ 物流公司:北京顺风物流有限公司

◆ 部门信息:

| 部门简称: | 销售部 | 部门名称: | 销售部 | 拼音码: | XSB |
|-------|-----|-------|-----|------|-----|
| 部门简称: | 财务部 | 部门名称: | 财务部 | 拼音码: | CWB |
| 部门简称: | 物流部 | 部门名称: | 物流部 | 拼音码: | WLB |
| 部门简称: | 人事部 | 部门名称: | 人事部 | 拼音码: | RSB |
| 部门简称: | 采购部 | 部门名称: | 采购部 | 拼音码: | CGB |
|       |     |       |     |      |     |

◆ 员工管理, 见表 2-7:

表 2-7 物流公司员工信息

| 名称   | 员工基本信息     |            |            |            |            |  |
|------|------------|------------|------------|------------|------------|--|
| 部门   | 销售部        | 财务部        | 物流部        | 人事部        | 采购部        |  |
| 员工姓名 | 李正         | 刘梅         | 贾然         | 何宏         | 边慧         |  |
| 性别   | 男          | 女          | 男          | 男          | 女          |  |
| 入职日期 | 1998-11-11 | 2001-08-03 | 2004-07-26 | 2006-03-14 | 2008-12-11 |  |
| 学历   | 大专         | 本科         | 中专         | 研究生        | 大专         |  |

| 身份证号 | 1102211977  | 3275221986 2307021980 |             | 1101111985  | 3206831988  |
|------|-------------|-----------------------|-------------|-------------|-------------|
|      | 0429161     | 05114560              | 07268765    | 09092345    | 12133671    |
| 职务   | 业务员         | 部门经理                  | 仓管经理        | 部门经理        | 文书          |
| 联系电话 | 13600000009 | 1357862138            | 13923765201 | 13812466512 | 13766543221 |

# (三)零售商信息

以制造商"红星车业有限公司" 的相关零售商信息,见表 2-8:

表 2-8 零售商基础信息

| 名称    | 零售商信息           |
|-------|-----------------|
| 零售商简称 | 美丰自行车           |
| 零售商全称 | 北京美丰自行车销售中心     |
| 拼音码   | HFCH            |
| 所属地区  | 北京市             |
| 电话    | 010-69307749    |
| 联系人   | 王美丽             |
| 传真    | _               |
| 通讯地址  | 北京市房山区城管大街 11 号 |
| 法人代表  | 温丰              |

◆ 物流公司:北京顺风物流有限公司

◆ 供应商为: 红星车业

♦ 物料信息,见表 2-9:

表 2-9 零售商物料信息

| 名称   |           |           | 物料名称      |           |           |
|------|-----------|-----------|-----------|-----------|-----------|
| 物料名称 | 电动车 001   | 电动车 002   | 山地车 350   | 山地车 255   | 自行车       |
| 物料规格 | DD001C-SC | DDC002-SC | SDC350-SC | SDC255-SC | ZXC-SC    |
| 物料型号 | 990100227 | 990100226 | 990100245 | 990100225 | 990100729 |
| 物料类别 | 产成品       | 产成品       | 产成品       | 产成品       | 产成品       |
| 计量单位 | 辆         | 辆         | 辆         | 辆         | 辆         |

| 默认仓库 | 销售仓库 | 销售仓库 | 销售仓库 | 销售仓库 | 销售仓库 |
|------|------|------|------|------|------|
| 售价   | 600  | 600  | 550  | 550  | 450  |

◆ 仓库信息:

| 库房简称: | 销售仓库            |
|-------|-----------------|
| 库房名称: | 销售仓库            |
| 拼音码:  | XSCK            |
| 运作方式: | 自营              |
| 联系人:  | 满江              |
| 电话:   | 010-89075634    |
| 地址:   | 北京市房山区琉璃河村 11 号 |

◆ 部门信息:

| 销售部 | 部门名称:                    | 销售部                                                                               | 拼音码:                                                                                          | XSB                                                                                                    |
|-----|--------------------------|-----------------------------------------------------------------------------------|-----------------------------------------------------------------------------------------------|----------------------------------------------------------------------------------------------------|
| 财务部 | 部门名称:                    | 财务部                                                                               | 拼音码:                                                                                          | CWB                                                                                                    |
| 人事部 | 部门名称:                    | 人事部                                                                               | 拼音码:                                                                                          | RSB                                                                                                    |
| 采购部 | 部门名称:                    | 采购部                                                                               | 拼音码:                                                                                          | CGB                                                                                                    |
|     | 销售部<br>财务部<br>人事部<br>采购部 | <ul><li>销售部 部门名称:</li><li>财务部 部门名称:</li><li>人事部 部门名称:</li><li>采购部 部门名称:</li></ul> | <ul><li>销售部 部门名称:销售部</li><li>财务部 部门名称:财务部</li><li>人事部 部门名称:人事部</li><li>采购部 部门名称:采购部</li></ul> | <ul><li>销售部 部门名称:销售部 拼音码:</li><li>财务部 部门名称:财务部 拼音码:</li><li>人事部 部门名称:人事部 拼音码:</li><li>采购部 部门名称:采购部 拼音码:</li></ul> |

◆ 员工信息,见表 2-10:

表 2-10 零售商员工信息

| 名称   |                |               | 员工信息        |              |              |
|------|----------------|---------------|-------------|--------------|--------------|
| 部门   | 销售部            | 销售部           | 财务部         | 人事部          | 采购部          |
| 员工姓名 | 安红             | 将帅            | 袁力          | 庞旭           | 孔明           |
| 性别   | 女              | 男             | 男           | 女            | 男            |
| 入职日期 | 2006-01-09     | 2004-08-11    | 2005-12-10  | 2006-03-14   | 2004-12-11   |
| 学历   | 中专             | 大专            | 本科          | 本科           | 大专           |
| 身份证号 | 35062319820105 | 5108131979061 | 11012119850 | 620102198307 | 110131198305 |
|      | 9076           | 19020         | 1013525     | 117645       | 238901       |
| 职务   | 业务员            | 部门主管          | 部门经理        | 部门经理         | 业务员          |
| 联系电话 | 13787765331    | 13988672145   | 13521777843 | 13466512722  | 138118160011 |

# (四)物流公司:

物流公司基本信息见表 2-11:

表 2-11 物流公司基础信息

| 名称     | 物流公司信息        |
|--------|---------------|
| 物流公司简称 | 顺风物流          |
| 物流公司全称 | 北京顺风物流有限公司    |
| 拼音码    | WL_tast014    |
| 所属地区   | 北京            |
| 电话     | 010-58201234  |
| 联系人    | 贺伟            |
| 传真     | 010-58201234  |
| 通讯地址   | 北京东四十条南路 26 号 |
| 法人代表   | 陆涛            |

◆ 客户:

制造商:山东省滨州市红星车业有限公司;

供应商: 星月车业;

零售商:美丰自行车。

# 三、操作流程

(一)供应商基础数据维护

#### 步骤一、企业基本信息

进入到【供应商管理】系统,点击【基础资料管理】进入基础信息维护界面。 选择【企业基本信息】,填写企业的相关信息,点击【提交】完成信息维护设置, 见图 2-1:

|               | 供                                     | 应商管理                                                                                                    |          |       |                  |            |          |      |      |   |         |    |
|---------------|---------------------------------------|----------------------------------------------------------------------------------------------------|----------|-------|------------------|------------|----------|------|------|---|---------|----|
| Logis         | MS                                    |                                                                                                    | < R      | 1藏导航  | 我的工作             | 修改密码       | 切换系统     | 在线帮助 | 注    | 销 |         |    |
| 基础            | 资料管理                                  | 1                                                                                                    | 销售管理 仓储管 |       |                  |            |          |      | 财务管理 |   |         | 数据 |
| 基础资料管理        | · · · · · · · · · · · · · · · · · · · |                                                                                                    |          |       |                  |            |          |      |      |   | r.#894a |    |
|               |                                       |                                                                                                    |          |       |                  |            |          |      |      |   | [#5期]]  | 4  |
| $\geq$        | 供应商编码                                 | GV_dv01                                                                                                    | _        | 供应商简称 | 星日车业             |            |          |      |      |   |         |    |
| 本企业信息         | 供应商全称                                 | 山东省淀州市星月车业有限公司                                                                                                    | ٦.       | 拼音码   | xycy             |            | ^        |      |      |   |         |    |
|               | 所属地区                                  |                                                                                                    |          | 申话    | 0543-351         | 3987       |          |      |      |   |         |    |
| 家口絵通          | 联系人                                   | TA<br>TA                                                                                                    |          | 传直    | 0543-351         | 3569       | ^        |      |      |   |         |    |
| ·6/* B.1£     | 認定部门                                  |                                                                                                    | *        | 业务员   | 0343-33 1        |            |          |      |      |   |         |    |
|               | 取货地址                                  | <u> </u>                                                                                                    |          | 通讯地址  | 定州市红麓            | 大街188号     |          |      |      |   |         |    |
| 物流公司          |                                       | NAME OF TAXABLE PARTY OF TAXABLE PARTY O |          |       | 1967 1113 512.09 | 0014110015 | <b>*</b> | _    |      |   |         |    |
|               | 企业代码                                  | 520103177601733                                                                                                    |          | 法人代表  | 黄星月              |            | *        |      |      |   |         |    |
| <b>a</b>      | 开户银行                                  | ICBC                                                                                                    | 7        | 银行帐号  | 798-80183        | 371011     |          |      |      |   |         |    |
| 物料管理          | 税号                                    |                                                                                                    | 7        | 信用金额  |                  |            |          |      |      |   |         |    |
|               | 欠款                                    | 0                                                                                                    |          | 应付科目  |                  |            |          |      |      |   |         |    |
| $\Rightarrow$ |                                       |                                                                                                    |          |       |                  |            | ~        |      |      |   |         |    |
| 仓库管理          | 备注                                    |                                                                                                    |          |       |                  |            | *        |      |      |   |         |    |
|               |                                       |                                                                                                    |          |       |                  |            |          | _    |      |   |         |    |
|               | 提交                                    |                                                                                                    |          |       |                  |            |          |      |      |   |         |    |
| 部门管理          |                                       |                                                                                                    |          |       |                  |            |          |      |      |   |         |    |

图 2-1 供应商基本信息

## 步骤二、客户管理

进入【客户管理】界面,系统会根据登陆账号生成客户信息,点击查看即可, 见图 2-2:

|          |       | 供应商管理       |               |            |                 |                 |                    |       |      |     |
|----------|-------|-------------|---------------|------------|-----------------|-----------------|--------------------|-------|------|-----|
| Logis    | JM    | 5           | < På          | 1藏导航       | 我的工作修改          | 文密码 切换系统        | 在线帮助               | 注 销   |      |     |
| 基础       | 出资料管理 | P           | 销售管理          |            | Ê               | 储管理             | 财务                 | 券管理   |      | 数据管 |
| 基础资料管理   |       |             |               |            |                 |                 |                    |       |      |     |
|          | D 🗄   | 前位置:客户管理    |               |            |                 |                 |                    |       | [帮助] |     |
| <b>a</b> |       |             |               |            |                 |                 |                    | 新埠    | 2    |     |
| 本企业信息    | • 3   | 客户列表:       |               |            |                 |                 |                    |       |      |     |
|          |       | 客户编码        | 客户简称          |            | 电话              | 客户              | 企业代码               |       |      |     |
|          | 1     | SC_dx01     | 红星车业          | 0453-35133 | 13              | 420103177601733 | )                  | 查看    |      |     |
| 客户管理     |       | 🔇 首页 🧧 上页 🛛 | 🕽 下页 🔊 末页 🙆 搜 | 素 🖻 打印 🕻   | <b>山</b> 导出 转至第 | 页 毎页 10 条       | 设置 共 <b>1页1条</b> 证 | 禄 第1页 |      |     |
|          | • 🕯   | 寺通过客户列表:    |               |            |                 |                 |                    |       |      |     |
| ~        |       | 客户编码        | 客户简           | 称          | 电话              | 客户              | 全业代码               |       |      |     |
| 物流公司     |       |             |               |            |                 |                 |                    |       |      |     |

图 2-2 供应商客户列表

若企业的客户数量较多,则可以通过点击【新增】,从客户列表中选择增加的客户,见图 2-3。

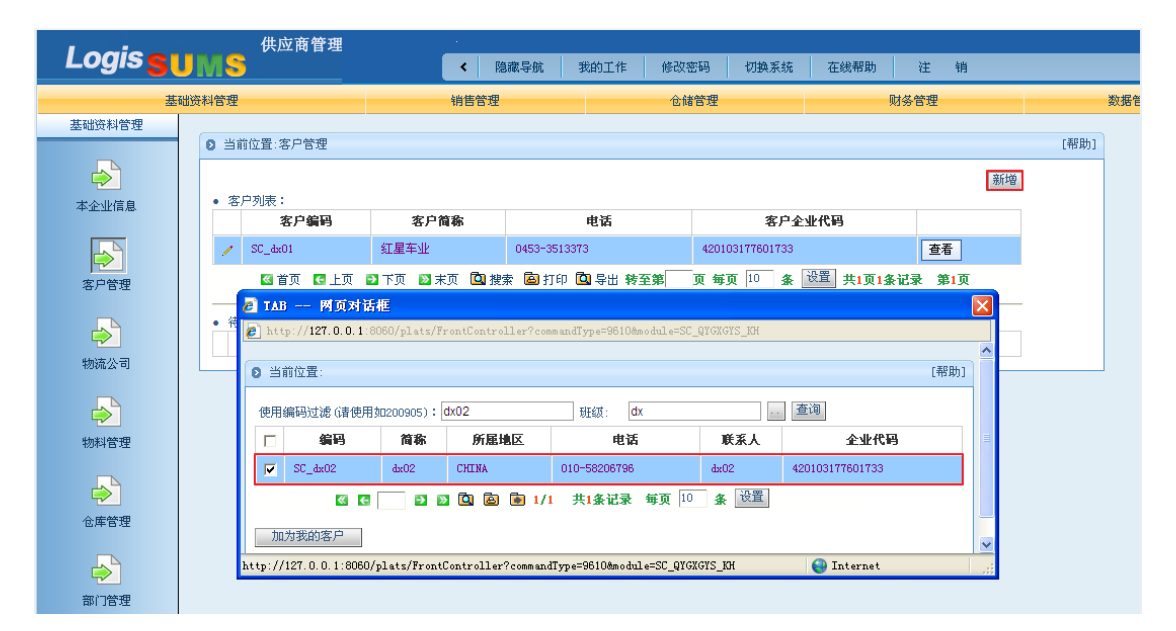

图 2-3 增加客户列表

在查找填选框中可以填写需要添加的客户简称,如图 2-3 所示,填写"dx02", 点击【查询】,系统会在客户列表信息中显示出该条客户记录,如图 2-3 中红色 线框标志的部分。勾选该条客户记录,点击左下角的【加为我的客户】,系统将 弹出操作提示信息,并可以在待通过客户列表中查询到该条信息。见图 2-4:

|        |            |    | 供应商管理     |         |        |           |          |         |           |           |      |       |     |                    |    |      |     |
|--------|------------|----|-----------|---------|--------|-----------|----------|---------|-----------|-----------|------|-------|-----|--------------------|----|------|-----|
| Logis  | M          | S  |           |         | < R    | 國藏导航      | 我的工作     | 修改      | 密码        | 切换系统      | 莅    | 线帮助   | 注   | 销                  |    |      |     |
| 基础     | 资料管        | 理  |           |         | 销售管理   |           |          | 仓储管理    |           |           |      | 财务管理  |     |                    |    |      | 数据管 |
| 基础资料管理 |            |    |           |         |        |           |          |         |           |           |      |       |     |                    |    |      |     |
|        | Ð          | 当前 | 前位置:客户管理  |         |        |           |          |         |           |           |      |       |     |                    |    | [帮助] |     |
|        |            | 宠  | コ 別 事 :   |         |        |           |          |         |           |           |      |       |     |                    | 新増 |      |     |
| 本企业信息  | 本企业信息 客户编码 |    |           |         | 客户简称   |           |          | 括 客户企业  |           |           | 企业代码 | 业代码   |     |                    |    |      |     |
|        |            | /  | SC_dx01   | 红星车业    |        | 0453-351  | 3373     |         | 420103    | 177601733 |      |       | 3   | ī看                 |    |      |     |
| 客户管理   |            |    | 🛯 首页 💽 上页 | 🖸 下页  🖻 | 末页 🛄 捜 | 索 🤷 打印    | - 🖸 寺出 彩 | 至第      | 页 毎页      | 10 💃      | 设置   | 共1页14 | k记录 | 第 <mark>1</mark> 页 |    |      |     |
|        |            | 待  | 通过客户列表:   |         |        |           |          |         |           |           |      |       |     |                    |    |      |     |
|        |            |    | 客户编码      | 客户简称    | 6      | 电话        | i i      |         | 客户企       | 业代码       |      |       |     |                    |    |      |     |
| 物流公司   |            | /  | SC_dx02   | dx02    | 010-   | -58206796 |          | 4201031 | 177601733 |           |      | 查看    |     | 取消                 |    |      |     |
|        |            |    |           |         |        |           |          |         |           |           |      |       |     |                    |    |      |     |
| 物料管理   |            |    |           |         |        |           |          |         |           |           |      |       |     |                    |    |      |     |

图 2-4 待通过客户列表

此时,还并没有完成添加客户的操作。需要经过客户在其【制造商系统】进 行进一步的审核。

此时,【注销】当前操作的账号,并利用待通过的客户账号,本例为: dx02; 密码: 1,登陆到【制造商管理】系统界面,见图 2-5:

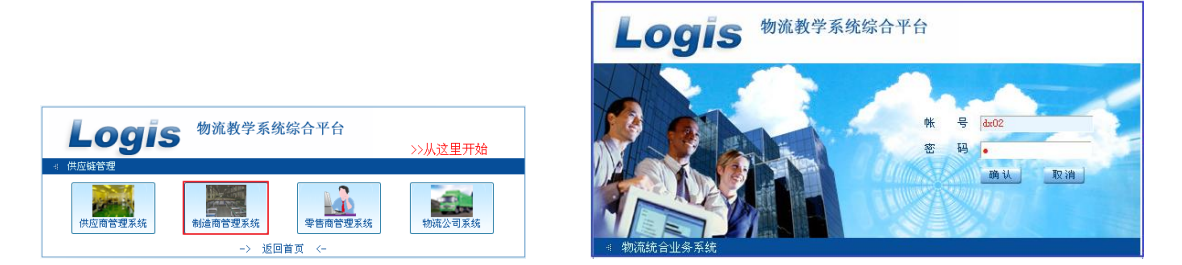

图 2-5 待通过客户登陆

进入到【基础资料管理】模块下的【供应商管理界面】,可以看到在待通过 供应商管理列表中,包含一条需确认的供应商信息,见图 2-6:

|              |                        | 生产管理             |            |    |        |            |          |              |          |                 |         |                     |     |         |    |
|--------------|------------------------|------------------|------------|----|--------|------------|----------|--------------|----------|-----------------|---------|---------------------|-----|---------|----|
| Logis M      | MS                     |                  |            | <  | 隐藏导航   | 我          | 的工作      | 修改密          | 码 .      | 切换系统            | 在約      | 『帮助                 | 注   | 销       |    |
| 基础资料管        | 理                      | 锥                | <b>售管理</b> |    | 生产管理   |            |          | 采购管理         | Ē.       |                 | 仓储管     | 會理                  |     | 财务      | 管理 |
| 基础资料管理       |                        |                  |            |    |        |            |          |              |          |                 |         |                     |     |         |    |
|              | <ul> <li>当前</li> </ul> | 前位置:             |            |    |        |            |          |              |          |                 |         |                     |     | [帮]     | 劫] |
|              |                        |                  |            |    |        |            |          |              |          |                 |         |                     |     | 新婵      |    |
| 企业基本信息       | • 供                    | • 供应商列表:         |            |    |        |            |          |              |          |                 |         |                     |     | 494 - 6 |    |
|              | 供应商编码                  |                  | 供应商简称      |    | 所属地区   | 区 电话       |          | 电话           | 企业代码     |                 | 8       |                     |     |         |    |
|              | 1                      | GY_dx02          | 红英车业       |    | CHENA  |            | 0533-319 | 90892        |          | 52010317        | 7601733 |                     | [   | 查看      |    |
| 客户管理         |                        | 🖾 首页 🛛 上页        | 🔁 下页  🖹 末页 | 国  | 鰊 🤷 打印 | <b>0</b> 7 | 出 转至第    | 自 <u>页</u> 4 | 毎页 10    | <del>ان</del> & | 置 共1    | 页 <mark>1条</mark> i | 禄 录 | ¥1页     |    |
|              | • 待                    | 通过供应商列表 <b>:</b> |            |    |        |            |          |              |          |                 |         |                     |     |         | _  |
| $\mathbf{r}$ |                        | 供应商编码            | 供应商简称      | J  | 所属地区   |            | 电话       |              | :        | 企业代码            |         |                     |     |         |    |
| 供应商管理        | 1                      | GY_dx01          | 星月车业       | СН | INA    | 0543-      | 3516987  | 1            | 52010317 | 7601733         |         | 查看                  | -   | 确认      |    |
|              |                        |                  |            |    |        |            |          |              |          |                 |         |                     |     |         | _  |

图 2-6 待通过供应商列表

点击待通过供应商列表后的【确认】,即完成该添加操作,此时在供应商列 表中将增加一条新的供应商记录,见图 2-7:

|                   |      | 生产管               | 迂理             |                      |           |          |      |           |            |     |      |
|-------------------|------|-------------------|----------------|----------------------|-----------|----------|------|-----------|------------|-----|------|
| Logis M           | MS   |                   |                | <ul> <li></li> </ul> | 隐藏导航      | 我的工作     | 修改密码 | 切换系统      | 在线帮助       | 注制  | 肖    |
| 基础资料管             | 理    | _                 | 销售管理           |                      | 生产管理      |          | 采购管理 |           | 仓储管理       |     | 财务管理 |
| 基础资料管理            |      |                   |                |                      |           |          |      |           |            |     |      |
|                   | 0 当前 | 前位置:              |                |                      |           |          |      |           |            |     | [帮助] |
| ▲                 | •供   | 应商列表:             |                |                      |           |          |      |           |            | 新   | 増    |
| THE REPORT OF ANY |      | 供应商编              | 码 供品           | 面简称                  | 所雇地区      |          | 电话   |           | 企业代码       |     |      |
|                   | 1    | GY_dx01           | 星月车            | ŀ                    | CHENA     | 0543-351 | 6987 | 520103177 | 601733     | 查看  | ]    |
| 客户管理              | 1    | GY_dx02           | 红英车            | ŀ                    | CHENA     | 0533-319 | 0892 | 520103177 | 301733     | 查看  |      |
|                   |      | 《 首页 【<br>面讨供应商列表 | 上页 🖸 下页  <br>: | 🛛 末页 🚺 掛             | 健索 🖻 打印 🗖 | 日日 秋至第   | 页 毎页 | 10 条 设    | 置] 共1页2条记录 | 第1页 |      |
| 供应商管理             |      | 供应商               | 盲码             | 供应商                  | 简称        | 所屈地      | x    | 电话        | 企业代码       |     |      |
| <b>a</b>          |      |                   |                |                      |           |          |      |           |            |     |      |

图 2-7 添加完成后供应商列表

此时在切换用户,用"星月车业"的账号,本例为:dx01",入到【供应商 管理】系统,点击【客户管理】可以查看到,在客户列表中新增了一个客户,见 图 2-8:

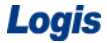

|        |      | 供应            | 商管理    |                                       |            |          |         |           |          |               |      |
|--------|------|---------------|--------|---------------------------------------|------------|----------|---------|-----------|----------|---------------|------|
|        | JN   | 5             |        | • • • • • • • • • • • • • • • • • • • | 隐藏导航       | 我的工作     | 修改密码    | 切换系统      | 在线帮助     | 注             | 销    |
| 基      | 础资料  | 管理            |        | 销售管                                   | 销售管理       |          |         | 仓储管理      |          |               |      |
| 基础资料管理 |      |               |        |                                       |            |          |         |           |          |               |      |
|        | D ¥  | 前位置:客户管       | 翅      |                                       |            |          |         |           |          |               | [帮助] |
|        |      | 客户列表 <b>:</b> |        |                                       |            |          |         |           |          |               | 新增   |
| 平正亚信息  | 客户编码 |               |        | 客户简称                                  |            | 电话       |         | 客户企业代码    |          |               |      |
|        | /    | SC_dx01       |        | 红星车业                                  | 0453-35133 | 73       | 4201031 | 177601733 |          | 查看            |      |
| 客户管理   | /    | SC_dx02       |        | dx02                                  | 010-582067 | 96       | 4201031 | 177601733 |          | 查看            |      |
| R      |      | (武首)          | 🔁 上页 🍺 | 下页 🛛 末页 🙆 捜                           | 索 🙆 打印     | 口 导出 转至第 | 页 毎页    | 10 条 设计   | ≝ 共1页2条记 | <b>录 第1</b> 页 | Ī    |
| 2      |      | 寺通过客户列表       | ÷:     |                                       |            |          |         |           |          |               |      |
| 物流公司   |      | 客戶            | 编码     | 客户简                                   | 称          | 电话       |         | 客户企业      | 代码       |               |      |
|        |      |               |        |                                       |            |          |         |           |          |               |      |

图 2-8 添加后客户列表

至此供应商客户添加的操作完毕。

## 步骤三、物流公司

进入【物流公司管理】界面,系统会根据登陆账号生成供应商信息,点击查 看即可,见图 2-9:

|               |     |    | 供应商管理    |               |             |           |         |          |         |        |     |    |
|---------------|-----|----|----------|---------------|-------------|-----------|---------|----------|---------|--------|-----|----|
| LOYIS         | JM  | S  |          | <             | 隐藏导航        | 我的工作      | 修改密码    | 切换系统     | 在线帮助    | 注销     |     | >  |
| 基础资料          | 科管理 |    |          | 销售管理          |             | 仓储管理      |         | 财务管理     |         | 数排     | 居管理 |    |
| 基础资料管理        |     |    |          |               |             |           |         |          |         |        |     |    |
|               | Ð   | 当前 | 前位置:物流公司 |               |             |           |         |          |         |        | [帮助 | 5] |
| $\rightarrow$ |     |    |          |               |             |           |         |          |         | 新      | 增   |    |
| 本企业信息         | •   | 物  | 流公司列表:   | 44-7          |             |           |         |          | •       |        |     |    |
|               |     |    | 編码       | 简称            |             | 电话        |         | 企业代码     | 9       |        |     |    |
| <b>→</b>      |     | /  | WL_dx    | 顺风物流          | 010-5820123 | 34        | 7201031 | 77601733 |         | 查看     |     |    |
| 客户管理          |     |    | 🛯 首页 💽 上 | 両 🖻 下页 🔊 末页 🕻 | 🛾 搜索 🙆 打    | 印 🛄 导出 转至 | 第页每     | 页 10 条 设 | 置 共1页1条 | 记录 第1页 |     |    |
|               |     | 待  | 通过物流公司列表 | :             |             |           |         |          |         |        |     |    |
|               |     |    | 编码       | 简称            |             | 电话        |         | 企业代码     |         |        |     |    |
| 物流公司          |     |    |          |               |             |           |         |          |         |        |     |    |

#### 图 2-9 物流公司列表

若企业的物流供应商数量较多,则可以通过点击【新增】,从物流公司列表 中选择增加的物流公司。提交添加后,要等待物流公司在自己的系统中审核确定, 即可以完成物流公司的添加操作。(具体操作与客户添加过程一致)

## 步骤四、仓库管理

进入【仓库管理】界面,选择【新增】添加仓库信息,点击【提交】完成仓 库信息维护操作,见图 2-10:

| Logise        | 供加      | 並商營理<br>Logis | _                                     | P |      |         |      |          |      |
|---------------|---------|---------------|---------------------------------------|---|------|---------|------|----------|------|
|               |         |               | · · · · · · · · · · · · · · · · · · · | P | 包藏守航 | 我的工作    | 修以密码 | 切换系统     | 任线帮助 |
| 基础资           | 料管理     |               | 销售管理                                  |   |      | 财务管理    |      | 仓储管理     | ł    |
| 基础资料管理        |         |               |                                       |   |      |         |      |          |      |
|               | ◎ 当前位置: | 心库管理          |                                       |   |      |         |      |          |      |
|               | 库房编码    | W500835       |                                       |   | 库房简称 | 供应仓属    | ŧ    | *        |      |
| 本企业信息         | 库房名称    | 供应仓库          |                                       | * | 运作方式 | 自营      | *    |          |      |
|               | 拼音码     | GYCK          |                                       |   | 电话   | 5190906 | 0    |          |      |
| <b>一</b>      | 传真      | 51909061      |                                       |   | 联系人  | 宋立      |      |          |      |
| 各户官理          | 地址      | 高丽            |                                       |   |      |         |      |          |      |
|               | 条注      |               |                                       |   |      |         |      | <u>~</u> |      |
| 物流公司          |         |               |                                       |   |      |         |      | ~        |      |
|               |         |               |                                       |   |      |         |      |          |      |
| $\Rightarrow$ | 提交      |               |                                       |   |      |         |      |          |      |
| 物料管理          |         |               |                                       |   |      |         |      |          |      |
| <b>企库管理</b>   |         |               |                                       |   |      |         |      |          |      |

图 2-10 供应商仓库管理界面

## 步骤五、物料管理

进入【物料管理】界面,选择【新增物料】添加物料相关信息,点击【提交】 既可以完成物料信息维护,见图 2-11:

|                  | 供应       | 应商管理         | _    |       |             |      |
|------------------|----------|--------------|------|-------|-------------|------|
|                  | UMS      |              |      | < 隐藏导 | 航 我的工作      | 修改密码 |
| 基础资              | 科管理      |              | 销售管理 |       | 财务管理        |      |
| 基础资料管理           |          |              |      |       |             |      |
|                  | 5 当前位置:物 | <b></b> 物料管理 |      |       |             |      |
|                  |          |              |      |       |             |      |
| 本企业信息            | 物料编码     | 992800835    |      | 物料名称  | 电瓶          | *    |
|                  | 拼音码      | DP           |      | 规格    | DP-GY       | *    |
|                  | 코号       | -            |      | 计量单位  | ↑ 🗸         |      |
| 客户管理             | 物料条码     | 691992000835 |      | 物料类别  | 产成品 🗸 \star |      |
|                  | 存货科目     | 21101        |      | 成本核算  | 移动加权平均法     | ~    |
| è                | 默认仓库     | 供应仓库         | *    | 存放位置  | A           |      |
| 物流公司             | 库存上限     |              |      | 库存下限  |             |      |
|                  |          |              |      |       |             |      |
| $\triangleright$ | 最高进价     |              |      | 参考进价  |             |      |
| 物料管理             | 最低售价     |              |      | 参考售价  | 60          |      |
|                  | 会员价      |              |      | 备注    |             |      |
| <b>N</b>         |          |              |      |       |             |      |
| 仓库管理             |          |              |      |       |             |      |
|                  | 提交       |              |      |       |             |      |
| <b>P</b>         |          |              |      |       |             |      |
| 部门管理             |          |              |      |       |             |      |

图 2-11 供应商物料信息维护界面

## 步骤六、部门管理

进入【部门管理】界面,选择【新增】添加部门信息,点击【提交】完成部 门信息维护操作,见图 2-12:

| Logis <mark>s</mark> | 供应商管<br>JMS | 理    | < [ | 隐藏导航 | 我的工作 | 修改密码 | 切换系统 |
|----------------------|-------------|------|-----|------|------|------|------|
| 基础资                  | 料管理         | 销售管理 |     | ļ    | 财务管理 |      | 仓储管理 |
| 基础资料管理               | ● 当前位置:部门管理 | !    |     |      |      |      |      |
|                      | 部门编码 90083  | 5    |     | 部门简称 | 销售部  |      | *    |
| 41168                | 部门名称 销售部    |      | *   | 拼音码  | SXB  |      |      |
| 客户管理                 | 备注          |      |     |      |      |      |      |
| <b>》</b> 物流公司        | 提交          |      |     |      |      |      |      |
| ション                  |             |      |     |      |      |      |      |

图 2-12 供应商新增部门信息录入界面

## 步骤七、员工管理

进入【员工管理】界面,选择【新增】添加员工信息,点击【提交】完成员工信息维护操作,见图 2-13:

|               | 供/    | 应商管理       |       |        |            |          |      |
|---------------|-------|------------|-------|--------|------------|----------|------|
| LOYIS         | JMS   |            | < ₿   | 急藏导航   | 我的工作       | 修改密码     | 切换系统 |
| 基础资           | 科管理   | 销售管理       |       |        | 财务管理       |          | 仓储管理 |
| 基础资料管理        |       |            |       |        |            |          |      |
|               | 当前位置: | 员工管理       |       |        |            |          |      |
| 7             |       |            |       |        |            |          |      |
| 客户管理          | 员工编号  | 900835     |       | 姓名     | 李正         |          | *    |
|               | 拼音码   | LZ         |       | 性别     | ⊙男 ○⇒      | र        |      |
| $\Rightarrow$ | 出生日期  | 1977-04-29 |       | 入职日期   | 1998-11-11 |          |      |
| 物流公司          | 部门    |            | • • * | 身份证号   | 110221197  | 70429161 | *    |
|               | 学历    | 大专 🗸       |       | 固定工资   | 3000       |          |      |
| $\Rightarrow$ |       |            |       |        |            |          |      |
| 物料管理          | 职务    | 部门经理 🗸     |       | 工资账号   | 95501-000  | 009      |      |
|               | 联系电话  | 1360000009 | *     | 邮编     | 100022     |          |      |
| $\sim$        | 住址    | BEIJING    |       | E_MAIL | lz@abc.con | ı        |      |
| 仓库管理          |       |            |       |        |            |          | ~    |
|               | 备注    |            |       |        |            |          |      |
| $\geq$        |       |            |       |        |            |          |      |
| 部门管理          |       |            |       |        |            |          |      |
|               | 提交    |            |       |        |            |          |      |
| $\geq$        |       |            |       |        |            |          |      |
| 员工管理          |       |            |       |        |            |          |      |

图 2-13 供应商员工信息维护界面

## (二)制造商基础数据维护

#### 步骤一:企业基本信息

进入到【制造商管理】系统,点击【基础资料管理】进入基础信息维护界面。 选择【企业基本信息】,填写企业的相关信息,点击【提交】完成信息维护设置,

## 见图 2-14:

|               | 生        | 产管理                |        |    |           |                  |        |     |   |      |
|---------------|----------|--------------------|--------|----|-----------|------------------|--------|-----|---|------|
| Logis         | MS I     |                    | <      | 隐藏 | 議导航 我I    | 的工作              | 修改密码   | 切换系 | 统 | 在线帮助 |
| 基础资料管理        |          | 销售管理               | 生产管理   |    | 采购管       | 理                | 仓储管    | 锂   |   | 财务管理 |
| 基础资料管理        |          |                    |        |    |           |                  |        |     |   |      |
|               | • 当前位査:  |                    |        |    |           |                  |        |     |   |      |
| 企业基本信息        | 编码       | SC_dx              |        |    | 简称        | 红星车业             |        |     | * |      |
| <b>&gt;</b>   | 全称       | 山东省浜州市紅星牛)<br>环渤海湾 | 业有限公司, | ĸ  | 拼音码<br>电话 | HXCY<br>0453-351 | 3373   |     | * |      |
| 客户管理          | 联系人      | 孙小红                | я      | ĸ  | 传真        | 0453-351         | 3373   |     |   |      |
|               | 仓库地址<br> | 滨州市滨北经济开发[         | X      |    | 通讯地址      | 滨州市滨北            | 比经济开发区 |     | * |      |
| 供应商管理         | 企业代码     | 420103177601733    |        |    | 法人代表      | 魏敏佳              |        |     | * |      |
|               | 开户银行     | ICBC               |        |    | 银行帐号      | 698-8018         | 371011 |     |   |      |
| $\Rightarrow$ | 税号       |                    |        |    | 备注        |                  |        |     |   |      |
| 物流公司          |          |                    |        |    |           |                  |        |     |   |      |
| 物料管理          | 提交       |                    |        |    |           |                  |        |     |   |      |

图 2-14 企业基本信息填写界面

## 步骤二、客户管理

进入【客户管理】界面,系统会根据登陆账号生成客户信息,点击查看即可, 见图 2-15:

| Logis M                   | 16 |          | 生产管理                                                                                 | E                                     |                  |                                   |                 | · 24 1.07                                                       | Jacata              | 17140.37.47 |                                       | 1.0m 5.1             |            |    |
|---------------------------|----|----------|--------------------------------------------------------------------------------------|---------------------------------------|------------------|-----------------------------------|-----------------|-----------------------------------------------------------------|---------------------|-------------|---------------------------------------|----------------------|------------|----|
|                           | 9  | <u> </u> |                                                                                      |                                       | <b>\$</b>        | 隐藏导航                              | 我的工             | _11= 112                                                        | 以密码                 | 切拱系统        | 任线帮助                                  | 注销                   | 1          | >  |
| 基础资料管理                    |    |          | 销售管                                                                                  | 里生                                    | 产管理              |                                   | 采购管理            |                                                                 | 仓储管                 | 理           | 财务管理                                  |                      | 数据管理       | 俚  |
| 基础资料管理                    |    |          |                                                                                      |                                       |                  |                                   |                 |                                                                 |                     |             |                                       |                      |            |    |
|                           | Ð  | 当前       | 过置:                                                                                  |                                       |                  |                                   |                 |                                                                 |                     |             |                                       |                      | [帮助        | b] |
|                           |    | 客户       | 列表:                                                                                  |                                       |                  |                                   |                 |                                                                 |                     |             |                                       | 新                    | f増         | ]  |
| 正址盔件间版                    |    |          | 客户码                                                                                  | 客户简称                                  |                  | 电话                                |                 | ● ● ● ● ● ● ● ● ● ● ● ● ● ● ● ● ● ● ●                           | 人姓名                 |             | 企业代码                                  |                      |            |    |
|                           |    | /        | KH_dx                                                                                | 美丰自行车                                 | 010              | D-69307749                        |                 | 王美丽                                                             |                     | 62010317    | 7601733                               | 查看                   | -          |    |
| 客户管理                      |    |          | 🛯 首页 【                                                                               | 上页 🖸 下页 题 🤋                           | ŧ页 🖸             | 搜索 🤷 打印                           | り 🖸 寺出          | 转至第                                                             | 页 毎页                | 10 🌋        | 设置 共1页1条                              | 记录 第1页               | I          |    |
|                           | •  | 待通       | 过客户列表:                                                                               |                                       |                  |                                   |                 |                                                                 |                     |             |                                       |                      |            |    |
| 2                         |    |          | 客户码                                                                                  | 客户简                                   | 称                | 电话                                |                 | 联系                                                              | 系人姓名                |             | 企业代码                                  |                      |            |    |
| 供应商管理                     |    |          |                                                                                      | 1                                     |                  |                                   |                 |                                                                 |                     |             |                                       |                      |            | 1  |
| 企业 至今 信息<br>客户管理<br>供应商管理 | •  | 待通       | <ul> <li>客户码</li> <li>IXH_dax</li> <li>《首页 《</li> <li>过客户列表:</li> <li>客户码</li> </ul> | 名户简称<br>美丰自行车<br>上页 21 下页 23 3<br>名户简 | 010<br>末页 位<br>森 | 电话<br>D-69307749<br>捜索 @ 打印<br>电话 | p <b>(2)</b> Şt | <ul> <li>联系.</li> <li>王美丽</li> <li>3 特至第</li> <li>联系</li> </ul> | 人姓名<br>页 每页<br>系人姓名 | 62010317    | 全业代码<br>(7601733<br>设置 共1页1条)<br>企业代码 | <u>查</u> 看<br>记录 第1页 | 7<br>[<br> |    |

图 2-15 客户管理界面

若企业的客户数量较多,则可以通过点击【新增】,从客户列表中选择增加的客户。

# 步骤三、供应商管理

进入【供应商管理】界面,系统会根据登陆账号生成供应商信息,点击查看 即可,见图 2-16:

|          |     | 生产管理      |                                       |           |              |            |           |       |      |    |
|----------|-----|-----------|---------------------------------------|-----------|--------------|------------|-----------|-------|------|----|
| Logis    | MS  |           | • • • • • • • • • • • • • • • • • • • | 隐藏导航 我    | 的工作 修改密码     | 切换系统       | 在线帮助      | 注 销   |      | >  |
| 基础资料管理   |     | 销售管理      | 生产管理                                  | 采购        | <b>管理</b> 仓储 | <b>着管理</b> | 财务管理      |       | 数据管理 | 俚  |
| 基础资料管理   |     |           |                                       |           |              |            |           |       |      |    |
|          | 0当  | 前位置:      |                                       |           |              |            |           |       | [帮助  | h] |
|          |     |           |                                       |           |              |            |           | 新     | 増    | 1  |
| 企业基本信息   | • 伊 | ·应商列表:    |                                       |           |              |            |           |       |      |    |
|          |     | 供应商编码     | 供应商简称                                 | 所属地区      | 电话           |            | 企业代码      |       |      |    |
| <b>S</b> | 1   | GY_hx_01  | 星月车业                                  | CHINA     | 0543-3516987 | 520103     | 177601733 | 查看    |      |    |
| 客户管理     |     | 🔇 首页 💽 上页 | 🔁 下页  🖹 末页 🛄 推                        | 健索 🙆 打印 🞑 | 导出 转至第 页 每   | 10 条       | 设置 共1页1条证 | 录 第1页 |      |    |
|          | • 待 | 通过供应商列表:  |                                       |           |              |            |           |       |      |    |
| $\sim$   |     | 供应商编码     | 供应商                                   | 简称        | 所雇地区         | 电话         | 企业代码      |       |      |    |
| 供应商管理    |     |           |                                       |           |              |            |           |       |      |    |

图 2-16 供应商列表界面

若企业的供应商数量较多,则可以通过点击【新增】,添加其他供应商。

## 步骤四、物流公司

进入【物流公司管理】界面,系统会根据登陆账号生成供应商信息,点击查 看即可,见图 2-17:

| Logis M | MS   | 生产管理      | < R            | 急藏导航 我的工作      | 修改者 | 5码 切换系统        | 流 在线帮助     | 注钅      | 肖    | >  |
|---------|------|-----------|----------------|----------------|-----|----------------|------------|---------|------|----|
| 基础资料管理  |      | 销售管理      | 生产管理           | 采购管理           |     | 仓储管理           | 财务管理       |         | 数据管理 | Ŧ  |
| 基础资料管理  | ្រុង | 前位署·物迹公司  |                |                |     |                |            |         | 「報田  | h1 |
| 企业基本信息  | • t  | 流公司列表:    |                |                |     |                |            | ANG     | 新增   |    |
|         |      | 编码        | 简称             | 电话             |     | 4              | 全业代码       |         |      |    |
|         | /    | WL_hx_01  | 顺风物流           | 010-58201234   |     | 72010317760173 | 13         | 查看      |      |    |
| 客户管理    |      | 首页 💽 上页 🛛 | 🖸 下页  🖹 末页 🛄 捜 | 索 🙆 打印 🛄 导出 转函 | 第   | 页 毎页 10 🛔      | ¥ 设置 共1页1条 | ·记录 第1] | ĩ    |    |
|         | • 待  | 通过物流公司列表: |                |                |     |                |            |         |      |    |
| 一世の古祭理  |      | 编码        | 简称             | 电话             |     | 企业代            | 4          |         |      |    |
| 物流公司    |      |           |                |                |     |                |            |         |      |    |

#### 图 2-17 物流公司列表

若企业的物流供应商数量较多,则可以通过点击【新增】,从物流公司列表 中选择增加的物流公司,点击【加为物流公司】后,要等待物流公司在自己的系 统中审核确定,即可以完成物流公司的添加操作。

## 步骤五、仓库管理

进入【仓库管理】界面,选择【新增】添加仓库信息,点击【提交】完成仓 库信息维护操作,见图 2-18:

|        | 4    | 主产管理      | _      |        |         |      |      |      |
|--------|------|-----------|--------|--------|---------|------|------|------|
|        |      |           | *      | 隐藏导航   | 我的工作    | 修改密码 | 切换系统 | 在线帮助 |
| 基础资料管理 |      | 销售管理      | 生产管理   |        | 采购管理    | 仓储   | 管理   | 财务管理 |
| 基础资料管理 |      |           |        |        |         |      |      |      |
|        | 当前位置 | 仓库管理      |        |        |         |      |      |      |
|        | 库房编码 |           |        | 库房简称   | 红星一号    | 库房   | *    |      |
| 客尸管理   | 库房名称 | 红星一号库房    |        | * 运作方式 | 自营      | ~    |      |      |
|        | 拼音码  | HXKF      |        | 电话     | 1345566 | 7321 |      |      |
| 供应商管理  | 传真   |           |        | 联系人    | 王然      |      |      |      |
|        | 地址   | 北京市朝阳区酒仙村 | 乔中路15号 |        |         |      |      |      |
|        | 备注   |           |        |        |         |      |      |      |
| 物流公司   |      |           |        |        |         |      | ×    |      |
|        | 提交   |           |        |        |         |      |      |      |
| 物料管理   |      |           |        |        |         |      |      |      |
| 企库管理   |      |           |        |        |         |      |      |      |

图 2-18 制造商库存信息维护

#### 步骤六、物料管理

进入【物料管理】界面,选择【新增】物料添加物料相关信息,见图 2-19:

|          | 生产管理        |                                         |         |                           |             |       |      |   |
|----------|-------------|-----------------------------------------|---------|---------------------------|-------------|-------|------|---|
| Logis M  | MS          | < ◎ ◎ ◎ ◎ ◎ ◎ ◎ ◎ ◎ ◎ ◎ ◎ ◎ ◎ ◎ ◎ ◎ ◎ ◎ | 就 我的工作  | 修改密码 切换系统                 | 在线帮助        | 注 销   |      | ; |
| 基础资料管理   | 销售管理        | 生产管理                                    | 采购管理    | 仓储管理                      | 财务管理        |       | 数据管理 |   |
| 基础资料管理   |             |                                         |         |                           |             |       |      |   |
|          | 当前位置:物料管理   |                                         |         |                           |             |       | [帮助] |   |
|          |             |                                         |         |                           |             |       |      |   |
| 客户管理     | 物料编码        | 物料名称                                    | 车架      | <ul> <li>供应商物料</li> </ul> | 则表:         |       |      |   |
|          | 拼音码         | 规格                                      | ZXCJ-GY | * 供应商                     | 物料编码供货      | 比例(%) | 单价   |   |
| <b>N</b> |             | 计量单位                                    | 个 🗸 *   |                           |             |       |      |   |
| 供应商管理    | 物料条码        | 物料类别                                    | 原材料 🗸 🔹 |                           |             |       |      |   |
|          | 存货科目        | 成本核算                                    | -请选择-   | ~                         |             |       |      |   |
|          | 默认仓库 红星一号库房 | * 存放位置                                  |         |                           |             |       |      |   |
| 物流公司     | 库存上限        | 库存下限                                    |         |                           |             |       |      |   |
|          |             |                                         |         |                           |             |       |      |   |
|          | 最高进价        | 参考进价                                    |         |                           |             |       |      |   |
| 物科管理     | 最低售价        | 参考售价                                    |         |                           |             |       |      |   |
|          | 会员价         | 备注                                      |         | 4                         |             |       |      |   |
| 合库管理     |             |                                         |         |                           | : 请在修改时维护采! | 购供应商  |      |   |
| DHOY.    |             |                                         |         |                           |             |       |      |   |
|          | 提交          |                                         |         |                           |             |       |      |   |
| 部门管理     |             |                                         |         |                           |             |       |      |   |

图 2-19 制造商物料添加界面

添加该物料的供应商信息,点击【提交】。

制造商的物料分为:原材料、半成品、产成品。其中原材料是需要从供应商 处进行采购才能得到的,因此,对于物料类别为"原材料"的产品需要确定该物 料的供货商,以及供货的比例信息。因此将所有物料信息【提交】完毕后,返回 物料信息列表,见图:

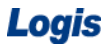

|            | 生产管理                     |      |             |          |            |          |        |            |  |  |
|------------|--------------------------|------|-------------|----------|------------|----------|--------|------------|--|--|
| Logis MN   | S                        |      |             | く 隐藏     | 、导航 我的     | 」工作 修改密  | 码 切    | 換系统 在线帮助   |  |  |
| 基础资料管理     |                          |      | 销售管理        | 生产       | 管理         | 采购管理     | Ŧ      | 仓储管理       |  |  |
| 基础资料管理     |                          |      |             |          |            |          |        |            |  |  |
|            | <ul> <li>物料管理</li> </ul> |      |             |          |            |          |        |            |  |  |
| i          | 物料4                      | 嗣    | 物料名称        | 規格       | 包装单位       | 货品类别     | 默认仓库   |            |  |  |
| 企业基本信息     | ☆ 00000                  | 5686 | 自行车         | ZXC-SC   | 辆          | 产成品      | 紅星一号角  | Ê房 □       |  |  |
|            | ☆ 00000                  | 5685 | 自行车车架       | ZXCCJ-SC | 个          | 半成晶      | 红星一号角  | ■ 「」       |  |  |
| $\sim$     | ☆ 00000                  | 5684 | 自行车车轮       | ZXCCL-SC | $\uparrow$ | 半成品      | 红星一号角  | 睛 🗌        |  |  |
| 客户管理       | <b>«</b>                 | 首页 🖸 | 上页 🕑 下页 题 3 | 末页 🖸 搜索  | 转至第        | 页 毎页 3 🔮 | ₩ 设置 井 | 共3页9条记录 第1 |  |  |
|            |                          |      |             | 🖻 打印     |            |          |        | 页          |  |  |
|            |                          |      |             |          |            |          |        |            |  |  |
| 供应商管理      |                          |      |             |          |            |          |        |            |  |  |
|            |                          |      |             |          |            |          |        |            |  |  |
| 物液从司       |                          |      |             |          |            |          |        |            |  |  |
| 1200624 43 |                          |      |             |          |            |          |        |            |  |  |
|            |                          |      |             |          |            |          |        |            |  |  |
| 物料管理       |                          |      |             |          |            |          |        |            |  |  |
|            |                          |      |             | 新增修      | 牧 査看 删除    | £        |        |            |  |  |

图 2-20 物料列表

再次勾选刚刚提交的物料信息,选择【修改】添加供应商信息,点击【维护 物料供应商】,弹出供应商维护窗口,点选"供应商编码",见图 2-21:

| ۲                                          | S 当前位置:                                        |       |       |              |     |                                |    |      |     |  |  |
|--------------------------------------------|------------------------------------------------|-------|-------|--------------|-----|--------------------------------|----|------|-----|--|--|
| • 维护与本企业物料编码为:990800730,物料名称为:脚架,相关的采购供应商。 |                                                |       |       |              |     |                                |    |      |     |  |  |
| 田田                                         | (円辺商編码) (1) (1) (1) (1) (1) (1) (1) (1) (1) (1 |       |       |              |     |                                | 型号 | 参考售价 | 会员价 |  |  |
|                                            |                                                | 供应商编码 | 供应商简称 | 电话           | 联系人 | 共 <mark>0条记录 每页</mark> 10 条 设置 |    |      |     |  |  |
| - E                                        | •                                              | GY_dx | 星月车业  | 0543-3516987 | 王丹  |                                |    |      |     |  |  |
|                                            | ≪ € ⊃ ≥ 1/1 确定 取消                              |       |       |              |     |                                | 单价 |      |     |  |  |
|                                            | 保存                                             |       |       |              |     |                                |    |      |     |  |  |

图 2-21 物料维护供应商选择

选择供应商编码,点击【确定】,【选择】需要维护的物料,见图 2-22:

| ) 当前位置:         [帮助]                                                                   |                                |           |         |          |    |      |     |    |  |  |  |  |
|----------------------------------------------------------------------------------------|--------------------------------|-----------|---------|----------|----|------|-----|----|--|--|--|--|
| <ul> <li>● 維护与本企业物料编码为:000005705,物料名称为:自行车车架,相关的采购供应商。</li> <li>供应商编码 【星月车业</li> </ul> |                                |           |         |          |    |      |     |    |  |  |  |  |
|                                                                                        | 供应商                            | 物料编码      | 物料名称    | 規格       | 型号 | 参考售价 | 会员价 |    |  |  |  |  |
| 1                                                                                      | 星月车业                           | 000005695 | 自行车车轮   | ZXLZ-SC  |    |      |     | 选择 |  |  |  |  |
| 1                                                                                      | 星月车业                           | 000005696 | 握把      | ZXWB-SC  |    |      |     | 选择 |  |  |  |  |
| 1                                                                                      | 星月车业                           | 000005697 | 自行车齿盘组  | ZXCPZ-SC |    |      |     | 选择 |  |  |  |  |
| 1                                                                                      | 星月车业                           | 000005698 | 脚架      | ZXJJ-SC  |    |      |     | 选择 |  |  |  |  |
| 1                                                                                      | 星月车业                           | 000005691 | 自行车车架   | ZXCJ-SC  |    |      |     | 选择 |  |  |  |  |
| 1                                                                                      | 星月车业                           | 000005692 | 车座      | ZXCZ-SC  |    |      |     | 选择 |  |  |  |  |
| 1                                                                                      | 星月车业                           | 000005694 | 自行车链条   | ZXLT-SC  |    |      |     | 选择 |  |  |  |  |
|                                                                                        | 🔇 💽 🖸 🙆 🝺 1/1 共7条记录 每页 10 条 设置 |           |         |          |    |      |     |    |  |  |  |  |
| • =                                                                                    | 选列表:                           |           |         |          |    |      |     |    |  |  |  |  |
|                                                                                        | 供应商名称                          | 物料编码      | 供货比例(%) | 单价       |    |      |     |    |  |  |  |  |
| 1                                                                                      | 星月车业                           | 000005691 | 100 *   | 30       | *  | ×    |     |    |  |  |  |  |
|                                                                                        | 保存                             |           |         |          |    |      |     |    |  |  |  |  |

图 2-22 供应商物料维护列表

在已选列表中,填写供货比例,货品单价(采购价格),设定完毕点击【保存】,返回维护界面,点击【提交】既可以完成物料信息维护,见图 2-23:

| Logis         | < 隐藏导航 | む 我的工作       | 1 修改密码        | 马 切   | 换系统 | 在线帮助 | 注 销     |           |         |      |      |
|---------------|--------|--------------|---------------|-------|-----|------|---------|-----------|---------|------|------|
| 基础资料管理        |        | 销售管理         | 生产管理          | 采购    |     |      |         | 仓储管理      | Ņ       | 务管理  |      |
| 基础资料管理        |        |              |               |       |     |      |         |           |         |      |      |
|               | 当前位置:  | 物料管理         |               |       |     |      |         |           |         |      | [帮助] |
| <b>a</b>      |        |              |               |       |     |      |         | ÷ .       |         |      |      |
| 企业基本信息        | 物料编码   | 000005705    | 物料名称          | 自行车车架 | *   | • 供版 | 2 間物科列表 | <b>支:</b> |         | × // |      |
|               | 拼音码    |              | 规格            | CJ-SC | *   |      | 供应商     | 物料编码      | 供货比例(%) | 单价   |      |
|               | 刑문     |              | 计量单位          |       |     | 1    | 星月车业    | 000005691 | 100     | 30   |      |
| ~             | 2.7    |              | V1 282-49-122 |       | *   |      |         |           |         |      |      |
| 客户管理          | 物料条码   |              | 物料类别          | 原材料   | *   |      |         |           |         |      |      |
|               | 存货科目   |              | 成本核算          | -请选择- | *   |      |         |           |         |      |      |
| $\Rightarrow$ | 默认仓库   | 红星一号库房 🛛 🔹 🔹 | 存放位置          |       |     |      |         |           |         |      |      |
| 供应商管理         | 库存上限   |              | 库存下限          |       |     |      |         |           |         |      |      |
|               |        |              |               |       |     | _    |         |           |         |      |      |
| è             | 最高进价   |              | 参考进价          |       |     |      |         |           |         |      |      |
| 物流公司          | 最低售价   |              | 参考售价          |       |     |      |         |           |         |      |      |
|               | 会员价    |              | 备注            |       |     | •    |         |           |         | ►    |      |
| $\mathbf{i}$  |        |              |               |       |     |      | (       | 维护物料供)    | 室商      |      |      |
| 物料管理          |        |              |               |       |     |      |         |           |         |      |      |

图 2-23 维护后制造商物料信息表

维护好供应商供货信息后,点击【提交】保存数据信息。

## 步骤七、部门管理

进入【部门管理】界面,选择【新增】添加部门信息,点击【提交】完成部 门信息维护操作,见图 2-24:

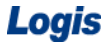

|          | 生产管理 生产管理   |                                       |        |     |      |      |      |   |      |
|----------|-------------|---------------------------------------|--------|-----|------|------|------|---|------|
| Logis    | MS          | • • • • • • • • • • • • • • • • • • • | 隐藏导航 我 | 的工作 | 修改密码 | 刀换系统 | 在线帮助 | 注 | 销    |
| 基础资料管理   | 销售管理        | 生产管理                                  | 采购     | 管理  | 仓储管理 |      | 财务管理 |   | 数据管理 |
| 基础资料管理   |             |                                       |        |     |      |      |      |   |      |
|          | 当前位置:部门管理   |                                       |        |     |      |      |      |   | [帮助] |
| 物料管理     |             |                                       |        |     |      |      |      |   |      |
|          | 部门编码 500835 |                                       | 部门简称   | 采购部 |      | *    |      |   |      |
| <b>a</b> | 部门名称 采购部    | *                                     | 拼音码    | CGB |      |      |      |   |      |
| 仓库管理     | 备注          |                                       |        |     |      |      |      |   |      |
|          |             |                                       |        |     |      |      |      |   |      |
| 部门管理     | 相交          |                                       |        |     |      |      |      |   |      |
| していたいです。 | fr X        |                                       |        |     |      |      |      |   |      |
| 员工管理     |             |                                       |        |     |      |      |      |   |      |

图 2-27 制造商部门管理界面

## 步骤八、员工管理

进入【员工管理】界面,选择【新增】添加员工信息,点击【提交】完成员工信息维护操作,见图 2-28:

| Logis M       | 生<br>MS 生 | 产管理          | <    | 隐藏导航   | 我的丁作    | 修改密码       | 切换系统 |
|---------------|-----------|--------------|------|--------|---------|------------|------|
| 基础资料管理        |           | 销售管理         | 生产管理 |        | 采购管理    | 仓储'        | 管理   |
| 基础资料管理        |           |              |      |        |         |            |      |
| 物料管理          | ● 当前位置:   | 员工管理         |      |        |         |            |      |
|               | 员工编号      | 100835       |      | 姓名     | 田晴      |            | *    |
|               | 拼音码       | ΤQ           |      | 性别     | ⊙男(     | )y         |      |
| 仓库管理          | 出生日期      | 1977-04-21   |      | 入职日期   | 1998-11 | -03        |      |
|               | 部门        |              | **   | 身份证号   | 1102211 | 9770421161 | *    |
|               | 学历        | 大专 🔽         |      | 固定工资   | 3000    |            |      |
| 部门管理          |           |              |      |        |         |            |      |
|               | 职务        | 部门经理 🖌 \star |      | 工资账号   | 95501-0 | 00001      |      |
| $\Rightarrow$ | 联系电话      | 1360000001   | *    | 邮编     | 100022  |            |      |
| 员工管理          | 住址        | BEIJING      |      | E_MAIL | lq@abc. | com        |      |
| <b>&gt;</b>   | 备注        |              |      |        |         |            |      |
| 车间管理          |           |              |      |        |         |            |      |
| <b>BOM管理</b>  | 提交        |              |      |        |         |            |      |
|               |           |              |      |        |         |            |      |

图 2-28 制造商员工管理界面

## 步骤九、车间管理

制造商作为生产企业,其产品的生产过程需要在特定的生产车间中进行,因此,要根据产成品的生产工艺和流程特点,设定不同的生产车间,完成不同类型的加工生产作业。

进入【车间管理】界面,选择【新增】添加车间信息,点击【提交】完成车间信息维护操作,见图 2-29:

| Logis M      | MS <sup>生</sup> | 产管理    | <    | 隐 | 藏导航  | 我的工作 | 修改密码 | 切换系统 |
|--------------|-----------------|--------|------|---|------|------|------|------|
| 基础资料管理       |                 | 销售管理   | 生产管理 |   | 采购   | 管理   | 仓储管理 |      |
| 基础资料管理       |                 |        |      |   |      |      |      |      |
|              | 当前位置:3          | 自管理    |      |   |      |      |      |      |
| 物料管理         | 车间编码            | 300835 |      |   | 车间名称 | 组装车间 |      | *    |
| <b>a</b>     | 拼音码             | ZZCJ   |      | * | 备注   |      |      |      |
| 仓库管理         |                 |        |      |   |      |      |      |      |
| <b>a</b>     | 提交              |        |      |   |      |      |      |      |
| 部门管理         |                 |        |      |   |      |      |      |      |
| <b>a</b>     |                 |        |      |   |      |      |      |      |
| 员工管理         |                 |        |      |   |      |      |      |      |
| <b>车</b> 间管理 |                 |        |      |   |      |      |      |      |

图 2-29 制造商车间管理界面

#### 步骤十、BOM 管理

BOM 表也成为物料清单,是系统识别产品结构特点的主导文件。BOM 表清楚的表明了产成品与原材料、半成品之间的结构和数量关系。在制造商管理系统中, 只有对 BOM 进行设定后,系统才能够进行 MRP 计算,生成采购、生产、出库建议。

进入【BOM管理】界面,填选父件编码,本例中父件为"自行车",见图 2-30:

|        |        | 生产      | 管理         |        |          |      |      |      |      | i .  |      |
|--------|--------|---------|------------|--------|----------|------|------|------|------|------|------|
| Logis  | MS     |         |            |        | <        | 隐藏导航 | ;    | 俄的工作 | 修改密码 | 切换系统 | 在线帮助 |
| 基础资料管理 |        | 销售      | <b>告管理</b> | 生      | 产管理      |      | 采购管理 |      | 仓储管理 |      | 财务管  |
| 基础资料管理 |        |         |            |        |          |      |      |      |      |      |      |
|        | ● 当前位置 | :BOM管   | 理          |        |          |      |      |      |      |      |      |
| 物料管理   |        |         |            |        |          |      |      |      |      |      |      |
|        | 父件编码   | 0       | 00005692   |        |          | 父件名  | 称    | 自行车  |      |      |      |
|        | 父件规格   | 筛选:     |            |        | <u>0</u> |      | :    | 22   |      |      |      |
| 仓库管理   |        |         | 物料编码       | 物料名称   | 規格       | 货品类别 | -    |      |      |      |      |
|        | 增加子件   | $\circ$ | 000005690  | 车轮     | BK251-78 | 产成品  |      |      |      |      |      |
|        | 子      | 0       | 000005691  | 脚踏     | GC671-56 | 产成品  | ž    | 数量   | 損耗率  |      |      |
| 部门管理   |        | ۲       | 000005692  | 自行车    | ZXC-SC   | 产成品  |      |      |      |      |      |
|        |        | «       | e 🗩 🔉 1/   | 1 确定 ] | 取消       |      |      |      |      |      |      |
|        |        |         |            |        |          |      |      |      |      |      |      |
| 员工管理   |        |         |            |        |          |      |      |      |      |      |      |
|        |        |         |            |        |          |      |      |      |      |      |      |
|        |        |         |            |        |          |      |      |      |      |      |      |
| 车间管理   |        |         |            |        |          |      |      |      |      |      |      |
|        |        |         |            |        |          |      |      |      |      |      |      |
| $\sim$ |        |         |            |        |          |      |      |      |      |      |      |
| BOM管理  |        |         |            |        |          |      |      |      |      |      |      |

#### 图 2-30 父件编码选择

点击【增加子件】逐个添加成品组成信息、数量信息,见图 2-31:
Logis

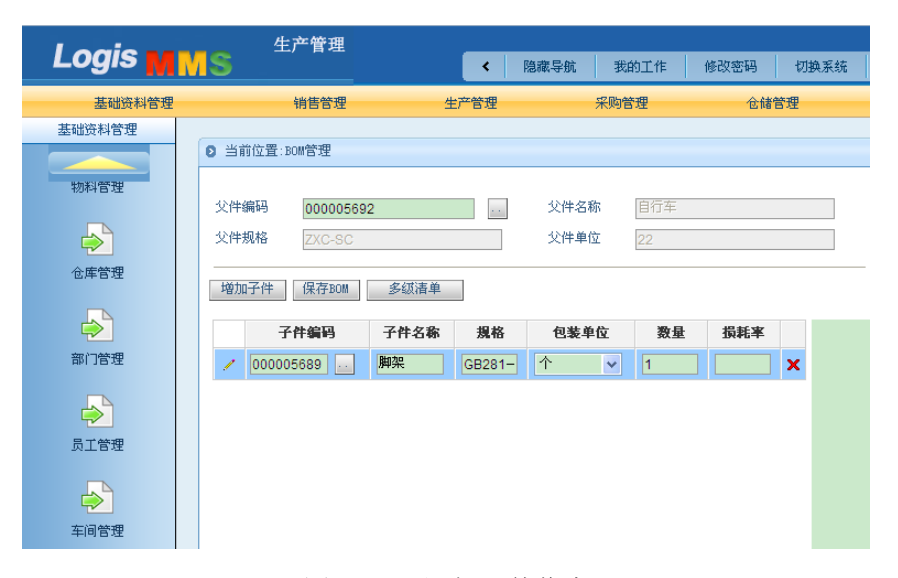

图 2-31 添加子件信息

当全部信息添加完毕选择【多级清单】就可以在右侧窗口看见成品的组成清

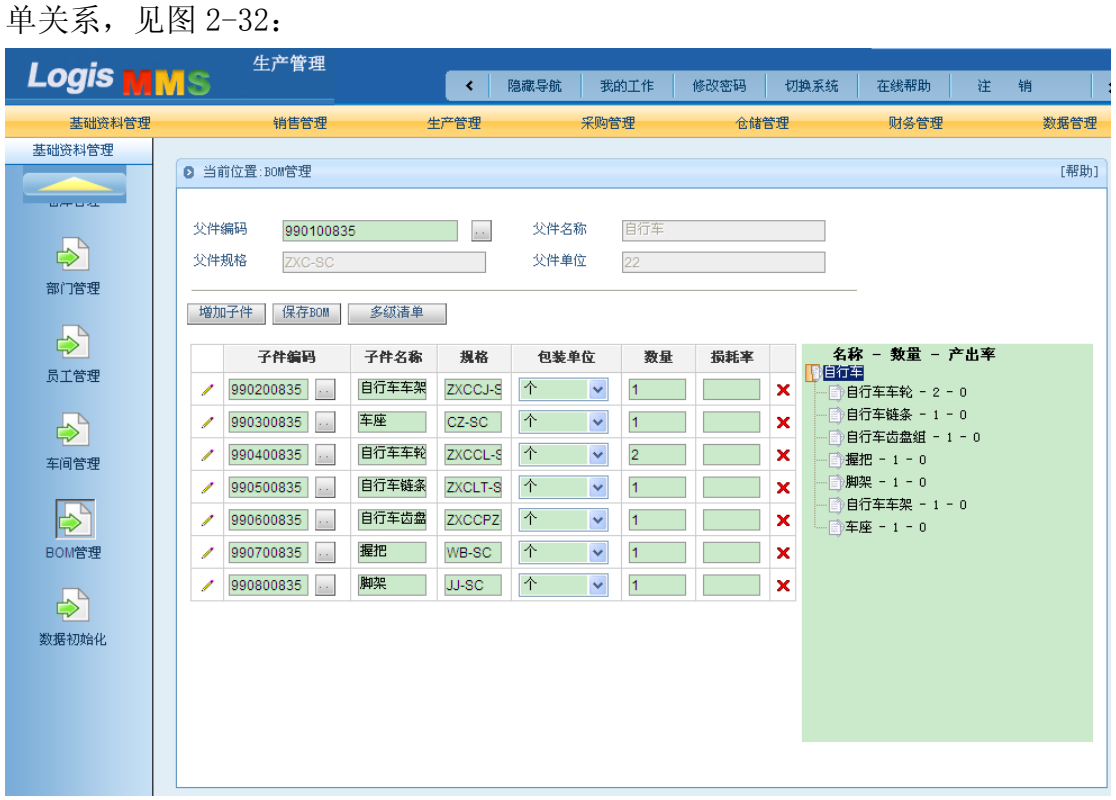

图 2-32 多级清单图

确认 BOM 信息填写正确后,点击【保存 BOM】完成 BOM 信息维护操作。

## (三)零售商基础数据维护

### 步骤一、企业基本信息

进入到【零售商管理】系统,点击【基础资料管理】进入基础信息维护界面。

选择【企业基本信息】,填写企业的相关信息,点击【提交】完成信息维护设置, 见图 2-33:

|          | 分報        | 肖商管理            |   |      |             |         |      |
|----------|-----------|-----------------|---|------|-------------|---------|------|
| Logis S  | MS        |                 | < | 隐藏导航 | 我的工作        | 修改密码    | 切换系统 |
| 基础资      | 料管理       | 销售管理            |   |      | 采购管理        |         | 仓储管理 |
| 基础资料管理   |           |                 |   |      |             |         |      |
|          | 5 当前位置    |                 |   |      |             |         |      |
|          |           |                 |   |      |             |         |      |
| 大企业信自    | 客户码       | KH_dx           |   | 客户简称 | 美丰自行车       |         | *    |
|          | 客户全称      | 北京美丰自行车销售中心     | * | 拼音码  | HFCH        |         |      |
|          | 所属地区      | 北京市             |   | 电话   | 010-6930774 | 9       | *    |
| 物流公司     | 联系人姓<br>名 | 王美丽             | * | 传真   | 010-6930774 | 9       |      |
|          | 跟踪部门      |                 |   | 业务员  |             |         |      |
| <b>N</b> | 送货地址      | 北京市房山区城管大街11号   |   | 通讯地址 | 北京市房山区城     | 咸管大街11号 | *    |
| 供应商管理    |           |                 |   |      |             |         |      |
|          | 企业代码      | 620103177601733 |   | 法人代表 | 温丰          |         | *    |
| $\geq$   | 开户银行      | ICBC            |   | 银行帐号 | 898-8018371 | 011     |      |
| 物料管理     | 税率        |                 |   | 信用金额 |             |         |      |
|          | 欠款        | 0               |   | 应收科目 |             |         |      |
|          |           |                 |   |      |             |         | ~    |
| 位库官埋     | 备注        |                 |   |      |             |         | ~    |
| <b>a</b> | 提交        |                 |   |      |             |         |      |
| 部门管理     |           |                 |   |      |             |         |      |

图 2-33 零售商基础信息界面

## 步骤二、供应商管理

进入【供应商管理】界面,系统会根据登陆账号生成供应商信息,点击查看 即可,见图 2-34:

|               |           | 分销商管                  | 理       |      | _    |         |        |         |     |          |        |          |      |                    |      |   |
|---------------|-----------|-----------------------|---------|------|------|---------|--------|---------|-----|----------|--------|----------|------|--------------------|------|---|
| Logis S       | <u>us</u> |                       |         |      |      | < 隐i    | 藏导航    | 我的工作    | 修改  | 密码       | 切换系统   | 在线帮助     | 注    | 销                  |      | > |
| 基础资料          | 科管理       |                       |         | 销售   | 管理   |         |        | 采购管理    |     |          | 仓储管理   | ŧ        |      | 财务管                | 理    |   |
| 基础资料管理        |           |                       |         |      |      |         |        |         |     |          |        |          |      |                    |      |   |
|               | 0 当前      | 〕位置:                  |         |      |      |         |        |         |     |          |        |          |      |                    | [帮助] | ] |
| <b>a</b>      |           |                       |         |      |      |         |        |         |     |          |        |          |      | 新埠                 | ģ    |   |
| 本企业信息         | ●供加       | 立商列表:                 |         |      | _    |         |        |         |     |          |        |          |      |                    |      |   |
|               |           | 简称                    |         | 所屈地⊵ | K    |         | 电      | 話       |     |          | 企业代码   |          |      | _                  |      |   |
| ⇒             | 1         | dx                    | CHIN    | ſA.  |      | 010-582 | 206796 |         | 420 | 10317760 | 1733   |          | 查看   |                    |      |   |
| 物流公司          |           | 💽 🎦                   | 🖸 上页    | 🔁 下页 | 🔊 末页 | 🛄 搜索    | 🙆 打印   | 🙆 导出 转至 | 第   | 页 毎页     | 10 🔏 Ì | 受置 共1页1条 | 记录 🖇 | 售 <mark>1</mark> 页 |      |   |
|               | - (#)     | 新发生 <i>出</i> 生成了2003年 | talis + |      |      |         |        |         |     |          |        |          |      |                    |      |   |
|               | • 757     | 简称                    | 1395 •  |      | 所尾   | 地区      |        | 电话      |     |          | 企业作    | 调        |      |                    |      |   |
| 供应商管理         |           |                       |         |      |      |         |        |         |     |          |        |          |      |                    |      |   |
|               |           |                       |         |      |      |         |        |         |     |          |        |          |      |                    |      |   |
| i 💫           |           |                       |         |      |      |         |        |         |     |          |        |          |      |                    |      |   |
| 物料管理          |           |                       |         |      |      |         |        |         |     |          |        |          |      |                    |      |   |
|               |           |                       |         |      |      |         |        |         |     |          |        |          |      |                    |      |   |
| i 💫           |           |                       |         |      |      |         |        |         |     |          |        |          |      |                    |      |   |
| 仓库管理          |           |                       |         |      |      |         |        |         |     |          |        |          |      |                    |      |   |
|               |           |                       |         |      |      |         |        |         |     |          |        |          |      |                    |      |   |
| $\Rightarrow$ |           |                       |         |      |      |         |        |         |     |          |        |          |      |                    |      |   |
| 部门管理          |           |                       |         |      |      |         |        |         |     |          |        |          |      |                    |      |   |

图 2-34 供应商列表界面

若企业的供应商数量较多,则可以通过点击【新增】,从供应商列表中选择 增加的供应商。提交添加后,要等待供应商在自己的系统中审核确定,即可以完 成供应商的添加操作。

步骤三、物流公司

进入【物流公司管理】界面,系统会根据登陆账号生成供应商信息,点击查 看即可,见图 2-35:

|        |     |                       | 分销商管理                | _             |     |           |           |        | 1            |         | 1    |              | 1   |
|--------|-----|-----------------------|----------------------|---------------|-----|-----------|-----------|--------|--------------|---------|------|--------------|-----|
|        | N.R | 5                     |                      | <             | R   | 急藏导航      | 我的工作      | 修改密码   | 切换系统         | 在线帮助    | 注    | 销            | >   |
| 基础资料   | 科管理 | 2                     |                      | 销售管理          |     |           | 采购管理      |        | 仓储管理         |         |      | 财务管理         |     |
| 基础资料管理 |     |                       |                      |               |     |           |           |        |              |         |      |              |     |
|        | E   | )当前                   | 前位置:物流公司             |               |     |           |           |        |              |         |      | [弄           | 帮助] |
|        |     | -                     |                      |               |     |           |           |        |              |         |      | 新增           |     |
| 本企业信息  |     | <ul> <li>刊</li> </ul> | 流公司列表:<br><b>牟</b> 国 | 首称            |     |           | 串任        |        | <b>金业代</b> 日 | а.      |      |              |     |
|        |     | /                     | WL_dx                | 顺风物流          | 01  | 0-5820123 | 4         | 720103 | 177601733    | 5       | 查看   | Ī            |     |
| 物流公司   |     |                       | 🛯 首页 💽 上             | 🧑 🕑 下页 🔊 末页 丨 | 0.搜 | 索 🖻 打印    | 印 🖸 导出 转至 | 第页每    | 页 10 条 🕴     | 置 共1页1条 | 记录 第 | 售 <b>1</b> 页 | _   |
|        |     | • 待                   | 通过物流公司列表             | :             |     |           |           |        |              |         |      |              |     |
| 2      |     |                       | 编码                   | 简称            |     |           | 电话        |        | 企业代码         |         |      |              |     |
| 供应商管理  | L   |                       |                      |               |     |           |           |        |              |         |      |              |     |

图 2-35 物流公司管理界面

若企业的物流供应商数量较多,则可以通过点击【新增】,从物流公司列表 中选择增加的物流公司。提交添加后,要等待物流公司在自己的系统中审核确定, 即可以完成物流公司的添加操作。

### 步骤四、仓库管理

进入【仓库管理】界面,选择【新增】添加仓库信息,点击【提交】完成仓 库信息维护操作,见图 2-36:

|                      |                           | 育商管理     | _    |   |      |         |      |      |      |   |      |     |
|----------------------|---------------------------|----------|------|---|------|---------|------|------|------|---|------|-----|
| Logis <mark>S</mark> | <u>'IS</u>                |          |      | < | 隐藏导航 | 我的工作    | 修改密码 | 切换系统 | 在线帮助 | 注 | 销    | >   |
| 基础资料                 | 科管理                       |          | 销售管理 | _ |      | 采购管理    |      | 仓储管理 |      |   | 财务管理 |     |
| 基础资料管理               |                           |          |      |   |      |         |      |      |      |   |      |     |
|                      | <ul> <li>当前位置:</li> </ul> | 仓库管理     |      |   |      |         |      |      |      |   | [希   | 5助] |
|                      | 库房编码                      | W600730  |      |   | 库房简称 | 销售仓库    | Ē    | *    |      |   |      |     |
| 本企业信息                | 库房名称                      | 销售仓库     |      | * | 运作方式 | 自营      | *    |      |      |   |      |     |
|                      | 拼音码                       | XSCK     |      |   | 电话   | 5190906 | 2    |      |      |   |      |     |
| <b>~</b>             | 传真                        | 51909063 |      |   | 联系人  | 孙红      |      |      |      |   |      |     |
| 物流公司                 | 地址                        | 苍山       |      |   |      |         |      |      |      |   |      |     |
|                      | 备注                        |          |      |   |      |         |      |      |      |   |      |     |
|                      | 提交                        |          |      |   |      |         |      |      |      |   |      |     |
| 物料管理                 |                           |          |      |   |      |         |      |      |      |   |      |     |
| 企库管理                 |                           |          |      |   |      |         |      |      |      |   |      |     |
| 部门管理                 |                           |          |      |   |      |         |      | -    |      |   |      |     |

图 2-36 零售商仓库管理界面

## 步骤五、物料管理

进入【物料管理】界面,选择【新增物料】添加物料相关信息,点击【提交】 进入物料信息维护界面,见图 2-37:

|                      | 分销商管           | 理        |            |             |      |                            |      |         |             |    |
|----------------------|----------------|----------|------------|-------------|------|----------------------------|------|---------|-------------|----|
| Logis <mark>S</mark> | MS             |          | < 隐藏导      | 航 我的工作      | 修改密码 | 切换系统                       | 在线帮助 | 注 销     |             | >  |
| 基础资                  | 料管理            | 销售管理     |            | 采购管理        |      | 仓储管理                       | ł    | 财务      | 管理          |    |
| 基础资料管理               |                | Ar 1980  |            |             |      |                            |      |         |             |    |
|                      | 0 当前位宜:初科管     | 7埋       |            |             |      |                            |      |         | 【船即         | 01 |
| $\Rightarrow$        |                |          | 4641 /7 26 | 0/##        |      |                            |      |         |             |    |
| 本企业信息                | 12月71日第四年9月11日 | 00005688 | 初科冶柳       | 日1]牛        | *    | <ul> <li>供应商物料列</li> </ul> | 表:   |         |             |    |
|                      | 拼音码            |          | 规格         | ZXC         | *    | 供应商                        | 物料编码 | 供貨比例(%) | 单价          |    |
| $\Rightarrow$        | 型号             |          | 计量单位       | 辆 🔽 \star   |      |                            |      |         |             |    |
| 物流公司                 | 物料条码           |          | 物料类别       | 产成品 🗸 \star |      |                            |      |         |             |    |
|                      | 存货科目           |          | 成本核算       | -请选择-       | ~    |                            |      |         |             |    |
| i 🔊                  | 默认仓库 销         | 售仓库 *    | 存放位置       |             |      |                            |      |         |             |    |
| 供应商管理                | 库存上限           |          | 库存下限       |             |      |                            |      |         |             |    |
|                      |                |          |            |             |      |                            |      |         |             |    |
| $\Rightarrow$        | 最高进价           |          | 参考进价       |             |      |                            |      |         |             |    |
| 物料管理                 | 最低售价           |          | 参考售价       |             |      |                            |      |         |             |    |
|                      | 会员价            |          | 备注         |             |      |                            |      |         | Ι.          |    |
| $\geq$               |                |          |            |             |      | 4                          |      |         | <b>&gt;</b> | 1  |
| 仓库管理                 |                |          |            |             |      |                            |      |         |             |    |
|                      | 提交             |          |            |             |      |                            |      |         |             |    |
| $\mathbf{r}$         |                |          |            |             |      |                            |      |         |             |    |
| 部门管理                 |                |          |            |             |      |                            |      |         |             |    |

图 2-37 零售商新增物料管理界面

也可以通过在【物料管理】界面,点击【批量增加供应商物料】完成物料信息维护,见图 2-38:

| Logis <mark>S</mark> | 分销商管理       | 埋 🔍            | 隐藏导航 我的   | 的工作 修改密码    | 切换系统 右    | E线帮助 注 销   | >            |
|----------------------|-------------|----------------|-----------|-------------|-----------|------------|--------------|
| 基础资料                 | 科管理         |                | 采购        | )管理         | 仓储管理      |            |              |
| 基础资料管理               |             |                |           |             |           |            |              |
|                      | b 物料管理      |                |           |             |           |            |              |
|                      | 物料编码        | 物料名称           | 規格        | 包装单位        | 货品类别      | 默认仓库       |              |
| 本企业信息                | ☆ 000005688 | 自行车            | ZXC       | 辅助          | 产成品       | 销售仓库       |              |
|                      | 🛠 993100730 | 电动自行车          | DDZXC-XS  | 97 <b>9</b> | 产成品       | 销售仓库       |              |
| $\rightarrow$        | 😒 993000730 | 山地自行车          | SDZXC-XS  | 輣           | 产成品       | 销售仓库       |              |
| 物流公司                 | 😒 992900730 | 自行车            | ZXC-XS    | 辆           | 产成品       | 销售仓库       |              |
|                      | ▲ 首页        | 🖸 上页 🖻 下页 🖻 末页 | 🖸 搜索 🙆 打印 | 转至第         | 页 毎页 10 条 | 设置 共1页4条记录 | 第 <b>1</b> 页 |
| 一                    |             |                |           |             |           |            |              |
| 洪应向自注                |             |                |           |             |           |            |              |
|                      |             |                |           |             |           |            |              |
| 物料管理                 |             |                |           |             |           |            |              |
|                      |             |                |           |             |           |            |              |
|                      |             |                |           |             |           |            |              |
| 仓库管理                 |             |                |           |             |           |            |              |
|                      |             |                |           |             |           |            |              |
| <b>&gt;</b>          |             |                |           |             |           |            |              |
| 部门管理                 |             | 新              | 增修改 查看 删除 | 批量增加供应商     | 物料        |            |              |

图 2-38 零售商物料信息

选择需要添加的供应商,点击【确定】供应商所能提供的物品信息就会显示在下方,见图 2-39。

| )<br>The second        | 前位置 |       |        |              |     |      |          |     |           |         | [帮助] |
|------------------------|-----|-------|--------|--------------|-----|------|----------|-----|-----------|---------|------|
| <ul> <li>选择</li> </ul> | 降供应 | 奇:    |        |              |     |      |          |     |           |         |      |
| 供应                     | 商编码 | 红星车   | 业      |              |     |      |          |     |           |         |      |
|                        | 筛选: |       |        | 🖸 🦉          |     | ř.   | 規格       | 型号  | 参考售价      | 参考进价    | 会员价  |
| $\circ$                |     | 供应商#  | 简称     | 电话           | 联系人 |      | TD-QLJ   |     | 250000    | 250000  |      |
|                        | ۲   | SC_dx | 紅星车业   | 0453-3513373 | 孙小红 | ŧŢ€p | 🖸 导出 转至第 | 页 毎 | 页 10 条 设置 | 共1页1条记录 | 第1页  |
|                        | «   | ∈ → » | 1/1 确定 | 取消           |     |      | 保存为我的物料  |     |           |         |      |

图 2-39 批量增加供应商界面

点击【保存为我的物料】即可完成操作。

注意:通常选择【批量添加供应商物料】这种方式,进行物料添加操作。这样的操作,可以有效减少物料信息的输入工作量,而且可以避免输入误差造成的后续操作问题。

### 步骤六、部门管理

进入【部门管理】界面,选择【新增】添加部门信息,点击【提交】完成部 门信息维护操作,见图 2-40:

|             | 分销                          | 育商管理   |      | 1 |      |      |      |      |      |   |      |     |
|-------------|-----------------------------|--------|------|---|------|------|------|------|------|---|------|-----|
|             |                             |        |      | < | 隐藏导航 | 我的工作 | 修改密码 | 切换系统 | 在线帮助 | 注 | 销    | >   |
| 基础资料        | 科管理                         |        | 销售管理 |   |      | 采购管理 |      | 仓储管理 |      |   | 财务管理 |     |
| 基础资料管理      |                             |        |      |   |      |      |      |      |      |   | - 77 | -   |
|             | <ul> <li>● 当前位置:</li> </ul> | 部门管理   |      |   |      |      |      |      |      |   | 件]   | [助] |
| 本企业信息       | 部门编码                        | C00730 |      |   | 部门简称 | 采购部  |      | *    |      |   |      |     |
|             | 部门名称                        | 采购部    |      | * | 拼音码  | CGB  |      |      |      |   |      |     |
|             | 备注                          |        |      |   |      |      |      |      |      |   |      |     |
| 1000622101  |                             |        |      |   |      |      |      |      |      |   |      |     |
| <b>&gt;</b> |                             |        |      |   |      |      |      |      |      |   |      |     |
| 供应商管理       | <b>提</b> 父                  |        |      |   |      |      |      |      |      |   |      |     |
| 物料管理        |                             |        |      |   |      |      |      |      |      |   |      |     |
| <b>a</b>    |                             |        |      |   |      |      |      |      |      |   |      |     |
| 仓库管理<br>    |                             |        |      |   |      |      |      |      |      |   |      |     |
| 部门管理        |                             |        |      |   |      |      |      |      |      |   |      |     |

图 2-40 零售商部门管理界面

### 步骤七、员工管理

进入【员工管理】界面,选择【新增】添加员工信息,点击【提交】完成员工信息维护操作,见图 2-41:

| Logis s     | 分销      | 商管理        | · Fact | x P.05 | alleh 1744 - At 355713 | 17140 37 47 |        | hala    |          |
|-------------|---------|------------|--------|--------|------------------------|-------------|--------|---------|----------|
|             |         |            | < Real | 4.守肌   | 我的工作 修以苦妈              | 初級承知        | 任线带助 社 | 刊       | <b>`</b> |
| 基础资;        | 科管理     | 销售管理       |        |        | 采购管理                   | 仓储管理        |        | 财务管理    |          |
| 基础资料管理      |         | B          |        |        |                        |             |        | C#201 3 |          |
|             | ◙ 当則位宜: | 贝上官堆       |        |        |                        |             |        | 【部町】    |          |
| ~           |         |            |        |        |                        |             |        |         |          |
| 物流公司        | 员工编号    | C00730     |        | 姓名     | 朱长国                    | *           |        |         |          |
|             | 拼音码     | ZCG        |        | 性别     | ◉男 ○女                  |             |        |         |          |
| $\geq$      | 出生日期    | 1977-05-02 |        | 入职日期   | 1998-11-14             |             |        |         |          |
| 供应商管理       | 部门      |            |        | 身份证号   | 11022119770502161      | *           |        |         |          |
|             | 学历      | 大专         |        | 固定工资   | 3000                   |             |        |         |          |
| 物料管理        | 职务      | 部门经理 🗸 *   |        | 工资账号   | 95501-000012           |             |        |         |          |
|             | 联系电话    | 1360000012 | *      | 邮编     | 100022                 |             |        |         |          |
| <b>&gt;</b> | 住址      | BEIJING    |        | E_MAIL | zcg@abc.com            |             |        |         |          |
| 仓库管理        |         |            |        |        |                        | ~           |        |         |          |
| <b></b>     | 备注      |            |        |        |                        |             |        |         |          |
| 部门管理        |         |            |        |        |                        |             |        |         |          |
| 日本学研        | 提交      |            |        |        |                        |             |        |         |          |
|             |         |            |        |        |                        |             |        |         |          |

图 2-41 零售商员工管理界面

# (四)物流公司基础数据维护

### 步骤一、企业基本信息

进入到【物流公司管理】系统,点击【基础资料管理】进入基础信息维护界面。选择【企业基本信息】,填写企业的相关信息,点击【提交】完成信息维护设置,见图 2-42:

| Logis <mark>y</mark>       | 物流公司管理<br><mark>い</mark> ろ                                                                                                    | < | 隐藏导航                          | 我的工作                                     | 修改密码                 | 切换系统 | 在线帮助 |
|----------------------------|----------------------------------------------------------------------------------------------------|---|-------------------------------|------------------------------------------|----------------------|------|------|
|                            | 基本信息管理                                                                                                    |   |                               | 配送管理                                     |                      |      | Ê    |
| 资源管理                       |                                                                                                    |   |                               |                                          |                      |      |      |
| 本企业信息管理<br>本企业信息管理<br>客户管理 | <ul> <li>3 当前位置:本企业信息</li> <li>编码 WL_dx</li> <li>全称 北京顺风物流有限公司</li> <li>所属地区 北京</li> <li>联系人 资伟</li> <li>跟踪部门</li> <li>邮编</li> </ul> | * | 简称<br>拼音码<br>电话<br>传真<br>通讯地址 | 顺风物流<br>SFWL<br>010-582012<br>010-582012 | 234<br>234<br>条南路26号 | *    |      |
| 库房管理<br>全<br>客户仓库对照        | 企业代码     720103177601733       开户银行     ICBC       税号        欠款     0       备注                                                       |   | 法人代表<br>银行帐号<br>信用金额<br>应付科目  | <b>陆海</b><br>998-801837                  | 71011                | *    |      |

图 2-42 物流公司基本信息界面

### 步骤二、客户管理

进入【客户管理】界面,系统会根据登陆账号生成客户信息,点击查看即可, 见图 2-43:

|          | 1    | 勿流公司管理                                  |               |         |              |      |       |      |         |      |     |    |
|----------|------|-----------------------------------------|---------------|---------|--------------|------|-------|------|---------|------|-----|----|
| Logis Y  | MS   |                                         | < F           | 急藏导航    | 我的工作         | 修改密码 | 闷 切換  | 系统   | 在线帮助    | 注    | 锏   | >  |
|          | 基本   | 「「「「「」」 「「」」 「」 「」 「」 「」 「」 「」 「」 「」 「」 |               |         | 配送管理         | P    |       |      |         | 仓储管理 |     |    |
| 资源管理     |      |                                         |               |         |              |      |       |      |         |      |     |    |
|          | 0 当前 | 前位置:客户管理                                |               |         |              |      |       |      |         |      | [帮助 | 劫] |
| <b>a</b> |      |                                         |               |         |              |      |       |      |         |      | 新増  |    |
| 本企业信息管理  | • 客  | 户列表:                                    |               |         |              |      |       |      |         |      |     | _  |
|          |      | 客户码                                     | 客户简称          |         |              | 电话   |       | U)   | 美系人     |      |     |    |
|          | 1    | GY_dx                                   | 星月车业          |         | 0543-3516987 |      |       | 王丹   |         | 查看   |     |    |
| 客户管理     | 1    | KH_dx                                   | 美丰自行车         |         | 010-69307749 |      |       | 王美丽  |         | 查看   |     |    |
|          | 1    | SC_dx                                   | 红星车业          |         | 0453-3513373 |      |       | 孙小红  |         | 查看   |     |    |
|          |      | 🛯 首页 🔣 上页                               | 🖻 下页 🔊 末页 🤷 搜 | 索 🙆 打   | 印 🖸 导出 转至    | 第一页  | 毎页 10 | 条 设计 | 置 共1页3条 | 记录 第 | 1页  |    |
| 库房管理     | - 待  | 通过家户列表:                                 |               |         |              |      |       |      |         |      |     | -  |
|          |      | 客户码                                     | 客户简称          |         | 电话           |      | 联系人   |      |         |      |     | ]  |
| 家中企库对昭   | 1    | GY_0602                                 | 0602          | 010-682 | 206796       |      | 0602  | 3    | 查看      | 确认   |     |    |
|          |      |                                         |               |         |              |      |       |      |         |      |     |    |

图 2-43 物流公司客户列表

若企业的客户数量较多,则可以通过点击【新增】,从客户列表中选择增加的客户,见图 2-44:

| <b>Ø</b> 1 | TAB  | 两页对话框                         |                             |                                     | ? 🛛  |
|------------|------|-------------------------------|-----------------------------|-------------------------------------|------|
| Ø          | 当前   | 前位置:                          |                             |                                     | [帮助] |
| (9         | 開創   | <sub>扁码过滤(</sub> 诸使用如200905): | 班級                          | g:查询                                |      |
| ſ          |      | 客户码                           | 客户简称                        | 电话                                  | 联系人  |
| F          | ~    | KH_0602                       | 0602                        | 010-78206796                        | 0602 |
|            | ~    | SC_0602                       | 0602                        | 010-58206796                        | 0602 |
|            |      | ≪ € ⊃                         | 🛛 🖸 🙆 🝺 1/1 共2名             | k记录 每页 7 条 设置                       |      |
|            | 加    | 为我的客户                         |                             |                                     |      |
|            |      |                               |                             |                                     |      |
|            |      |                               |                             |                                     |      |
|            |      |                               |                             |                                     |      |
|            |      |                               |                             |                                     |      |
|            |      |                               |                             |                                     |      |
|            |      |                               |                             |                                     |      |
|            |      |                               |                             |                                     |      |
| http       | ://: | 127.0.0.1:8060/plats/Fron     | tController?commandType=961 | 10@module=SC_QYGXWLGS_KH 🛛 🥑 Intern | et   |

图 2-44 物流公司新增客户列表

提交添加后,要等待被添加的零售商的"确认审核",方可以完成客户的添加操作。

## 模块三 推动模式供应链业务流程实训

## 一、环境准备

1、环境

本任务须在供应链管理实训室中完成。首先通过教师管理系统为每位学生分配账号、授予权限。

2、单据

课前给每个学生分发制定好的制造商生产计划、相关信息、BOM 表。

3、岗位

完成推动式供应链业务的基本业务流程,为学生分配的角色包括制造商、供应商、零售商、物流公司。

### 二、任务发布

红星车业有限公司是一家历史悠久的专业生产各类自行车的制造公司。公司 的前身是成立于 1967 年的大红自行车装配厂,经过近半个多世纪的发展,公司 已由过去以装配自行车为主发展到集自行车设计、制造于一体的现代化专业自行 车方案的提供商。

2012 年 4 月 29 日, 红星车业有限公司根据近三个月的销售情况, 预测制定 了 5 月份自行车的生产计划: 红星车业的组装车间要生产完成自行车 5000 辆。

自行车的主体结构是由车轮、车座和车架三部分组成,具体组成结构见 BOM 结构图:

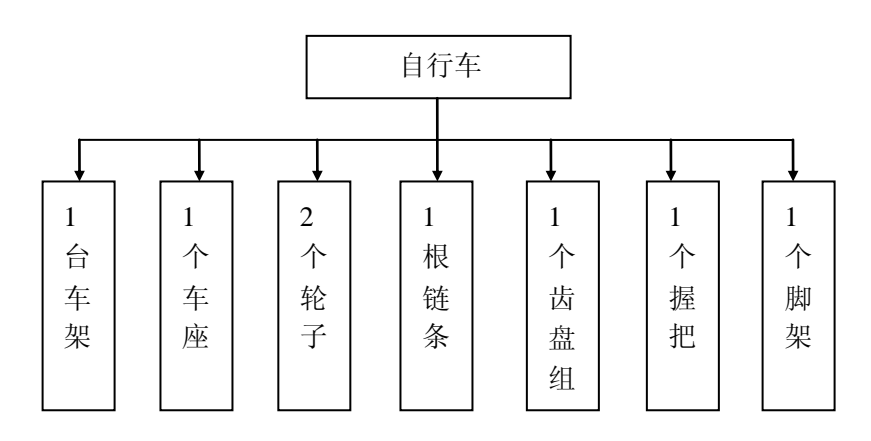

红星车业要根据目前的库存容量制定相应的原料采购计划,并将采购订单发

43

送给其供应商,并通过物流公司完成原料的送货作业。当物流公司将采购的原材 料运抵红星车业的仓库后,红星车业开始组织生产。在生产结束之际,红星车业 将会与其零售商进行洽谈,将生产的自行车销售给零售商。再由零售商将自行车 销售到最终的顾客手中。

这种由制造商主导,推动整个供应链产品流通的过程,称之为推动式供应链。 为保证整个供应链中物流、信息流、资金流的顺畅运行,就需要根据各业务流程, 设计合理的操作流程。本实训内容就是让学生熟悉推动式供应链的运作流程,对 企业间采购、生产、销售的环节有更为直观和清晰的认识。

4 人一组模拟一条推动模式的供应链,核心企业为生产企业,首先根据预测 制定生产计划并安排生产,然后以成品库存满足销售订单。要求各个角色配合在 系统中完成最终客户(教师)的订单。通过实训让学生掌握预测推动型生产模式 的特点和业务流程,能理解预测推动型生产模式中制造商的库存管理方式及其与 上下游的关系。

实训内容的具体信息包括:

制造商一红星车业制定生产计划为: 5000 辆自行车。

零售商--美丰自行车通过分析市场需求决定向红星车业订购 4500 辆自行车。

另外,由老师扮演终端客户,向零售商采购自行车,采购数量由授课教师自 行决定(订购数量不可超过4500辆)。

进行实训课前,教师将上述实训内容信息传达给学生,学生根据上述信息, 完成实训内容。

## 三、操作流程

整个供应链管理系统中包含四个子系统,在实训过程中,学生可以分角色模 拟各企业的实际操作流程;在学生对供应链管理系统熟悉后,也可由单人模拟多 个角色完成供应链的运作模拟实训。推动式供应链的运作模式从制造商采购作业 计划开始至零售商将成品销售给终端客户为止,共分为5个关键环节(不包括商 务结算部分)。针对于每一个关键环节的参与企业不同,因此在每一个操作流程 中会包括各企业的角色转换,本操作流程也会特别指出,以便提示学生正确操作。

### Logis

## (一) 制造商采购作业流程

推动式供应链是由制造商推动供应链中生产、采购、销售等整个作业环节的 供应链运作方式。因此,推动式供应链的起点就是制造商。在推动式供应链中, 制造商根据历史生产数据制定当期的生产作业计划;依据现有原材料的库存情 况,确定采购品种和数量,向供应商发出采购订单。

#### 【角色:制造商】

#### 步骤一: 生产订单处理

登陆供应链管理的【制造商管理】模块:以系统中推动式供应链运作实训案 例为实训背景,在系统中进行操作。

1、订单录入

进入【制造商管理】系统后,选择【生产管理】模块,根据生产计划,新增 生产订单。

点击左侧任务栏中的【生产订单】任务,点选【生产订单录入】,进入生产 订单列表界面,见图 3-1:

|               | 4                                       | 三产管理             | <u> </u> |        |      |     |         |            |     |         |             |    |
|---------------|-----------------------------------------|------------------|----------|--------|------|-----|---------|------------|-----|---------|-------------|----|
| Logis         | MS                                      |                  | <        | 隐藏导航   | 我的   | 工作  | 修改密码    | 切披         | 系统  | 在线帮助    | 注           | 销  |
| 基础资料管         | "理                                      | 销售管理             | _        | 生产管理   |      |     | 采购管理    |            |     | 仓储管理    |             | 财务 |
| 生产订单          |                                         |                  |          |        |      |     |         |            |     |         |             | -  |
|               | ◙ 生产订单家                                 | <b>录</b> 人       |          |        |      |     |         |            |     |         |             |    |
| $\Rightarrow$ | 生产订                                     | 单号 开工日期          | 完工       | 期      | 销售订单 | 묵   | 货品名称    | <u>4</u>   | 产数量 | 状态      |             |    |
| 生产订单录入        | (1) (1) (1) (1) (1) (1) (1) (1) (1) (1) | [ 🖸 上页 🖸 下页 🔯 末] | 〔 🛄 搜    | 索 🤷 打印 | り 教  | 至第  | 页 毎页 10 | ) <b>条</b> | 设置  | 共0页0条记录 | <b>第0</b> 页 |    |
|               |                                         |                  |          |        |      |     |         |            |     |         |             |    |
| 生产订单处理        |                                         |                  |          |        |      |     |         |            |     |         |             |    |
| <b>&gt;</b>   |                                         |                  |          |        |      |     |         |            |     |         |             |    |
| 生产订单查询        |                                         |                  |          |        |      |     |         |            |     |         |             |    |
|               |                                         |                  |          |        |      |     |         |            |     |         |             |    |
|               |                                         |                  | _        |        |      |     |         |            |     |         |             | _  |
|               |                                         | ž                | 6        | 收 查看   | 删除提  | 交 辩 | 肖售订单转入  |            |     |         |             |    |

#### 图 3-1 生产订单录入

点击【新增】一个生产订单,并录入开工日期、完工日期、生产数量、货品 名称、货品编号等相关信息,如图 3-2:

|               | 生     | 产管理        | _ + |       |            |        |      |      |
|---------------|-------|------------|-----|-------|------------|--------|------|------|
| Logis         | MS    |            | く隐  | 藏导航 1 | 我的工作 修改密码  | 9 切换系统 | 在线帮助 | 注销   |
| 基础资料管理        | 理     | 销售管理       | 生   | 产管理   | 采购管理       |        | 仓储管理 | 财务   |
| 生产订单          |       |            |     |       |            |        |      |      |
|               | 当前位置: | 生产订单录入     |     |       |            |        |      | [帮助] |
| $\Rightarrow$ |       |            |     |       |            |        |      |      |
| 生产订单录入        | 生产订单号 |            |     |       |            |        |      |      |
|               | 开工日期  | 2012-08-31 | *   | 完工日期  | 2012-09-11 | *      |      |      |
| <b>a</b>      | 生产数量  | 5000       | *   | 单据日期  | 2012-08-31 |        |      |      |
| 生产订单处理        | 協要    |            |     |       |            | ~      |      |      |
|               | 加致    |            |     |       |            | ~      |      |      |
| $\Rightarrow$ | 销售订单号 |            |     | 已下达数量 |            |        |      |      |
| 生产订单查询        |       |            |     |       |            |        |      |      |
|               | 货品名称  | 自行车        | **  | 货品编码  | WL0401112  | *      |      |      |
|               | 规格    | ZXC-SC     |     | 包装单位  | 辆 🗸        |        |      |      |
|               | 货品类别  | 产成品 🗸      |     | 状态    | 未提交        |        |      |      |
|               | 提交    |            |     |       |            |        |      |      |
|               |       |            |     |       |            |        |      |      |

图 3-2 生产订单录入

点击【提交】,返回到生产订单列表。勾选订单,点击【提交】,弹出操作提 示框,点击【确定】,见图 3-3。

| Logis M                                                                                                    | 生产管理               |                          | 隐藏导航         | 我的工作修     | 改密码 切    | 與系统 在約   | 均帮助           | 注销           |
|----------------------------------------------------------------------------------------------------|--------------------|--------------------------|--------------|-----------|----------|----------|---------------|--------------|
| 基础资料管                                                                                                    | 理销售管理              | 1                        | 生产管理         | 采则        | 的管理      | 仓储省      | <sup>合理</sup> |              |
| 生产订单                                                                                                    | ◎ 生产订单录入           |                          |              |           |          |          |               |              |
|                                                                                                    | 生产订单号              | 开工日期                     | 完工日期         | 销售订单号     | 货品名称     | 生产数量     | 状态            |              |
| 生产订单录入                                                                                                    | ☆ MP-0000000100089 | 2012-08-31               | 2012-09-11   |           | 自行车      | 5000     | 未提交           |              |
|                                                                                                    |                    | 「页 💟 末页 🚺                | ■捜索 🖻 打印     | 转至第       | 页 毎页 10  | 条 改重 共1  | 页1条记录         | 第 <b>1</b> 页 |
| 生产订单处理                                                                                                    | 来自网页的消息            |                          |              |           |          |          |               |              |
| 全部 10 年前 10 年前 10 月前 10 月前 | 【提交】操作将            | <b>亥订单提</b> 交审核 <b>久</b> | ▶理,提交后请到【生   | ·产管理】>【生产 | 订单处理】模块  | ·查找该订单进行 | 审核处理          |              |
|                                                                                                    |                    |                          | 确定           | 取消        |          |          |               |              |
|                                                                                                    |                    |                          |              |           |          |          |               |              |
|                                                                                                    |                    |                          |              |           |          |          |               |              |
|                                                                                                    |                    | <b>美田</b> 英              | 修改   杏丟   無限 | 2         | 〔 单转 λ □ |          |               |              |
|                                                                                                    |                    | 75/28                    |              |           | 1-4-45/7 |          |               |              |

图 3-3 生产订单提交

2、订单处理

点击左侧任务栏中的【生产订单处理】,待处理生产列表中,勾选目标订单 进行审核,见图 3-4:

|               | 生产管            | 理              | <u>.</u>      |          |                  |             |
|---------------|----------------|----------------|---------------|----------|------------------|-------------|
| Logis         | MS             |                | < 隐藏导航        | 我的工作修改密码 | 日 切换系统 在线帮助      | 注销          |
| 基础资料管         | 理              | 销售管理           | 生产管理          | 采购管理     | 仓储管理             | 财务管         |
| 生产订单          |                |                |               |          |                  |             |
|               | ◎ 生产订单处理       |                |               |          |                  |             |
|               | 生产订单号          | 开工日期           | 月 完工日期        | 销售订单号 货品 | 品名称 生产数量 状态      |             |
| 生产订单录入        | ☆ MP-000000010 | 00089 2012-08- | 31 2012-09-11 | 自行       | f车 5000 未审核      | <b>亥</b> [] |
|               | ▲ 首页           | 上页 🖸 下页 🔯 末〕   | 页 🛄 搜索 🤷 打印   | 转至第 页 每  | 页 10 条 设置 共1页1条1 | 记录 第1页      |
| $\geq$        |                |                |               |          |                  |             |
| 生产订单处理        |                |                |               |          |                  |             |
|               |                |                |               |          |                  |             |
| <b>小</b><br>一 |                |                |               |          |                  |             |
| 王)「中国国        |                |                |               |          |                  |             |
|               |                |                |               |          |                  |             |
|               |                |                |               |          |                  |             |
|               |                |                |               |          |                  |             |
|               |                |                |               |          |                  |             |
|               |                |                |               | 軍核       |                  |             |
|               |                |                |               |          |                  |             |

图 3-4 生产订单处理

点击【审核】,进入到生产订单列表中,审核订单中的信息,核对无误后【通 过审核】;如果对订单内容存在疑问,可以点击【保存修改】,见图 3-5。

|        | Logis M M S <sup>生产管理</sup> |                 | <u> </u> |      |         |            |          |      |      |     |     | l |
|--------|-----------------------------|-----------------|----------|------|---------|------------|----------|------|------|-----|-----|---|
| Logis  | <u>''S</u>                  |                 | <        | 隐藏导航 | 我的      | 工作 修改      | 收密码      | 切换系统 | 在线帮助 | 注   | 销   |   |
| 基础资料管理 | ₽                           | 销售管理            | _        | 生产管理 | _       | 采购         | 管理       | _    | 仓储管理 | _   | 财   |   |
| 生产订单   |                             |                 |          |      |         |            |          |      |      |     |     |   |
|        | <ul> <li>当前位置:</li> </ul>   | 生产订单审核          |          |      |         |            |          |      |      | [₹] | 帮助] |   |
|        | 生产订单号                       | MP-000000100089 |          |      |         |            |          |      |      |     |     |   |
| 生产订单录人 | 开工日期                        | 2012-08-31      |          | 完    | 工日期     | 2012-09-11 | 1        |      |      |     |     |   |
|        | 生产数量                        | 5000            |          | 单    | 据日期     | 2012-08-3  | 1        |      |      |     |     |   |
|        |                             |                 |          |      |         | 2012 00 0  |          |      |      |     |     |   |
| 生广切单处理 | 摘要                          |                 |          |      |         |            |          |      |      |     |     |   |
|        | 出生过来口                       |                 |          |      | 724-86月 |            | <u> </u> |      |      |     |     |   |
| 生产订单査询 | 11日6月半ち                     |                 |          |      | 「心致重    |            |          |      | _    |     |     |   |
| 1.0410 | 货品名称                        | 自行车             |          | 贷    | 品编码     | WL040111   | 2        |      |      |     |     |   |
|        | 规格                          | ZXC-SC          |          | 包    | 装单位     | 辆          | ~        |      |      |     |     |   |
|        | 货品类别                        | 产成品 🗸           |          | 状    | 态       | 未审核        |          |      |      |     |     |   |
|        |                             |                 |          |      |         |            |          |      |      |     |     |   |
|        |                             | 俱方修改 通过定核       |          | 5    |         |            |          |      |      |     |     |   |
|        |                             | I来17195以 通过甲核   | The F    | 4    |         |            |          |      |      |     |     |   |

图 3-5 生产订单审核

3、订单查询

点击【通过审核】,即可完成生产订单的处理,我们可以查询到该订单已经 通过审核。生产订单查询详情见图 3-6。

|          | 4        | 产管理        |           |      |          |       |        |         |           |             |     |
|----------|----------|------------|-----------|------|----------|-------|--------|---------|-----------|-------------|-----|
| Logis M  | MS       |            |           | <    | 隐藏导航     | 我的工作  | 修改密码   | 切换系统    | 在线帮助      | 注           | 销   |
| 基础资料管    | '理       | 销售管理       | _         | :    | 生产管理     | _     | 采购管理   |         | 仓储管理      |             | 财务管 |
| 生产订单     |          |            |           |      |          |       |        |         |           |             |     |
|          | 生产订单3    | を询         |           |      |          |       |        |         |           |             |     |
| <b>a</b> | 生产订      | 单号         | 开工日期      | 完    | 工日期      | 销售订单号 | 号 货品名称 | 弥 生产数   | 数量 状态     |             |     |
| 生产订单录入   | ☆ MP-000 | 0000100089 | 2012-08-3 | 1 20 | 12-09-11 |       | 自行车    | 5000    | 已审核       |             |     |
| -        | ▲ 首      | 瓦 🖸 上页 🖻 下 | 页 🔊 末页    | 🖸 搜索 | 含 都 打印   | 转至第   | 页 毎页   | 10 条 设计 | ≝ 共1页1条记录 | <b>第1</b> 页 |     |
| 生产订单处理   |          |            |           |      |          |       |        |         |           |             |     |
| 生产订单查询   |          |            |           |      |          |       |        |         |           |             |     |
|          |          |            |           |      |          |       |        |         |           |             |     |
|          |          |            |           |      |          |       |        |         |           |             |     |
|          |          |            |           |      |          |       |        |         |           |             |     |
|          |          |            |           |      |          |       |        |         |           |             |     |
|          |          |            |           |      |          | 查看    |        |         |           |             |     |

图 3-6 生产订单查询界面

### 步骤二: 生产作业计划(MRP)

生产订单制定完毕后,需要根据确定生产计划、采购计划,这一过程需在【生 产管理】模块下的【MRP 操作】中进行。

1、MRP 运算

根据生产订单得到物料需求计划,点击左侧任务栏中的【MRP 操作】,选择 【MRP 运算】,可以看到 MRP 运算界面,见图 3-7:

|          | 生产管理            |          |           |             |           |                   |          |      |
|----------|-----------------|----------|-----------|-------------|-----------|-------------------|----------|------|
| Logis    | MS - T          |          | < 隐藏导     | 始 我的工作      | 修改密码 切    | 換系统 在线            | 帮助 注     | 销    |
| 基础资料管    | 理               | 肖售管理     | 生产管       | 理           | 采购管理      | 仓储管               | 理        | 财务管理 |
| 生产订单     |                 |          |           |             |           |                   |          |      |
| MRP操作    | ● 当前位置:MRP运算    |          |           |             |           |                   |          | [帮助] |
|          | □ 生产订 :         | 흐号       | 开工日期      | 完工日期        | 销售订单号     | 货品名称              | 生产数量     | 状态   |
|          | MP-000000010008 | 9 20     | 12-08-31  | 2012-09-11  |           | 自行车               | 5000     | 已审核  |
| MRP运算    | ◎ 首页            | 页 🖸 下页 💌 | 末页 🛄 搜索 💈 | 副打印 🛄 导出 转至 | 第 页 每页 10 | ▲ <sup>设置</sup> 共 | 1页1条记录 第 | 1页   |
|          |                 |          |           |             |           |                   |          |      |
| MRP查询    | 运算日期            |          | 考虑        | 京村料<br>请选择- | • • *     |                   |          |      |
| <b></b>  | 考虑半成品 一请选 库存    | 择- 🗸 *   | 33        | 四年行         |           |                   |          |      |
| 生产建议     | MRP运算           |          |           |             |           |                   |          |      |
| <b>A</b> |                 |          |           |             |           |                   |          |      |
| 公司来社会主行の |                 |          |           |             |           |                   |          |      |

图 3-7 MRP 运算界面

勾选图 3-7 中的生产订单,选择录入运算日期、是否考虑原材料安全库存、 半成品库存等信息,见图 3-8。 Logis

|         |   | 4                         | 上产管理        |            |           |            |           |      |      |                |            |      |      |    |     |            |
|---------|---|---------------------------|-------------|------------|-----------|------------|-----------|------|------|----------------|------------|------|------|----|-----|------------|
| Logis M | Μ | S                         |             |            | <         | 隐藏导的       | 亢 我的      | 的工作  | 修改密码 | 切割             | 氣系统        | 在线看  | 問助   | 注  | 销   |            |
| 基础资料管   | 理 |                           | 销售          | 管理         |           | 生产管理       | ₽         |      | 采购管理 |                |            | 仓储管理 | ₽    |    | 财务  | eq Ψ<br>ba |
| 生产订单    |   |                           | 17 44       |            |           |            |           |      |      |                |            |      |      |    |     | - 7001 -   |
| MRP操作   |   | <ul> <li>当前位置:</li> </ul> | MRP)运算      |            |           |            |           |      |      |                |            |      |      |    |     | [帮助]       |
|         |   |                           | 生产订单号       |            | 开工日       | 期          | 完工日       | 期    | 销售订单 | <sup>1</sup> 号 | 货品名        | 称    | 生产   | 数量 | 状   | 5          |
| $\sim$  |   | MP-00                     | 00000100089 |            | 2012-08-3 | 1          | 2012-09-1 | 1    |      |                | 自行车        |      | 5000 |    | 已审核 |            |
| MRP运算   |   | <b>«</b>                  | 首页 💽 上页     | 🖸 下页 🛛     | 🛛 末页 🧧    | 搜索 🖻       | 打印 🛄      | 計 转至 | 第一页每 | 頁 10           | <b>条</b> 设 | 置共   | 页1条记 | 录第 | 1页  |            |
|         |   |                           | 术信自         |            |           |            |           |      |      |                |            |      |      |    |     | _          |
| MRP查询   |   | 运算日期                      | 2012-08-3   | 1 13:46:00 | *         | 考虑)<br>安全) | 東材料       | Ē    | *    |                |            |      |      |    |     |            |
|         |   | 考虑半成品                     | 是           | * *        |           | -          |           |      |      |                |            |      |      |    |     |            |
| (上产建立)  |   | MRPIZ                     | 「<br>甘      |            |           |            |           |      |      |                |            |      |      |    |     |            |
| I) ÆK   |   | man <u>ver</u>            | #           |            |           |            |           |      |      |                |            |      |      |    |     |            |
|         |   |                           |             |            |           |            |           |      |      |                |            |      |      |    |     |            |
| 领料建议    |   |                           |             |            |           |            |           |      |      |                |            |      |      |    |     |            |
|         |   |                           |             |            |           |            |           |      |      |                |            |      |      |    |     |            |

图 3-8 MRP 运算

点击【MRP运算】,系统会根据订单信息和库存信息,给出计算结果。

2、MRP 查询

进入【MRP 查询】界面,点击 MRP 运算单,见图 3-9:

|                      | 4  | :产管理      |             |        |              |         |        |           |       |            |              |              |            |      |
|----------------------|----|-----------|-------------|--------|--------------|---------|--------|-----------|-------|------------|--------------|--------------|------------|------|
| Logis <mark>M</mark> | MS | 5         |             |        | <            | 隐藏导航    | 我的工作   | 作 修改密     | 冯 切换  | 系统         | 在线帮助         | 注            | 销          |      |
| 基础资料管                | 理  |           | 销售          | 皆理     |              | 生产管理    | -      | 采购管理      | 2     |            | 仓储管理         |              | 财务         | 管理   |
| 生产订单                 |    |           |             |        |              |         |        |           |       |            |              |              |            |      |
| MRP操作                | Ð  | 当前位置:     | MRP查询       |        |              |         |        |           |       |            |              |              |            | [帮助] |
| MRP运算                | iž | 國日期<br>查询 |             |        | _ 到          |         |        |           |       |            |              |              |            |      |
|                      |    |           | ■RP运算编号     | ÷      | 运算           | 印期      |        | 考虑原材料安    | 全库存   | 考虑         | <b>8</b> 损耗率 | 考虑           | 半成晶库有      | Ŧ    |
| MRP查询                |    | / MR-00   | 00000100094 | 20     | 012-08-31 13 | : 46:00 | 是      |           |       |            |              | 是            |            |      |
|                      |    | <b>«</b>  | 首页 🖸 上页     | ▶ 页不 🖸 | 🛛 末页  🛄 拉    | 腹索 🤷 打印 | う 🖸 舎出 | 转至第一页     | 毎页 10 | <b>条</b> 设 | 置 共1页1名      | <b>《记录</b> ) | <b>第1页</b> |      |
|                      | ī  | 生产建议      | 采购建议        | 出库建议   | Ŷ            |         |        |           |       |            |              |              |            |      |
| 生广建议                 |    |           | ■RP运算编号     | +      | 开工日期         | 完       | Ĺ日期    | 货品编码      | 货品    | 名称         | 規格           | 包装单          | 地 数        | 建    |
|                      |    | / MR-OC   | 00000100094 | 20     | 012-08-31    | 2012-0  | 9-11   | WL0401112 | 自行车   |            | ZXC-SC       | 辆            | 500        | 00   |
| 领料建议                 |    |           |             |        |              |         |        |           |       |            |              |              |            |      |

图 3-9 MRP 查询

即可了解到该订单的生产建议、采购建议和出库建议。

生产建议信息,见图 3-9;采购建议信息,见图 3-10;出库建议信息,见图

 $3 - 11 \, .$ 

| 生 | 产建议 采购建议         | 出库建议       |            |           |        |          |            |       |        |
|---|------------------|------------|------------|-----------|--------|----------|------------|-------|--------|
|   | ■RP运算编号          | 建议下单日期     | 需求日期       | 货品编码      | 货品名称   | 規格       | 包装单位       | 数量    | 金額     |
| 1 | MR-0000000100094 | 2012-08-31 | 2012-08-31 | WL0101112 | 脚架     | JJ-SC    | 个          | 5000  | 225000 |
| / | MR-0000000100094 | 2012-08-31 | 2012-08-31 | WL0201112 | 自行车车轮  | ZXCCL-SC | 个          | 10000 | 300000 |
| 1 | MR-0000000100094 | 2012-08-31 | 2012-08-31 | WL0301112 | 自行车车架  | ZXCCJ-SC | 个          | 5000  | 200000 |
| / | MR-0000000100094 | 2012-08-31 | 2012-08-31 | WL0501112 | 车座     | CZ-SC    | 个          | 5000  | 95000  |
| 1 | MR-0000000100094 | 2012-08-31 | 2012-08-31 | WL0601112 | 自行车齿盘组 | XCCPZ-SC | 个          | 5000  | 170000 |
| 1 | MR-0000000100094 | 2012-08-31 | 2012-08-31 | WL0701112 | 自行车链条  | ZXCLT-SC | 个          | 5000  | 115000 |
| 1 | MR-000000100094  | 2012-08-31 | 2012-08-31 | WL0801112 | 握把     | WB-SC    | $\uparrow$ | 5000  | 250000 |

图 3-10 采购建议

| 4 | E产建议 采购建议        | 出库建议       |            |           |        |          |            |       |
|---|------------------|------------|------------|-----------|--------|----------|------------|-------|
|   | ■ <b>RP运算编号</b>  | 建议出库日期     | 需求日期       | 货品编码      | 货品名称   | 規格       | 包装单位       | 数量    |
| 1 | MR-0000000100094 | 2012-08-31 | 2012-08-31 | WL0101112 | 脚架     | JJ-SC    | 个          | 5000  |
| 1 | MR-0000000100094 | 2012-08-31 | 2012-08-31 | WL0201112 | 自行车车轮  | ZXCCL-SC | 个          | 10000 |
| 1 | MR-0000000100094 | 2012-08-31 | 2012-08-31 | WL0301112 | 自行车车架  | ZXCCJ-SC | $\uparrow$ | 5000  |
| 1 | MR-0000000100094 | 2012-08-31 | 2012-08-31 | WL0501112 | 车座     | CZ-SC    | 个          | 5000  |
| 1 | MR-0000000100094 | 2012-08-31 | 2012-08-31 | WL0601112 | 自行车齿盘组 | XCCPZ-SC | $\uparrow$ | 5000  |
| 1 | MR-0000000100094 | 2012-08-31 | 2012-08-31 | WL0701112 | 自行车链条  | ZXCLT-SC | $\uparrow$ | 5000  |
| 1 | MR-0000000100094 | 2012-08-31 | 2012-08-31 | WL0801112 | 握把     | WB-SC    | 个          | 5000  |

图 3-11 出库建议

【注】: 如果成品库存满足需求,则不会产生生产建议;如果原材料库存满 足需求,则不会产生采购建议。

3、生产建议

根据 MRP 运算得到的结果,会产生相应的生产、采购、出库建议。并可以由 此直接生成生产加工单、采购计划单、领料单。

在【MRP 操作】下选择【生产建议】,填写生产加工车间、生产工人等信息, 并下达生产数量,见图 3-12:

|         | 生产管理                   |            |             |         |        |              |        |
|---------|------------------------|------------|-------------|---------|--------|--------------|--------|
| Logis M | MS 1                   | < 隐藏       | 导航 我的工作     | 修改密码    | 切换系统   | 在线帮助         | 注 销    |
| 基础资料管   | <sup>新理</sup> 销售管理     | 生产         | 管理          | 采购管理    |        | 仓储管理         | 财务管理   |
| 生产订单    |                        |            |             |         |        |              |        |
| MRP操作   | 当前位置:生产建议              |            |             |         |        |              | [帮助]   |
| MRP运算   | 选择生产车间和工人<br>生产车间 组装车间 | * 生产工      | 人 <b>王华</b> |         | *      |              |        |
|         | ■BP运算编号                | 开工日期       | 完工日期        | 货品名称    | 数量     | 下达数量         | 己下达数量  |
|         | MR-0000000100094       | 2012-08-31 | 2012-09-11  | 自行车     | 5000 [ | 5000         | 0      |
|         | < 首页 💽 上页 🖻 下页         | 🛯 末页 🔯 搜索  | 🖻 打印 🛄 导出 夥 | 至第 页 毎了 | ų 10 🐇 | 设置<br>共1页1条i | 己录 第1页 |
|         | 生成加工 (生产作业)单           | 取消未下       | 达建议         |         |        |              |        |
| 生产建议    |                        |            |             |         |        |              |        |

图 3-12 生产建议下达界面

点击【生成加工单】,即可生成加工单,并传递到生产部门。

4、生成领料单

点击【领料建议】,填写领料数量,下单数量可根据实际情况填写。再勾选 领料建议,点击【生成领料单】即可,见图 3-13。

|               |    | 生产管理                                                                                |               |      |         |        |           |                   |            |       |
|---------------|----|-------------------------------------------------------------------------------------|---------------|------|---------|--------|-----------|-------------------|------------|-------|
| Logis M       | MS |                                                                                     |               | <    | 隐藏导航    | 我的工    | 作修改密码     | 切换系统              | 在线帮助       | 注 销   |
| 基础资料管         | 理  | 销售管理                                                                                |               |      | 生产管理    | _      | 采购管理      |                   | 仓储管理       | 财务管理  |
| 生产订单          |    |                                                                                     |               |      |         |        |           |                   |            |       |
| MRP操作         | 日日 | 前位置:领料建议                                                                            |               |      |         |        |           |                   |            | [帮助]  |
|               |    | ■BP运算编号                                                                             | 建议            | 出库日期 | 用 斋礼    | にしり    | 货品名称      | 数量                | 下达数量       | 已下达数量 |
|               |    | MR-0000000100094                                                                    | 2012-0        | 8-31 | 2012-08 | -31    | 脚架        | 5000              | 5000       |       |
| MRP <u>运算</u> |    | MR-0000000100094                                                                    | 2012-0        | 8-31 | 2012-08 | 8-31   | 自行车车轮     | 10000             | 10000      |       |
|               |    | MR-0000000100094                                                                    | 2012-0        | 8-31 | 2012-08 | 3-31   | 自行车车架     | 5000              | 5000       |       |
| MRP查询         |    | MR-0000000100094                                                                    | 2012-0        | 8-31 | 2012-08 | 3-31   | 握把        | 5000              | 5000       |       |
|               |    | MR-0000000100094                                                                    | 2012-0        | 8-31 | 2012-08 | -31    | 自行车齿盘组    | 5000              | 5000       |       |
| $\Rightarrow$ |    | MR-0000000100094                                                                    | 2012-0        | 8-31 | 2012-08 | 8-31   | 自行车链条     | 5000              | 5000       |       |
| 生产建议          |    | MR-0000000100094                                                                    | 2012-0        | 8-31 | 2012-08 | 3-31   | 车座        | 5000              | 5000       |       |
| 领料建议          |    | <ul> <li>④ 首页     <li>④ 首页     <li>● 下     <li>生成领料单     </li> </li></li></li></ul> | 「页 <b>≥</b> Я | ₩页 💁 | 搜索 🖻 打印 | p 🙆 Şt | 」转至第一页 每页 | Į 10 <b>&amp;</b> | 设置 共1页7条记录 | 录 第1页 |

图 3-13 领料建议列表

生成的领料单将直接传递给仓储部门。

5、生成采购单

点击【采购建议】,填写采购的数量,下达数量可以根据实际情况填写。勾 选采购建议,点击【生成采购计划】即可,见图 3-14。

|               |     | 生产管理             | · .        |            |          |        |          |           |             |
|---------------|-----|------------------|------------|------------|----------|--------|----------|-----------|-------------|
| Logis M       | MS  |                  | <          | 隐藏导航       | 我的工作 修改  | 密码 1   | 刀换系统 在6  | 浅帮助 注     | 销           |
| 基础资料管         | 理   | 销售管理             | ₽          | 生产管理       | 采购管      | 管理     | 仓储'      | 管理        | 财务管理        |
| 生产订单          |     |                  |            |            |          |        |          |           |             |
| MRP操作         | O 当 | 前位置:采购建议         |            |            |          |        |          |           | [帮助]        |
|               |     |                  |            |            |          |        |          |           |             |
| ₽_            |     | ■BP运算编号          | 建议下单日期     | 言 需求日期     | 货品名称     | 数量     | 下达数量     | 已下达数量     | 金額          |
| MRP运算         |     | MR-000000100094  | 2012-08-31 | 2012-08-31 | 脚架       | 5000   | 5000     | 5000      | 225000      |
|               |     | MR-000000100094  | 2012-08-31 | 2012-08-31 | 自行车车轮    | 10000  | 1000     | 0         | 300000      |
| MRP查询         |     | MR-0000000100094 | 2012-08-31 | 2012-08-31 | 自行车车架    | 5000   | 5000     | 5000      | 200000      |
|               |     | MR-0000000100094 | 2012-08-31 | 2012-08-31 | 握把       | 5000   | 5000     | 5000      | 250000      |
| <b>a</b>      |     | MR-000000100094  | 2012-08-31 | 2012-08-31 | 自行车齿盘组   | 5000   | 5000     | 5000      | 170000      |
| 生产建议          |     | MR-0000000100094 | 2012-08-31 | 2012-08-31 | 自行车链条    | 5000   | 5000     | 5000      | 115000      |
|               |     | MR-0000000100094 | 2012-08-31 | 2012-08-31 | 车座       | 5000   | 5000     | 5000      | 95000       |
| $\Rightarrow$ |     | 🛯 首页 🖸 上页 🖻      | 下页 💟 末页 🕻  | 💁 搜索 🖻 打印  | 🖸 导出 转至第 | 页 毎页 1 | 0 条 设置 ; | 共1页7条记录 贫 | <b>ۇ1</b> 页 |
| 领料建议          |     | 生成采购计划           | 取消未下达建     | 议          |          |        |          |           |             |
|               |     |                  |            |            |          |        |          |           |             |
| 采购建议          |     |                  |            |            |          |        |          |           |             |

图 3-14 采购建议列表

生成的采购计划单将传递给采购部门,采购部门将据此生成采购计划。

## 步骤三、采购订单录入处理

经过 MRP 的计算,企业将开始进行原材料采购作业。

1、生成采购计划单

进入【采购管理】模块,点击左侧任务栏中的【采购计划单】,可以看到上一个环节生成的采购计划,见图 3-15。

|              |            | 生产管理             |            |            |           |        |          |        |             |        |
|--------------|------------|------------------|------------|------------|-----------|--------|----------|--------|-------------|--------|
| Logis M      | MS         |                  |            | く 隐藏       | 导航 我的     | 的工作 修改 | 密码 🛛 🗤   | 換系统 石  | <b>车线帮助</b> | 注 销    |
| 基础资料管        | 理          | 销售               | 皆理         | 生产         | 管理        | 采购管    | 建        | 仓      | 诸管理         | 财务管理   |
| 采购管理         |            |                  |            |            |           |        |          |        |             |        |
|              | <b>0</b> 当 | 前位置:采购计划单        |            |            |           |        |          |        |             | [帮助]   |
| $\mathbf{r}$ |            |                  |            |            |           |        |          |        |             |        |
| 采购计划单        |            | ■ <b>BP运算编</b> 号 | 建议下单日期     | 需求日期       | 货品编码      | 货品名称   | 規格       | 下达数量   | 金額          | 操作     |
|              |            | MR-000000100094  | 2012-08-31 | 2012-08-31 | WL0101112 | 脚架     | JJ-SC    | 5000   | 225000      | 维护采购比例 |
|              |            | MR-0000000100094 | 2012-08-31 | 2012-08-31 | WL0201112 | 自行车车轮  | ZXCCL-SC | 1000   | 300000      | 维护采购比例 |
| 米购订 単求八      |            | MR-000000100094  | 2012-08-31 | 2012-08-31 | WL0301112 | 自行车车架  | ZXCCJ-SC | 5000   | 200000      | 维护采购比例 |
|              |            | MR-000000100094  | 2012-08-31 | 2012-08-31 | WL0801112 | 握把     | WB-SC    | 5000   | 250000      | 维护采购比例 |
| 采购订单处理       |            | MR-0000000100094 | 2012-08-31 | 2012-08-31 | WL0601112 | 自行车齿盘组 | XCCPZ-SC | 5000   | 170000      | 维护采购比例 |
|              |            | MR-0000000100094 | 2012-08-31 | 2012-08-31 | WL0701112 | 自行车链条  | ZXCLT-SC | 5000   | 115000      | 维护采购比例 |
| ۵            |            | MR-0000000100094 | 2012-08-31 | 2012-08-31 | WL0501112 | 车座     | CZ-SC    | 5000   | 95000       | 维护采购比例 |
| 采购订单查询       |            | 🛯 首页 🔣 上页        | 🔁 下页  🖻 末  | 页 🙆 搜索     | 🖻 打印 🛄    | 导出 转至第 | 页 毎页 10  | ) 条 设置 | 共1页7条i      | 己录 第1页 |
| <b>&gt;</b>  |            | 生成采购单            | 取消未下达      | 计划         |           |        |          |        |             |        |
| 收货单录入        |            |                  |            |            |           |        |          |        |             |        |

图 3-15 采购计划单

在此,需对货品供应商、供货比例和采购单价进行维护,并下达实际的数量, 勾选需采购的原材料信息,点击【维护采购比例】进入到采购比例维护界面,如 图 3-16:

| Loais M       | Me       | 生产管理                                                                                                    |                 | ·              | 3.000 ¥P.6   | 5丁作 修改         | istella later | ·始 死 结         | 242.30 FH  | 2 <del>11</del> 46 |  |  |  |
|---------------|----------|----------------------------------------------------------------------------------------------------|-----------------|----------------|--------------|----------------|---------------|----------------|------------|--------------------|--|--|--|
|               |          |                                                                                                    |                 | KS084-         | F.94 33.H    |                |               | 1294.74.975 12 | 57,415,449 | 往 1月               |  |  |  |
| 基础资料管         | 理        | 销售                                                                                                    | <b>告管理</b>      | 生产管            | 理            | 采购             | 管理            | 仓储             | 管理         | 财务管理               |  |  |  |
| 采购管理          |          |                                                                                                    |                 |                |              |                |               |                |            |                    |  |  |  |
|               | 2 当前位:   | 置:采购计划单                                                                                                    |                 |                |              |                |               |                |            | [帮助]               |  |  |  |
|               |          |                                                                                                    |                 |                |              |                |               |                |            |                    |  |  |  |
| 采购计划单         |          | RP运算编号                                                                                                    | 建议下单日期          | 需求日期           | 货品编码         | 货晶名称           | 規格            | 下达数量           | 金額         | 操作                 |  |  |  |
|               | MR-0     | 000000100094                                                                                                    | 5000            | 225000         | 维护采购比例       |                |               |                |            |                    |  |  |  |
| 采购订单录入        | C TAB    | 网页对话                                                                                                    |                 |                | 维护采购比例       |                |               |                |            |                    |  |  |  |
|               | 🟉 http   | ② TAB 内央方法性<br>② http://192.168.1.10:8077/plats/FrontController?commandType=55188module=SC_WLGXMX&pki=06B84E8A0D170E36B1 |                 |                |              |                |               |                |            |                    |  |  |  |
|               | _        |                                                                                                    |                 |                |              |                |               |                | 00         | 维护采购比例             |  |  |  |
| 采购订单处理        | 0 ±      | 4前位置:維护米!                                                                                                    | 肉比例             |                |              |                |               | [帮助]           | 00         | 维护采购比例             |  |  |  |
|               |          | 共应商物料列表                                                                                                    | :               |                |              |                |               |                | 00         | 维护采购比例             |  |  |  |
| $\Rightarrow$ |          | 供应商简称                                                                                                    | 物料编码            | 物料名称           | 供貨比          | 例采             | 购单价           |                | o          | 维护采购比例             |  |  |  |
| 采购订单查询        |          | 星月车业                                                                                                    | WL1501112       | 脚架             | 100          | 15             |               |                | 7∰rì       | 记录 第1页             |  |  |  |
|               |          | 保存                                                                                                    |                 |                |              |                |               |                |            |                    |  |  |  |
| 收货单录入         | http://1 | 92.168.1.10:807                                                                                                    | 7/plats/FrontCo | ontroller?comm | andType=5518 | &module=SC_WL& | 😜 Internet    |                | l .::      |                    |  |  |  |

修改完毕点击【保存】。需采购的物料都需要进行【维护采购比例】的操作, 才可以提交生成采购单,否则系统会弹出提示信息,提醒用户操作。

待维护采购比例后,勾选采购单,点击【生成采购单】,见图 3-17:

图 3-16 供应商供货比例维护

|             | Ŀ      | 主产管理        |            |            |           |         |          |             |                 |        |   |
|-------------|--------|-------------|------------|------------|-----------|---------|----------|-------------|-----------------|--------|---|
| Logis M     | MS     |             |            | < 隐藏-      | 导航 我的     | 的工作 修改: | 密码 切     | 換系统 在       | 线帮助             | 注 销    |   |
| 基础资料管       | 理      | 销售          | 告管理        | 生产         | 管理        | 采购管     | 理        | 仓储          | 管理              | 财务管理   | 哩 |
| 采购管理        |        |             |            |            |           |         |          |             |                 |        |   |
|             | 5 当前位置 | :采购计划单      |            |            |           |         |          |             |                 | [帮助    | 1 |
|             |        |             |            |            |           |         |          |             |                 |        |   |
| 采购计划单       | I BR   | P运算编号       | 建议下单日期     | 需求日期       | 货品编码      | 货晶名称    | 規格       | 下达数量        | 金額              | 操作     |   |
|             | MR-00  | 00000100094 | 2012-08-31 | 2012-08-31 | WL0101112 | 脚架      | JJ-SC    | 5000        | 225000          | 维护采购比例 |   |
|             | MR-00  | 00000100094 | 2012-08-31 | 2012-08-31 | WL0201112 | 自行车车轮   | ZXCCL-SC | 1000        | 300000          | 维护采购比例 |   |
| 未961年36八    | MR-00  | 00000100094 | 2012-08-31 | 2012-08-31 | WL0301112 | 自行车车架   | ZXCCJ-SC | 5000        | 200000          | 维护采购比例 |   |
|             | MR-00  | 00000100094 | 2012-08-31 | 2012-08-31 | WL0801112 | 握把      | WB-SC    | 5000        | 250000          | 维护采购比例 |   |
| 采购订单处理      | MR-00  | 00000100094 | 2012-08-31 | 2012-08-31 | WL0601112 | 自行车齿盘组  | XCCPZ-SC | 5000        | 170000          | 维护采购比例 |   |
|             | MR-00  | 00000100094 | 2012-08-31 | 2012-08-31 | WL0701112 | 自行车链条   | ZXCLT-SC | 5000        | 115000          | 维护采购比例 |   |
|             | MR-00  | 00000100094 | 2012-08-31 | 2012-08-31 | WL0501112 | 车座      | CZ-SC    | 5000        | 95000           | 维护采购比例 |   |
| 采购订单查询      | *      | 首页 💽 上页     | 🖸 下页  🖻 末  | 页 🛄 搜索 🛛   | 🗟 राग 🖸 🖲 | 出 转至第   | 页 毎页 10  | <b>条</b> 设置 | 共1页 <b>7条</b> ) | 记录 第1页 |   |
| <b>&gt;</b> | 生成采    | 购单          | 取消未下达认     | 地          |           |         |          |             |                 |        |   |
| 收货单录入       |        |             |            |            |           |         |          |             |                 |        |   |

### 图 3-17 生成采购单

【注】:如果制造商的供应商数量比较多的话,供应商维护可以帮助供应商 将某一项采购任务分配给多个供应商,由供应商共同供货。现实中,企业多采用 多供应商供货的方式,一来可以有效降低采购风险,二来可以通过供应商之间的 竞争得到更好服务。

2、采购订单录入

根据采购单生成采购订单,企业将依据采购订单向供应商进行采购订货作 业。

|          | 生产管理              |        |            |      |       |              |            |         |       |             |
|----------|-------------------|--------|------------|------|-------|--------------|------------|---------|-------|-------------|
| Logis    | <u>MS</u>         |        | < 隐藏导:     | 航 我的 | 的工作 📗 | 修改密码         | 刀換系统 在     | 线帮助     | 注 销   |             |
| 基础资料管    | 理销售管              | 理      | 生产管        | 哩    |       | 采购管理         | 仓储         | 管理      |       | 财务管理        |
| 采购管理     |                   |        |            |      |       |              |            |         |       |             |
|          | ◎ 采购订单录入          |        |            |      |       |              |            |         |       |             |
| <b>a</b> | 订单号               | 供应商    | 发货时间       | 合同号  | 联系人   | 电话           | 单据日期       | 总金額     | 状态    |             |
| 采购计划单    | ★ P0-000000100097 | 星月车业   | 2012-08-31 |      | 王丹    | 0543-3516987 | 2012-08-31 | 1093950 | 未提交   |             |
|          | 🗹 首页 💽 上页         | 🖻 下页 🔊 | 末页 🙆 捜索    | 🖻 打印 |       | 转至第 页        | 毎页 10 条    | 设置 共1页  | [1条记录 | <b>第1</b> 页 |
| 采购订单录入   |                   |        |            |      |       |              |            |         |       |             |
|          |                   |        |            |      |       |              |            |         |       |             |
|          |                   |        |            |      |       |              |            |         |       |             |
| 米购订单处理   |                   |        |            |      |       |              |            |         |       |             |
| <b>a</b> |                   |        |            |      |       |              |            |         |       |             |
| 采购订单查询   |                   |        |            |      |       |              |            |         |       |             |
| ▶ 收货单录入  |                   |        |            |      |       |              |            |         |       |             |
|          |                   |        |            |      |       |              |            |         |       |             |
| 収買単处理    |                   |        | 新知         | 曾 修改 | 查看」删  | 除提交          |            |         |       |             |

点击【采购订单录入】,即可看到生成的采购订单,见图 3-18。

图 3-18 采购订单列表

勾选该采购订单,点击订单下方的【提交】,系统将弹出提示信息,见图 3-19。

| Logis <mark>M</mark> | MS                       | 生产管理         |          |       | 隐藏导         | 航 我           | 的工作            | 修改密码           | 切换系统      | 在线帮助      | 注                    | 销     |
|----------------------|--------------------------|--------------|----------|-------|-------------|---------------|----------------|----------------|-----------|-----------|----------------------|-------|
| 基础资料管                | 理                        | 销售           | 管理       |       | 生产管理        | ¥             |                | 采购管理           | _         | 仓储管理      | _                    | 财务管理  |
| 采购管理                 |                          |              |          |       |             |               |                |                |           |           |                      |       |
|                      | <ul> <li>采购订。</li> </ul> | 单录入          |          |       |             |               |                |                |           |           |                      |       |
|                      | 订单                       | 명            | 供应商      | 发货    | 时间          | 合同号           | 联系人            | 电话             | 单据日期      | 总金额       | 状态                   |       |
| 采购计划单                | 🖈 P0-0                   | 000000100097 | 星月车业     | 2012- | -08-31      |               | 王丹             | 0543-3516987   | 2012-08-3 | 1 1093950 | 未提交                  |       |
|                      |                          | 🛯 首页 🔄 上     | 页 🖸 下页 🛙 | ■ 末页  | 🖸 搜索        | 🖻 打印          |                | 转至第 页          | [毎页 10    | 条 设置 共1   | 页 <mark>1条</mark> 记录 | 東 第1页 |
| 采购订单录入               |                          | 来自网          | 页的消息     |       |             |               |                |                |           |           |                      |       |
| <b>全</b><br>采购订单处理   |                          | ?            | 【提交】操    | 作将该i  | J 单提交审<br>【 | 核处理, 提2<br>确定 | 交后请到【<br>】 ( 取 | 【采购订单处理】相<br>消 | 夏快查找该订单   | 进行审核处理    |                      |       |
| 采购订单查询               |                          |              |          |       |             |               |                |                |           |           |                      |       |
|                      |                          |              |          |       |             |               |                |                |           |           |                      |       |
| 收货単录入                |                          |              |          |       |             |               |                |                |           |           |                      |       |
| 收货单处理                |                          |              |          |       | 新地          | 曾 修改          | 查看 册           | 除提交            |           |           |                      |       |
|                      |                          |              | 反        | 0 1   | 10 1        | ブロクシュ         | · \. +1        | —<br>六         |           |           |                      |       |

图 3-19 采购订单提交

点击【确定】,即可完成操作。

3、采购订单处理

提交的订单需进行订单审核处理,方可传递给供应商,进行采购作业。点击 【采购订单处理】,勾选待审核的采购订单,如图 3-20。

|                                             | 生产管           | 理       |         |           |      |      |              |                |                 |       |             |
|---------------------------------------------|---------------|---------|---------|-----------|------|------|--------------|----------------|-----------------|-------|-------------|
| Logis                                       | MS            |         |         | < 隐藏导     | 航我的  | 的工作  | 修改密码 切       | 換系统 在          | 线帮助             | 注 销   |             |
| 基础资料管                                       | 理             | 销售管理    |         | 生产管       | 理    |      | 采购管理         | 仓储             | 管理              |       | 财务管理        |
| 采购管理                                        |               |         |         |           |      | -    |              |                |                 |       |             |
|                                             | ◎ 采购订单处理      |         |         |           |      |      |              |                |                 |       |             |
| <b>a</b>                                    | 订单号           | 供       | 应商 发    | 货时间       | 合同号  | 联系人  | 电话           | 单据日期           | 总金額             | 状态    |             |
| 采购计划单                                       | ☆ P0-00000010 | 0097 星  | 月车业 20  | )12-08-31 |      | 王丹   | 0543-3516987 | 2012-08-31     | 1093950         | 未审核   |             |
| <b></b>                                     | ▲ 首页          | 【●上页 ●】 | ■下页 🔊 末 | 页 🛄 搜索    | 🙆 打印 |      | 转至第 页 🕯      | <b>庫页</b> 10 条 | 设置 共 <b>1</b> 了 | 〔1条记录 | <b>第1</b> 页 |
| 采购订单录入                                      |               |         |         |           |      |      |              |                |                 |       |             |
| 采购订单处理                                      |               |         |         |           |      |      |              |                |                 |       |             |
| 采购订单查询                                      |               |         |         |           |      |      |              |                |                 |       |             |
| (広告) (1) (1) (1) (1) (1) (1) (1) (1) (1) (1 |               |         |         |           |      |      |              |                |                 |       |             |
|                                             |               |         |         |           |      |      | _            |                |                 |       |             |
| 收货单处理                                       |               |         |         |           | 修改   | 查看 审 | 核            |                |                 |       |             |
|                                             |               |         | 图 3-    | -20 ž     | 采购订  | 单处   | 理            |                |                 |       |             |

选中订单,点击【审核】,系统会弹出该订单的详细信息,见图 3-21。

Logis

|               | 4                                     | 三产管理                                    | <u> </u>    |                                           |         |         |     |                                                                                                  |         |                   |        |         |
|---------------|---------------------------------------|-----------------------------------------|-------------|-------------------------------------------|---------|---------|-----|--------------------------------------------------------------------------------------------------|---------|-------------------|--------|---------|
| Logis         | <u>''S</u>                            |                                         | < 階         | 意識导航                                      | 我的工作    | 乍 修i    | 改密码 | 切换系统                                                                                             | 在       | 浅帮助               | 注 销    |         |
| 基础资料管理        | ₽                                     | 销售管理                                    | 生           | 产管理                                       |         | 观米      | 管理  |                                                                                                  | 仓储'     | 管理                |        | 财务管理    |
| 采购管理          | · · · · · · · · · · · · · · · · · · · | 7057×3)                                 |             |                                           |         |         |     |                                                                                                  |         |                   |        | r FR DL |
|               |                                       | 木购り 早家八                                 |             |                                           |         |         |     |                                                                                                  |         |                   |        | [邗卯]    |
| <b>N</b>      | 订单号                                   | PO-000000100097                         | 鱼           | 医日期                                       | 2012-08 | .31     |     | 一 供应商                                                                                            | ā       | 星月车小              |        |         |
| 采购计划单         | 鮮素人                                   | (10-00000000000000000000000000000000000 |             | 活 (1)                                     | 0542.25 | 16007   |     | ]• ⊮ozu<br>]• ¥öxar                                                                              | ~<br>«1 | 17                |        |         |
| A             | 소리문                                   | nder 7 d                                | · * * ***   | "时间                                       | 2012.00 | 24      |     | 」• ····•··<br>) ··//告+                                                                           | .~      |                   | 级这重些同  | 10      |
|               | 行続方式                                  | (j=)++10                                |             | in an an an an an an an an an an an an an | 2012-00 | -51     |     | ] -10,000<br>  -11,000                                                                           | e ar    | KRED TI LI VREN D | 的开风区   | 105     |
| 米购订单录入        | 本循程士                                  | - 明辺1#- V                               | 14日<br>安日   | 0.460.E                                   |         |         | 1.1 | 1<br>1<br>1<br>2<br>2<br>2<br>2<br>2<br>2<br>2<br>2<br>2<br>2<br>2<br>2<br>2<br>2<br>2<br>2<br>2 | 4       |                   |        | 2.4     |
|               | 木碑怀志                                  | ◆公司 ♥                                   | 谷)          | 1942                                      |         |         |     |                                                                                                  |         |                   |        |         |
| 空間が工業が用       | 总金额                                   | 1093950                                 |             | 約量                                        | 31000   |         |     | 本次日                                                                                              | 见付      |                   |        |         |
| 未购订单处理        | 结質方式                                  |                                         | ·=···<br>结1 | 皆帐户                                       | 01000   |         |     | 状态                                                                                               |         |                   |        |         |
|               | 橋車                                    | HINESH V                                |             |                                           |         |         |     | 000                                                                                              |         |                   |        |         |
| 采购订单查询        |                                       |                                         |             |                                           |         |         |     |                                                                                                  |         |                   |        |         |
| 20000         | 审核通过                                  | ✓ 是否发送到供应商 作                            | 废           |                                           |         |         |     |                                                                                                  |         |                   |        |         |
|               |                                       | 封编码 物料名称                                | 提格          | 包装                                        | 单位      | 教量      | 单价  | 全額                                                                                               | 折扣      | 折后单价              | 折后金額   | 殺塞[^    |
| 收货单录入         | / WL01                                | 01112 * …                               | LU-SC       |                                           | ~       | 5000 *  | 15  | 75000                                                                                            | 100     | 15                | 75000  | 17      |
|               | / WL05                                | 01112 • 二 在座                            | 07-90       |                                           |         | 5000    | 10  | 95000                                                                                            | 100     | 10                | 95000  | 17      |
| $\Rightarrow$ | WL07                                  |                                         | 71017-90    |                                           |         | 5000    | 22  | 115000                                                                                           | 100     | 22                | 115000 | 17      |
| 收货单处理         |                                       |                                         | ZXOLI-SU    |                                           |         | *       | 20  | 113000                                                                                           | 100     | 20                | 20000  | 17      |
|               | / VVL02                               |                                         | ZXCCL-SC    |                                           | × .     | 1000 *  | 30  | 30000                                                                                            | 100     | 30                | 30000  | 17      |
|               | WL08                                  | 01112 *                                 | WB-SC       | 1                                         | ×       | \$000 * | 50  | 250000                                                                                           | 100     | 50                | 250000 | 17      |

图 3-21 采购订单审核

勾选【是否发送到供应商】,(注意:此选项如果勾选,则在将该订单信息传递给供应商,并在供应商系统中产生一个销售订单;如果没有勾选,则该采购订单的信息并不会传递给供应商,由此将会产生供应链中信息传递的断裂),并点击【审核通过】。审核通过后系统会有提示信息,见图 3-22。

| Logis M  | 生产管理     |                     | <u>防藏导航</u> 3 | 的工作修        | 改亦码 切換系统   | 在线帮助     | 计 销     |             |
|----------|----------|---------------------|---------------|-------------|------------|----------|---------|-------------|
|          |          |                     | 1.504 0.55    |             |            | 1.000000 | 144 113 |             |
| 基础资料管理   | 销售管理     | 生产管理                | 采购            | 管理          | 仓储管理       | 财务管理     |         | 数据管理        |
| 采购管理     |          |                     |               |             |            |          |         |             |
|          | ▶ 采购订单处理 |                     |               |             |            |          |         |             |
|          | 订单号 供服   | 立商 发货时间             | 合同号           | 联系人         | 电话 单据日期    | 总金額      | 状态      |             |
| 采购计划单    | ▲ 首页     | <br> 上页  ⊇ 下页  ≥ 末页 | 💁 搜索 🙆 打印     | 转           | 至第 页 毎页 10 | 备 设置 共(  | 〕页0条记录  | <b>第0</b> 页 |
| <b>a</b> |          | Lica                | osoft Intern  | et Explorer | X          |          |         |             |
| 采购订单录入   |          | 1                   | 指令已发送到        | 您供应商的系统     | •          |          |         |             |
|          |          |                     | 确定            |             |            |          |         |             |
| 米购订单处理   |          |                     |               |             |            |          |         |             |

图 3-22 采购订单审核通过提示信息

点击【确定】即可。

用户可以点击【采购订单查询】查看已审核处理的采购订单。在采购订单【状态】可以看到订单状态为"已审核",见图 3-23。

|         |        | 生产管理         |        | •    |        |      |     |            |    |              |      |          |                      |       |
|---------|--------|--------------|--------|------|--------|------|-----|------------|----|--------------|------|----------|----------------------|-------|
| Logis   | MS     |              |        | <    | 隐藏导航   | こ 我的 | 5工作 | 修改密码       | 切换 | 系统           | 在线帮  | 助        | 注 销                  |       |
| 基础资料管   | 理      | 销售管          | 理      |      | 生产管理   |      |     | 采购管理       | -  | ſ            | 计储管理 |          |                      | 财务管理  |
| 采购管理    |        |              |        |      |        |      |     |            |    |              |      |          |                      |       |
|         | 采购订单   | 单查询          |        |      |        |      |     |            |    |              |      |          |                      |       |
| ۵       | 订单     | 号            | 供应商    | 发货   | 时间     | 合同号  | 联系人 | 电话         |    | 单据日期         | A    | 总金额      | 状态                   |       |
| 采购计划单   | ☆ P0-0 | 000000100097 | 星月车业   | 2012 | -08-31 |      | 王丹  | 0543-35169 | 87 | 2012-08-     | -31  | 1093950  | 已审核                  |       |
|         |        | 🕊 首页 💽 上页    | ▶ 下页 🛙 | ■末页  | 🛄 搜索   | 🖻 打印 |     | 转至第        | 页  | <b>毎页</b> 10 | 条    | 设置<br>共1 | 页 <mark>1条</mark> 记录 | Ł 第1页 |
| 采购订单录入  |        |              |        |      |        |      |     |            |    |              |      |          |                      |       |
| <b></b> |        |              |        |      |        |      |     |            |    |              |      |          |                      |       |
| 采购订单处理  |        |              |        |      |        |      |     |            |    |              |      |          |                      |       |
|         |        |              |        |      |        |      |     |            |    |              |      |          |                      |       |
| 采购订单查询  |        |              |        |      |        |      | 查看  |            |    |              |      |          |                      |       |

图 3-24 采购订单查询界面

# (二)供应商供货作业流程

制造商将采购订单发送给供应商后,供应商会组织供货,按照制造商的订单 将所需数量和规格的货品出库,并由第三方物流公司将货品配送至制造商手中。

## 【角色:供应商】

### 步骤四、销售发货处理

切换至【供应商管理系统】。

1、销售订单录入

点击【销售管理】模块下的【销售订单录入】,用户可以在订单列表中看到 由制造商提交过来的订单,如图 3-25 所示:

| I a min      | 供应商管理             |               |             |             |       |              |            |              |              |
|--------------|-------------------|---------------|-------------|-------------|-------|--------------|------------|--------------|--------------|
| Logis        | UMS               | < 隐:          | 電导航 我的工作    | · 修改密码      | 马 切換系 | 統 在线翻錄       | 力 注 销      |              | >            |
| ž            | <b>基础资料管理</b>     | 销售管理          |             | Ê           | 储管理   |              | 财务管理       | 数据管          | 理            |
| 销售管理         |                   |               |             |             |       |              |            |              |              |
|              | ◎ 销售订单录入          |               |             |             |       |              |            |              |              |
|              | 订单号               | 客户            | 发货时间        | 合同号         | 联系人   | 电话           | 单据日期       | 总金额 状态       |              |
| 销售订单录入       | ☆ S0~000000100098 | 紅星车业          | 2012-05-01  | 无           | 王丹    | 0543-3516987 | 2012-08-01 | 1000350 未提交  |              |
|              |                   | 🖸 首页 🖸 上页 🔁 下 | 页 🛛 末页 🛄 搜索 | ह 📓 रेप्र 🖻 |       |              | 转至第 页 毎页 1 | 条 设置 共1页1条记录 | 第 <b>1</b> 页 |
| 始生江色水理       |                   |               |             |             |       |              |            |              |              |
| IN EN + ALAE |                   |               |             |             |       |              |            |              |              |
|              |                   |               |             |             |       |              |            |              |              |
| 销售订单查询       |                   |               |             |             |       |              |            |              |              |
|              |                   |               |             |             |       |              |            |              |              |
|              |                   |               |             |             |       |              |            |              |              |
| 发货单录入        |                   |               |             |             |       |              |            |              |              |
|              |                   |               |             |             |       |              |            |              |              |
| 发货单处理        |                   |               |             |             |       |              |            |              |              |
|              |                   |               |             |             |       |              |            |              |              |
| <b>⇒</b>     |                   |               |             |             |       |              |            |              |              |
| 发货单查询        |                   |               |             |             |       |              |            |              |              |
|              |                   |               |             |             |       |              |            |              |              |
|              |                   |               |             | 新増 修改       | 查看 删除 | 提交           |            |              |              |
|              |                   |               |             |             |       |              |            |              |              |

图 3-25 销售订单录入

勾选需要提交的订单,点击【提交】弹出提示对话框,见图 3-26:

|             | 供应商管理               |                                       |             |        |         |                    |            |             |         |     |
|-------------|---------------------|---------------------------------------|-------------|--------|---------|--------------------|------------|-------------|---------|-----|
| Logis       | JMS                 | • • • • • • • • • • • • • • • • • • • | 隐藏导航 我的工    | 作修改    | 密码 切换系  | 系统 在线帮助            | 注 销        |             |         | >   |
| ž           | 础资料管理               | 销售管                                   | 翅           |        | 仓储管理    |                    | 财务管理       |             | 数据管理    | ₽   |
| 销售管理        |                     |                                       |             |        |         |                    |            |             |         |     |
|             | 销售订单录入              |                                       |             |        |         |                    |            |             |         |     |
| <b>a</b>    | 订单号                 | 客户                                    | 发货时间        | 合同号    | 联系人     | 电话                 | 单据日期       | 总金額         | 状态      |     |
| 销售订单录入      | \$ \$0-000000100098 | 红星车业                                  | 2012-05-01  | 无      | 王丹      | 0543-3516987       | 2012-08-01 | 1000350     | 未提交     |     |
| <b>a</b>    |                     | 🛯 首页 💽 上页 🖻                           | 下页 🛛 末页 🤷 捌 | 膝 🙆 打印 |         | 转音                 | E第 页 每页 1  | <u>条</u> 设置 | 共1页1条记录 | 第1页 |
| 销售订单处理      |                     | 来自网页的消息                               |             |        |         |                    |            |             |         |     |
| <b>&gt;</b> |                     | 2 【提交】操作料                             | 该订单提交审核处理,  | 提交后请到【 | 销售订单处理】 | <b>夏</b> 块查找该订单进行审 | 该处理        |             |         |     |
| 销售订单查询      |                     |                                       | 确定          |        | 消       |                    |            |             |         |     |
|             |                     |                                       |             |        |         |                    |            |             |         |     |
| 反反果求人       |                     |                                       |             |        |         |                    |            |             |         |     |

图 3-26 销售订单提交提示信息

对订单操作无误点击【确定】,即可。

2、销售订单处理

对提交后的订单需要进行审核处理。

进入【销售订单处理】界面,可以看到提交过来的销售订单,见图 3-27:

|                                                                                                    | 供应商管理              |               |              |         |       |             |     |            |             |                       |                    |   |
|----------------------------------------------------------------------------------------------------|--------------------|---------------|--------------|---------|-------|-------------|-----|------------|-------------|-----------------------|--------------------|---|
| Logis                                                                                                    | JMS                | < R           | 11歳导航 我的工作   | 修改密     | 冯 切换系 | 统 在线        | 帮助  | 注 销        |             |                       |                    | > |
| 基                                                                                                    | 础资料管理              | 销售管           | 理            | í       | 储管理   |             |     | 财务管理       |             | 数据管理                  | ŧ                  |   |
| 销售管理                                                                                                    | A ANALY A NUMB     |               |              |         |       |             |     |            |             |                       |                    |   |
|                                                                                                    | 10 相告以早处理          |               |              |         |       |             |     |            |             |                       |                    |   |
| <b>N</b>                                                                                                    | 订单号                | 客户            | 发货时间         | 合同号     | 联系人   | 电话          |     | 单据日期       | 总金額         | 状态                    |                    |   |
| 销售订单录入                                                                                                    | \$ 50-000000100098 | 红星车业          | 2012-05-01   | 无       | 王丹    | 0543-351698 | 37  | 2012-08-01 | 1000350     | 未审核                   |                    |   |
|                                                                                                    |                    | 🕙 首页 💽 上页 🖻 🗅 | 「页 🖻 末页 🤷 攪翔 | 索 🙆 打印  |       |             | 转至第 | 页 毎页 1     | <b>条</b> 设置 | 共 <mark>2页2条记录</mark> | 第 <mark>2</mark> 页 |   |
| 増生げ角が囲                                                                                                    |                    |               |              |         |       |             |     |            |             |                       |                    |   |
| NBN +XX                                                                                                    |                    |               |              |         |       |             |     |            |             |                       |                    |   |
|                                                                                                    |                    |               |              |         |       |             |     |            |             |                       |                    |   |
| 销售订单查询                                                                                                    |                    |               |              |         |       |             |     |            |             |                       |                    |   |
|                                                                                                    |                    |               |              |         |       |             |     |            |             |                       |                    |   |
| <ul> <li>Image: A set of the set of the</li></ul> |                    |               |              |         |       |             |     |            |             |                       |                    |   |
| 发货单录入                                                                                                    |                    |               |              |         |       |             |     |            |             |                       |                    |   |
|                                                                                                    |                    |               |              |         |       |             |     |            |             |                       |                    |   |
|                                                                                                    |                    |               |              |         |       |             |     |            |             |                       |                    |   |
| 反反半处理                                                                                                    |                    |               |              |         |       |             |     |            |             |                       |                    |   |
|                                                                                                    |                    |               |              |         |       |             |     |            |             |                       |                    |   |
| 发货单查询                                                                                                    |                    |               |              |         |       |             |     |            |             |                       |                    |   |
|                                                                                                    |                    |               |              |         |       |             |     |            |             |                       |                    |   |
|                                                                                                    |                    |               |              | Lunge I |       |             |     |            |             |                       |                    | - |
|                                                                                                    |                    |               |              | 修改      | 宣看 审核 |             |     |            |             |                       |                    |   |

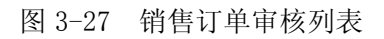

勾选该订单,点击【审核】进入到销售订单审核界面,见图 3-28:

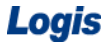

|                                         | 供应商管理               |                                       |      |         |       |      |        |      |        |         |    | 1 |
|-----------------------------------------|---------------------|---------------------------------------|------|---------|-------|------|--------|------|--------|---------|----|---|
| Logis                                   | JMS                 | • • • • • • • • • • • • • • • • • • • | 隐藏导航 | 我的工作    | 修改    | 文密码  | 切换系统   | 在线系  | 調助 注   | E 销     |    |   |
| 基                                       | 出资料管理               | 销售                                    | 管理   | _       |       | 仓储管理 | E      | _    | 9      | 财务管理    | _  |   |
| 销售管理                                    |                     |                                       |      |         |       |      |        |      |        |         |    |   |
|                                         | ○ 当前位置:销售订单         |                                       |      |         |       |      |        |      |        |         |    |   |
| $\Rightarrow$                           |                     |                                       | **** |         |       |      |        | r    | ~      |         |    |   |
| 销售订单录入                                  | 以単句 <u>SO-00000</u> | 00100098                              | 単始口期 | 2012-08 | 01    |      | &P     | E    | 紅星牛亚   |         | *  |   |
|                                         | 联系人 王丹              | *                                     | 电话   | 0543-35 | 16987 |      | 税率[    | %]   | 17     |         |    |   |
|                                         | 合同号 无               | *                                     | 发货时间 | 2012-05 | 01    |      | 收货     | 8址 [ | 滨州市滨北绍 | 各济开发区18 | 5  |   |
| 销售订单处理                                  | 运输方式 -请选择-          | ~                                     | 部门   |         |       |      | 业务员    | 7    |        |         |    |   |
| _                                       |                     |                                       |      |         |       |      |        |      |        |         |    |   |
|                                         | 总金额 1000350         |                                       | 总数量  | 25000   |       |      | 本次現    | 见收 [ |        |         |    |   |
| 销售订单查询                                  | 结算方式 -请选择-          | *                                     | 结算帐户 |         |       |      | 状态     | ÷    | 未审核    |         |    |   |
|                                         | 摘要                  |                                       |      |         |       |      |        |      |        |         |    |   |
|                                         |                     |                                       |      |         |       |      |        |      |        |         |    |   |
| 发货单录入                                   | 审核通过 □是否发送          | 到客户 作 废                               |      |         |       |      |        |      |        |         |    |   |
|                                         | 物料编码                | 物料名称 规格                               | 包装单  | 位       | 数量    | 单价   | 金額     | 折扣   | 折后单价   | 折后金額    | 税率 |   |
| <b>N</b>                                | / 000005696 *       | 握把ZXWE                                | - 个  | * 50    | 00    | 50 * | 250000 | 100  | 50     | 250000  | 17 |   |
| 发货单处理                                   | / 000005694 *       | 自行车链条 ZXLT-                           | s 1  | * * 50  | 00    | 23 * | 115000 | 100  | 23     | 115000  | 17 |   |
|                                         | / 000005698 *       | 脚架 ZXJJ-                              | s 个  | * 50    | 00    | 45 * | 225000 | 100  | 45     | 225000  | 17 |   |
| 安告単査询                                   | / 000005692 *       | 车座ZXCZ                                | -\$  | × • 50  | 00    | 19 * | 95000  | 100  | 19     | 95000   | 17 |   |
| ~~~~~~~~~~~~~~~~~~~~~~~~~~~~~~~~~~~~~~~ | / 000005697 *       | 自行车齿盘组 ZXCP                           | Z 个  | * 50    | 00    | 34 * | 170000 | 100  | 34     | 170000  | 17 |   |
|                                         |                     |                                       |      |         |       |      |        |      |        |         |    |   |

图 3-28 销售订单审核

【注意】:此处审核中【是否发送到客户】项目栏前不要选中,防止订单来 回无意义传递。如果选择是,则会提示【不能逆向操作】。

确认无误,点击【审核通过】即可。

3、销售订单查询

进入【销售订单查询】界面,可以查询刚刚审核通过的订单内容,见图 3-29:

| Logis <mark>S</mark>                                                                                                    | 供应商管理<br>JMS      | · []          | i藏导航 我的工    | 作 修改密码 | 闷 切換系 | 统在线         | 帮助  | 注销         |            |        | 3   |
|----------------------------------------------------------------------------------------------------|-------------------|---------------|-------------|--------|-------|-------------|-----|------------|------------|--------|-----|
| 盡                                                                                                    | 础资料管理             | 销售管:          | œ           | ſ.     | 储管理   |             |     | 财务管理       |            | 数据管理   | 8   |
| 销售管理                                                                                                    | 3 销售订单查询          |               |             |        |       |             |     |            |            |        |     |
| Image: A start and a start a start | 订单号               | 客户            | 发货时间        | 合同号    | 联系人   | 电话          |     | 单据日期       | 总金額        | 状态     |     |
| 销售订单录入                                                                                                    | ☆ S0~000000100098 | 紅星车业          | 2012-05-01  | 无      | 王丹    | 0543-351698 | 7   | 2012-08-01 | 1000350    | 已审核    |     |
| <b>a</b>                                                                                                    |                   | 🛯 首页 🔄 上页 🔁 T | 「页 📔 末页 🛄 捜 | 索 🤷 打印 |       |             | 转至第 | 页 毎页 1     | <u>大</u> 金 | 3页3条记录 | 第2页 |
| 销售订单处理                                                                                                    |                   |               |             |        |       |             |     |            |            |        |     |
| 销售订单查询                                                                                                    |                   |               |             |        |       |             |     |            |            |        |     |

图 3-29 销售订单查询

4、发货单录入

销售订单接单处理完毕后,供应商会开始组织供货,并有销售部门根据销售 订单制定"发货单"进行发货预处理。

在【销售管理】模块,点击【发货单录入】,【新增】一个发货单。此时,用 户无需自行填写一个发货单,只需要点击【订单转入】方式,将销售订单直接转 换为发货单,如图 3-30 所示:

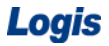

|               | 供应     | <sup>这</sup> 商管理 |                  |                 |            |              |            |         |       |   |      |
|---------------|--------|------------------|------------------|-----------------|------------|--------------|------------|---------|-------|---|------|
| Logis         | JMS    |                  | く 隠調             | 歌导航 我的          | 工作 修改密     | 码 切换         | 系统 在       | E线帮助    | 注销    |   | >    |
| 書             | 础资料管理  |                  | 销售管理             |                 |            | 全体管理         |            |         | 财务管理  |   | 数据管理 |
| 销售管理          |        |                  |                  |                 |            |              |            |         |       |   |      |
|               | 当前位置:为 | 使货单              |                  |                 |            |              |            |         |       |   | [帮助] |
| <b>⇒</b>      |        |                  |                  |                 |            |              |            |         |       |   |      |
| 销售订单录入        | 发货单号   |                  | 订单转入   单数        | 居日期 2012        | -08-01     |              | 单据类型       | 销售      | 开单 🗸  |   |      |
|               | 出货仓库   | 筛选:              |                  | Q 🌽             |            |              |            |         |       | * |      |
|               | 电话     |                  | 订单号              | 客户 发            | 货时间 合同号    | 联系人 单        | - 据日期 4    | 总金額     |       |   |      |
| 销售订单处理        | 运输方式   | -请选择- 🗸 💽        | \$0-000000100098 | 紅星车业 201        | 12-05-01 无 | <b>壬丹</b> 20 | 12-08-01 1 | 1000350 |       |   |      |
|               | 来源标志   | 本公司 🗸 🧭          | 😋 🗈 🔊 1/0 确定     | 1 取消            |            |              |            |         |       |   |      |
| <b>a</b>      |        |                  |                  |                 |            |              |            |         |       |   |      |
| 销售订单查询        | 总金额    | 0.00             | 总委               | 2000 0          |            |              | 发票类型       | 増値      | 税发票 🗸 |   |      |
|               | 发票号码   |                  | 整单               | 单折扣             |            |              | 税率[%]      | 17.00   | )     |   |      |
| $\Rightarrow$ | 付款期限   |                  | 本社               | <b>火现收</b> 0.00 |            |              | 结算方式       | -请ì     | 先择- ✔ |   |      |
| 发货单录入         | 结算帐户   | -请选择- 🗸          | 摘要               | Ę.              |            |              | 状态         | 未提る     | ξ     |   |      |

图 3-30 销售订单转入发货单

点选"销售订单"后点击【确定】。根据销售订单那转入可以直接将销售货品的信息录入到发货订单中,并填写"出货仓库"信息,"运输方式"等信息,如图 3-31 所示:

|                                                                                                    | 供应商管理                                           | <u>.</u> |                                                                |                                  |         |                       |                    |            |          |
|----------------------------------------------------------------------------------------------------|-------------------------------------------------|----------|----------------------------------------------------------------|----------------------------------|---------|-----------------------|--------------------|------------|----------|
| Logiss                                                                                                    | MS                                              |          | 隐藏导航                                                           | 我的工作                             | 修改密码    | 切換系统 在                | 线帮助                | 注 销        |          |
| 基础                                                                                                    | 资料管理                                            | ŧ        | 肖售管理                                                           | _                                | 仓储管理    |                       |                    | 财务管理       |          |
| 销售管理                                                                                                    | 当前位置:发货单                                        |          |                                                                |                                  |         |                       |                    |            |          |
| 销售订单录入                                                                                                    | 发货单号<br>出货仓库 供应库房<br>电话 0543-35169<br>运输方式 -语选择 | 订单转入<br> | <ul> <li>单据日期</li> <li>客户</li> <li>发货时间</li> <li>部门</li> </ul> | 2012-08-01<br>紅星车业<br>2012-05-01 | a       | 单据类型 . * 联系人 发货地址 业务员 | 销售开单<br>王丹<br>滨州市滨 | ▲ ▼ 北经济开发区 | *<br>18号 |
| 销售订单处理                                                                                                    | 来源标志客户                                          | ~        | 客户指令号                                                          | PO-00000010                      | 00077 * | 销售订单号                 | SO-0000            | 000100098  |          |
|                                                                                                    | 总金额 1000350                                     |          | 总数量                                                            | 25000                            |         | 发票类型                  | 增值税发               | 支票 🗸       |          |
| 销售订 单查询                                                                                                    | 发票号码                                            |          | 整单折扣                                                           |                                  |         | 税率[%]                 | 17                 |            |          |
| 发货单录入                                                                                                    | 付款期限<br>结算帐户 -请选择                               | <b>v</b> | 本次现收<br>摘要                                                     |                                  |         | 结算方式<br>状态            | 请选择<br>未提交         | - 🗸        |          |
|                                                                                                    | 增加物料 保存发货单                                      |          |                                                                |                                  |         |                       |                    |            |          |
| 发货单处理                                                                                                    | 物料编码                                            | 物料名称     | 规格                                                             | 包装单位                             | 数量      | 单价                    | 金額                 | 折扣         | 折后       |
|                                                                                                    | / 000005696 *                                   | 握把 *     | ZXWB-SC *                                                      | 个 💌 *                            | 5000 *  | 50 *                  | 250000             | 100        | 50       |
| Image: A start and a start a start | / 000005694 *                                   | 自行车链条 *  | ZXLT-SC *                                                      | 个 🗸 *                            | 5000 *  | 23 *                  | 115000             | 100        | 23       |
| 发货单查询                                                                                                    | / 000005698 *                                   | 脚架 *     | ZXJJ-SC *                                                      | 个 🔽 *                            | 5000 *  | 45 *                  | 225000             | 100        | 45       |
|                                                                                                    | / 000005692 *                                   | 车座 *     | ZXCZ-SC *                                                      | 个 🔽 *                            | 5000 *  | 19 *                  | 95000              | 100        | 19       |
|                                                                                                    | / 000005697 *                                   | 自行车齿盘组 * | ZXCPZ-S( *                                                     | 个 💌 *                            | 5000 *  | 34 *                  | 170000             | 100        | 34       |

图 3-31 发货单录入

点击【保存发货单】,系统返回【发货订单录入】界面,见图 3-32:

|          | 供应商管理              | <u></u>     |           |        |            |     |              |            |              |                      |              |
|----------|--------------------|-------------|-----------|--------|------------|-----|--------------|------------|--------------|----------------------|--------------|
| Logis    |                    | <           | 隐藏导航      | 我的工作   | 修改密码 切     | 換系统 | 在线帮助 注       | 销          |              |                      | >            |
| 基        | 础资料管理              | 销售          | 管理        |        | 仓储管理       |     | 财务"          | 管理         |              | 数据管理                 |              |
| 销售管理     |                    |             |           |        |            |     |              |            |              |                      |              |
|          | ▶ 发货单录入            |             |           |        |            |     |              |            |              |                      |              |
| <b>N</b> | 开单号                | 单据类型        | 发票号码      | 客户     | 发货时间       | 联系人 | 电话           | 单据日期       | 总金額          | 状态                   |              |
| 销售订单录入   | 🖈 SD-0000000100076 | 销售开单        |           | 红星车业   | 2012-05-01 | 王丹  | 0543-3516987 | 2012-08-01 | 1000350      | 未提交                  |              |
| <b>a</b> |                    | 🖾 首页 🖸 上页 🖬 | ▶ 下页 🔊 末页 | 🖸 搜索 🖻 | 打印         |     | 转至第          | 页 毎页 10 多  | <u>後置</u> 共1 | 页 <mark>1</mark> 条记录 | 第 <b>1</b> 页 |
| 销售订单处理   |                    |             |           |        |            |     |              |            |              |                      |              |

图 3-32 发货单列表

勾选该订单,点击【提交】,见图 3-33:

| Logis 😋 | 供应商管理              |           | 随渡已給             | 我的工作                                   | AS REASEN           | 抽玉坊    | <b>左继那肋</b> 注                                    | \$B        |         |                  |             |
|---------|--------------------|-----------|------------------|----------------------------------------|---------------------|--------|--------------------------------------------------|------------|---------|------------------|-------------|
| ±       | 础资料管理              | 4         | 信管理              | SARDIT IF                              | 仓储管理                |        | 12000000 (22) (23) (23) (23) (23) (23) (23) (23) | 管理         |         | 数据管理             | £           |
| 销售管理    | 5 发货单录入            |           |                  |                                        |                     |        |                                                  |            |         |                  |             |
| ►       | 开单号                | 单据类型      | 发票号码             | 客户                                     | 发货时间                | 联系人    | 电话                                               | 单据日期       | 总金額     | 状态               |             |
| 销售订单录入  | ☆ SD-0000000100076 | 销售开单      |                  | 紅星车业                                   | 2012-05-01          | 王丹     | 0543-3516987                                     | 2012-08-01 | 1000350 | 未提交              |             |
|         |                    | 🛯 首页 🖪 上页 | 🔁 下页  苯页         | 「「」「「「「「」」「「」」「「」」「「」」「「」」「「」」「」」「「」」「 | 打印                  |        | 转至第                                              | 页 毎页 10    | 条 设置 井  | [ <b>1页1</b> 条记录 | <b>第1</b> 页 |
| 销售订单处理  | 来自愿                | 國面的諸良     |                  |                                        |                     |        |                                                  | 2          |         |                  |             |
| 销售订单查询  | ?                  | ) 【提交】操作将 | <b>6该发货单提</b> 交审 | 核处理,提交后诸                               | ]<br>到【发货单处理】<br>取消 | 模块查找该发 | ≥货单进行审核/下达处委                                     | ₽          |         |                  |             |
| (学会)    |                    |           |                  |                                        |                     |        |                                                  | -          |         |                  |             |

图 3-33 发货订单提交

点击【确定】,即可完成发货单的录入操作。

5、发货单处理

点击【发货单处理】,进入到发货单处理列表界面,勾选待处理的发货单, 点击【审核/下达】,进入发货单审核界面,见图 3-34:

|               | 供应商管理          | <u> </u>    |            |               |       |             |                |            |     |
|---------------|----------------|-------------|------------|---------------|-------|-------------|----------------|------------|-----|
|               | MS             | <           | 隐藏导航       | 我的工作          | 修改密码  | 切换系统        | 在线帮助           | 注 销        |     |
| 基础            | 资料管理           | -           | 肖售管理       |               | 仓储管   | 理           |                | 财务管理       |     |
| 销售管理          | ◎ 当前位置:发货单     |             |            |               |       |             |                |            |     |
|               | 发货单号 SD-000000 | 0100076     | 单据日期       | 2012-08-01    |       | 单据类型        | 销售开单           | <u>a</u> v |     |
| 销售订单录入        | 出货仓库 供应库房      |             | 客户         | 红星车业          | -     | . ∗ 联系人     | 王丹             |            | *   |
|               | 电话 0543-35169  | 87 *        | 发货时间       | 2012-05-01    | *     | 发货地址        | 滨州市滨           | 北经济开发区     | 18号 |
| $\Rightarrow$ | 运输方式 -请选择-     | ~           | 部门         |               | e. e. | 业务员         |                |            |     |
| 销售订单处理        | 来源标志 客户        | ~           | 客户指令号      | PO-0000000100 | • 077 | 销售订单        | 号 SO-0000      | 000100098  |     |
|               | 总金额 1000350    |             | 总数量        | 25000         |       | 发票类型        | 增值税发           | 支票 ∨       |     |
| 销售订单查询        | 发票号码           |             | 整单折扣       | 0             |       | 税率[%]       | 17             |            |     |
|               | 付款期限           |             | 本次现收       |               |       | 结算方式        | -请选择           | - ~        |     |
| $\sim$        | 结算帐户 -请选择-     | ~           | 摘要         |               |       | 状态          | 未审核            |            |     |
| 发货单录入         |                |             |            |               |       |             |                |            |     |
|               | ■核通过 ■是否最后-    | →次发货 🛛 是否发  | 这送到客户 作    | 废             |       |             |                |            |     |
| 发货单处理         | 物料编码           | 物料名称        | 規格         | 包装单位          | 数量    | 单价          | 金額             | 折扣         | 折后  |
|               | / 000005696 *  | 握把 *        | ZXWB-SC *  | 个 🔽 \star     | 5000  | * 50        | * 250000       | 100        | 50  |
|               | / 000005694 *  | 自行车链条 ∗     | ZXLT-SC *  | 个 🗸 🔹         | 5000  | * 23        | * 115000       | 100        | 23  |
| 发货单查询         | / 000005698 *  | <b>脚架</b> * | ZXJJ-SC *  | ↑ <b>∨</b> •  | 5000  | <b>*</b> 45 | * 225000       | 100        | 45  |
|               | / 000005692 *  | 车座 *        | ZXCZ-SC *  | ↑ <b>×</b>    | 5000  | * 19        | <b>*</b> 95000 | 100        | 19  |
|               | / 000005697 *  | 自行车齿盘组 *    | ZXCPZ-S( * | ↑ ⊻           | 5000  | * 34        | * 170000       | 100        | 34  |

图 3-34 发货单审核

核对发货单信息,确认无误后,点击【审核通过】完成审核,返回到待审核 订单列表,系统弹出提示信息证明发货信息已传递给客户,见图 3-35:

| I a min -   | 供应商管理              |                      |          |               |            |      |              |            |         |        |     |   |
|-------------|--------------------|----------------------|----------|---------------|------------|------|--------------|------------|---------|--------|-----|---|
| Logis       | JMS                | <ul> <li></li> </ul> | 隐藏导航     | 我的工作          | 修改密码       | 切换系统 | 在线帮助 注       | 销          |         |        |     | > |
| 基           | 础资料管理              | 销                    | 售管理      | _             | 仓储管理       | e    | 财务           | 管理         |         | 数据管理   | 9   |   |
| 销售管理        | 0 告诉单处理            |                      |          |               |            |      |              |            |         |        |     |   |
|             | € XXX+XX           |                      |          |               |            |      |              |            |         |        |     | 4 |
|             | 开单号                | 单据类型                 | 发票号码     | 客户            | 发货时间       | 联系人  | 电话           | 单据日期       | 总金额     | 状态     |     |   |
| 销售订单录入      | ☆ SD-0000000100076 | 销售开单                 |          | 红星车业          | 2012-05-01 | 王丹   | 0543-3516987 | 2012-08-01 | 1000350 | 已审核    |     |   |
|             |                    | 🛯 首页 🖪 上页            | 🔁 下页  末页 | 🖸 搜索 🖻        | 打印         |      | 转至第          | 页 毎页 10    | 共置近秦    | 1页1条记录 | 第1页 |   |
| 销售订单处理      |                    |                      |          | 1204024-01    |            |      |              |            |         |        |     |   |
|             |                    |                      | 25 ELP   | A DO BO AN AR |            |      |              |            |         |        |     |   |
| <b>₽</b>    |                    |                      |          | 指令已发送         | 到您客户的系统    |      |              |            |         |        |     |   |
| 销售订单查询      |                    |                      |          | 78.4          |            |      |              |            |         |        |     |   |
| <b>&gt;</b> |                    |                      |          | 1997          | <b></b> _  |      |              |            |         |        |     |   |

图 3-35 发货单审核通过提示信息

完成审核后,再勾选订单,点击【审核/下达】下达发货指令。进入到信息 下达界面,选择【物流公司】点击【下达发货指令】即可,见图 3-36:

| Logis         | 供应商管理                | · ·            |                | 修改家国        | 7.摘至统 左 | 総都明はよう             | ilii      |
|---------------|----------------------|----------------|----------------|-------------|---------|--------------------|-----------|
| 1121          |                      | と時体の国          |                | Atset       |         |                    | 399<br>13 |
|               | 1页14日 庄              | 18684          | E              | . File Brit |         | %1 <del>%</del> 1B | 垤         |
| 176 6 4       | ▶ 当前位置:发货单           |                |                |             |         |                    |           |
|               |                      |                |                |             |         |                    |           |
| 销售订单录入        | 发货单号 SD-000000100076 | 单据             | 到期 2012-08-01  |             | 单据类型    | 销售开单 🖌             |           |
|               | 出货仓库 供应库房            | * 客户           | 红星车业           |             | ▶ 联系人   | 王丹                 | *         |
|               | 电话 0543-3516987      | * 发货           | 时间 2012-05-01  | *           | 发货地址    | 滨州市滨北经济开发          | 赵区 18号    |
| 销售订单处理        | 运输方式 -请选择            | 部门             |                |             | 业务员     |                    | 1. A      |
|               | 来源标志 客户 🗸            | 客户             | 指令号 PO-0000001 | 100077 *    | 销售订单号   | SO-000000010009    | 8         |
| <b>a</b>      |                      |                |                |             |         |                    |           |
| 销售订单查询        | 总金额 1000350          | 总数             | 25000          |             | 发票类型    | 增值税发票 🗸            |           |
|               | 发票号码                 | 整单             | 斤扣 0           |             | 税率[%]   | 17                 |           |
| $\Rightarrow$ | 付款期限                 | i 大本           | 见收             |             | 结算方式    | -请选择- 🗸            |           |
| 发货单录入         | 结算帐户 -请选择- 🗸         | 摘要             |                |             | 状态      | 已审核                |           |
|               |                      |                |                |             |         |                    |           |
|               | 下达发货指令               |                |                |             |         |                    |           |
| 发货单处理         | 1001626              |                |                |             |         |                    |           |
|               |                      | <u> </u>       | 4 4 4 4 4      | 30. 0       | * 4     | A 655 46° 40       | - +r C -  |
|               | 编码 名称                | 拼音码 胡          | 格 包彩里区         | 教里          | -甲Df    | 玉银 折れ              | 1 97/6-   |
| 反反单查询         | ✓ [] ● WL_dx01 顺风物流  | WL_tast014 KWB | -sg * 11 V     | * 5000 *    | 50 *    | 250000 100         | 50        |
|               | 🖌 🖉 🕙 🖸 🔰 1/1 确定     | 取消 XLT-        | sc * 🗠 🗠       | * 5000 *    | 23 *    | 115000 100         | 23        |
|               | / 000005698 * 脚架     | * ZXJJ-        | sc 🔹 🕆 🔽       | * 5000 *    | 45 *    | 225000 100         | 45        |

图 3-36 发货指令下达界面

系统会提示操作成功,将信息发送至物流公司,见图 3-37:

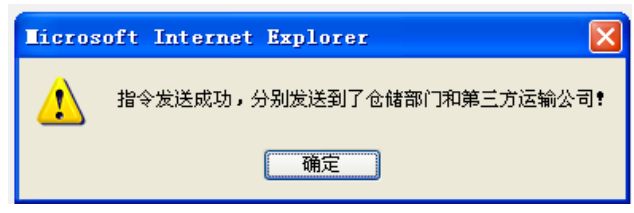

图 3-37 发货单下达成功提示界面

6、发货单查询

用户可以通过【发货单查询】查看发货订单信息,见图 3-38:

Logis

|               | 供应商管理          | ·        |            |               |         |                      |          |          |       |
|---------------|----------------|----------|------------|---------------|---------|----------------------|----------|----------|-------|
|               | MS             | <        | 隐藏导航       | 我的工作          | 修改密码    | 切换系统 右               | E线帮助     | 注 销      |       |
| 基础            | 出资料管理          |          | 销售管理       |               | 仓储管理    | ₽                    |          | 财务管理     |       |
| 销售管理          | 当前位置:发货单       |          |            |               |         |                      |          |          |       |
|               | 发货单号 SD-000000 | 0100076  | 单据日期       | 2012-08-01    |         | 单据类型                 | 销售开单     | *        |       |
| 销售订单处理        | 出货仓库 供应库房      | ***      | 客户         | 紅星车业          |         | ┃ ★ 联系人              | 王丹       |          | *     |
|               | 电话 0543-3516   | 987 *    | 发货时间       | 2012-05-01    | *       | 发货地址                 | 滨州市滨:    | 比经济开发区   | 18号   |
|               | 运输方式 -请选择-     | ~        | 部门         |               | e. e.   | 业务员                  |          |          | x. x. |
| 销售以早登词        | 来源标志 客户        | ~        | 客户指令号      | PO-0000000100 | • 1077  | 销售订单号                | SO-00000 | 00100098 |       |
| ★送前录 >        | 总金额 1000350    |          | 总数量        | 25000         |         | 发票类型                 | 增值税发     | "        |       |
|               | 发票号码           |          | 整单折扣       | 0             |         | 税率[%]                | 17       |          |       |
|               | 付款期限           |          | 本次现收       |               |         | 结算方式                 | 请选择-     | - ~      |       |
| 发货单处理         | 结算帐户 -请选择-     | ~        | 摘要         |               |         | 状态                   | 已发货      |          |       |
|               |                |          |            |               |         |                      |          |          |       |
| 发货单查询         | 物料编码           | 物料名称     | 規格         | 包装单位          | 数量      | 单价                   | 金額       | 折扣       | 折后    |
|               | / 000005696 *  | 握把 *     | ZXWB-SC *  | ↑ <b>∨</b> *  | 5000    | * 50 *               | 250000   | 100      | 50    |
| $\Rightarrow$ | / 000005694 *  | 自行车链条 *  | ZXLT-SC *  | 个 🖌 🖌         | 5000    | * 23 *               | 115000   | 100      | 23    |
| 销售退货查询        | / 000005698 *  | 胂架 *     | ZXJJ-SC *  | ↑ <b>∨</b> *  | 5000    | <b>*</b> 45 <b>*</b> | 225000   | 100      | 45    |
|               | / 000005692 *  | 车座 *     | ZXCZ-SC *  | 个 🗸           | 5000    | * 19 *               | 95000    | 100      | 19    |
|               | / 000005697 *  | 自行车齿盘组 * | ZXCPZ-S( * | ↑ <b>∨</b> *  | \$ 5000 | * 34 *               | 170000   | 100      | 34    |

图 3-38 发货单查询

## 步骤五、供应商原料出库作业

发货单处理完毕后,需要到仓储部门进行出库处理。

进入【仓储管理】系统,对刚刚录入的发货信息进行出库作业。

1、订单管理

进入【仓储管理】系统,点击【订单管理】,进入到出入库订单列表界面, 如图 3-39:

| Louis      | 供应商管理             |                  |                  |               |                      |
|------------|-------------------|------------------|------------------|---------------|----------------------|
| Logis      | UMS               | < ◎ 隐藏导射         | ; 我的工作 修改密码 计    | 刀换系统 在线帮助 注 销 | :                    |
| 3          | 基础资料管理            | 销售管理             | 仓储管理             | 财务管理          | 数据管理                 |
| 出入库管理      |                   |                  |                  |               |                      |
|            | び単管理              |                  |                  |               |                      |
|            | 单据编号              | 库房编码             | 客户指令号            | 作业类型          | 执行状态                 |
| 订单管理       | <b>☆</b> 00000254 | 供应库房             | SD-0000000100076 | 销售出库          | 录入                   |
|            |                   | 🖸 首页 🖬 上页 🖻 下页 🖻 | 🗼 🗋 搜索 🙆 打印      | 转至第 页 毎       | 页 1 条 设置 共1页1条记录 第1页 |
|            |                   |                  |                  |               |                      |
| LUX CHERTE |                   |                  |                  |               |                      |
|            |                   |                  |                  |               |                      |
| 单据查询       |                   |                  |                  |               |                      |
|            |                   |                  |                  |               |                      |
|            |                   |                  |                  |               |                      |
| 库存查询       |                   |                  |                  |               |                      |
|            |                   |                  |                  |               |                      |
|            |                   |                  |                  |               |                      |
|            |                   |                  |                  |               |                      |
|            |                   |                  |                  |               |                      |
|            |                   |                  |                  |               |                      |
|            |                   |                  |                  |               |                      |
|            |                   |                  |                  |               |                      |
|            |                   |                  | 新増 修改 査者 删除      | 生成作业计划        |                      |
|            |                   |                  |                  |               |                      |

图 3-39 供应商出库订单管理

勾选需要处理的订单,点击【生成作业计划】,系统弹出确认提示对话框,

点击【确认】即可。

2、库存查询

对供应商的出入库作业的前提是库存内有足够的需求货品,因此,在进行订 单处理之前,要确认库存信息。

点击【库存查询】,如果仓库内有存储的物料,则见图 3-40:

|             |       | 供应商管理     | <u></u>           |                     |                       |         |
|-------------|-------|-----------|-------------------|---------------------|-----------------------|---------|
| LOYIS       | MS    | <u> </u>  | < 隐藏导航 我的工作       | E 修改密码 切换系统 ?       | 至线帮助 注 销              | 3       |
| 基           | 础资料管理 | ₫         | 销售管理              | 财务管理                | 仓储管理                  | 数据管理    |
| 出入库管理       |       | V. 1      |                   |                     |                       | -7001 - |
|             | 0 m   | 前位章:库存查询  |                   |                     |                       | 【船助】    |
|             | 库度    | 編码        | 物料编码              |                     |                       |         |
| 订单管理        | 库房    | 名称        | 物料名称              | 查询                  |                       |         |
|             |       | 库房编码      | 库房简称              | 物料编码                | 物料名称                  | 数量      |
| <b>&gt;</b> | 1     | KF0200842 | 供应库房              | ¥L0900842           | 自行车车架                 | 100000  |
| 出入库操作       | 1     | KF0200842 | 供应库房              | WL1000842           | 车座                    | 100000  |
|             | 1     | KF0200842 | 供应库房              | WL1100842           | 自行车链条                 | 100000  |
| $\geq$      | /     | KF0200842 | 供应库房              | WL1200842           | 自行车车轮                 | 100000  |
| 单据查询        | 1     | KF0200842 | 供应库房              | WL1300842           | 握把                    | 100000  |
|             | 1     | KF0200842 | 供应库房              | WL1400842           | 自行车齿盘组                | 100000  |
| <b>N</b>    | 1     | KF0200842 | 供应库房              | WL1500842           | 脚架                    | 100000  |
| 库存查询        |       | ☑ 首页      | 上页 🖸 下页 🖻 末页 🤷 捜索 | 🙆 打印 🛄 导出 转至第 📃 頁 毎 | 顶 10 条 设置 共1页7条记录 第1页 |         |

图 3-40 库存余量查询

库存的余量数目能够满足销售出库的需要,直接进行后续的出库操作就可以

了。

3、出库操作

进入【出入库操作】,勾选"销售出库"作业单,点击下方的【作业】按钮, 见图 3-41。

|          | 供应商管理      |                       |                |              |                |
|----------|------------|-----------------------|----------------|--------------|----------------|
| Logis    | JMS        | < 隐藏导航 1              | 助工作 修改密码 切换系统  | 在线帮助 注 销     | >              |
| 盡        | 础资料管理      | 销售管理                  | 仓储管理           | 财务管理         | 数据管理           |
| 出入库管理    | (          |                       |                |              |                |
|          | ◎ 出入库操作    |                       |                |              |                |
| <b>N</b> | 单据编号       | 库房编码 客                | 户指令号           | 作业类型 执行      | 状态 🗌           |
| 订单管理     | ☆ 00000254 | 供应库房 SD               | -0000000100076 | 销售出库处理       |                |
|          |            | 🛯 首页 🔄 上页 🖻 下页 🔝 末页 🗌 | 🖸 搜索 💼 打印      | 转至第 页 每页 1 条 | 设置 共1页1条记录 第1页 |
| $\sim$   |            |                       |                |              |                |
| 出入库操作    |            |                       |                |              |                |
|          |            |                       |                |              |                |
| 自然変流     |            |                       |                |              |                |
| +102+0   |            |                       |                |              |                |
|          |            |                       |                |              |                |
| 库存查询     |            |                       |                |              |                |
|          |            |                       |                |              |                |
|          |            |                       |                |              |                |
|          |            |                       |                |              |                |
|          |            |                       |                |              |                |
|          |            |                       |                |              |                |
|          |            |                       |                |              |                |
|          |            |                       |                |              |                |
|          |            |                       | 作业             |              |                |

图 3-41 出入库作业界面

进入出库作业界面,核对出库信息,确认无误,点击【确认出库】,即可完

成操作,见图 3-42。

|          | 供应商管理                   | <u>.</u> |                |           |      |      |      |          |
|----------|-------------------------|----------|----------------|-----------|------|------|------|----------|
| Logis    | JMS                     | < 🛛      | 急藏导航 我的工作      | 修改密码      | 切换系统 | 在线帮助 | 注    | 销        |
| 基        | 础资料管理                   | 销售管理     |                | 财务管理      |      | 1    | 全储管理 |          |
| 出入库管理    |                         |          |                |           |      |      |      |          |
|          | ● 当前位置:出入库操作            |          |                |           |      |      |      | [帮助]     |
| <b>a</b> | 送根/#日 0000000m          | RE E     | 2011 世内史史      |           |      |      |      |          |
| 订单管理     | 単据編号 00000307           | (年)      | 5週時 決墜岸方       |           |      |      |      |          |
|          | 各户指令号 SD-00000000000000 | Eat c    |                |           |      |      |      |          |
| <b>⇒</b> | 创建人 jian                | 创始       | 世町同 2012-08-22 | 16:07:02  |      |      |      |          |
| 出入库操作    | 批量增加                    |          |                |           |      |      |      |          |
|          | 物料编码                    | 物料名称     | 規格             | 实际数量      |      |      |      | <u> </u> |
| ►        | / WL1300842             | 握把       | ZXWB-SC        | 5000.0 *  | ×    |      |      |          |
| 单据查询     | / WL1100842             | 自行车链条    | ZXLT-SC        | 5000.0 *  | ×    |      |      |          |
|          | / WL1400842             | 自行车齿盘组   | ZXCPZ-SC       | 5000.0 *  | ×    |      |      |          |
| 「たち本海    | / WL1000842             | 车座       | ZXCZ-SC        | 5000.0 *  | ×    |      |      |          |
| 件行宣词     | / WL0900842             | 自行车车架    | ZXCJ-SC        | 5000.0 *  | ×    |      |      |          |
|          | / WL1200842             | 自行车车轮    | ZXLZ-SC        | 10000.0 * | ×    |      |      |          |
|          | / WL1500842             | 脚架       | ZXJJ-SC        | 5000.0 *  | ×    |      |      |          |
|          |                         |          | 确认出库           |           |      |      |      |          |

图 3-42 出库确认界面

4、单据查询

完成上述出库作业后,点击【单据查询】输入单据编号既可以查询订单作业 状态,见图 3-43。

| Logis | 供应商管理                  | ▲ 隐藏导航             | 我的工作 修改密码        | 切換系统 在线               | (帮助) 注 销          |                     |
|-------|------------------------|--------------------|------------------|-----------------------|-------------------|---------------------|
| 基础    | 出资料管理                  | 销售管理               | 仓储               | 管理                    | 财务管理              | 数据管理                |
| 出入库管理 | A 当前位署·首相查询            |                    |                  |                       |                   | 「誕田」                |
| 订单管理  | 单据编号                   | 库房编码<br>作业类型       |                  |                       |                   | ננאנדיז             |
|       | 执行状态 -请选择- ▼           | 作业时间               | 查                | 词                     |                   | 16-11 mil 71        |
| 出入库操作 | ■ 単動編号<br>/ 00000234 1 | 供应库房               | 各尸指令亏            | <b>11:业类型</b><br>成品入库 | <b>我行状态</b><br>完成 | 2012-06-29 15:03:52 |
|       | / 00000254 1           | 供应库房 SD-0000       | 00100076         | 销售出库                  | 完成                | 2012-08-01 23:13:44 |
| 单据查询  |                        | 🛯 首页 🔄 上页 🖻 下页 🔊 : | 朱页 🙆 搜索 🙆 打印 🙆 导 | 出 转至第一页 每页            | 2 条 设置 共2         | 页4条记录 第1页           |
| 库存查询  |                        |                    |                  |                       |                   |                     |

图 3-43 出入库作业查询

## 【角色: 物流公司管理】

## 步骤六、物流公司送货作业

"切换系统"至【物流公司管理】系统。

1、订单管理

进入【配送管理】模块,点击【订单管理】模块将看到由供应商发送过来的 配送单据,如图 3-44:

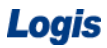

| Logis <mark>y</mark> | 物流公司管理<br><mark>MI</mark> S | ·<br>《 隐藏导航 ·  | 我的工作 修改密码 · | 切换系统 在线帮助 汨  | É 销      |            | 3   |
|----------------------|-----------------------------|----------------|-------------|--------------|----------|------------|-----|
|                      | 基本信息管理                      |                | 間記録         | 经管理          |          | 仓储管理       |     |
| 配送作业                 |                             |                |             |              |          |            |     |
|                      | ◎ 订单管理                      |                |             |              |          |            |     |
|                      | 订单号                         | 托运人姓名          | 收货人姓名       | 收货人电话        | 订单状态     | 结算状态       |     |
| 订单管理                 | x 000000000077              | 王丹             | 孙小红         | 0453-3513373 | 录入       | 未复核        |     |
|                      | ▲ 首页                        | 🖸 上页 🕑 下页 🔛 末页 | 🖻 搜索 💼 打印   | 转至第          | 页 毎页 1 条 | 设置 共2页2条记录 | 第1页 |

图 3-44 物流公司配送订单列表

勾选该配送订单,点击下方的【生成作业计划】,弹出配送订单管理界面,可对该订单进行修改,输入运杂费用:4500,见图 3-45:

|                                        |    | 物流公司管     | 寶理           | 1     |            |           |            |      |          |   |   |
|----------------------------------------|----|-----------|--------------|-------|------------|-----------|------------|------|----------|---|---|
| Logis                                  | MS |           |              | <     | 隐藏导航       | 我的工作      | 修改密码       | 切换系统 | 在线帮助     | 注 | 销 |
|                                        |    | 基本信       | 息管理          |       |            |           |            | 配送管理 |          |   |   |
| 配送作业                                   | 订单 | 명 000     | 0000000077   |       | 客户指令       | 寻 SD-0000 | 0000100076 |      |          |   |   |
|                                        | 托运 | 人账号 GY    | _dx01 *      |       | 托运人姓       | 名 王丹      |            |      |          |   |   |
| $\geq$                                 | 托运 | 人电话 054   | 43-3516987   |       | 托运人邮       | 扁         |            |      |          |   |   |
| 订单管理                                   | 托运 | 人单位 山羽    | 宋省滨州市星月车业有限2 | 公司    |            |           |            | *    |          |   |   |
| <b>&gt;</b>                            | 托运 | 人地址 演り    | 市红旗大街188号    |       |            |           |            | *    | _        |   |   |
| 配送调度                                   | 收货 | 人账号 SC    | _dx01        |       | 收货人姓       | 8 孙小红     |            |      |          |   |   |
|                                        | 收货 | 人电话 045   | 53-3513373   |       | -<br>收货人邮  | 扁         |            |      |          |   |   |
| <b>&gt;</b>                            | 收货 | 人单位 山羽    | 卡省滨州市红星车业有限2 | 公司    |            |           |            | *    |          |   |   |
| 客户签收                                   | 收货 | 人地址 演列    | ∜市滨北经济开发区18号 |       |            |           |            | *    |          |   |   |
|                                        | _  |           |              |       |            |           |            |      | _        |   |   |
| 「「「「「」」の「「」」の「「」」の「「」」の「「」」の「」」の「「」」の「 | 运杂 | 费 450     | 00           | *     | 要求到货!<br>间 | 1         |            |      |          |   |   |
| 的公平旦问                                  | 运单 | 北态 录入     | <            |       | 录入人        | 客户        |            |      |          |   |   |
|                                        |    |           |              |       |            |           | ~          |      |          |   |   |
| 跟踪                                     | 备注 |           |              |       |            |           | ~          |      |          |   |   |
|                                        | 增加 | 保存订单      | !   生成作业计划   | 80    |            |           |            |      |          |   |   |
|                                        |    | 货品编       | 码 货品名称       |       | 体积         | 重量        | 1          | 数量   |          |   |   |
|                                        | /  | 00000569  | 6 <b>握把</b>  | 0     |            | 0         | 5000       | ×    | r I      |   |   |
|                                        | 1  | 000005694 | 4 自行车链条      | 0     |            | 0         | 5000       | >    | ۲        |   |   |
| 结算管理                                   | 1  | 000005698 | B 脚架         | 0     |            | 0         | 5000       |      | <b>K</b> |   |   |
|                                        |    |           |              | the S | * 1 7      | C11141-   | 쓰고나는       |      |          |   |   |

图 3-45 物流公司配送订单详情

选择目标配送单据,点击【生成作业计划】即可。

2、配送调度

进入配送调度界面。在配送调度列表中,可以看到有空闲的运力可以承担配送任务,见图 3-46 中的调度单列表:

Logis

|          | 物流公司管理                       |                                       |               |            |              |                |     |
|----------|------------------------------|---------------------------------------|---------------|------------|--------------|----------------|-----|
| Logis Y  | IS .                         | • • • • • • • • • • • • • • • • • • • | 隐藏导航 我的工作     | 修改密码 切换系   | 系統 在线帮助      | 注销             |     |
|          | 基本信息管理                       |                                       | _             | 配送管理       |              | 仓储管理           |     |
| 配送作业     | 5 当前位置:配送调度                  |                                       |               |            |              |                | 8助1 |
| ~        | <ul> <li>配送调度单列表:</li> </ul> |                                       |               |            |              | 新境温度東          |     |
| 订单管理     | 配送单号                         | 车牌号 司制                                | 1. 总体积 总      | 载重 配送时间    | 配送状态         |                | -   |
|          | / PS1000842                  | 京N12345 希罗                            | 10000 100     | 00         | 待发运 发送       | 云出站            |     |
|          | / PS1100842                  | 京M12345 严辰                            | 10001 100     | 01         | 待发运 发送       | 至出站            |     |
| 配送调度     | / PS1200842                  | 京G12345 杨辰                            | 10002 100     | 02         | 待发运发送        | 室出站            |     |
|          | / PS1300842                  | 京A00000 杨晨                            | 10003 100     | 03         | 待发运发送        | 云出站            |     |
| $\sim$   | / PS1400842                  | 京800000 杨浩                            | 10004 100     | 04         | 待发运发送        | 云出站            |     |
| 客户签收     | / PS1500842                  | 京C00000 杨昊                            | 10005 100     | 05         | 待发运发送        | 云出站            |     |
|          | / PS1600842                  | 京100000 杨皓                            | 10006 100     | 06         | 待发运发送        | 云出站            |     |
| 跟踪       | 🖾 首页 【 上                     | 页 🗈 下页 🗅 末页 🞑 排                       | 陳 🖾 打印 🛄 导出 🕯 | 专至第 页 每页 7 | 条 设置 共0页0条记录 | 录 第 <u>1</u> 页 |     |
|          | • 处于调度状态的配送单                 | 1(配送需求)列表:                            |               |            |              |                | _   |
| <b>a</b> | 订单号                          | 要求到货时间                                | 托运人姓名         | 收货人姓名 运杂费  | 2 订单状态       |                |     |
| 配送单查询    | / 000000000113               |                                       | 王丹            | 王丹 4500    | 调度 力         | 加入调度           |     |
|          | 🖾 首页 【 上                     | 页 🖻 下页 🔊 末页 🛄 掛                       | 溹 🙆 打印 🛄 导出 🕯 | 专至第 页 毎页 1 | 条 设置 共0页0条记录 | ₹ 第 <u>1</u> 页 |     |

图 3-46 配送调度列表

点击一个现有的调度单,再点击"出于调度状态的配送单",将配送任务分 配到该调度单上,见图 3-47:

|                   | 4    | <b>岉</b> 流公司管理     | _                | -    |                          |        |                |                  |         |            |
|-------------------|------|--------------------|------------------|------|--------------------------|--------|----------------|------------------|---------|------------|
| is <mark>Y</mark> | IS   |                    |                  | < 胞i | 載导航 我自                   | 的工作 修  | 改密码 切掛         | 系统 在线帮助          | 1 注 销   |            |
|                   |      | 基本信息管理             |                  |      |                          |        | 記送管:           | ₽                |         | 仓储管理       |
|                   | ۵ ¥  | 前位置:記送调度           |                  |      |                          |        |                |                  |         | [帮助        |
|                   |      | 25.回府首为主。          |                  |      |                          |        |                |                  |         | 文(Hèn)回府 奋 |
|                   | • 40 | D 详 前 是            | 左曲星              | 司制   | 首体和                      | 首都雷    | 配送时间           | 配详指太             |         | 机增用反半      |
|                   |      | PS1000842          | 中HF 5            | 希罗   | 10000                    | 10000  | RUK2 KI IM     | #54214.85<br>待发运 | 爱法出站    |            |
|                   |      | PS1100842          | 京M12345          | 東原   | 10001                    | 10001  |                | 待发运              | 发运出站    |            |
|                   |      | PS1200842          | 京612345          | 杨辰   | 10002                    | 10002  |                | 待发运              | 发送出站    |            |
|                   |      | PS1300842          | 京A00000          | 杨晨   | 10003                    | 10003  |                | 待发运              | 发运出站    |            |
|                   |      | PS1400842          | 京B00000          | 杨浩   | 10004                    | 10004  |                | 待发运              | 发运出站    |            |
|                   |      | PS1500842          | 京C00000          | 杨昊   | 10005                    | 10005  |                | 待发运              | 发运出站    |            |
|                   | 1    | PS1600842          | 京D00000          | 杨皓   | 10006                    | 10006  |                | 待发运              | 发运出站    |            |
|                   |      | 🔇 首页 💽 上页          | 副下面 図末面          | 0 根索 | <b>ම</b> ආභ <b>ි</b> ඛ ඉ | 計 转至第  | <u>क</u> च क 7 | 各 设置 共0页(        | &记录 第1页 |            |
|                   |      | 工》田府小大小市以长台。       |                  |      |                          |        |                |                  |         |            |
|                   | • 30 | 丁调度(八念的邮运里)<br>订单号 | 第11111日本<br>要求到貨 | 时间   | 托运人姓名                    | 收货人    | 姓名 运杂          | 费 订单状态           |         |            |
|                   | 1    | 0000000000113      |                  |      | 王丹                       | 王丹     | 4500           | 调度               | 加入调度    |            |
|                   |      | 四首市 四上市            | 副下市 國士市          | 同神索  | <b>A</b> #TEN <b>D</b> 5 | 3中 雄石油 | क स्रक         | タ 设置 #o页         | タゴヨ 第1百 |            |

图 3-47 添加配送调度任务

点击【加入调度】将待调度订单加入到当前配送调度作业任务中,等待车辆 装车发运,见图 3-48: Logis

|         | 物流公司管理                                                                                              |                       |
|---------|----------------------------------------------------------------------------------------------------|-----------------------|
| Logis Y | ·····································                                                               | <ul><li>און</li></ul> |
|         | 基本信息管理 配送管理                                                                                         | 仓储管理                  |
| 配送作业    | ○ 当前位置, 配法调度                                                                                        | [帮助]                  |
|         | <ul> <li>         •          •          •</li></ul>                                                 | 新增调度单                 |
| 订单管理    | 配送单号 车牌号 司机 总体积 总载重 配送时间 配送状态                                                                       |                       |
|         | PS1000842         京新2345         希罗         10000         10000         待发运         发送出站            |                       |
|         | ✓ PS1100842 京Ⅲ12345 严辰 10001 10001 待发运 发运出站                                                         |                       |
| 配送调度    | Image: PS1200842         京G12345         杨辰         10002         10002         待发运         发运出站    |                       |
|         | ア         PS1300842         京A00000         杨晟         10003         10003         待发运         发送出站 |                       |
| ₽.      | PS1400842         京B00000         杨浩         10004         待发运         发送出站                         |                       |
| 客户签收    | Image: PS1500842         京c00000         杨昊         10005         特发运         发运出站                  |                       |
|         | ✓ FS1800842 京D00000 杨結 10006 10006 待发运 发运出站                                                         |                       |
| 跟踪      | ◎ 首页 ◎ 上页 ◎ 下页 ◎ 末页 ◎ 搜索 ◎ 打印 ◎ 导出 转至第 页 每页 7 条 💥 🚆 共0页0条记录 第1页                                     |                       |
|         | <ul> <li>处于调度状态的强送单 (记送需求)列表:</li> </ul>                                                            |                       |
| ►       | 订单号 要求到货时间 托运人姓名 收货人姓名 运杂费 订单状态                                                                     |                       |
| 配送单查询   | 🖸 首页 🕼 上页 😰 下页 🖾 末页 🛄 漤索 🙆 打印 🛄 导出 转至第 🛒 頁 每页 💷 条 谜 🧮 共0页0条 记录 第1页                                  |                       |
|         | • 当前选中的配送调度单下的配送需求列表:                                                                               |                       |
|         | 配送单号 订单号                                                                                            |                       |
|         | PS1800842         000000000113         从调度单中取消                                                      |                       |
|         | ◎首页 🕼 上页 🔤 下页 🔤 末页 🛄 機索 🙆 打印 🛄 导出 转至第 🛛 页 每页 💷 条 💥 🖺 共0页0条记录 第1页                                    |                       |

图 3-48 当前配送调度列表

同时点选配送调度单和当前调度单,点击【发运出站】即可。

用户也可通过点击右上角的【新增调度单】(相当于新增运力),自行添加新 的调度运力信息,填写车牌、司机、时间等信息,如图 3-49。

| ▶ 当前位置:新           | f 增调度单              |    |           |     |     | [帮助] |
|--------------------|---------------------|----|-----------|-----|-----|------|
| 配送单号<br>车牌号<br>总体积 | A38G06              | ]* | 司机<br>总载重 | 王大力 | *   |      |
| 配送时间               | 2012-05-03 12:38:00 | ]  | 配送状态      | 待发运 | ·   |      |
| 备注                 |                     |    |           |     | ~ > |      |
| 提交                 |                     |    |           |     |     |      |

图 3-49 新增调度单

点击【提交】就可以将调度单增加到调度单列表中,见图 3-50:

| Logis V    |   | 1    | 勿流公司管理     |          |         |             |        |                     | +                       | Taba bele |       |
|------------|---|------|------------|----------|---------|-------------|--------|---------------------|-------------------------|-----------|-------|
|            |   | 2    |            |          |         | 包藏等机        | 我的工作   | 他以密姆  切拱承统          | 住线帮助                    | 注 钥       | >     |
|            |   |      | 基本信息管理     |          |         |             |        | 配送管理                |                         |           | 仓储管理  |
| 配送作业       |   |      |            |          |         |             |        |                     |                         |           |       |
|            | Ð | i 当ī | 前位置:配送调度   |          |         |             |        |                     |                         |           | [帮助]  |
| <b>a</b>   |   | • AC | 送调度单列表:    |          |         |             |        |                     |                         |           | 新增调度单 |
| 订单管理       |   |      | 配送单号       | 车牌号      | 司机      | 总体积         | 总载重    | 配送时间                | 配送状态                    |           |       |
|            |   | /    | PS1000842  | 京N12345  | 希罗      | 10000       | 10000  |                     | 待发运                     | 发运出站      |       |
| <b>N</b>   |   | /    | PS1100842  | 京M12345  | 严辰      | 10001       | 10001  |                     | 待发运                     | 发运出站      |       |
| 配送调度       |   | 1    | PS1200842  | 京G12345  | 杨辰      | 10002       | 10002  |                     | 待发运                     | 发运出站      |       |
|            |   | /    | PS1300842  | 京A00000  | 杨晨      | 10003       | 10003  |                     | 待发运                     | 发运出站      |       |
| 家户祭收       |   | 1    | PS1400842  | 京B00000  | 杨浩      | 10004       | 10004  |                     | 待发运                     | 发运出站      |       |
| -117 ALC V |   | /    | PS1500842  | 京C00000  | 杨昊      | 10005       | 10005  |                     | 待发运                     | 发运出站      |       |
| <b>a</b>   |   | 1    | PS00000035 | A38606   | 王大力     |             |        | 2012-08-22 16:23:00 | 待发运                     | 发运出站      |       |
| 跟踪         |   |      | 🛯 首页 🔣 上页  | 1 🖸 下页 🖻 | 末页 🙆 搜索 | 🕅 İ İ İ İ İ | 🙆 导出 转 | 至第 页 毎页 7 条 👔       | 置 共 <mark>2页8条</mark> 证 | 记录 第1页    |       |

图 3-50 新增调度信息

用户可以选择新增加的运力作为配送调度运力,并完成配送调度作业,具体的操作与上文所述的调度作业操作一致。

待货物配送出站后,用户可以查询到该配送订单的信息。进入【配送单查询】, 可以看到运单处于在途状态,见图 3-51:

| Logis 🍟   | 物流公司管理<br><mark>人</mark> S       | < 隐                    | 藏导航 我的工作                  | - 修改密码          | 切换系统             | 在线帮助     | 主销                                        |      |      | ; |
|-----------|----------------------------------|------------------------|---------------------------|-----------------|------------------|----------|-------------------------------------------|------|------|---|
|           | 基本信息管理                           |                        |                           |                 | 配送管理             |          |                                           | 仓储管理 |      |   |
| 配送作业      | 5 当前位置:配送运单查询                    |                        |                           |                 |                  |          |                                           |      | [帮助] | 1 |
| →<br>订单管理 | 記送单号<br>記送状态                     | 车牌号<br>配送时间            | 3                         | 机               | 询                |          |                                           |      |      |   |
|           | 配送单号                             | 车牌号                    | 配送状态                      | 司机              | 总体积              | 总载重      | 配送时间                                      | 8    | 备注   |   |
| 配送调度      | PS00000036                       | ▲38606<br>首页 【 上页 ■ 下] | 在途<br>页  ☑ 末页 <b>⊡</b> 搜索 | 王大力<br>圖打印 🛄 导出 | 1 转至第 页          | 毎页 1 条 1 | 2012-05-03 12:38:00<br>2<br>登置 共3页3条记录 第: | I页   |      | L |
|           | <ul> <li>相应配送单下的运单列表:</li> </ul> | 计前只                    | 安白地众                      |                 | 要求到华时间           | 长行上著女    | 曲代上新女                                     | 订善快大 |      |   |
| 客户签收      | / PS00000036 00                  | 0000000077             | SD-000000100076           | 2               | इत्यः अग्रिया वि | 王丹       | 孙小红                                       | 在途   | 查看   |   |
|           | 🖾 首页 💽 上页 🗈 下                    | 页 🛯 末页 🤷 搜索            | 圖打印 🛄 导出 🕴                | 考至第一页 毎〕        | 页 10 条 设置        | 共1页1条记录  | 第1页                                       |      |      |   |
| 記送单查询     |                                  |                        |                           |                 |                  |          |                                           |      |      |   |
|           |                                  |                        |                           |                 |                  |          |                                           |      |      |   |
| NG: MAR   |                                  |                        |                           |                 |                  |          |                                           |      |      |   |

图 3-51 配送订单查询

#### 步骤七、配送订单签收

待物流公司将货物送达制造商手中后,需要进行客户签收的操作。

在【配送管理】模块下,点击【客户签收】,进行签收信息的录入,见图 3-52:

| Logis <mark>y</mark>                                                                                                    | 物流公司管理<br><mark>MS</mark> |          |         | 隐藏导航    | 我的工作             | 修改密码                   | 切换系统              | 在线帮助    | 注销                       |      | >       |
|----------------------------------------------------------------------------------------------------|---------------------------|----------|---------|---------|------------------|------------------------|-------------------|---------|--------------------------|------|---------|
|                                                                                                    | 基本信息管理                    | Ē        |         |         |                  | ĥ                      | 送管理               |         |                          | 仓储管理 |         |
| 配送作业                                                                                                    | ·当前位署·安白築政                |          |         |         |                  |                        |                   |         |                          |      | (高)(日)  |
| ▶ ○ ○ < | 输入运单号                     |          | 确定      |         |                  |                        |                   |         |                          |      | 0.04933 |
|                                                                                                    | 订单号                       | 要求到货时间   | 托运人姓名   | 收货人姓名   | 收货人电话            | 收货人单位                  | 收货人地址             | 收货人签字   | 签字时间                     | 操作   |         |
| 配送调度                                                                                                    | / 000000000077            |          | 王丹      | 孙小红     | 0453-<br>3513373 | 山东省滨州市红<br>星车业有限公<br>司 | 滨州市滨北经<br>济开发区18号 | 孙小红     | 2012-05-06 12:46:00<br>* | 3    |         |
| 客户釜收                                                                                                    | 省页 💽 上                    | 页 🖻 下页 🖻 | 】末页 🙆 掛 | 搜索 🙆 打印 | 🖾 导出 转到          | 至第一页 毎页                | 10 条 设置           | 共1页1条记录 | 第 <b>1</b> 页             |      |         |

图 3-52 物流公司货物签收

填写收货人签字和签字时间,点击订单后的"操作"图标,即可完成操作。 系统会弹出确认界面,见图 3-53:

| 基本信息管理         配达管理         合绪管理           配送作业                                           | [帮助] |
|-------------------------------------------------------------------------------------------|------|
| 配送作业                                                                                      | [帮助] |
| 0 当前位置:客户签收                                                                               |      |
| ○ 前入运車号 确定                                                                                |      |
| 订单号 要求到货时间 托运人姓名 收贷人姓名 收贷人姓名 收贷人单位 收贷人地址 收贷人签字 签字时间 操作                                    |      |
| 配送调度 → 0000000000077 王丹 孙小红 0453-<br>3513373 星年业有限公 満州市海北経<br>育世本文報段公 2012-05-05 12.46.00 |      |
| □ 首页 □ 上页 □ 下页 □ 末页 □ 推索 □ 打印 □ 导出 转至第 □ 页 每页 □ 多 设置 共1页1多记录 第1页                          |      |
| 客户签收 <<br>米自門页的消息<br><br><br><br><br><br>                                                 |      |
|                                                                                           |      |
| 副送車査词 職定 取消                                                                               |      |
|                                                                                           |      |

图 3-53 签收确认信息

点击确认信息上的【确定】按钮,可以完成客户签收的操作。证明货物已经 由运送到制造商手中,并完成签收确认操作。

用户可以点击【配送单查询】,查看该订单的配送信息,配送状态见图 3-54。

|             | 物流公司管理           |                |                  |           |           |          |                    |      |      |
|-------------|------------------|----------------|------------------|-----------|-----------|----------|--------------------|------|------|
| Logis Y     | <mark>//S</mark> | < 隐却           | 電导航 我的工作         | 修改密码      | 切换系统      | 在线帮助 注   | 销                  |      | >    |
|             | 基本信息管理           |                | _                |           | 配送管理      |          |                    | 仓储管理 |      |
| 配送作业        |                  |                |                  |           |           |          |                    |      |      |
|             | 当前位置:配送运单查询      |                |                  |           |           |          |                    |      | [帮助] |
| <b>&gt;</b> | 配送单号             | 车牌号            | 司机               |           |           |          |                    |      |      |
| 订单管理        | 配送状态 -请选择- 🗸     | • 配送时间         |                  | 查         | 词         |          |                    |      |      |
|             | 配送单号             | 车牌号            | 配送状态             | 司机        | 总体积       | 总载重      | 配送时间               | 9    | 备注   |
| <b>R</b>    | PS00000036       | A38606         | 完成               | 王大力       |           | 2        | 012-05-03 12:38:00 |      |      |
| 配送调度        |                  | 🖸 首页 🖸 上页 ව 下页 | 「 🖸 末页 🛄 捜索      | 💩 打印 🛄 导出 | 1 转至第 页   | 毎页 1 条 🔡 | 置 共3页3条记录 第1       | 页    |      |
|             | • 相应配送单下的运单列表:   |                |                  |           |           |          |                    |      |      |
|             | 配送单号             | 订单号            | 客户指令号            |           | 要求到货时间    | 托运人姓名    | 收货人姓名              | 订单状态 |      |
| 客尸签收        | PS00000036       | 0000000000077  | SD-0000000100076 |           |           | 王丹       | 孙小红                | 签收   | 查看   |
|             | 🗹 首页 🖸 上页 🖻      | 🛛 下页 🔛 末页 🤷 搜索 | 🙆 打印 🙆 导出 转      | 至第一页每〕    | 页 10 条 设置 | 共1页1条记录  | 第1页                |      |      |

图 3-54 物流配送单查询

在图 3-54 中,可以看到配送订单的状态为:签收,证明配送作业操作完成。

# (三)制造商收货、生产作业流程

物流公司将货物送达制造商处,制造商将对货物进行检验、核对,再收货入库。原材料采购入库后,就开始组织生产,待产成品生产完成后,需要存放入指定的仓库进行存放。

【角色:制造商】

步骤八、制造商收货录入

切换系统至【制造商管理系统】。

1、收货录入

进入【采购管理】模块,点击【收货单录入】,可以看到由供应商传过来的 发货信息,已经转化成为"制造商"的收货单,见图 3-55。

| Logis M  | 生产管理<br><mark>MS</mark> | ·                  | 我的工作 修改密码    | 1 切换系统 在 | 鐵帮助 注 销            |               |            |
|----------|-------------------------|--------------------|--------------|----------|--------------------|---------------|------------|
| 基础资料管    | 合理 销售                   | 管理生产管理             | 果業物          | 管理       | 仓储管理               | 财务管理          | 数据管理       |
| 采购管理     | ◎ 收货单录入                 |                    |              |          |                    |               |            |
|          | 开单号                     | 单据类型 发票号码          | 供应商 发货时间     | 副 联系人    | 电话 单据              | 日期总金額         | 状态 🗌       |
| 米购订 里录入  | ★ PK-000000100077       | 采购开单               | 星月车业 2012-05 | 01 孙小红   | 0453-3513373 2012- | 08-01 1000350 | 未提交        |
|          |                         | 🛯 首页 🔄 上页 🕑 下页 📨 オ | 快页 🙆 搜索 🙆 打印 |          | 转至第 页 毎            | 页 10 条 设置 共   | 1页1条记录 第1页 |
| 采购订单处理   |                         |                    |              |          |                    |               |            |
| <b>a</b> |                         |                    |              |          |                    |               |            |
| 采购订单查询   |                         |                    |              |          |                    |               |            |
| 收货单录入    |                         |                    |              |          |                    |               |            |

图 3-55 制造商采购收货订单列表

勾选收货单点击【提交】,待系统弹出确认信息后,点击【确认】即完成了 收货单录入的操作。

2、收货信息审核/下达

收货单录入完毕后,需要对收货信息进行审核和传达。

进入【收货单处理】,勾选需要处理的订单,查看订单内容,添加【收货仓 库】,修改完毕后,点击【保存收货单】。

返回到待处理收货单列表,勾选订单,点击【审核/下达】,查看录入相关信息,见图 3-56:

| Logis MN  | <sup>生产</sup> | "管理           | <      | 隐藏导航       | 我的工作        | 修改密码       | 切换系统  | 在线帮助   | 注                         | 销     |      |
|-----------|---------------|---------------|--------|------------|-------------|------------|-------|--------|---------------------------|-------|------|
| 基础资料管理    | Ē             | 销售管           | 5理     | 生产管理       |             | 采购管理       |       | 仓储管:   | 俚                         | ,     | 财务管理 |
| 采购管理      | 当前位置:收算       | 步单            |        |            |             |            |       |        |                           |       |      |
|           | 收货单号          | PK-0000000101 | 007    | 单据日期       | 2012-08-01  | *          | 单据类型  | 采购开    | 单 🗸                       |       |      |
| 采购订单录入    | 收货仓库          | 红星一号库房        |        | 供应商        | 星月车业        | *          | 联系人   | 孙小红    |                           | *     |      |
|           | 电话            | 0453-3513373  | *      | 发货时间       | 2012-05-01  |            | 发货地址  | 滨州市    | <u><u></u><br/>宜北经济开始</u> | 发区18号 |      |
| 22001千前外田 | 运输方式          | -请选择- 🗸       |        | 部门         |             | r - r      | 业务员   |        |                           |       |      |
| 未购以早处理    | 来源标志          | 供应商 🗸         |        | 客户指令号      | SD-00000001 | 100076     | 采购订单等 | PO-000 | 00001000                  | 77    |      |
|           | 总金额           | 1000350       |        | 总数量        | 25000       |            | 发票类型  | 增值税    | 发票 🗸                      |       |      |
| 采购订单查询    | 发票号码          |               |        | 整单折扣       | 0           |            | 税率[%] | 17     |                           |       |      |
|           | 付款期限          |               |        | 本次现付       |             |            | 结算方式  | -请选;   | 译- ~                      |       |      |
| 收货单录入     | 结算帐户          | -请选择- 🗸       |        | 摘要         | 对应采购订单      | 묵:PO-00000 | 状态    | 未审核    |                           |       |      |
|           | 审核通过          | ┛是否最后一次       | 收货 作 度 |            |             |            |       |        |                           |       |      |
| 收货单处理     | 物             | 料编码           | 物料名称   | 規格         | 包装单         | 位数量        | 单价    | 金額     | 折扣                        | 折后单价  |      |
|           | / 0000056     | 90 *          | 握把     | WB-SC *    | 个           | ✓ 5000     | 50    | 250000 | 100                       | 50    |      |
|           | / 0000056     | 89 \star 🖂    | 自行车链条  | ZXCLT-SC * | 个           | ✓ 5000     | 23    | 115000 | 100                       | 23    |      |
| 收货单查询     | / 0000056     | 83 *          | 脚架     | JJ-SC *    | 个           | ▶ 5000     | 45    | 225000 | 100                       | 45    |      |
|           | / 0000056     | 87 *          | 车座     | CZ-SC *    | 个           | ▶          | 19    | 95000  | 100                       | 19    |      |
| 采购退货查询    | / 0000056     | 88 *          | 自行车齿盘组 | XCCPZ-SC * |             | ✓ 5000     | 34    | 170000 | 100                       | 34    |      |

图 3-56 采购订单收货审核

信息核对无误后,点击【审核通过】,返回【收货订单处理】界面,再选中

刚刚提交的单据,进行收货指令下达,见图 3-57。

|              |                     | 生产管理                 |        |                     |                    |             |                                           |                  |               |       |
|--------------|---------------------|----------------------|--------|---------------------|--------------------|-------------|-------------------------------------------|------------------|---------------|-------|
| Logis        | MS                  |                      |        | 隐藏导航                | 我的工作               | 修改密码        | 切换系统                                      | 在线帮助             | 注             | 销     |
| 基础资料         | 管理                  | 销售                   | 管理     | 生产管理                | 2                  | 采购管理        |                                           | 仓储管              | 理             | 财务管   |
| 采购管理         | 5 当前位置              | È∶收货单                |        |                     |                    |             |                                           |                  |               |       |
| 采购订单录入       | 收货单号<br>收货仓库        | PK-0000000<br>紅星一号库房 | 10007  | 单据日期<br>供应商         | 2012-08-01<br>星月车业 | 1.1         | <ul> <li>* 单据类型</li> <li>* 联系人</li> </ul> | 采购开<br>孙小红       | F单 🗸          | *     |
|              | 电话                  | 0453-35133           | 73     | 发货时间                | 2012-05-01         |             | 发货地址                                      | 滨州市              | 宾北经济开         | 发区18号 |
| <b>&gt;</b>  | 运输方式                | -请选择- 、              |        | 部门                  |                    |             | 业务员                                       |                  |               | 1     |
| 采购订单处理       | 来源标志                | 供应商、                 |        | 客户指令号               | SD-0000000         | 100076      | 采购订单                                      | 号 PO-00          | 000001000     | )77   |
| 采购订单查询       | 总金额<br>发票号码<br>付款期限 | 1000350              |        | 总数量<br>整单折扣<br>本次现付 | 25000<br>0         |             | 发票类型<br>税率[%]<br>结算方式                     | 增值和<br>17<br>一请选 | 〔发票 ∨<br>择- ∨ |       |
| 收货单录入        | 结算帐户                | -请选择- 、              |        | 摘要                  | 对应采购订单             | └号:PO-00000 | 状态                                        | 已审核              |               |       |
| <b>收货单处理</b> | 下达收到                | 5指令<br>物料编码          | 物料名称   | 規格                  | 包装车                | 单位 数量       | 赴 单价                                      | 金額               | 折扣            | 折后单价  |
|              | / 000               | 005690 \star 📖       | 握把     | WB-SC *             | 个                  | 5000        | 50                                        | 250000           | 100           | 50    |
|              | / 000               | 005689 *             | 自行车链条  | ZXCLT-SC *          | 个                  | 5000        | 23                                        | 115000           | 100           | 23    |
| 收货单查询        | / 000               | 005683 *             | 脚架     | JJ-SC *             | 个                  | 5000        | 45                                        | 225000           | 100           | 45    |
|              | / 000               | 005687 *             | 车座     | C7-SC               |                    | 5000        | 19                                        | 95000            | 100           | 19    |
|              |                     | 005600               | 自行车告盘如 | Vecenz ee           |                    | 5000        |                                           | 470000           | 100           | 24    |
| 孚购退货查询       |                     | *                    |        | NUCFZ-30 *          |                    | 5000        | 54                                        | 170000           | 100           | 04    |

图 3-57 采购收货指令下达

用户点击【下达收货指令】后,系统会将收货信息传递给【仓储管理】模块, 提示仓储部门进行采购入库作业。

### 步骤九、采购入库作业

采购收货作业的时候已经将入库指令下达给仓储部门,在这一步骤中,就需 要完成原材料的入库作业操作。

进入【仓储管理】模块,点击【订单管理】,选择刚刚提交的"采购入库" 订单,见图 3-58。

| l ogis ne   | 生产管        | 理 .            |                  |             |                   |                |
|-------------|------------|----------------|------------------|-------------|-------------------|----------------|
| Logic       |            | <              | 航 我的工作 修改密码 切膜;  | 系统 在线帮助 汪 销 |                   | 3              |
| 基础资料管       | き理         | 销售管理生产         | *管理 采购管理         | 仓储管理        | 财务管理              | 数据管理           |
| 出入库管理       |            |                |                  |             |                   |                |
|             | ◎ 订单管理     |                |                  |             |                   |                |
| <b>⊳</b>    | 单据编号       | 库房编码           | 客户指令号            | 作业类型        | 执行状态              |                |
| 订单管理        | ☆ 00000256 | 红星一号库房         | PK-0000000100077 | 采购入库        | 录入                |                |
|             | ☆ 00000253 | 红星一号库房         |                  | 领料出库        | 录入                |                |
| (中)) 産齢作    |            | 🖾 首页 💽 上页 🕑 下页 | 🛛 末页 🔯 搜索 🙆 打印   | 转至第 页       | 每页 10 条 设置 共1页2条记 | 录 第 <b>1</b> 页 |
| LL/ CHEDRIF |            |                |                  |             |                   |                |
|             |            |                |                  |             |                   |                |
| 单据查询        |            |                |                  |             |                   |                |

#### 图 3-58 出入库订单列表界面

点击【生成作业计划】,系统弹出入库操作确认对话框,见图 3-59:
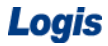

| Logis M | 生产管理<br>MS         | < 隐藏导航                                         | 我的工作 修改密码 切换系统         | 在线帮助 注 销            |              |      |
|---------|--------------------|------------------------------------------------|------------------------|---------------------|--------------|------|
| 基础资料    | 管理 销               | 告管理 生产                                         | 管理 采购管理                | 仓储管理                | 财务管理         | 数据管理 |
| 出入库管理   |                    |                                                |                        |                     |              |      |
|         | ◎ 订单管理             |                                                |                        |                     |              |      |
|         | 单据编号               | 库房编码                                           | 客户指令号                  | 作业类型                | 执行状态         |      |
| 订单管理    | <b>☆</b> 00000256  | 红星一号库房                                         | PK-0000000100077       | 采购入库                | 录入           |      |
|         | <b>\$</b> 00000253 | 红星一号库房                                         |                        | 领料出库                | 录入           |      |
| 出入库操作   |                    | 🕼 首页 🖬 上页 🖻 下页 🔊                               | 末页 🙆 搜索 🙆 打印           | <b>转至第 页 毎页</b> 10  | 条 设置 共1页2条记录 | 第1页  |
|         |                    |                                                |                        |                     |              |      |
| 2       | 来自网页的清             | 息                                              |                        |                     |              |      |
| 单据查询    | ? 本語               | 非保存的工作的 一個 一個 一個 一個 一個 一個 一個 一個 一個 一個 一個 一個 一個 | 5,提交后到【出入库操作】模块查找该订单进行 | 出入库处理(仓库为外包的切换至对应的特 | 1流系统         |      |
|         |                    |                                                | 「補守」「即泊」               |                     |              |      |
| 库存查询    |                    |                                                | MEAC MARINE            |                     |              |      |
|         |                    |                                                |                        |                     |              |      |
|         |                    |                                                |                        |                     |              |      |
|         |                    |                                                |                        |                     |              |      |
|         |                    |                                                |                        |                     |              |      |
|         |                    |                                                |                        |                     |              |      |
|         |                    |                                                |                        |                     |              |      |
|         |                    |                                                |                        |                     |              |      |
|         |                    |                                                |                        |                     |              |      |
|         |                    |                                                | 新增修改查看删除生成             | 作业计划                |              |      |

图 3-59 入库确认

点击【确定】仓储部门接收入库作业指令,准备进行入库操作。

点击【出入库操作】,选中对刚产生的采购入库单,点击【作业】,进入到出入库作业处理界面,见图 3-60。

| Logis M                                    | ±<br>د                    | 产管理            |        | 海森島館 我的工作      | 修改家區 打拍 3  | · 在建翻曲                                         | 注 蜡                      | 1    |      |
|--------------------------------------------|---------------------------|----------------|--------|----------------|------------|------------------------------------------------|--------------------------|------|------|
| 基础资料管                                      | 理<br>理                    | 销售管            | ·····  | 生产管理           | 采购管理       | (3) (2) (3) (3) (3) (3) (3) (3) (3) (3) (3) (3 | *** **<br><sup>6</sup> 理 | 财务管理 | 数据管理 |
| 出入库管理                                      |                           |                |        |                |            |                                                |                          |      |      |
|                                            | 当前位置:     1               | 出入库操作          |        |                |            |                                                |                          |      | [帮助] |
| <b>⇒</b>                                   | 单根编号                      | 00000306       |        | 库房编码 紅星一号!     | 车房         |                                                |                          |      |      |
| 订单管理                                       | 客户指令号                     | PK-00000001001 | 00     | 作业类型 采购入库      |            |                                                |                          |      |      |
|                                            | 创建人                       | jian           |        | 创建时间 2012-08-2 | 2 16:04:04 |                                                |                          |      |      |
| 出入庫操作                                      | 批量增加                      |                |        |                |            |                                                |                          |      |      |
|                                            |                           | 物料编码           | 物料名称   | 規格             | 实际数量       |                                                |                          |      |      |
| $\Rightarrow$                              | / WL050                   | 0842           | 车座     | CZ-SC          | \$000.0 *  | ×                                              |                          |      |      |
| 单据查询                                       | / WL070                   |                | 自行车链条  | ZXCLT-SC       | \$000.0 *  | ×                                              |                          |      |      |
|                                            | / WL060                   | 0842           | 自行车齿盘组 | XCCPZ-SC       | 5000.0 *   | ×                                              |                          |      |      |
| (学) (1) (1) (1) (1) (1) (1) (1) (1) (1) (1 | / WLOBO                   | 0842           | 握把     | WB-SC          | \$000.0 *  | ×                                              |                          |      |      |
| J年1丁旦10                                    | / WL030                   |                | 自行车车架  | ZXCCJ-SC       | \$000.0 *  | ×                                              |                          |      |      |
|                                            | / WL020                   | 0842           | 自行车车轮  | ZXCCL-SC       | 10000.0 *  | ×                                              |                          |      |      |
|                                            | <ul> <li>WL010</li> </ul> |                | 脚架     | JJ-SC          | 5000.0 *   | ×                                              |                          |      |      |
|                                            | -                         |                |        |                | 确认入库       |                                                |                          |      |      |

图 3-60 入库操作界面

点击【确认入库】,即可以完成采购入库操作。

进入【单据查询】,我们可以看到,采购入库单已经完成操作,见图 3-61。

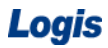

|         | 生产管理            |                                |                      |                     |
|---------|-----------------|--------------------------------|----------------------|---------------------|
| Logis M | MS              | < 隐藏导航 我的工作 修改密码               | 切换系统 在线帮助 注 销        | د                   |
| 基础资料管   | 管理 销售管理         | 生产管理     采购管理                  | 仓储管理                 | 财务管理数据管理            |
| 出入库管理   |                 |                                |                      |                     |
|         | 5 当前位置:单据查询     |                                |                      | [帮助]                |
|         | 单据编号            | 库房编码                           |                      |                     |
| 订单管理    | 家户指今号           |                                |                      |                     |
|         | 16.行作者 (事注) [2] |                                | 2                    |                     |
|         | -117211- ▲      |                                | a)                   |                     |
|         | 单据编号            | 库房名称 客户指令号                     | 作业类型 执行状态            | 作业时间                |
| 出入库操作   | / 00000256 紅星一号 | 库房 PK-000000100077             | 采购入库 完成              | 2012-08-02 12:55:55 |
|         | ≪ 首页            | ■上页 🛯 下页 🖾 末页 🙆 搜索 🙆 打印 🙆 导出 報 | 至第一页 毎页 1 条 过置 共10页1 | .0条记录 第10页          |
| 单据查询    |                 |                                |                      |                     |

图 3-61 入库订单查询

也可以通过直接查询库存数量来确定原材料是否已经正常入库,点击【库存 查询】,进入到货品库存信息列表中,见图 3-62:

|               |    |      | 生产管理     | · _ ·       |           |          |         |      |         |             |              | <u> </u> | <u>.</u> |
|---------------|----|------|----------|-------------|-----------|----------|---------|------|---------|-------------|--------------|----------|----------|
| Logis         | MS | 5    |          | <           | 隐藏导航      | 我的工作     | 修改密码    | 切换系统 | 在线帮助    | 注           | 销            |          |          |
| 基础资料管         | 理  |      | 销售管理     |             | 生产管理      |          | 采购管理    |      | 仓储      | 管理          | 财务管理         |          | 数据管理     |
| 出入库管理         |    |      |          |             |           |          |         |      |         |             |              |          |          |
|               | Ð  | 当前的  | 2置:库存查询  |             |           |          |         |      |         |             |              |          | [帮助]     |
|               | ß  | 宇房编  | 3        |             | 物料编码      |          |         | 1    |         |             |              |          |          |
| 订单管理          | ß  | 非房名: | ×        |             | 物料名称      |          |         | 查询   |         |             |              |          |          |
|               |    |      | 库房编码     |             | 库房省       | 称        |         | 物料编码 |         |             | 物料名称         |          | 数量       |
|               |    | / K  | F0100842 | 红星-         | 一号库房      |          | ¥L0500  | 342  |         | 车座          |              | 5000     |          |
| 出入库操作         |    | / K  | F0100842 | 红星-         | 一号库房      |          | ¥L0700  | 342  |         | 自行车链条       |              | 5000     |          |
|               |    | / K  | F0100842 | 紅星-         | 一号库房      |          | ¥L06008 | 342  |         | 自行车齿盘       | 组            | 5000     |          |
| $\geq$        |    | / K  | F0100842 | 红星-         | 一号库房      |          | WL0800  | 342  |         | 握把          |              | 5000     |          |
| 单据查询          |    | / 8  | F0100842 | 红星-         | 一号库房      |          | WL0300  | 342  |         | 自行车车架       |              | 5000     |          |
|               |    | / 8  | F0100842 | 红星-         | 一号库房      |          | ¥L02008 | 342  |         | 自行车车轮       |              | 10000    |          |
| $\Rightarrow$ |    | / K  | F0100842 | 紅星-         | 一号库房      |          | ¥L0100  | 342  |         | 脚架          |              | 5000     |          |
| 库存查询          |    |      | 🛚 首页     | <b>G</b> 上页 | 🔁 下页 🛛 末3 | 页 🛄 捜索 🙆 | 打印 🛄 导出 | 转至第  | 页 毎页 10 | <b>条</b> 设置 | ] 共1页7条记录 第1 | 页        |          |

图 3-62 制造商库存货品查询

### 步骤十、原材料领料出库

在步骤二中 MRP 运算给出了该生产计划的领料建议,并直接生成了领料出库单,只待制造商根据出库单领料出库即可。在本步骤中,就是对制造商领料出库,并准备进行产成品的加工和组装过程的介绍。

进入【仓储管理】模块,处理领料出库订单。

(1) 订单管理

点击【订单管理】,可以查看到由领料建议生成的领料出库单,见图 3-63:

| Logis <mark>M</mark> | 生产管理<br>MS      |             | 隐藏导航 我的工作    | 修改密码 切换系    | 统 在线帮助 注 | 钠               | >         |
|----------------------|-----------------|-------------|--------------|-------------|----------|-----------------|-----------|
| 基础资料管                | 管理              | 销售管理        | 生产管理         | 采购管理        | 仓储管理     | 财务管理            | 数据管理      |
| 出入库管理                | 8 订单管理          |             |              |             |          |                 |           |
|                      | 前昇總是            | 在序编码        |              | 家白妝公果       | 作业类别     | 执行状态            |           |
| 订单管理                 | → <b>1</b> 34 5 | 紅星一号库房      |              |             | 领料出库     | 录入              |           |
|                      |                 | 🛯 首页 🗔 上页 🖻 | 下页 🛛 末页 🙆 搜索 | <b>區</b> 打印 | 转至第      | 页 毎页 10 条 设置 共1 | 页1条记录 第1页 |
| 1日 ) 床掛け             |                 |             |              |             |          |                 |           |
| 山八岸鉄IF               |                 |             |              |             |          |                 |           |
| <b>a</b>             |                 |             |              |             |          |                 |           |
| 单据查询                 |                 |             |              |             |          |                 |           |
|                      |                 |             |              |             |          |                 |           |
| 库存查询                 |                 |             |              |             |          |                 |           |
|                      |                 |             |              |             |          |                 |           |
|                      |                 |             |              |             |          |                 |           |
|                      |                 |             |              |             |          |                 |           |
|                      |                 |             |              |             |          |                 |           |
|                      |                 |             |              |             |          |                 |           |
|                      |                 |             |              |             |          |                 |           |
|                      |                 |             | 新增           | 修改 查看 删除 生际 | 发作业计划    |                 |           |

图 3-63 领料入库列表

选中该领料出库单,点击【生成作业计划】,系统会弹出领料单的处理提示,

```
如图 3-64:
```

| Logis M                                 | 生产管<br>MS   | 理                         | <          | 我的工作修改       | 密码 切换系:   | 统在线帮助      | 注销                   |                    | ,<br>, |
|-----------------------------------------|-------------|---------------------------|------------|--------------|-----------|------------|----------------------|--------------------|--------|
| 基础资料管                                   | 理           | 销售管理                      | 生产管理       |              | 积购管理      | 仓储管理       | 2                    | 财务管理               | 数据管理   |
| 出入库管理                                   | ◎ 订单管理      |                           |            |              |           |            |                      |                    |        |
|                                         | 单据编号        | 库房编码                      | 5          | 客户措          | 송묵        | 作业类        | 코                    | 执行状态               |        |
| 订单管理                                    | \$ 00000253 | 紅星一号                      | 库房         | ர் பில்க் தொ |           | · (現料出,    | <b>库</b><br>∽第 □ □ 4 | 录入<br>前面 10 条 设置 出 | ▼      |
| <b>a</b>                                |             |                           |            |              |           |            |                      |                    |        |
| 出入库操作                                   | 米自國页        | 的消息                       |            |              |           |            |                      |                    |        |
| ● 新田田田田田田田田田田田田田田田田田田田田田田田田田田田田田田田田田田田田 | 2           | 本操作将该订单提交至出入<br>中出入库操作处理) | 库操作环节,提交后至 | し【出入库操作】模切   | 查找该订单进行出) | 入库处理(仓库为外1 | 包的切换至对应的             | 吻流系统               |        |
| +20210                                  |             |                           |            | 确定 I         | 消         |            |                      |                    |        |
| ●<br>库存查询                               |             |                           |            |              |           |            |                      |                    |        |
|                                         |             |                           |            |              |           |            |                      |                    |        |

图 3-64 领料单处理提示信息

点击【确定】确认出库订单信息。

(2) 出入库操作

进入【出入库操作】,选中订单,点击【作业】,进行出库作业,见图 3-65:

|                  | 生产管理        | 1 <u>-</u>  |            |           |           |         |                      |           |
|------------------|-------------|-------------|------------|-----------|-----------|---------|----------------------|-----------|
| Loyis M          | MS          | <pre></pre> | 隐藏导航 手     | 战的工作 修改密码 | 切换系统 在线帮助 | 〕 注 销   |                      | >         |
| 基础资料管            | 管理          | 销售管理        | 生产管理       | 采购管理      | 仓储        | 管理      | 财务管理                 | 数据管理      |
| 出入库管理            |             |             |            |           |           |         |                      |           |
|                  | ◎ 出人库操作     |             |            |           |           |         |                      |           |
|                  | 单据编号        | 库房编码        |            | 客户指令号     | 作り        | 业类型     | 执行状态                 |           |
| 订单管理             | \$ 00000253 | 紅星一号周       | 房          |           | 領制        | 斗出库     | 处理                   |           |
|                  |             | 🛯 首页 💽 上页   | 🔁 下页  起 末页 | 🖸 搜索 🙆 打印 |           | 转至第 页 每 | 顶 10 条 设置 共 <b>1</b> | 页1条记录 第1页 |
| $\geq$           |             |             |            |           |           |         |                      |           |
| 出入库操作            |             |             |            |           |           |         |                      |           |
| <b>_</b>         |             |             |            |           |           |         |                      |           |
| <b>一</b><br>声型本海 |             |             |            |           |           |         |                      |           |
| 年36旦19           |             |             |            |           |           |         |                      |           |
|                  |             |             |            |           |           |         |                      |           |
| 库存查询             |             |             |            |           |           |         |                      |           |
|                  |             |             |            |           |           |         |                      |           |
|                  |             |             |            |           |           |         |                      |           |
|                  |             |             |            |           |           |         |                      |           |
|                  |             |             |            |           |           |         |                      |           |
|                  |             |             |            |           |           |         |                      |           |
|                  |             |             |            |           |           |         |                      |           |
|                  |             |             |            |           |           |         |                      |           |
|                  |             |             |            | 作业        | 1         |         |                      |           |
|                  |             |             |            |           |           |         |                      |           |

图 3-65 领料入库作业列表

在领料出库确认界面,见图 3-66,点击【确认出库】即可。

| Logis <mark>M</mark>                                   | MS <sup>±</sup> r                                                                                        | "官埋                                                                                                    | < 隆                       | 藏导航 我的工作 | 修改密码   | 切換系统 | 在线帮助        | 注销       |                                              |              |
|--------------------------------------------------------|----------------------------------------------------------------------------------------------------|----------------------------------------------------------------------------------------------------|---------------------------|----------|--------|------|-------------|----------|----------------------------------------------|--------------|
| 基础资料管                                                  | 翅                                                                                                    | 销售管理                                                                                                    | 1                         | 生产管理     | 采购管理   |      | 仓储管理        | Q.       | 扬管理                                          | 数据管理         |
| 基础技術<br>出入年営理<br>び単管理<br>出入反換作<br>単態査询<br>単態査询<br>库存査询 | 52<br>● 当前位章:出)<br>単現編号<br>客戸指令号<br>创建人<br>1<br>1<br>1<br>1<br>1<br>1<br>1<br>1<br>1<br>1<br>1<br>1<br>1 | (特色名)<br>(非操作)<br>(00000253<br>(本の)<br>(1)<br>(1)<br>(1)<br>(1)<br>(1)<br>(1)<br>(1)<br>(1)<br>(1)<br>(1 | 2<br>库房编码<br>作业类型<br>创建时间 | 生产管理     | 采购管理   |      | <b>仓结答理</b> | <u>R</u> | 刘芬苦理<br>———————————————————————————————————— | 数据管理<br>[帮助] |
|                                                        | 0000056                                                                                                  | 90                                                                                                    | 羅把                        | WB-SC    | 5000 * | ×    |             |          |                                              |              |

图 3-66 领料入库作业界面

### 步骤十二、产成品制造、入库

制造商制造产成品(本例为:自行车)需要的原材料领料出库,并放置到生产车间后,就需要进行产成品的生产加工,入库存放的作业流程。

1、产成品制造

产成品的制造过程在【生产管理】模块下进行。

根据 MRP 计算得到的生产建议已经传送到左侧任务栏中【生产管理】作业中, 点击【生产作业录入】,可以查看到该条生产作业信息,见图 3-67:

| Logis M  | 生产管<br>MS      | 理    | ·<br>《 隐 | 藏导航 我的工作    | 360安全网址导册<br>修改密码 | <mark>统_安全上网从360开始</mark><br>切换系统 在线希 | 助注            | 销            |          | ,<br>, |
|----------|----------------|------|----------|-------------|-------------------|---------------------------------------|---------------|--------------|----------|--------|
| 基础资料管    | 理              | 销售管理 |          | 生产管理        | 采购管理              | 仓                                     | <del>皆理</del> | 财务管理         | <b>3</b> | 据管理    |
| 生产订单     | 0 开车在山马)       |      |          |             |                   |                                       |               |              |          |        |
| MRP操作    | C E) IFERA     |      |          |             |                   |                                       |               |              |          |        |
| T) 8/H   | 加工单编号          |      | 货晶名称     | 计划数量        | 验收数量              | 生产车间                                  | 生产工人          | 下单日期         | 状态       |        |
|          | ☆ MM-000000010 | 0082 | 自行车      | 5000        | 12                | 組装车间                                  | 王华            | 2012-08-22   | 未审核      |        |
| 生产作业 量 λ |                | 🛚 首页 | 🖸 上页 🖻 下 | 页 🖻 末页 🛄 捜索 | 🙆 打印              |                                       | 转至第           | 页 毎页 10 条 设置 | 共1页1条记录  | 第1页    |
|          |                |      |          |             |                   |                                       |               |              |          |        |
|          |                |      |          |             |                   |                                       |               |              |          |        |
| 生产作业处理   |                |      |          |             |                   |                                       |               |              |          |        |
|          |                |      |          |             |                   |                                       |               |              |          |        |
| è        |                |      |          |             |                   |                                       |               |              |          |        |
| 生产作业查询   |                |      |          |             |                   |                                       |               |              |          |        |
|          |                |      |          |             |                   |                                       |               |              |          |        |
|          |                |      |          |             |                   |                                       |               |              |          |        |
|          |                |      |          |             |                   |                                       |               |              |          |        |
|          |                |      |          |             |                   |                                       |               |              |          |        |
|          |                |      |          |             |                   |                                       |               |              |          |        |
|          |                |      |          |             |                   |                                       |               |              |          |        |
|          |                |      |          |             |                   |                                       |               |              |          |        |
|          |                |      |          |             | 新增 修改 查希          | ■除 审核                                 |               |              |          |        |

图 3-67 生产作业订单

用户可以【查看】、【修改】该生产订单。确认生产订单无误后,勾选该订单,

提交【审核】,系统会弹出提示信息,见图 3-68:

|                                      | 生产管理                 |           |            |            |                  |           |              |                 |     |
|--------------------------------------|----------------------|-----------|------------|------------|------------------|-----------|--------------|-----------------|-----|
| Logis M                              | MS []                | < 隐藏导航    | 我的工作       | 修改密码 切     | 換系统 在线科          | 跏 注 销     |              |                 | :   |
| 基础资料管                                | 守理 销售管理              | 生产管       | 理          | 采购管理       | 仓                | 储管理       | 财务管理         | 数               | 据管理 |
| 生产订单                                 |                      |           |            |            |                  |           |              |                 |     |
| MRP操作                                | ◎ 生产作业录入             |           |            |            |                  |           |              |                 |     |
| 生产管理                                 | 加工单编号 货              | 品名称       | 计划数量       | 验收数量       | 生产车间             | 生产工人      | 下单日期         | 状态              |     |
|                                      | ☆ MM-0000000100082 É | 行车        | 5000       | 12         | 組装车间             | 王华        | 2012-08-22   | 未审核             | ✓   |
| ──────────────────────────────────── | 🛚 首页 💽               | 上页 🔁 下页 🖻 | 末页 🙆 捜索 🖥  | 9 打印       |                  | 转至第 页     | 毎页 10 条 设置 き | <b>≒1页1</b> 条记录 | 第1页 |
|                                      | 来自國面的諸自              |           |            |            |                  |           |              |                 |     |
| $\Rightarrow$                        | THE PLOT BUILDING    |           |            |            |                  |           |              |                 |     |
| 生产作业处理                               | (二) 【审核】操作是对当前       | 前选中的生产加工单 | 的确认, 一批相关的 | 的生产加工单确认后, | <b>请到【生产作业处理</b> | 】模块执行具体的加 | 工及入库操作       |                 |     |
| <b>a</b>                             |                      |           | 确定         | 取消         |                  |           |              |                 |     |
| 生产作业查询                               |                      |           |            |            |                  |           |              |                 |     |

图 3-68 生产订单审核确认

点击【确定】,完成生产订单审核提交的工作。

进入到【生产作业处理】操作,进行生成加工处理,进入到加工作业列表中,

见图 3-69。

| Logis M                                                                                                    | MS    | 生产管理       | ·<br>< 隐藏导航 | 我的工作 | 修改密码 | 切换系统 | 在线帮助     | 注  | 销   |      | ,<br>, |
|----------------------------------------------------------------------------------------------------|-------|------------|-------------|------|------|------|----------|----|-----|------|--------|
| 基础资料管                                                                                                    | 翅     | 销售管理       | 生产管理        | £    | 采购管理 |      | 仓储管理     |    |     | 财务管理 | 数据管理   |
| 生产订单                                                                                                    | 0 当前位 | [畳:生产作业处理  |             |      |      |      |          |    |     |      | [帮助]   |
| 生产管理                                                                                                    |       |            |             |      |      |      |          |    |     |      |        |
|                                                                                                    | *     | 完成加工单 未入库加 | 工単          |      |      |      |          |    |     |      |        |
| 一<br>生产作业录入                                                                                                    |       | 加工单编号      | 货品名称        | 计划数量 | 验收数: | 201  | 下单日期     | =  | 状态  |      |        |
|                                                                                                    |       | T          | 817+        | 3000 | 5000 | 201  | 12-00-01 | 10 | ₽1X |      |        |
| 全部 10 年前一日日本 10 日本 10 日本 1 |       |            |             |      |      |      |          |    |     |      |        |
|                                                                                                    |       |            |             |      |      |      |          |    |     |      |        |
| 一 生产作业 - 本海                                                                                                    |       |            |             |      |      |      |          |    |     |      |        |
| T. 1-11-00                                                                                                    |       |            |             |      |      |      |          |    |     |      |        |

图 3-69 成品未入库加工单列表

勾选主产品"自行车"的加工单,点击【完工】生产主产品。

再点击【未入库加工单】,选择已完工主产品"自行车",点击【入库】即可, 见图 3-70:

|             | 4      | <b>上产管理</b>           | ·      |      |          |            |     |      |         |
|-------------|--------|-----------------------|--------|------|----------|------------|-----|------|---------|
| Logis       | MS     |                       | < 隐藏导航 | 我的工作 | 修改密码 切换系 | 统 在线帮助     | 注 销 |      | >       |
| 基础资料管       | 翅      | 销售管理                  | 生产管:   | æ    | 采购管理     | 仓储管理       |     | 财务管理 | 数据管理    |
| 生产订单        |        | 11.777.745 11 E1 1980 |        |      |          |            |     |      | c#201 a |
| MRP操作       | ◎ 当时江主 | 生产作业处理                |        |      |          |            |     |      | 【部即】    |
| 生产管理        | 未完成    | 加工单 未入库加              | 工单     |      |          |            |     |      |         |
|             |        |                       |        |      |          |            |     |      |         |
| <b>&gt;</b> |        | 加工单编号                 | 货品名称   | 计划数量 | 验收数量     | 下单日期       | 状态  |      |         |
| 生产作业录入      | MI-00  | 00000100075           | 自行车    | 5000 | 5000     | 2012-08-01 | 已完工 |      |         |
|             | 入库     | 消 耗                   |        |      |          |            |     |      |         |
| 生产作业外理      |        |                       |        |      |          |            |     |      |         |
|             |        |                       |        |      |          |            |     |      |         |
|             |        |                       |        |      |          |            |     |      |         |
| 生产作业查询      |        |                       |        |      |          |            |     |      |         |

图 3-70 主产品出库通知

上述入库操作,只是生产部门向仓储部门发送的一个成品入库通知,并不是 完成实际的入库操作,具体的入库操作步骤见下面的操作。

2、产成品入库

进入【仓储管理】点击【出入库管理】,选择【订单管理】,可以看到在产成 品生产入库过程中传递过来的入库的信息,见图 3-71:

| Logis M       | 生产管∶<br>MS        | 理                | 隐藏导航     | 我的工作 | 修改密码        | 切换系统     | 在线帮助 | 注销    |              |         |     | > |
|---------------|-------------------|------------------|----------|------|-------------|----------|------|-------|--------------|---------|-----|---|
| 基础资料管         | 12 ·              | 销售管理             | 生产管理     |      | 采购管理        |          | 仓储管理 | _     | 财务管理         | 数       | 据管理 |   |
| 出入库管理         | 0 订单管理            |                  |          |      |             |          |      |       |              |         |     |   |
|               | 前我能早              | of- (c). 40 [13] |          |      | 安白也太早       |          | 在山类到 |       | <b>地行业</b> 本 |         |     |   |
| 订单管理          | <b>→</b> 00000257 |                  | 旁        |      | 477 18 7 15 |          | 成品入库 | L.    | 录入           |         |     |   |
|               |                   | 🖸 首页 💽 上页        | 🖸 下页  家東 | 🖸 搜索 | 💩 打印        |          | 转至   | 第 页 9 | ■页 3 条 设置    | 共1页1条记录 | 第1页 |   |
| $\Rightarrow$ |                   |                  |          |      |             |          |      |       |              |         |     | _ |
| 出入库操作         |                   |                  |          |      |             |          |      |       |              |         |     |   |
|               |                   |                  |          |      |             |          |      |       |              |         |     |   |
| 单据查询          |                   |                  |          |      |             |          |      |       |              |         |     |   |
|               |                   |                  |          |      |             |          |      |       |              |         |     |   |
| 使支本流          |                   |                  |          |      |             |          |      |       |              |         |     |   |
| 库行宣词          |                   |                  |          |      |             |          |      |       |              |         |     |   |
|               |                   |                  |          |      |             |          |      |       |              |         |     |   |
|               |                   |                  |          |      |             |          |      |       |              |         |     |   |
|               |                   |                  |          |      |             |          |      |       |              |         |     |   |
|               |                   |                  |          |      |             |          |      |       |              |         |     |   |
|               |                   |                  |          |      |             |          |      |       |              |         |     |   |
|               |                   |                  |          | 新增   | 修改 查看 删除    | 金属 生成作业: | 计划   |       |              |         | -   |   |

图 3-71 成品入库单

勾选该入库订单,点击【生成作业计划】。

点击【出入库操作】,进入到入库作业界面,点击【作业】,进入入库作业界面,见图 3-72:

|             | 生       | 产管理      |                                       |              |         |      |      |        |   |      |  |
|-------------|---------|----------|---------------------------------------|--------------|---------|------|------|--------|---|------|--|
| Logis       | S       |          | • • • • • • • • • • • • • • • • • • • | 隐藏导航 我       | 的工作     | 修改密码 | 切换系统 | 统 在线帮助 | 注 | 销    |  |
| 基础资料管理      |         | 销售管理     |                                       | 生产管理         |         | 采购管理 | _    | 仓储管理   | _ | 财务管理 |  |
| 出入库管理       |         |          |                                       |              |         |      |      |        |   |      |  |
|             | 当前位置:   | 出入库操作    |                                       |              |         |      |      |        |   | [帮助] |  |
| <b>a</b>    | 必要/6日   |          | atta atta (atta 173                   | 休日 日本市       |         |      |      |        |   |      |  |
| 订单管理        | 単始編号    | 00000274 | 库厉 <del>调</del> 吗                     | 紅星→亏库房       | t.      |      |      |        |   |      |  |
|             | 客尸指令号   |          | 作业类型                                  | 成品人库         |         |      |      |        |   |      |  |
|             | 创建人     | dx01     | 创建时间                                  | 2012-08-29 2 | 1:47:33 |      |      |        |   |      |  |
| 出入库操作       | 批量增加    |          |                                       |              |         |      |      |        |   |      |  |
|             |         | 物料编码     | 物料名称                                  | 規構           | 客       | 实际数  | 重    |        |   |      |  |
| <b>&gt;</b> | / 00000 | 5686     | 自行车                                   | ZXC-SC       |         | 5000 | *    | ×      |   | I    |  |
| 单据查询        |         |          |                                       |              |         |      |      |        |   |      |  |
|             |         |          |                                       |              |         |      |      |        |   |      |  |
| <b>&gt;</b> |         |          |                                       |              |         |      |      |        |   |      |  |
| 库存查询        |         |          |                                       |              |         |      |      |        |   |      |  |
|             |         |          |                                       |              |         |      |      |        |   |      |  |
|             |         |          |                                       |              |         |      |      |        |   |      |  |
|             |         |          |                                       |              |         |      |      |        |   |      |  |
|             |         |          |                                       |              |         |      |      |        |   |      |  |
|             |         |          |                                       |              | 确认入库    |      |      |        |   |      |  |

#### 图 3-72 入库作业界面

核对入库产品信息后,点击【确认入库】就可以将成品自行车存放入仓库中。 用户可以通过【库存查询】查看自行车的库存数量。当自行车的库存余量从0辆 上升至 5000辆。证明生产完成的 5000辆自行车已经正常入库。

## (四)零售商采购作业流程

制造商生产的产品主要是为零售商提供补给,因此,零售商会定期的向制造 商发出采购订单。制造商接收到订单后,会开始组织销售出库,并安排第三方物 流公司完成配送任务。

【角色:零售商】

步骤十三、采购订单管理

切换系统至【零售商管理系统】,进入【采购管理】操作界面。

1、订单录入

点击左侧任务栏中的【采购管理】,进入【订单录入】界面,点击【新增】 创建一个新的采购订单。

在采购订单中,零售商需要填选供应商信息;选择运输方式为汽车;添加物 料为:自行车4500辆,见图 3-73:

| Logis       | <b>NS</b>           | < 隐藏导航   | 我的工作修改密码      | 切换系统 在线帮助 计                            | 主销         | >    |
|-------------|---------------------|----------|---------------|----------------------------------------|------------|------|
| 基           | 出资料管理               | 销售管理     | 采购管理          |                                        | 仓储管理       | 财务管理 |
| 采购管理        |                     |          |               |                                        |            |      |
|             | ⑤ 当前位置:采购订单录入       |          |               |                                        |            | [帮助] |
| 采购订单录入      | 销售订单转入              | 单据日期 7   | 2012 00 02    | 供应商 红星车业                               |            |      |
|             | (1) 単本人 助小灯         | · 唐廷     | 0452 2512272  | 10xxxxxxxxxxxxxxxxxxxxxxxxxxxxxxxxxxxx |            |      |
|             |                     |          | 00403-5013575 | 10044 CM3                              |            |      |
| 采购订单处理      |                     |          | 2012-08-02    | *X.0484L                               |            |      |
|             |                     | LIGH     |               | 11.9°M                                 | 1 × 1      |      |
| ►           | 总全额 0               | 总数量      | 0             | 本次现付                                   |            |      |
| 采购订单查询      | は留方式 - 请洗择- マ       | 结質帐户     |               | ************************************   |            |      |
|             | 福興                  | Summo [  |               |                                        |            |      |
| <b>&gt;</b> | 1955                |          |               |                                        |            |      |
| 收货单录入       | 增加物料 保存订单           |          |               |                                        |            |      |
|             | 物料编码 物料名称           | 規格 包装单   | 单位 数量 单价      | 金额 折扣 折后单价 护                           | 「后金額 税率[%] |      |
| 收货单处理       | / 000005699 * 🖂 自行车 | ZXC-SC 个 | ✓ 4500 ★ 350  | 157500 100 350 1                       | 157500     |      |
|             |                     |          |               |                                        |            |      |
|             |                     |          |               |                                        |            |      |
| 收货单查询       |                     |          |               |                                        |            |      |
|             |                     |          |               |                                        |            |      |

图 3-73 销售订单转成采购订单

采购订单录入完毕后【保存订单】。返回到采购单订单列表界面,勾选新填 写的采购订单,【提交】审核。

2、订单处理

进入【采购订单处理】界面,勾选刚提交的订单,点击【审核】。进入审核 界面,如图 3-74:

|                | 分销          | 商管理               | <u>.</u> |           |             |       |                                       |        |      |        |       |   |      | l . |
|----------------|-------------|-------------------|----------|-----------|-------------|-------|---------------------------------------|--------|------|--------|-------|---|------|-----|
| Logis SN       | S           |                   | <        | 隐藏导航      | 我的工作        | 修改密码  | 切換系統                                  | : 在    | 线帮助  | 注 销    |       |   |      | >   |
| 基础             | 资料管理        |                   | 销售管      | 理         |             | 采购管   | 理                                     | _      |      | 仓储管理   | 2     |   | 财务管理 |     |
| 采购管理           |             |                   |          |           |             |       |                                       |        |      |        |       |   |      |     |
|                | 当前位置:     另 | 《购订单录入            |          |           |             |       |                                       |        |      |        |       |   | [    | 帮助] |
| i 🔊            | 订单号         | PO 000000100079   | ¥        | 据日期       | 2012 08 02  |       | 一世应                                   | 商      | 红星车业 |        |       |   |      |     |
| 采购订单录入         | 戦をし         | T-0-0000000100078 | . #      | -36 14/01 | 2012-00-02  |       | * 10 <u>1</u>                         | [w]    |      |        |       |   |      |     |
|                |             | poling att        | * *      | s Ha      | 0403-301337 | >     | * 05                                  | Last   |      |        |       |   |      |     |
| $\sim$         |             | No.               |          |           | 2012-08-02  |       | 40.00                                 | FEAE   |      |        |       |   |      |     |
| 采购订单处理         | 运输方式        | 汽牛 🗸              | 前        | L 14      |             | 100   | Ш%                                    |        |      |        | 1.0   |   |      |     |
|                | 来總标志        | 本公司               | 2        | 5尸指令号     |             |       |                                       |        |      |        |       |   |      |     |
| <b>~</b>       | 0.010       | 4575000           |          |           | 1500        |       | -                                     | z0 /+  |      |        |       | - |      |     |
| 采购订单查询         | 26.202.202  | 1575000           |          |           | 4500        |       | ————————————————————————————————————— | RATA . |      |        |       |   |      |     |
|                | 结算力式        | -1宵1达7字- >        | 38       | 514.00    |             |       | 大会                                    |        | 木甲核  | _      |       |   |      |     |
|                | 個安          |                   |          |           |             |       |                                       |        |      |        |       |   |      |     |
| 収員単求へ          | 审核通过        | ▶ 具不觉送到供应商 作      | 废        |           |             |       |                                       |        |      |        |       |   |      |     |
|                |             |                   |          |           |             |       | T.                                    | 1      |      |        |       |   |      |     |
|                | 物           | 料编码 物料名称          | 規格       | 包装        | 单位 数        | 赴 单价  | 金額                                    | 折扣     | 折后单价 | 折后金额   | 税率[%] |   |      |     |
| - DUSC -= SEAE | / 00000     | 699 * 自行车         | ZXC-SC   | 个         | ✓ 4500      | * 350 | 157500                                | 100    | 350  | 157500 |       |   |      |     |
|                |             |                   |          |           |             |       |                                       |        |      |        |       |   |      |     |
| 收货单查询          |             |                   |          |           |             |       |                                       |        |      |        |       |   |      |     |
| 0.00           |             |                   |          |           |             |       |                                       |        |      |        |       |   |      |     |

#### 图 3-74 采购订单审核

审核时注意在【是否发送到供应商】栏目前选中,此时该采购订单即会发送 到供应商。该采购订单符合要求即可点击【审核通过】,反之,作废处理。在点 击【审核通过】后,系统发送提示,表明信息已传至供应商系统,见图 3-75。

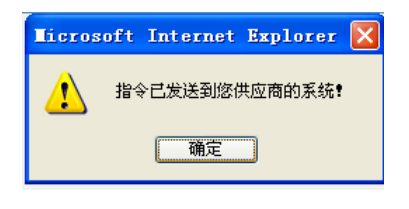

图 3-75 审核通过提示信息

# 【角色:制造商】

步骤十四、制造商销售作业处理

切换系统至【制造商管理】系统。

制造商接到零售商的采购订单后开始进行销售订单的处理。

进入制造商系统,点击【销售管理】模块中的【销售订单录入】,可以看到 零售商传递过来的未提交订单,见图 3-76。选中该订单,进行提交。

| Logis M  | 生产<br>MS     | 管理        | ( 隐藏      | 导航 我的工作    | : 修改密码  | 切換系統  | 在线帮助 3       | 主销         |               |        | <b>,</b> |
|----------|--------------|-----------|-----------|------------|---------|-------|--------------|------------|---------------|--------|----------|
| 基础资料管    | 建            |           | 4         | 产管理        | 采购會     | 翅     | 仓储管理         | 财务         | 管理            | 数      | 据管理      |
| 销售管理     |              |           |           |            |         |       |              |            |               |        |          |
|          | ● 销售订单录入     |           |           |            |         |       |              |            |               |        |          |
| <b>N</b> | 订单号          | 客         | ;P        | 发货时间       | 合同号     | 联系人   | 电话           | 单据日期       | 总金额           | 状态     |          |
| 销售订单录入   | ☆ \$0-000000 | )100099 美 | 丰自行车      | 2012-08-02 | 无       | 孙小红   | 0453-3513373 | 2012-08-02 | 1575000       | 未提交    |          |
|          |              | 页首 💟      | 🖸 上页 🕑 下页 | 🖾 末页 🔯 搜索  | 彩 🤷 打印  |       | 转至第          | 页 毎页 10    | <u>条</u> 设置 共 | 1页1条记录 | 第1页      |
| 加速すが加    |              |           |           |            |         |       |              |            |               |        |          |
| 相目的平规建   |              |           |           |            |         |       |              |            |               |        |          |
|          |              |           |           |            |         |       |              |            |               |        |          |
| 销售订单查询   |              |           |           |            |         |       |              |            |               |        |          |
|          |              |           |           |            |         |       |              |            |               |        |          |
| $\geq$   |              |           |           |            |         |       |              |            |               |        |          |
| 发货单录入    |              |           |           |            |         |       |              |            |               |        |          |
|          |              |           |           |            |         |       |              |            |               |        |          |
| 发货单外理    |              |           |           |            |         |       |              |            |               |        |          |
|          |              |           |           |            |         |       |              |            |               |        |          |
| <b>a</b> |              |           |           |            |         |       |              |            |               |        |          |
| 发货单查询    |              |           |           |            |         |       |              |            |               |        |          |
|          |              |           |           |            |         |       |              |            |               |        |          |
|          |              |           |           |            | 新增 修改 : | 查看 删除 | 提交           |            |               |        |          |
|          |              |           |           |            |         |       |              |            |               |        |          |

图 3-76 零售商的未提交的订单

提交完毕后进入【销售订单处理】界面,勾选待审核销售订单,点击【审核】 进入到订单内容审核界面,见图 3-77:

|                                        | 生       | 产管理               | •    |      |             |       |        |           |           |        |      |         |
|----------------------------------------|---------|-------------------|------|------|-------------|-------|--------|-----------|-----------|--------|------|---------|
| Logis M                                | MS      |                   | <    | 隐藏导航 | 我的工作        | 修改密码  | 切换系统   | 在线響       | <b>皆助</b> | 销      |      | >       |
| 基础资料管                                  | 理       | 销售管理              | -    | 生产管理 | _           | 采购管理  | _      | Û         | 储管理       |        | 财务管理 | 数据管理    |
| 销售管理                                   |         | ale date from the |      |      |             |       |        |           |           |        |      | (#201 s |
|                                        |         | 月舌り 単             |      |      |             |       |        |           |           |        |      | 【前助】    |
| $\sim$                                 | 订单号     | 80-0000010009     |      | 单据日期 | 2012-08-02  |       | 实户     | , (       | 姜丰白行车     |        |      |         |
| 销售订单录入                                 | 联系人     | avist             |      | 由话   | 0452-251223 | 72    |        | ו<br>נואז |           |        | •    |         |
|                                        | 合同号     | <b>示</b>          |      | 发货时间 | 2012-08-02  | 0     | 收货     | rtikti-   |           |        |      |         |
| 「「「「「」」の「「」」の「「」」の「「」」の「「」」の「「」」の「「」」の | 运输方式    | 汽车                |      | 部门   | 2012 00 02  |       | ¥k≋    |           |           |        |      |         |
| 新日可半元社                                 |         |                   |      |      |             |       | 1000   |           |           |        |      |         |
|                                        | 总金额     | 1575000           |      | 总数量  | 4500        |       | 本次     | 现收        |           |        |      |         |
| 销售订单查询                                 | 结算方式    |                   |      | 结算帐户 |             |       | 状态     | i :       | 未审核       |        |      |         |
|                                        | 摘要      |                   |      |      |             |       |        |           |           |        |      |         |
| <b>&gt;</b>                            |         |                   |      |      |             |       |        |           |           |        |      |         |
| 发货单录入                                  | 审核通过    | □ 是否发送到客户 作       | 废    |      |             |       |        |           |           |        |      |         |
|                                        | \$      | 料编码 物料名称          | 规格   | 包装单  | 位 数量        | 单价    | 金額     | 折扣        | 折后单价      | 折后金额   | 税率   |         |
| <b>N</b>                               | / 00000 | 5686 * 自行车        | ZXC- | 辆    | * 4500      | 350 * | 157500 | 100       | 350       | 157500 |      |         |
| 发货单处理                                  |         |                   |      |      |             |       |        |           |           |        |      |         |

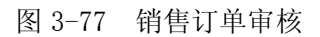

核对销售订单那信息,点击【审核通过】,即可。

### 步骤十五、发货单录入处理

制造商根据零售商的订单要求,组织发货,并向仓储部门下达出库指令。

点击【销售管理】模块中的【发货单录入】,【新增】一个发货单。

在填写发货单信息的时候可以选择【订单转入】,以降低单据填写过程中出现的错误。另外注意填选出货仓库为"红星一号库",发货单据填写完毕后【保存发货单】,并提交审核,见图 3-78:

|                                                                                                    | 生                                                                                                    | 产管理          |          |             |        |        |           |      |      |      |
|----------------------------------------------------------------------------------------------------|----------------------------------------------------------------------------------------------------|--------------|----------|-------------|--------|--------|-----------|------|------|------|
| Logis                                                                                                    | MS                                                                                                    |              | < 隐藏导航   | 我的工作        | 修改密码   | 「換系统 る | 在线帮助      | 注 销  |      | >    |
| 基础资料管                                                                                                    | 管理                                                                                                    | 销售管理         | 生产管理     |             | 采购管理   | _      | 仓储管理      | _    | 财务管理 | 数据管理 |
| 销售管理                                                                                                    |                                                                                                    |              |          |             |        |        |           |      |      |      |
|                                                                                                    | 当前位置:     1     1     1     1     1     1     1     1     1     1     1     1     1     1     1     1     1     1     1     1     1     1     1     1     1     1     1     1     1     1     1     1     1     1     1     1     1     1     1     1     1     1     1     1     1     1     1     1     1     1     1     1     1     1     1     1     1     1     1     1     1     1     1     1     1     1     1     1     1     1     1     1     1     1     1     1     1     1     1     1     1     1     1     1     1     1     1     1     1     1     1     1     1     1     1     1     1     1     1     1     1     1     1     1     1     1     1     1     1     1     1     1     1     1     1     1     1     1     1     1     1     1     1     1     1     1     1     1     1     1     1     1     1     1     1     1     1     1     1     1     1     1     1     1     1     1     1     1     1     1     1     1     1     1     1     1     1     1     1     1     1     1     1     1     1     1     1     1     1     1     1     1     1     1     1     1     1     1     1     1     1     1     1     1     1     1     1     1     1     1     1     1     1     1     1     1     1     1     1     1     1     1     1     1     1     1     1     1     1     1     1     1     1     1     1     1     1     1     1     1     1     1     1     1     1     1     1     1     1     1     1     1     1     1     1     1     1     1     1     1     1     1     1     1     1     1     1     1     1     1     1     1     1     1     1     1     1     1     1     1     1     1     1     1     1     1     1     1     1     1     1     1     1     1     1     1     1     1     1     1     1     1     1     1     1     1     1     1     1     1     1     1     1     1     1     1     1     1     1     1     1     1     1     1     1     1     1     1     1     1     1     1     1     1     1     1     1     1     1     1     1     1     1     1     1     1     1     1     1     1     1     1     1     1     1     1     1     1 | 发货单          |          |             |        |        |           |      |      | [帮助] |
| <b>a</b>                                                                                                    |                                                                                                    |              |          |             |        |        |           |      |      |      |
| 销售订单录入                                                                                                    | 发货单号                                                                                                    | 订单和          | 专为 单据日期  | 2012-08-02  |        | 单据类型   | 销售升单      | ≜ ❤  |      |      |
|                                                                                                    | 出货仓库                                                                                                    | 红星一号库房       | • 客户     | 美丰自行车       |        | ▶ 联系人  | 孙小红       |      | *    |      |
| <b>a</b>                                                                                                    | 电话                                                                                                    | 0453-3513373 | * 发货时间   | 2012-08-02  | *      | 发货地址   |           |      |      |      |
| 销售订单处理                                                                                                    | 运输方式                                                                                                    | 汽车 🗸         | 部门       |             |        | 业务员    |           |      |      |      |
|                                                                                                    | 来源标志                                                                                                    | 客户 🗸         | 客户指令号    | PO-00000010 | 0078 * | 销售订单   | 号 SO-0000 |      |      |      |
| <b>a</b>                                                                                                    |                                                                                                    |              |          |             |        |        |           |      |      |      |
| 销售订单查询                                                                                                    | 总金额                                                                                                    | 1575000      | 总数量      | 4500        |        | 发票类型   | 増値税划      | 支票 🔽 |      |      |
|                                                                                                    | 发票号码                                                                                                    |              | 整单折扣     |             |        | 税率[%]  |           |      |      |      |
|                                                                                                    | 付款期限                                                                                                    |              | 本次现收     |             |        | 结算方式   | -请选择      |      |      |      |
| 发货单录入                                                                                                    | 结算帐户                                                                                                    | -请选择- 🗸      | 摘要       |             |        | 状态     | 未提交       |      |      |      |
|                                                                                                    |                                                                                                    |              |          |             |        |        |           |      |      |      |
| Image: A start and a start a start | 増加物料                                                                                                    | 保存发货单        |          |             |        |        |           |      |      |      |
| 发货单处理                                                                                                    |                                                                                                    | 加封编码 物封名称    | 提格       | 包装单位        | 数量     | 单价     | 全額        | 折扣   | 折ち   |      |
|                                                                                                    | 4 00000                                                                                                    | 5606 . 白行车   | 720.00   |             | 4500   | 250    | 4575000   | 100  | 250  |      |
| i i i i i i i i i i i i i i i i i i i                                                                                                    | / 00000                                                                                                    |              | 210-30 * | 11/1 💌 *    | 4000 * | *      | 1575000   | 100  | 330  |      |
| 发货单查询                                                                                                    |                                                                                                    |              |          |             |        |        |           |      |      |      |

图 3-78 发货订单保存

接下来对发货单,进行审核并下达发货指令给仓储部门和物流公司,见图 3-79。

|        | 生                                                                                                    | 产管理             |             |                | <u> </u> |                   |              |         |      |      | L |
|--------|----------------------------------------------------------------------------------------------------|-----------------|-------------|----------------|----------|-------------------|--------------|---------|------|------|---|
| Logis  | IS                                                                                                    |                 | 隐藏导航        | 我的工作           | 修改密码 切   | 換系統 在             | 総帮助 🕴        | 注 销     |      | :    | > |
| 基础资料管理 | ŧ                                                                                                    | 销售管理            | 生产管         | 理              | 采购管理     |                   | 仓储管理         |         | 财务管理 | 数据管理 |   |
| 销售管理   |                                                                                                    |                 |             |                |          |                   |              |         |      |      |   |
|        | 当前位置:     1     1     1     1     1     1     1     1     1     1     1     1     1     1     1     1     1     1     1     1     1     1     1     1     1     1     1     1     1     1     1     1     1     1     1     1     1     1     1     1     1     1     1     1     1     1     1     1     1     1     1     1     1     1     1     1     1     1     1     1     1     1     1     1     1     1     1     1     1     1     1     1     1     1     1     1     1     1     1     1     1     1     1     1     1     1     1     1     1     1     1     1     1     1     1     1     1     1     1     1     1     1     1     1     1     1     1     1     1     1     1     1     1     1     1     1     1     1     1     1     1     1     1     1     1     1     1     1     1     1     1     1     1     1     1     1     1     1     1     1     1     1     1     1     1     1     1     1     1     1     1     1     1     1     1     1     1     1     1     1     1     1     1     1     1     1     1     1     1     1     1     1     1     1     1     1     1     1     1     1     1     1     1     1     1     1     1     1     1     1     1     1     1     1     1     1     1     1     1     1     1     1     1     1     1     1     1     1     1     1     1     1     1     1     1     1     1     1     1     1     1     1     1     1     1     1     1     1     1     1     1     1     1     1     1     1     1     1     1     1     1     1     1     1     1     1     1     1     1     1     1     1     1     1     1     1     1     1     1     1     1     1     1     1     1     1     1     1     1     1     1     1     1     1     1     1     1     1     1     1     1     1     1     1     1     1     1     1     1     1     1     1     1     1     1     1     1     1     1     1     1     1     1     1     1     1     1     1     1     1     1     1     1     1     1     1     1     1     1     1     1     1     1     1     1     1     1     1     1     1     1     1     1     1     1     1     1     1 | 发货单             |             |                |          |                   |              |         |      | [帮助] |   |
|        | AL-16 M D                                                                                                    |                 | 20 47 D 110 |                |          | 26 477 -944 - Tal | bluite at as |         |      |      |   |
| 销售订单录入 | 及反平亏                                                                                                    | SD-000000100077 | 半36口积1      | 2012-08-02     |          | 半/据天空             | 销售丌里         |         | _    |      |   |
|        | 出货仓库                                                                                                    | 紅星一号库房          | 洛尸          | <b>夫</b> 平目行车  | 20 *     | 肤系人               | 孙小红          |         | *    |      |   |
| i 🔊    | 电话                                                                                                    | 0453-3513373 *  | 发货时间        | 2012-08-02     | *        | 发货地址              |              |         |      |      |   |
| 销售订单处理 | 运输方式                                                                                                    | 汽车 🗸            | 部门          |                | 10.00    | 业务员               |              | (* )    |      |      |   |
|        | 来源标志                                                                                                    | 客户 🗸            | 客户指令号       | PO-00000001000 | 78 *     | 销售订单号             | SO-000000    | 0100099 |      |      |   |
| i 🔊    |                                                                                                    |                 |             |                |          |                   |              |         |      |      |   |
| 销售订单查询 | 总金额                                                                                                    | 1575000         | 总数量         | 4500           |          | 发票类型              | 增值税发票        | ~       |      |      |   |
|        | 发票号码                                                                                                    |                 | 整单折扣        | 0              |          | 税率[%]             |              |         |      |      |   |
| i 🔊    | 付款期限                                                                                                    |                 | 本次现收        |                |          | 结算方式              | 请选择          | ~       |      |      |   |
| 发货单录入  | 结算帐户                                                                                                    | -请选择- ~         | 摘要          |                |          | 状态                | 已审核          |         |      |      |   |
|        |                                                                                                    |                 |             |                |          |                   |              |         |      |      |   |
|        | 下达发货指                                                                                                    | 84              |             |                |          |                   |              |         |      |      |   |
| 发货单处理  | 物流公司                                                                                                    | 顺风物流            | *           |                |          |                   |              |         |      |      |   |
|        |                                                                                                    |                 |             |                |          |                   |              |         |      |      |   |
|        | 1                                                                                                    | 物料编码 物料名称       | 規格          | 包装单位           | 数量       | 单价                | 金額           | 折扣 非    | f后   |      |   |
| 发货单查询  | / 00000                                                                                                    | 5686 * 自行车 *    | ZXC-SC *    | 辆 🗸 🔹          | 4500 *   | 350 *             | 1575000      | 100 3   | 50   |      |   |
|        |                                                                                                    |                 |             |                |          |                   |              |         |      |      |   |

图 3-79 发货订单发送给物流公司

选择物流公司为:顺风物流,点击【下达发货指令】后系统会提示该信息已 发送至仓储部门和物流公司,点击【确认】即可。

## 步骤十六、销售出库作业

在接到销售部门传递过来的发货单后,仓储部门会根据该发货指令进行备货 出库的操作。

进入【仓储管理】模块,点击【订单管理】即可看到刚刚由发货单转化过来的出库单,见图 3-80。

|                  | 生产管理                     | <u></u>   |          |        |             |      |      |      |        |         |       |              |   |
|------------------|--------------------------|-----------|----------|--------|-------------|------|------|------|--------|---------|-------|--------------|---|
| Loyis M          | MS                       |           | 隐藏导航     | 我的工作   | 修改密码        | 切换系统 | 在线帮助 | 注    | 销      |         |       |              | : |
| 基础资料管            | 管理                       | 销售管理      | 生产管理     |        | 采购管理        |      | 仓储管理 | Đ    | 财务管    | 理       | 数打    | 居管理          |   |
| 出入库管理            |                          |           |          |        |             |      |      |      |        |         |       |              |   |
|                  | <ul> <li>订单管理</li> </ul> |           |          |        |             |      |      |      |        |         |       |              |   |
| <b>a</b>         | 单据编号                     | 库房编码      |          | 客户指    | 旨令号         |      | ť    | 非业类型 |        | 执行状态    |       |              | 1 |
| 订单管理             | ☆ 00000258               | 红星一号库房    |          | SD-000 | 00000100077 |      | ŧ    | 肖售出库 | :      | 录入      |       |              | 1 |
|                  |                          | 🖾 首页 💽 上页 | 🔁 下页  末页 | 🙆 搜索 💈 | 💩 打印        |      | 转    | 至第   | 页 毎页 1 | 条 设置 共1 | 页1条记录 | 第 <b>1</b> 页 | 1 |
| $\Rightarrow$    |                          |           |          |        |             |      |      |      |        |         |       |              | _ |
| 出入库操作            |                          |           |          |        |             |      |      |      |        |         |       |              |   |
|                  |                          |           |          |        |             |      |      |      |        |         |       |              |   |
| <b>&gt;</b>      |                          |           |          |        |             |      |      |      |        |         |       |              |   |
| 单括查询             |                          |           |          |        |             |      |      |      |        |         |       |              |   |
|                  |                          |           |          |        |             |      |      |      |        |         |       |              |   |
| <b>一</b><br>东方本沟 |                          |           |          |        |             |      |      |      |        |         |       |              |   |
| April 1 100 110  |                          |           |          |        |             |      |      |      |        |         |       |              |   |
|                  |                          |           |          |        |             |      |      |      |        |         |       |              |   |
|                  |                          |           |          |        |             |      |      |      |        |         |       |              |   |
|                  |                          |           |          |        |             |      |      |      |        |         |       |              |   |
|                  |                          |           |          |        |             |      |      |      |        |         |       |              |   |
|                  |                          |           |          |        |             |      |      |      |        |         |       |              |   |
|                  |                          |           |          |        |             |      |      |      |        |         |       |              |   |
|                  |                          |           |          | _      |             |      |      |      |        |         |       | _            |   |
|                  |                          |           |          | 新增修    | 図 査者 删除     | 生成作业 | 计划   |      |        |         |       |              |   |

### 图 3-80 出库订单列表

勾选该出库订单,点击【生成作业计划】。对弹出的入库作业提示信息进行 【确认】后,该出库订单处理完毕。 接下来要对销售出库订单进行出入库作业,点击【出入库作业】,勾选订单, 点击【作业】进入到作业处理界面,见图 3-81:

|        | 生           | 产管理             | •                                     |            |                |            |      |     |      |      |
|--------|-------------|-----------------|---------------------------------------|------------|----------------|------------|------|-----|------|------|
| LUYIS  | MS          |                 | < < < < < < < < < < < < < < < < < < < | 我的工作       | 修改密码           | 切换系统       | 在线帮助 | 注 销 |      |      |
| 基础资料管  | 理           | 销售管理            | 生产管理                                  | ŧ          | 采购管理           |            | 仓储管理 |     | 财务管理 | 数据管理 |
| 出入库管理  |             |                 |                                       |            |                |            |      |     |      |      |
|        | 当前位置:     1 | 出入库操作           |                                       |            |                |            |      |     |      | [帮助] |
|        |             |                 |                                       |            |                |            |      |     |      |      |
| 订单管理   | 单据编号        | 00000258        | 库房编码                                  | 红星一号库      | 房              |            |      |     |      |      |
|        | 客户指令号       | SD-000000100077 | 作业类型                                  | 销售出库       |                |            |      |     |      |      |
|        | 创建人         | dx01            | 创建时间                                  | 2012-08-02 | 14:14:11       |            |      |     |      |      |
| 出入库操作  | 批量增加        |                 |                                       |            |                |            |      |     |      |      |
|        |             | 物料编码物料          | 科名称                                   | 規格         | 实际数量           |            |      |     |      |      |
| è      | / 00000     | 5686 自行车        | ZXC                                   | -SC        | 4500.0         | ×          |      |     |      |      |
| 单据查询   |             |                 |                                       |            |                |            |      |     |      |      |
|        |             |                 |                                       |            |                |            |      |     |      |      |
| $\geq$ |             |                 |                                       |            |                |            |      |     |      |      |
| 库存查询   |             |                 |                                       |            |                |            |      |     |      |      |
|        |             |                 |                                       |            |                |            |      |     |      |      |
|        |             |                 |                                       |            |                |            |      |     |      |      |
|        |             |                 |                                       |            |                |            |      |     |      |      |
|        |             |                 |                                       |            | 725.21 (1) (2) | =          |      |     |      |      |
|        |             |                 |                                       |            | 蜩认出声           | <b>b</b> . |      |     |      |      |

图 3-81 销售出库作业界面

点击【确认出库】,即可完成操作。

【角色: 物流公司】

步骤十七、成品配送

制造商备货出库后,就等待第三方物流公司将货物配送到零售商手中。

切换系统至【物流公司管理】系统。

1、订单管理

进入【配送管理】模块,点击【订单管理】模块,可以看到由供应商发送过 来的配送单据,如图 3-82:

|            | 物流公司管理                |                  |           |              |         |                          |              |
|------------|-----------------------|------------------|-----------|--------------|---------|--------------------------|--------------|
| Logis Y    | <u>NS</u>             | < 隐藏导航           | 我的工作修改密码  | 切換系統 在线帮助    | 注 销     |                          | >            |
|            | 基本信息管理                |                  | Re        | 送管理          |         | 仓储管理                     |              |
| 配送作业       |                       |                  |           |              |         |                          |              |
|            | ◎ 订单管理                |                  |           |              |         |                          |              |
|            | 订单号                   | 托运人姓名            | 收货人姓名     | 收货人电话        | 订单状态    | 结算状态                     |              |
| 订单管理       | <b>\$</b> 00000000078 | 孙小红              | 主美丽       | 010-69307749 | 录入      | 未复核                      |              |
| <b>a</b>   | 1                     | 前 🕼 上页 🔊 下页 🔊 末页 | □ 搜索 圖 打印 | 转至第          | 页每页 1 条 | 设置 共 <mark>2页2条记录</mark> | 第 <b>1</b> 页 |
| あつ) そう日 中午 |                       |                  |           |              |         |                          |              |

图 3-82 物流公司配送订单列表

选择目标配送单据,点击【生成作业计划】,填写运输费用等信息,见图 3-83:

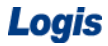

| Logis <b>Y</b>                                                                                                    | 物流公司管理                                                                                                    | ·<br>▲ 随渡导航 我的工作 候祝恋园 切論系统 在线翻助 注 销 |  |
|----------------------------------------------------------------------------------------------------|----------------------------------------------------------------------------------------------------|-------------------------------------|--|
|                                                                                                    | 基本信息管理                                                                                                    |                                     |  |
| <ul> <li>記法非业</li> <li>订单管理</li> <li>記法測度</li> <li>客户釜吹</li> <li>記述単直询</li> <li>記述単直询</li> <li>記述単直询</li> <li>副込業重調</li> </ul> | び車号     びのののののののののの     形法人味号     SC_dx01     いの     形法人味号     SC_dx01     いの     に     がま     れ法人地は     の453-3513373     北法人地は     成功市流北総称开发区18号     収赏人味     収赏人味     KH_dx01     収赏人地     取引人市流     化菜类車目行车销售中心     収赏人地     北京市房山区城管大街11号     法奈康    6000     法奈康    6000     法承求    承入     音径     増加     僅存订車     生成作业     世生の     生成作业                                                                                                    | 本但     政策                           |  |
|                                                                                                    | JUIN-2010           JUIN-2010           JUIN-2010 <t< th=""><th>O         O         4500         X</th><th></th></t<> | O         O         4500         X  |  |

图 3-83 配送订单详情

配送订单填写完毕后,点击【生成作业计划】。

2、配送调度

进入【调度管理】界面。可以看到在配送调度列表中,有若干空闲的调度单, 点选一个调度订单,在点选处于调度的配送订单,见图 3-84:

|               | 物流公司管理                                                                                    |       |
|---------------|-------------------------------------------------------------------------------------------|-------|
| Logis Y       | ▲ 隐藏导航 罗的工作 修改密码 切换系统 在线帮助 注 销                                                            |       |
|               | 基本信息管理 翻述 國際法管理                                                                           | 仓储管理  |
| 配送作业          |                                                                                           |       |
|               | ◎ 当前位置.配送调度                                                                               | [帮助]  |
| $\Rightarrow$ | <ul> <li>配送调度单列表:</li> </ul>                                                              | 新增调度单 |
| 订单管理          | 配送单号 车牌号 司机 总体积 总载重 配送时间 配送状态                                                             |       |
|               | ✓ PS1101112 京Ⅲ12345 严辰 10001 10001 待发运 发运出站                                               |       |
|               | ✓ PS1201112 京G12345 杨辰 10002 10002 待发运 发送出站                                               |       |
| 配送调度          | PS1301112         京A00000         杨晨         10003         10003         待发运         发运出站 |       |
| <b>_</b>      | PS1401112         京B00000         秘告         10004         10004         特发运         发运出站 |       |
| 家口が小          | PS1501112         京C00000         杨晃         10005         10005         待发运         发运出站 |       |
| -87/ 329X     | PS1601112         京100000         杨皓         10006         10006         待发运         发运出站 |       |
|               | 國省页 12 上页 12 下页 12 末页 12 搜索 12 打印 12 导出 转至第一页 每页 ◎ 条 改置 共0页0条记录 第1页                       |       |
| 配送单查询         | <ul> <li>处于调度状态的 Pai 法单 (Pai 法需求) 列表:</li> </ul>                                          |       |
|               | 订单号 要求到货时间 托运人姓名 收货人姓名 运杂费 订单状态                                                           |       |
| A 1           | 🖌 000000000117 王美丽 王丹 500 调度 加入调度                                                         |       |
| 跟踪            | 🛯 首页 🕼 上页 🗊 下页 🖾 末页 🛄 搜索 📓 打印 🛄 导出 转至第一页 每页 📔 条 👸 🧮 共0页0条记录 第1页                           |       |
|               | <ul> <li>● 当前迭中的配送调度单下的配送需求列表:</li> </ul>                                                 |       |
|               | 配送单号 订单号                                                                                  |       |
|               | 図 首页 IS 上页 ID 下页 ID 末页 ID 按策 ID 打印 ID 导出 转至第 页 每页 ! 条 💥 🗄 共0页0条记录 第1页                     |       |
|               |                                                                                           |       |
| 结箪管理          |                                                                                           |       |
| June Dist     |                                                                                           |       |

图 3-84 配送调度订单列表

点击【加入调度】,将该配送单的任务分配给空闲的车辆进行配送作业。系 统将弹出调度提示信息,见图 3-85:

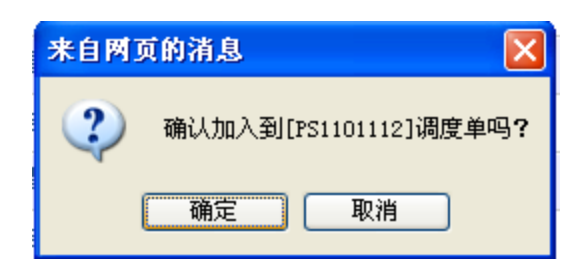

图 3-85 加入调度单确认信息

点击【确定】。系统自动刷新页面,进入到配送调度发运界面,见图 3-86:

| Logis 📊    | 物流公司管理                       |             | < 院瀧     | 导航 我   | 的工作    | 修改密码 切换 | 系统 在线翻            | 力 洋 销    |
|------------|------------------------------|-------------|----------|--------|--------|---------|-------------------|----------|
|            | 基本信息管理                       |             |          |        |        | 配送      | 管理                |          |
| 配送作业       | 5 当前位置:配送调度                  |             |          |        |        |         |                   |          |
| <b>a</b>   | <ul> <li>配送调度单列表:</li> </ul> |             |          |        |        |         |                   |          |
| 订单管理       | 配送单号                         | 车牌号         | 司机       | 总体积    | 总载重    | 配送时间    | 配送状态              |          |
|            | PS1101112                    | 京M12345     | 严辰       | 10001  | 10001  |         | 待发运               | 发运出站     |
| $\ge$      | PS1201112                    | 京G12345     | 杨辰       | 10002  | 10002  |         | 待发运               | 发运出站     |
| 配送调度       | PS1301112                    | 京A00000     | 杨晨       | 10003  | 10003  |         | 待发运               | 发运出站     |
|            | PS1401112                    | 京800000     | 杨浩       | 10004  | 10004  |         | 待发运               | 发运出站     |
| 安白築政       | PS1501112                    | 京C00000     | 杨昊       | 10005  | 10005  |         | 待发运               | 发运出站     |
| -077 22.12 | / PS1601112                  | 京100000     | 杨皓       | 10006  | 10006  |         | 待发运               | 发运出站     |
| <b>a</b>   | ▲ 首页 【3 上页                   | 〔 🖻 下页 🔊 末页 | 🖸 搜索     | 🖻 打印 🛄 | 导出 转至第 | 页 毎页 6  | 条 设置 共0页          | 0条记录 第1页 |
| 配送单查询      | • 处于调度状态的配送单                 | (配送需求)列表:   |          |        |        |         |                   |          |
|            | 订单号                          | 要求到货时间      |          | 托运人姓名  |        | 收货人姓名   | 运杂费               | 订单状态     |
| <b>≥</b>   | 🗹 首页 🔀 上页                    | 〔 🔁 下页 🔊 末页 | 🖸 搜索     | 🖻 打印 🛄 | 导出 转至第 | 页 毎页 1  | 条 设置 共 <b>0</b> 页 | 0条记录 第1页 |
| 跟踪         | • 当前选中的配送调度单                 | 下的配送需求列表:   |          |        |        |         |                   |          |
|            | 配送单等                         | 27          | i        | 订单号    |        |         |                   |          |
|            | / PS1101112                  | 000000      | 00000117 |        |        | 从调度单中取消 |                   |          |
|            | 🗹 首页 💽 上页                    | 〔 🖻 下页  末页  | 🖸 搜索     | 🙆 打印 🛄 | 导出 转至第 | 页 毎页 1  | 条 设置 共0页          | 0条记录 第1页 |
|            |                              |             |          |        |        |         |                   |          |
| 结算管理       |                              |             |          |        |        |         |                   |          |

#### 图 3-86 发运出站

点选配送调度单和需配送列表,使两条信息都呈现蓝色后,点击【发运出站】。 此时车辆将出站进行配送作业任务。配送调度界面中,处于"调度"状态的列表 和"当前选中的调度单"列表都为空,见图 3-87:

|              | 物流公司管理                                 | <u>.</u>         |              |                |                  |
|--------------|----------------------------------------|------------------|--------------|----------------|------------------|
| Logis Y      | MS                                     | < 隐藏导航 我的        | 的工作 修改密码 切換  | 系统 在线帮助 注      | 销 >              |
|              | 基本信息管理                                 |                  | 配送           | 管理             | 仓储管理             |
| 配送作业         |                                        |                  |              |                |                  |
|              | 当前位置:配送调度                              |                  |              |                | [帮助]             |
| <b>a</b>     | <ul> <li>配送调度单列表:</li> </ul>           |                  |              |                | 新增调度单            |
| 订单管理         | 配送单号 车牌号                               | 司机 总体积           | 总载重 配送时间     | 配送状态           |                  |
|              | / PS1201112 京G12345                    | 杨辰 10002         | 10002        | 待发运 发运出站       |                  |
|              | / PS1301112 京A00000                    | 杨晨 10003         | 10003        | 待发运 发运出站       | 7                |
| 配送调度         | / PS1401112 京B00000                    | 杨浩 10004         | 10004        | 待发运 发运出站       |                  |
|              | ✓ PS1501112 京C00000                    | 杨昊 10005         | 10005        | 待发运 发运出站       |                  |
| 家口物店         | / PS1601112 京D00000                    | 杨皓 10006         | 10006        | 待发运 发运出站       |                  |
| -1277 32271X | 🖾 首页 🖬 上页 🖻 下页 题 🤋                     | 天页 🙆 搜索 🙆 打印 🙆 長 | 出 转至第 页 毎页 5 | 条 设置 共0页0条记录 第 | ١Ţ               |
|              | • 处于调度状态的配送单 (配送需求)列表                  |                  |              |                |                  |
| 配送单查询        | 订单号 要求到货时间                             | 托运人姓名            | 收货人姓名        | 运杂费 订单状态       | 2                |
|              | 🛚 首页 🔂 上页 🖻 下页 🔯 🤋                     | 天页 🙆 搜索 🙆 打印 🙆 导 | 出 转至第 页 毎页 1 | 条 设置 共0页0条记录 第 | ١ <u>页</u>       |
| <b>a</b>     | <ul> <li>当前选中的配送调度单下的配送需求列制</li> </ul> | ₹:               |              |                |                  |
| 跟踪           | 配送单                                    | 2                | 订单           | 묵              |                  |
|              |                                        | 大页 🤷 捜索 🙆 打印 🙆 長 | 出 教至第 页 毎页 1 | 条 设置 共0页0条记录 第 | <mark>ا</mark> 页 |
|              |                                        |                  |              |                |                  |
|              |                                        |                  |              |                |                  |
|              |                                        |                  |              |                |                  |
|              |                                        |                  |              |                |                  |
| 结算管理         |                                        |                  |              |                |                  |

图 3-87 发运出站后配送调度界面

标明车辆已经出站进行配送作业。

步骤十八、配送签收

待物流公司将货物送达零售商手中后,需要零售进行签收确认,证明货物的 已到达。

在【物流公司管理】系统中进入【配送管理】模块下,点击【客户签收】, 进行签收信息的录入:填写收货人签字和签字时间,点击订单后的图标,见图 3-88,即可完成操作。

|                                                                | 物流公司管理             |                              |                                      |                                |          |  |  |  |
|----------------------------------------------------------------|--------------------|------------------------------|--------------------------------------|--------------------------------|----------|--|--|--|
| Logis Y                                                        | MS 🔍               | 隐藏导航 我的工作                    | 修改密码 切换系统 7                          | 在线帮助 注 销                       | <b>:</b> |  |  |  |
|                                                                | 基本信息管理             |                              | 配送管理                                 |                                | 仓储管理     |  |  |  |
| 配送作业                                                           |                    |                              |                                      |                                |          |  |  |  |
|                                                                | 当前位置:客户签收          |                              |                                      |                                | [帮助]     |  |  |  |
| ▶                                                              | 输入运单号 确 定          |                              |                                      |                                |          |  |  |  |
|                                                                | 订单号 要求到货时间 托运人姓名   | 收借人养名 收借人申话                  | 收货人单位 收货人地址                          | 收货人签字 签字时间                     | 操作       |  |  |  |
| 副送调度                                                           | / 000000000078 孙小红 | 王美丽 <sup>010-</sup> 69307749 | 北京美丰自行<br>车销售中心<br>北京市房山区城<br>管大街11号 | 王美丽<br>* 2012-05-14 14:37:00 * | 3        |  |  |  |
| □ 首页 □ 上页 □ 下页 □ 末页 □ 按索 ◎ 打印 □ 导出 转至第一页 每页 □ 条 觉置 共1页1条记录 第1页 |                    |                              |                                      |                                |          |  |  |  |
| 客户签收                                                           |                    |                              |                                      |                                |          |  |  |  |

图 3-88 客户签收界面

进入【配送单查询】,我们可以看到,该配送单已经完成了签收录入,见图 3-89。

| Logis <mark>Y</mark>                   | 物流公司管理<br><mark>M</mark> S      | ·<br>《 隐i   | <b>蒙导航</b> 我的工作  | 修改密码   | 切换系统       | 在线帮助 注     | 销               |      |      |
|----------------------------------------|---------------------------------|-------------|------------------|--------|------------|------------|-----------------|------|------|
|                                        | 基本信息管理                          |             |                  |        | 配送管理       |            |                 | 仓储管理 |      |
| 配送作业                                   | <ul> <li>当前位置:配送运单查询</li> </ul> |             |                  |        |            |            |                 |      | [帮助] |
| <b>a</b>                               | 配送单号                            | 车牌号         | <b>司</b> 机       |        |            |            |                 |      |      |
| 订单管理                                   | 配送状态 ─请选择- 🗸                    | 配送时间        |                  |        | 查询         |            |                 |      |      |
|                                        | 配送单号                            | 车牌号         | 配送状态             | 司机     | 急体积        | 总载重        | 配送时间            |      | 备注   |
| 2                                      | / PS00000037                    | A34H29      | 完成               | 李云     |            | 2012       | -05-10 14:29:00 |      |      |
| 配运调度                                   | 🗹 省                             | 页 🖪 上页 🖻 下列 | 🗊 🔟 末页 🤷 捜索      | 💩 打印 🛄 | 計 教至第 页    | 毎页 1 条 设置  | ] 共4页4条记录 第2    | 2页   |      |
|                                        | • 相应配送单下的运单列表:                  |             |                  |        |            |            |                 |      |      |
|                                        | 配送单号                            | 订单号         | 客户指令号            | ł      | 要求到货时间     | 托运人姓名      | 收货人姓名           | 订单状态 |      |
| 各户金收                                   | PS00000037 0000                 | 00000078    | SD-0000000100077 |        |            | 孙小红        | 王美丽             | 签收   | 查看   |
| 10000000000000000000000000000000000000 | 🖸 首页 🖸 上页 🖸 下页                  | 🛛 末页 🚨 捜索   | 🖾 打印 🛄 导出 转      | 至第一页   | 時页 10 条 设置 | 」共1页1条记录 第 | 1页              |      |      |

图 3-89 配送订单查询

### 【角色:零售商】

### 步骤十九、零售商收货作业

零售商接到第三方物流公司配送过来的自行车后,要进行收货作业处理。

切换系统至【零售管理系统】,进入【采购管理】模块。

1、收货订单录入

点击【收货单录入】,可以看到由制造商传过来的未提交的收货信息,选中 收货单点击【提交】,弹出确认提示框后,点击【确认】,见图 3-90:

|                      | 分销商管理                                            |           |            |          |             |      |              |            |               |                 |     |   |
|----------------------|--------------------------------------------------|-----------|------------|----------|-------------|------|--------------|------------|---------------|-----------------|-----|---|
| Logis <mark>S</mark> | MS                                               | ۲         | 隐藏导航       | 我的工作     | 修改密码        | 切换系统 | 在线帮助 注       | 销          |               |                 |     | > |
| ä                    | 翻资料管理                                            | 销         | 售管理        |          | 采购管         | 理    | ŕ            | 储管理        |               | 财务管理            | ₽   |   |
| 采购管理                 | <ul> <li>收货单录入</li> </ul>                        |           |            |          |             |      |              |            |               |                 |     |   |
|                      | 开单号                                              | 单据类型      | 发票号码       | 供应商      | 发货时间        | 联系人  | 电话           | 单据日期       | 总金額           | 状态              |     |   |
| 采购订单录入               | ✿ PK-0000000100078                               | 采购开单      |            | 红星车业     | 2012-08-02  | 王美丽  | 010-69307749 | 2012-08-02 | 1575000       | 未提交             |     |   |
|                      |                                                  | 🛯 首页 💽 上页 | 🔁 下页  🖹 末〕 | 页 🙆 搜索 🛛 | <b>氢</b> 打印 |      | 转至第          | 页 毎页 10    | 条 <u>设置</u> す | 共 <b>1页1条记录</b> | 第1页 |   |
| 采购订单处理               | 来自图                                              | 可前消息      |            |          |             |      |              |            |               |                 |     |   |
| <b>a</b>             | 【提文】操作将该收货单提交审核处理,提交后请到【收货单处理】 摄快查找该收货单进行审核/下达处理 |           |            |          |             |      |              |            |               |                 |     |   |
| 采购订单查询               | で確定 取消                                           |           |            |          |             |      |              |            |               |                 |     |   |
| ●<br>收货单录入           |                                                  |           |            |          |             |      |              |            |               |                 |     |   |

图 3-90 收货订单提交

2、收货订单处理

进入【收货单处理】,点击【修改】录入相关信息,选择收货仓库,点击【保 存收货单】,见图 3-91。

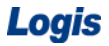

|          | 分销商管理               | • •       |                  |           |               |
|----------|---------------------|-----------|------------------|-----------|---------------|
| Logis S  | <mark>//S</mark>    | < 隐藏导航    | 我的工作修改密码         | の換系统 在线報知 | 助 注 销         |
| 基        | 出资料管理               | 销售管理      | 采购管理             | _         | 仓储管理          |
| 采购管理     |                     |           |                  |           |               |
|          | ⑤ 当前位置:收货单          |           |                  |           |               |
| <b>a</b> |                     |           |                  |           |               |
| 采购订单录入   | 收货单号 PK-00000010007 | 订单转入 单据日期 | 2012-08-02 *     | 单据类型 采    | 购开单 🔽         |
|          | 收货仓库 销售仓库           | 🔜 ∗ 供应商   | 紅星车业 🛛 🗤 🔹       | 联系人 王     | 美丽 *          |
|          | 电话 010-69307749     | * 发货时间    | 2012-08-02       | 发货地址      |               |
| 采购订单处理   | 运输方式 汽车 🔽           | 部门        |                  | 业务员       |               |
|          | 来源标志 供应商 🗸          | 客户指令号     | SD-000000100077  | 采购订单号 PC  | -000000100078 |
|          |                     |           |                  | L         |               |
| 采购订单查询   | 总金额 1575000         | 总数量       | 4500             | 发票类型 増    | 值税发票 🔽        |
|          | 发票号码                | 整单折扣      | 0                | 税率[%]     |               |
|          | 付款期限                | 本次现付      |                  | 结算方式 -i   | 青选择- 🗸        |
| 收货单录入    | 结算帐户 -请选择- 🗸        | 摘要        | 对应采购订单号:PO-00000 | 大态 未聞     |               |
|          |                     |           |                  |           |               |
|          | 增加物料 保存收货单          |           |                  |           |               |
| 收货单处理    | 物料编码 料              | 料名称 規格    | 包装单位 数量          | 单价 金額     | 折扣 折后单价       |
|          |                     | <b>Ť</b>  | A 14500          | 250 45750 |               |
|          | / 000000099 * E     | *         | 4500             | 350 15750 | 0 100 550     |
|          |                     |           |                  |           |               |

图 3-91 收货订单修改、保存

返回到收货单列表中,选中刚刚提交的单据,点击【审核/下达】进入到审 核处理界面,见图 3-92:

|          | 分销商管理                                              |           |                  |           |                |        |
|----------|----------------------------------------------------|-----------|------------------|-----------|----------------|--------|
| Logis S  | <mark>.</mark> S                                   | < 隐藏导航    | 我的工作修改密码(        | 刃換系统 在线帮  | 助注销            | >      |
| 基        | 出资料管理                                              | 销售管理      | 采购管理             |           | 仓储管理           | 财务管理   |
| 采购管理     | (                                                  |           |                  |           |                | -700 - |
|          | ◎ 当則位宜:収資単                                         |           |                  |           |                | 【部町】   |
|          | 此任他是 <u>国际 00000000000000000000000000000000000</u> | 前提口加      | 0040.00.00       | 前据州田      | nh II M        |        |
| 采购订单录入   |                                                    | 年36日州     | 2012-08-02 *     | ***       |                |        |
|          | 收点包件 销售包件                                          | * 1共应阀    | 私雇牛业             |           | *              |        |
| $\sim$   | 电话 010-69307749                                    | * 友質町回    | 2012-08-02       | 发页地址      |                |        |
| 采购订单处理   | 运输方式 汽车 🖌                                          | 部门        | 1.1              | 业务员       | 11.17.1        |        |
|          | 来源标志 供应商 🗸                                         | 客户指令号     | SD-000000100077  | 采购订单号 PO  | -0000000100078 |        |
| $\sim$   |                                                    |           |                  |           |                |        |
| 采购订单查询   | 总金额 1575000                                        | 总数量       | 4500             | 发票类型 增    | 值税发票 v         |        |
|          | 发票号码                                               | 整单折扣      | 0                | 税率[%]     |                |        |
| <b>N</b> | 付款期限                                               | 本次現付      |                  | 结算方式 —ii  | 青选择- ~         |        |
| 收货单录入    | 结算帐户 -请选择- ~                                       | 摘要        | 对应采购订单号:PO-00000 | 状态 未電     | 軍核             |        |
|          |                                                    | (h. ctr.) |                  |           |                |        |
|          | ■修進辺 ▶是否最后一次收货                                     | 作版        |                  |           |                |        |
| 收货单处理    | 物料编码 \$                                            | 物料名称 規格   | 包装单位 数量          | 单价 金額     | ● 折扣 折后单价      |        |
|          | / 000005699 * 自行                                   | ī车 ZXC-SC | ★ ✓ 4500         | 350 15750 | 0 100 350      |        |
|          |                                                    |           |                  |           |                |        |
| 收货里查询    |                                                    |           |                  |           |                |        |

图 3-92 收货订单审核

点击【审核通过】即可。

返回到收货单处理列表中,勾选审核过的订单,再点击【审核/下达】,见图 3-93。

|                      | 分销商管理               |            |                   |            |             |      |
|----------------------|---------------------|------------|-------------------|------------|-------------|------|
| Logis <mark>S</mark> | IS                  | < 隐藏导航     | 我的工作 修改密码 t       | 刀换系统 在线帮助  | 注销          | >    |
| 基                    | 建资料管理               | 销售管理       | 采购管理              |            | 仓储管理        | 财务管理 |
| 采购管理                 |                     |            |                   |            |             |      |
|                      | 当前位置:收货单            |            |                   |            |             | [帮助] |
|                      |                     |            |                   |            |             |      |
| 采购订单录入               | 收货单号 PK-00000010007 | 单据日期       | 2012-08-02 *      | 单据类型 采购    | 开单 🗸        |      |
|                      | 收货仓库 销售仓库           | ● ★ 供应商    | 紅星车业 📃 🗶          | 联系人 王美丽    | F *         |      |
|                      | 电话 010-69307749     | * 发货时间     | 2012-08-02        | 发货地址       |             |      |
| 采购订单处理               | 运输方式 汽车 🗸           | 部门         |                   | 业务员        | ž z.        |      |
|                      | 来源标志 供应商 🗸          | 客户指令号      | SD-000000100077   | 采购订单号 PO-0 | 00000100078 |      |
| <b>a</b>             |                     |            |                   |            |             |      |
| 采购订单查询               | 总金额 1575000         | 总数量        | 4500              | 发票类型 增值    | 税发票 🗸       |      |
|                      | 发票号码                | 整单折扣       | 0                 | 税率[%]      |             |      |
| <b>&gt;</b>          | 付款期限                | 本次現付       |                   | 结算方式 一请说   | 5择- ~       |      |
| 收货单录入                | 结算帐户 -请选择- ~        | 摘要         | 对应采购订单号: PO-00000 | 状态 已审核     | τ           |      |
|                      |                     |            |                   |            |             | -    |
| <b>`</b>             | 下达收货指令              |            |                   |            |             |      |
| 收货单处理                | 物料编码 製              | 料名称 規格     | 包装单位 数量           | 单价 金額      | 折扣 折后单价     |      |
|                      | / 000005699 * 自行    | 车 ZXC-SC 」 | ▲ 个               | 350 157500 | 100 350     |      |
| $\geq$               |                     |            |                   |            |             |      |
| 收货单查询                |                     |            |                   |            |             |      |

图 3-93 收货订单下达

点击【下达收货指令】即可。此时收货的指令信息会传递给仓储管理部门。

## 步骤二十、零售商采购入库

零售商收到制造商发送过来的自行车后,要将自行车存放到仓库中,待接到 终端客户的销售订单时再销售出库。

进入【仓储管理】模块,进行收货入库,基本程序跟以往各个节点入库一致。 点击【订单管理】进入出入库订单管理界面,勾选入库订单,点击【生成作业计 划】,系统弹出提示信息,见图 3-94:

| COST 5 1 5 C 2 0 0 0 0 0 0 0 0 0 0 0 0 0 0 0 0 0 0                     | >         |
|------------------------------------------------------------------------|-----------|
| 基础资料管理 · 销售管理 · 采购管理 仓储管理                                              | 财务管理      |
| 出入库管理                                                                  |           |
| 0 订单管理                                                                 |           |
| 单据编号 库房编码 客户指令号 作业类型 执行状态                                              |           |
| 订单管理 ★ 00000259 销售仓库 PK-000000100078 采购入库 录入                           |           |
| □ 首页 □ 上页 □ 下页 □ 末页 □ 提案 ◎ 打印                                          | 页1条记录 第1页 |
| 出入库操作 史白斑石的洗白                                                          |           |
| ▲ 本操作将该订单提交至出入库操作环节,提交后到【出入库操作】模块查找该订单进行出入库处理(仓库为外包的切换至对应的物流系统<br>单据查询 |           |
| 確定 取消                                                                  |           |
|                                                                        |           |
| APTIL 4                                                                |           |
|                                                                        |           |
|                                                                        |           |
|                                                                        |           |
|                                                                        |           |
|                                                                        |           |
|                                                                        |           |
| 新增修改  查看  删除  生成作业计划                                                   |           |

图 3-94 零售商采购入库列表

点击【确定】确认该出库订单信息。

再进入【出入库操作】,勾选入库订单点击【作业】进入到入库订单作业处

理界面,见图 3-95:

| Logis <mark>s</mark> | ────────────────────────────────────                                                                             | < 隐藏导航                      | 我的工作修                            | 改密码 切换系统           | 在线帮助 注 销 | >          |
|----------------------|----------------------------------------------------------------------------------------------------|-----------------------------|----------------------------------|--------------------|----------|------------|
| 基                    | 础资料管理                                                                                                    | 销售管理                        |                                  | 采购管理               | 仓储管理     | 财务管理       |
| 出入库管理                | ▲ 业益広果,山)庆禄在                                                                                                    |                             |                                  |                    |          | (#8Ph)     |
| <b>议</b> 单管理         | <ul> <li>☑ 当時112萬12/0年度[F</li> <li>単変編号 00000259</li> <li>客戸指令号 FK-000000100078</li> <li>创建人 &amp;x01</li> </ul> | 库房编码<br>作业类型<br>创建时间        | 销售仓库<br>采购入库<br>2012-08-02 14:48 | 3:48               |          | ן ניא מדין |
| 出入库操作                | 批量增加                                                                                                    |                             |                                  | 1                  |          | _          |
| 单据查询<br>单据查询<br>库存查询 | 物料编码           ✓         (200005599)         □         []                                                        | <b> 物村名称</b><br>百万年<br>アズベー | <b>規格</b><br>3C 450              | <u>(1000</u> ) ★ × |          |            |
|                      |                                                                                                    |                             |                                  | 确认入库               |          |            |

图 3-95 采购入库操作界面

点击【确认入库】,就可以完成入库操作。

进入【单据查询】,我们可以看到,采购入库单已经完成操作,见图 3-96。

| Logis <mark>s</mark> | 分销商管理<br><mark>₩</mark> S                  | · 隐藏导航                                  | 我的工作修改密码               | 切換系统 在:           | 线帮助 注 销           | ·                                  |
|----------------------|--------------------------------------------|-----------------------------------------|------------------------|-------------------|-------------------|------------------------------------|
|                      | 基础资料管理                                     | 销售管理                                    | 采购                     | 管理                | 仓储管理              | 财务管理                               |
| 出入库管理                | 0. 米兰佐里, 单据本沟                              |                                         |                        |                   |                   | C#2884.1                           |
| 订单管理                 | 2 当前位置:単始登词           单振编号           客户指令号 | 库房编码<br>作业类型                            |                        |                   |                   | [19293]<br>]                       |
| →<br>出入庫操作           | 执行状态请选择<br>单 <b>丢编号</b><br>/ 00000259      | ✓ 作业时间 <b>库房名称</b> 销售仓库 <b>РК-00000</b> | 查<br>客户指令号<br>00100078 | 询<br>作业类型<br>采购入库 | <b>执行状态</b><br>完成 | <b>作业时间</b><br>2012-08-02_14:51:07 |
| 单据查询                 |                                            | ☑ 首页                                    | 专页 🖸 披索 🙆 打印 🙆 导       | 出转至第 页 毎7         | 瓦 1 条 设置 共3]      | 页3条记录 第1页                          |

图 3-96 采购入库订单查询

## (五)零售商销售作业环节

【角色:零售商】

零售商将自行车采购入库完成后,会根据之前接收到的终端客户的采购订 单,将自行车销售出库。

#### 步骤二十一、零售商销售管理

最终客户的订单,由老师下达给学生。

切换系统至【零售商系统】,进行销售订单的录入和处理;

1、订单录入处理

进入【销售管理】模块,点击【销售订单录入】,【新增】一个销售订单:客

户可自定义;运输方式为:汽车;增加物料:自行车 1000辆,如图 3-97 所示:

|         |                  | 商管理         |      |        |      |           |      |     |       |     |       |        |      |      |      |
|---------|------------------|-------------|------|--------|------|-----------|------|-----|-------|-----|-------|--------|------|------|------|
| Logis S | <mark>.</mark> S |             |      | < 1    | 急藏导航 | 我的工作      | 修改密码 | 切   | 换系统   | 在线型 | 助     | 主销     |      |      | >    |
| 基础      | 资料管理             |             |      | 销售管    | 理    | _         | 采贝   | 管理  |       |     |       | 仓储管理   |      | 财务管理 | 2    |
| 销售管理    |                  |             |      |        |      |           |      |     |       |     |       |        |      |      |      |
|         | 当前位置:            | 信订单         |      |        |      |           |      |     |       |     |       |        |      |      | [帮助] |
|         |                  |             |      |        |      |           |      |     |       |     |       |        |      |      |      |
| 销售订单录入  | 订单号              |             |      |        | 单据日期 | 2012-08-0 | 2    |     | 客户    |     | 天云公司  |        | *    |      |      |
|         | 联系人              | 李明扬         |      | *      | 电话   |           |      |     | 税率    | [%] | 17.00 |        |      |      |      |
|         | 合同号              | 2200864368  |      |        | 发货时间 | 2012-08-0 | 2    |     | 收货    | 地址  |       |        |      |      |      |
| 销售订单处理  | 运输方式             | 汽车          | *    |        | 部门   | 销售部       |      |     | 业务    | 员   | 安紅    |        |      |      |      |
|         |                  |             |      |        |      |           |      |     |       |     |       |        |      |      |      |
|         | 总金额              | 0           |      |        | 总数量  | 0         |      |     | 本次    | 现收  |       |        |      |      |      |
| 销售订单查询  | 结算方式             | 银行汇票 🥆      | *    |        | 结算帐户 |           |      |     | 状态    |     | 未提交   |        |      |      |      |
|         | 摘要               |             |      |        |      |           |      |     |       |     |       |        |      |      |      |
| ⇒       |                  |             |      |        |      |           |      |     |       |     |       |        |      |      |      |
| 发货单录入   | 增加物料             | 保存订单        |      |        |      |           |      |     |       |     |       |        |      |      |      |
|         | 物                | 料编码         | 物料名称 | 規格     | 包装单  | 位 教       | 量 单1 | 6   | 金額    | 折扣  | 折后单价  | 折后金额   | 税率   |      |      |
| è       | / 000005         | 699 \star 📖 | 自行车  | ZXC-S( | 个    | ✓ ∗ 100   | 450  | * 4 | 50000 | 100 | 450   | 450000 | 17.0 |      |      |
| 发货单处理   |                  |             |      |        |      |           |      |     |       |     |       |        |      |      |      |

图 3-97 零售商销售订单

点击【保存订单】,返回到销售订单列表,点击【提交】订单,提交该销售 订单进行审核处理。

进入【销售订单处理】作业界面,进行审核,见图 3-98:

|                                       | 分销商管理               |                |                  |                       |         |
|---------------------------------------|---------------------|----------------|------------------|-----------------------|---------|
|                                       | IS                  | < 隐藏导航         | 我的工作 修改密码 切换系    | 系统 在线帮助 注 销           | >       |
| 基础                                    | 出资料管理               | 销售管理           | 采购管理             | 仓储管理                  | 财务管理    |
| 销售管理                                  |                     |                |                  |                       | 520 N S |
|                                       | I 当前位直:销售订单         |                |                  |                       | [帮助]    |
| i 🔊                                   | 过始日                 | *** <b>-</b> # |                  | <b>安白</b> 王二八回        |         |
| 销售订单录入                                | 이부숙 S0-000000100100 | 単 焙 口 朔        | 2012-08-02       | 名户 大云公司               | ]*      |
|                                       | <b>联系人</b> 学明扬      | * 电话           |                  | 机率[%] 17              |         |
| <b>a</b>                              | 合同号 2200864368      | * 发货时间         | 2012-08-02       | 收货地址                  |         |
| 销售订单处理                                | 运输方式 汽车 🗸           | 部门             | 销售部              | 业务员 安紅                |         |
|                                       |                     |                |                  |                       |         |
| i i i i i i i i i i i i i i i i i i i | 总金额 526500          | 总数量            | 1000             | 本次现收                  |         |
| 销售订单查询                                | 结算方式 银行汇票 🗸         | 结算帐户           |                  | 状态 未审核                |         |
|                                       | 摘要                  |                |                  |                       |         |
| i i i i i i i i i i i i i i i i i i i |                     |                |                  |                       |         |
| 发货单录入                                 | 审核通过 作 废            |                |                  |                       |         |
|                                       | 物料编码 物料名和           | h 规格 包装单       | 全位 数量 单价 金       | 额 折扣 折后单价 折后金额 税      | *       |
| i i i i i i i i i i i i i i i i i i i | / 000005699 x 1 自行车 | ZXC-St 个       | ▼ 1000 450 ★ 450 | 000 100 450 450000 17 |         |
| 发货单处理                                 |                     |                |                  |                       |         |
|                                       |                     |                |                  |                       |         |

图 3-98 零售商销售订单审核

核对销售订单信息,确认无误后,点击【审核通过】,否则【作废】处理。 2、销售发货

发货单录入与处理同制造商的发货单录入与处理流程一致。点击【发货单录 入】,【新增】一个发货单,填入相关信息后,点击【保存发货单】,见图 3-99:

| Logis <mark>s</mark> | 分销商管理<br>いS                  |          | 隐藏导航         | 我的工作(              | 修改密码 切 | 换系统 在         | 鐵翻助 注 钅         | 肖   | , , , , , , , , , , , , , , , , , , , |
|----------------------|------------------------------|----------|--------------|--------------------|--------|---------------|-----------------|-----|---------------------------------------|
| 2                    | 品出资料管理                       | 销售       | 管理           | _                  | 采购管理   |               | 仓储管             | 理   | 财务管理                                  |
| 销售管理                 | <ul> <li>当前位置:发货单</li> </ul> |          |              |                    |        |               |                 |     | [帮助]                                  |
| 销售订单录入               | 发货单号                         | 订单转入     | 单据日期         | 2012-08-02         |        | 单据类型          | 销售开单 🖌          |     |                                       |
| <b>&gt;</b>          | 出货仓库 销售仓库<br>电话 010-989      | * *      | 客户<br>发货时间   | 天云公司<br>2012-08-02 | *      | 联系人<br>发货地址   | 李明扬             | *   |                                       |
| 销售订单处理               | 运输方式 汽车                      | *        | 部门           | 销售部                | x x    | 业务员           | 安紅              |     |                                       |
| <b>a</b>             | 来源标志本公司                      | *        | 客户指令号        | 00905226573        | *      | 销售订单号         | SO-000000010010 | 0   |                                       |
| 销售订单查询               | 总金额 526500                   |          | 总数量          | 1000               |        | 发票类型          | 増値税发票 🖌         |     |                                       |
|                      | 发票号码<br>付款期限                 |          | 整单折扣<br>本次現收 | 0                  |        | 税率[%]<br>结算方式 | 17<br>-请选择- 🖌   |     |                                       |
| 发货单录入                | 结算帐户 -请选择                    |          | 摘要           |                    |        | 状态            | 未提交             |     |                                       |
|                      | 增加物料 保存发货                    | 单        |              |                    |        |               |                 |     |                                       |
| 发货单处理                | 物料编码                         | 物料名称     | 規格           | 包装单位               | 数量     | 单价            | 金額 折扣           | 折后  |                                       |
| <b>a</b>             | / 000005699 *                | 自行车 * ZX | C-SC \star 1 | × 🗸                | 1000 * | 450 *         | 450000 100      | 450 |                                       |
| 发货单查询                |                              |          |              |                    |        |               |                 |     |                                       |

图 3-99 发货单信息录入

返回到发货单列表中,【提交】该发货单。

进入【发货单处理】,点击【审核】,对刚提交的发货单进行审核,并将订单 信息发送给物流公司,见图 3-100。

| Logis SN                                                                                                    | IS                  | < 隐藏导航        | 我的工作修改密码    | 切換系统       | 在线帮助 注 销         | >       |
|----------------------------------------------------------------------------------------------------|---------------------|---------------|-------------|------------|------------------|---------|
| 基础                                                                                                    | 送资料管理               | 销售管理          | 采购          | 管理         | 仓储管理             | 财务管理    |
| 销售管理                                                                                                    | (                   |               |             |            |                  | -7700 - |
|                                                                                                    | ◎ 当前位置:友貨里          |               |             |            |                  | [帮助]    |
|                                                                                                    | 此代始日                | 20 M 47 D 110 |             | 26 47 H II | And Ally TT AG   |         |
| 销售订单录入                                                                                                    | 及员半亏 [SD-0000001000 | 178 年36日共1    | 2012-08-02  | - 単地交型     | 用告丌早 ≥           |         |
|                                                                                                    | 出货仓库 销售仓库           | * 客户          | 天云公司        | * 联系人      | 李明扬 *            |         |
| Image: A start of the start of the start | 电话 010-98975436     | * 发货时间        | 2012-08-02  | ┃★ 发货地址    |                  |         |
| 销售订单处理                                                                                                    | 运输方式 汽车 🗸           | 部门            | 销售部         | 业务员        | 安紅               |         |
|                                                                                                    | 来源标志 本公司 🗸          | 客户指令号         | 00905226573 | * 销售订单号    | SO-000000100100  |         |
|                                                                                                    |                     |               |             |            |                  |         |
| 销售订单查询                                                                                                    | 总金额 526500          | 总数量           | 1000        | 发票类型       | 増値税发票 🗸          |         |
|                                                                                                    | 发票号码                | 整单折扣          | 0           | 税率[%]      | 17               |         |
| Image: A start and a start a start | 付款期限                | 本次现收          |             | 结算方式       | 请选择- ~           |         |
| 发货单录入                                                                                                    | 结算帐户 -请选择- ↓        | 摘要            |             | - 状态       | 已审核              |         |
|                                                                                                    |                     |               |             | 1          |                  |         |
|                                                                                                    | 下达发货指令              |               |             |            |                  |         |
| 发货单处理                                                                                                    | 物流公司顺风物流            | *             |             |            |                  |         |
|                                                                                                    |                     |               |             |            |                  |         |
|                                                                                                    | 物料编码                | 物料名称 規格       | 包装单位 数量     | 单价         | 金額 折扣 折后:        |         |
| 发货单查询                                                                                                    | / 000005699 * 自行    | 「车 * ZXC-SC * | 个 🗸 1000    | * 450 *    | ■ 450000 100 450 |         |
|                                                                                                    |                     |               |             |            |                  |         |

图 3-100 发货订单下发给物流公司

3、订单出库

进入【仓储管理】界面,点击【订单管理】勾选出库订单,点击【生成作业 计划】。

进行入库作业处理,点击【出入库操作】,勾选该作业订单,点击【作业】 进入到作业处理界面,见图 3-101。

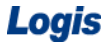

| Logis <mark>S</mark> | <mark>IS</mark> (     | < 隐藏导航 我的工作            | 修改密码 切换系统   | 在线帮助 注 销 | >    |
|----------------------|-----------------------|------------------------|-------------|----------|------|
| 基                    | 础资料管理                 | 销售管理                   | 采购管理        | 仓储管理     | 财务管理 |
| 出入库管理                |                       |                        |             |          |      |
|                      | 当前位置:出入库操作            |                        |             |          | [帮助] |
| <b>`</b>             | <b>新期/6日</b>          |                        |             |          |      |
| 订单管理                 | 単指編号 00000260         | 库房编码 销售包库<br>在出版到 地球口度 |             |          |      |
|                      | 各户指令号 SD=000000100078 | 作业失望 销售面库              |             |          |      |
| <b>N</b>             |                       | 10月2日9月1日) 2012-08-0   | 12 15:24:45 |          |      |
| 出入库操作                | 批量增加                  |                        |             |          |      |
|                      | 物料编码 物料               | 名称 規格                  | 实际数量        |          |      |
| $\Rightarrow$        | / 000005699 自行车       | ZXC-SC                 | 1000.0 * X  |          |      |
| 单据查询                 |                       |                        |             |          |      |
|                      |                       |                        |             |          |      |
| 2                    |                       |                        |             |          |      |
| 库存查询                 |                       |                        |             |          |      |
|                      |                       |                        |             |          |      |
|                      |                       |                        |             |          |      |
|                      |                       |                        |             |          |      |
|                      |                       |                        | 确认出库        |          |      |
|                      |                       |                        |             |          |      |

图 3-101 销售出库作业

点击【确认出库】,完成销售出库作业。

4、物流公司配送

切换系统至【物流公司管理】系统。

物流公司接收到零售商发送过来的配送订单,在【配送管理】模块下,选择 【订单管理】,填写配送费用及运输方式等信息,见图 3-102:

|                   | 物流公司管理                                                                                                    |      |
|-------------------|----------------------------------------------------------------------------------------------------|------|
| Logis Y           | ↓ S ★ 隐藏导航 我的工作 修改密码 切换系统 在线帮助 注 销                                                                                                    | >    |
|                   | 基本信息管理 配送管理                                                                                                    | 仓储管理 |
| 配送作业              | ◎ 当前位置:订单管理                                                                                                    | [帮助] |
| 订单管理              | 订单号     000000000079     客户指令号     SD-000000100078       托运人账号     KH_du01     托运人姓名     王奭丽       托运人电话     010-69307749     托运人邮编       托运人单位     比赛美丰自行车销售中心     • |      |
| 記送调度              | 托运人地址 北京市房山区城管大街11号                                                                                                    |      |
| 客户签收              | 收货人账号         天云公司         收货人地名         事明扬           收货人电话         010-69307749         收货人邮编                                                                       |      |
| <b>全</b><br>配送单查询 | 收货人单位         天云公司         *           收货人地址         北京市怀柔区怀柔大衡9号         •                                                                                           |      |
| 家家                | 运杂费     3000     •     要求到货时       這串状态     录入     零户                                                                                                    |      |
|                   |                                                                                                    |      |
|                   |                                                                                                    |      |
|                   | 货品编码         货品名称         体积         重量         数量                                                                                                    |      |
| 结算管理              | ✓ 000005699 目行年 0 1000 ×                                                                                                    |      |

图 3-102 物流配送订单

配送订单确定后,点击【保存订单】。进行后续的配送调度作业。

点击【配送调度】,进行配送调度。点选一个配送调度单,再点击出于调度 状态的配送单,将该配送任务分配给调度单,见图 3-103。

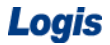

| Logis <b>Y</b> | 物流公司管理                                     |                | 國家导航 我的工作    | 修改密码 切換系统 在线帮助      | 注 销                                   | ;   |
|----------------|--------------------------------------------|----------------|--------------|---------------------|---------------------------------------|-----|
|                | 基本信息管理                                     |                | _            | 配送管理                | 仓储管理                                  |     |
| 配送作业           |                                            |                |              |                     |                                       |     |
|                | 当前位置:記送调度                                  |                |              |                     | [希                                    | 引助] |
| <b>a</b>       | <ul> <li>配送调度单列表:</li> </ul>               |                |              |                     | 新增调度单                                 |     |
| 订单管理           | 配送单号                                       | 车牌号 司机         | 总体积 总载       | 重 配送时间 配送状态         |                                       |     |
|                | / PS1201112                                | 京612345 杨辰     | 10002 10002  | 待发运                 | 发运出站                                  |     |
| $\geq$         | / PS1301112                                | 京A00000 杨晨     | 10003 10003  | 待发运                 | 发运出站                                  |     |
| 配送调度           | / PS1401112                                | 京800000 杨浩     | 10004 10004  | 待发运                 | 发运出站                                  |     |
|                | / PS1501112                                | 京C00000 杨昊     | 10005 10005  | 待发运                 | 发运出站                                  |     |
| 安户级的           | / PS1601112                                | 京D00000 杨皓     | 10006 10006  | 待发运                 | 发运出站                                  |     |
| 117 111 11     | 🕙 首页 💽 上页                                  | 🗈 下页 🔛 末页 🙆 搜索 | 🙆 打印 🛄 导出 转至 | 第 页 每页 5 条 设置 共0页0条 | ·记录 第1页                               |     |
|                | <ul> <li>处于调度状态的配送单(</li> </ul>            | (配送需求)列表:      |              |                     |                                       | -   |
| 配送单查询          | 订单号                                        | 要求到货时间         | 托运人姓名 收      | 女货人姓名 运杂费 订单状态      |                                       |     |
|                | / 000000000118                             |                | 王美丽 王美       | 簡丽 300 调度           | 加入调度                                  |     |
| <b>a</b>       | 🖾 首页 🚺 上页                                  | 🖸 下页 🔝 末页 🙆 搜索 | 🔊 打印 🛄 导出 转至 | 第一页每页1 条 设置 共0页0条   | · · · · · · · · · · · · · · · · · · · |     |
| 跟踪             | <ul> <li>当前选中的配送调度单<sup>-</sup></li> </ul> | 下的配送需求列表:      |              |                     |                                       | -   |
|                |                                            | 配送单号           |              | 订单号                 |                                       |     |
|                | 🖸 首页 💽 上页                                  | 🖸 下页 🔛 末页 🤷 搜索 | 副打印 🛄 导出 转至  | 第一页每页 1 条 设置 共0页0条  | <记录 第1页                               |     |
|                |                                            |                |              |                     |                                       |     |
|                |                                            |                |              |                     |                                       |     |
| 结算管理           |                                            |                |              |                     |                                       |     |

图 3-103 配送订单调度

点击【加入调度】。再点选配送调度单和当前配送调度单,见图 3-104:

|                      | 物流公司管理                                              |                  |              |                                         |            |
|----------------------|-----------------------------------------------------|------------------|--------------|-----------------------------------------|------------|
| Logis <mark>Y</mark> | MS                                                  | < 隐藏导航 :         | 我的工作修改密码     | 切換系统 在线帮助 注                             | 销          |
|                      | 基本信息管理                                              |                  |              | 配送曾理                                    | 仓储管理       |
| 配送作业                 |                                                     |                  |              |                                         |            |
|                      | 当前位置:配送调度                                           |                  |              |                                         | [帮助]       |
| <b>N</b>             | <ul> <li>配送调度单列表:</li> </ul>                        |                  |              |                                         | 新增调度单      |
| 订单管理                 | 配送单号 车牌号                                            | 计 司机 总体积         | 总载重 配送时间     | 配送状态                                    |            |
|                      | / PS1201112 京G12345                                 | 杨辰 10002         | 10002        | 待发运 发运出站                                | 4          |
| $\geq$               | / PS1301112 京A00000                                 | 杨晨 10003         | 10003        | 待发运 发运出站                                | 5          |
| 配送调度                 | / FS1401112 京B00000                                 | 杨浩 10004         | 10004        | 待发运 发运出站                                | 4          |
|                      | / FS1501112 京C00000                                 | 杨昊 10005         | 10005        | 待发运 发运出场                                | 4          |
| 安白築版                 | / FS1601112 京D00000                                 | 杨皓 10006         | 10006        | 待发运 发运出站                                | 5          |
| 107 3211             | 🖸 首页 🚺 上页 🛃 下页 🛙                                    | 🛛 末页 🙆 搜索 🙆 打印 🤷 | 导出 转至第 页 每页  | ◎ 条 设置 共0页0条记录 \$                       | <u>事1页</u> |
|                      | <ul> <li>小于调度状态的配送单(配送需求)为</li> </ul>               | *:               |              |                                         |            |
| 記送单查询                | 订单号 要求到货                                            | 时间 托运人姓名         | 名 收货人姓名      | 运杂费 订单状                                 | 态          |
|                      | 🖾 首页 🖬 上页 🛃 下页 🛽                                    | ◎末页 🙆 搜索 🙆 打印 🤦  |              | ▲ 设置 共0页0条记录 ;                          | 暮1页        |
|                      |                                                     | whitee .         |              |                                         |            |
| 20.92                | <ul> <li>当前选中的购达法调度单下的购达需求</li> <li>副关单号</li> </ul> | ·列表:<br>订单号      |              |                                         |            |
| MONT                 | # FS1201112                                         | 00000000118      | 从温度色白        | 80 %4                                   |            |
|                      |                                                     |                  |              |                                         |            |
|                      | ◎ 首贝 【 上贝 2】下贝                                      | 四末贝 🛄 搜索 🙆 打印 🛄  | 导出 转全第一 贝 海贝 | ◎ ● ● ● ● ● ● ● ● ● ● ● ● ● ● ● ● ● ● ● | 將1页        |
|                      |                                                     |                  |              |                                         |            |
|                      |                                                     |                  |              |                                         |            |
| 1                    |                                                     |                  |              |                                         |            |

图 3-104 配送发运

点击【发运出站】进行配送作业。

待货物送达终端客户手中后,进行客户签收操作。点击【客户签收】环节, 填写签收人、签收时间,见图 3-105。

| Logis <mark>y</mark> |                                                                                                    | >    |
|----------------------|----------------------------------------------------------------------------------------------------|------|
|                      | 基本信息管理 包括管理 仓储管理                                                                                               |      |
| 配送作业                 | ◎ 当前位置:客户釜收                                                                                                    | [帮助] |
| ()<br>订单管理           | 输入运单号 确定                                                                                                    |      |
|                      | 订单号 要求到货时间 托运人姓名 收货人姓名 收货人电话 收货人单位 收货人地址 收货人签字 签字时间 操作                                                         |      |
| 配送调度                 | ✓ 0000000000079     工美丽 李明扬     010-<br>63307749     天式公司     北京市休菜区休菜<br>大街9号     至明扬     2012-05-28 15:28:00 |      |
|                      | 四 首页 12 上页 12 末页 12 推索 12 打印 12 导出 转至第 页 每页 10 条 位置 共1页1条记录 第1页                                                |      |
| 客户签收                 |                                                                                                    |      |
| <b></b>              | 来自网页的流息                                                                                                    |      |
| 配送单查询                | 3.                                                                                                    |      |
| <b>a</b>             | 確定 取消                                                                                                    |      |
| 跟踪                   |                                                                                                    |      |

图 3-105 配送客户签收

点击"操作"图标,弹出签收确认界面,点击【确认】即完成签收操作。

至此,货物从制造商出经过生产、销售等环节,已经流转至终端客户手中,供应链的整体运作流程结束。

## (六) 商务结算

在供应链中,资金流的流转和处理是十分重要的一个环节,财务管理就是对 供应链中资金流的处理操作。财务管理在每一个子模块下都有显示,因此基本的 操作过程也相同。在此,以制造商的财务管理为例,对财务管理的系统实操进行 详细的介绍。

#### 【角色:制造商】

#### 步骤二十二、财务管理

在红星车业完成整个采购、生产、销售的作业后,需要对整个作业任务中的 账务进行统计和管理,这就需要进行财务管理。在财务管理中可以根据业务关系, 分为应收管理、应付管理。

#### 1、应付款管理(采购支出)

进入【财务管理】模块,点击【应付款】,应付款列表中可以直接查看到单据,见图 3-106:

|               |   |      | 生产管理             |      |            |     |      |         |      |         |       |     |     |
|---------------|---|------|------------------|------|------------|-----|------|---------|------|---------|-------|-----|-----|
| Logis M       | M | S    |                  |      | < 隐藏导      | 航 我 | 的工作( | 修改密码    | 切换系统 | 在线帮助    | 注     | 销   |     |
| 基础资料管         | 锂 | _    | 销                | 售管理  | 生产         | 管理  | 采购管理 |         |      | 仓储管     | 理     | 财   | 务管理 |
| 应收应付          |   |      |                  |      |            |     |      |         |      |         |       |     |     |
|               |   | 0 当1 | 前位置:应付款          |      |            |     |      |         |      |         |       |     |     |
| <b>a</b>      |   |      |                  |      |            |     |      | _       |      |         |       |     |     |
| 应收款           |   | 单据   | 日期:              | -    | 供应商:       |     | 查询   | ]       |      |         |       |     |     |
|               |   |      |                  |      |            |     |      |         |      |         |       |     |     |
| <b>a</b>      |   |      | 单据号              | 单据类型 | 单据日期       | 状态  | 供应商  | 总金額     | 已结算额 | 未结算額    | 发票类型  | 发票号 |     |
| 收款处理          |   |      | PK-0000000100098 | 采购开单 | 2012-08-22 | 已发货 | 星月车业 | 1409850 | 0    | 1409850 | 增值税发票 |     |     |
|               |   |      |                  |      |            |     |      |         |      |         |       |     |     |
| $\Rightarrow$ |   |      |                  |      |            |     |      |         |      |         |       |     |     |
| 收款单           |   |      |                  |      |            |     |      |         |      |         |       |     |     |
|               |   |      |                  |      |            |     |      |         |      |         |       |     |     |
| $\Rightarrow$ |   |      |                  |      |            |     |      |         |      |         |       |     |     |
| 应付款           |   |      |                  |      |            |     |      |         |      |         |       |     |     |
|               |   |      |                  |      |            |     |      |         |      |         |       |     |     |
| <b>e</b>      |   |      |                  |      |            |     |      |         |      |         |       |     |     |
| 付款处理          |   | 4    |                  |      |            |     |      |         |      |         |       | +   |     |
|               |   |      | 生成付款单            |      |            |     |      |         |      |         |       |     |     |
| <b>&gt;</b>   |   |      | TTW/1342/44      |      |            |     |      |         |      |         |       |     |     |
| 付款单           |   |      |                  |      |            |     |      |         |      |         |       |     |     |

图 3-106 付款单列表

勾选该应付款单,点击【生成付款单】,付款单信息见图 3-107:

| Logis M                                                                                                    | MS                                            |                                                         | <                              | 隐藏导航                                | 我的工作                   | 修改密码                                                           | 切换系统 在线          | 线帮助 注 | 销          |
|----------------------------------------------------------------------------------------------------|-----------------------------------------------|---------------------------------------------------------|--------------------------------|-------------------------------------|------------------------|----------------------------------------------------------------|------------------|-------|------------|
| 基础资料管                                                                                                    | 管理                                            | 销售管理                                                    |                                | 生产管理                                | _                      | 采购管理                                                           |                  | 仓储管理  | 财务管理       |
| 应收应付                                                                                                    |                                               |                                                         |                                |                                     |                        |                                                                |                  |       |            |
|                                                                                                    | 当前位置:                                         |                                                         |                                |                                     |                        |                                                                |                  |       |            |
| ▲ 2000 次 ● 2000 次 ● 2000 % ● 2000 % ● 2000 %< | 付款单据号<br>供应商编码<br>发票号码<br>付款金额<br>业务员<br>保存修改 | AP-0000001000045<br>(Y_jian<br>0<br>                    | 付款日<br>联系人<br>结算方<br>通讯地<br>摘要 | 1期 2012-0<br>王丹<br>す式 現金<br>地址 廃州市) | 8-22<br>文<br>真北经济开发区 1 | <ul> <li>电话</li> <li>结算帐户</li> <li>部门</li> <li>收款状态</li> </ul> | 0543-3516987<br> | 7     |            |
| 应付款                                                                                                    | <ul> <li>#</li> <li>PK-000</li> </ul>         | 主務編号         単振目           0000010009         2012-08-2 | <b>3期</b><br>2                 | <b>开单金额</b><br>1409850              | <b>已结算金額</b><br>0      | <b>未结算金額</b><br>1409850                                        | · 本次現结           | *     | <b>摘</b> 要 |

图 3-107 付款单

填写付款单中的相关信息,如结算方式、部门、业务员等信息,填写好后, 点击【保存修改】。

点击【付款处理】,勾选付款单,点击【修改】,添加本次现结款数额,见图 3-108:

|        | 生;       | 产管理             |                                       |           |                               |          |           |      |     |      |
|--------|----------|-----------------|---------------------------------------|-----------|-------------------------------|----------|-----------|------|-----|------|
| Logis  | MS       |                 | < ₿                                   | 職导航 我     | 的工作 (                         | 政密码 【    | 刀换系统      | 在线帮助 | 注 销 |      |
| 基础资料管  | 理        | 销售管理            | _                                     | 生产管理      |                               | 采购管理     | -         | 仓储管理 |     | 财务管理 |
| 应收应付   | (        |                 |                                       |           |                               |          |           |      |     |      |
|        | • 当前位置:  |                 |                                       |           |                               |          |           |      |     |      |
|        | 付款单据早    | 40.000004000045 | 付款日期                                  | 0040.00.0 |                               |          |           |      |     |      |
| 应收款    | 川永平36号   | AP-000001000045 | ····································· | 2012-08-2 | 2                             | 申注       | 0540.0540 |      |     |      |
|        | 快速向缓时    | GY_lan          | 秋秋八                                   | 패스        |                               | 化卤       | 0543-3516 | 987  |     |      |
| $\sim$ |          |                 | 1 11月11日                              | 现金        | 277 http://www.sch.ukh.0777.4 | 3合具-WC/F | と広告まなの    |      |     |      |
| 收款处理   | 刊承重訳     | 0               | 通知理社                                  | 旗州巾旗北     | 验桥井友区1                        |          | 明日期       | 1.1  |     |      |
|        | 业务页      |                 | 加安                                    |           |                               | 収易状态     | 木促义       |      |     |      |
|        | 付款确认     | 保存修改            |                                       |           |                               |          |           |      |     |      |
| 11.秋平  | 4        | - 振編号 (         | 自転日期                                  | 开单金额      | 已结复金额                         | 未结算金額    | 本次日       | 見结   | 植要  |      |
|        | / PK-000 | 000010009 2012  | -08-22                                | 409850    |                               | 1409850  | 1409850   | *    |     |      |
| 应付款    |          |                 |                                       |           |                               |          |           |      |     |      |
|        |          |                 |                                       |           |                               |          |           |      |     |      |
|        |          |                 |                                       |           |                               |          |           |      |     |      |
| 付款处理   |          |                 |                                       |           |                               |          |           |      |     |      |

图 3-108 确认付款单

点击【确认付款】即可。

在【付款单】中可以查看到已经审核处理完成的付款单,见图 3-109:

|              | 生产          | *管理     | . <u> </u> |           |         |      |           |         |             |          |    |
|--------------|-------------|---------|------------|-----------|---------|------|-----------|---------|-------------|----------|----|
| Loyis        | MS          |         | < 隐藏导册     | 1 我的工作    | 修改密码    | 切换系统 | 在线帮助      | 注销      |             |          | >  |
| 基础资料管        | 管理          | 销售管理    | 生产         | 管理        | 采购管理    |      | 仓储管理      |         | 财务管理        | 数据管      | 管理 |
| 应收应付         |             |         |            |           |         |      |           |         |             |          |    |
|              | ◎ 付款单       |         |            |           |         |      |           |         |             |          |    |
|              | 付款单据        | 뭉       | 付款日        | 期         | 供应商编辑   | 3    | 电话        |         | 付款状态        |          |    |
| 应收款          | ☆ AP-000000 | 1000040 | 2012-0     | -02       | GY_dx01 |      | 0453-3513 | 373     | 已审核         |          |    |
|              |             | 🛚 首页    | ■上页 ■下页 ■  | 🛾 末页 🖸 捜索 | 🙆 打印    |      | 转至        | 第 📃 页 : | 毎页 1 条 设置 共 | 4页4条记录 第 | 1页 |
| $\geq$       |             |         |            |           |         |      |           |         |             |          |    |
| 收款处理         |             |         |            |           |         |      |           |         |             |          |    |
|              |             |         |            |           |         |      |           |         |             |          |    |
| $\sim$       |             |         |            |           |         |      |           |         |             |          |    |
| 收款单          |             |         |            |           |         |      |           |         |             |          |    |
|              |             |         |            |           |         |      |           |         |             |          |    |
| <b>~</b>     |             |         |            |           |         |      |           |         |             |          |    |
| 应付款          |             |         |            |           |         |      |           |         |             |          |    |
| <b>_</b>     |             |         |            |           |         |      |           |         |             |          |    |
| (4.25 54.299 |             |         |            |           |         |      |           |         |             |          |    |
| 何承受定理        |             |         |            |           |         |      |           |         |             |          |    |
|              |             |         |            |           |         |      |           |         |             |          |    |
| 「「「」         |             |         |            |           |         |      |           |         |             |          |    |
| 1.7.467.469  |             |         |            |           |         |      |           |         |             |          |    |
|              |             |         |            |           |         |      |           |         |             |          |    |
|              |             |         |            |           | 查看      |      |           |         |             |          |    |

图 3-109 付款单查询

## 2、应收款管理(销售收入)

在【财务管理】模块,点击【应收款】,应收款列表中可以直接查看到单据, 见图 3-110:

|          |    |                     | 生产管理             |      | 1.00       |      |       |         |      |         |       |      |      |     |          |   |
|----------|----|---------------------|------------------|------|------------|------|-------|---------|------|---------|-------|------|------|-----|----------|---|
| LOUIS    | M  | S                   |                  |      | < 隐藏       | 成导航  | 我的工作  | 修改密码    | 切换系统 | : 在线希   | 助注    | 销    |      |     |          | > |
| 基础资料管    | 管理 |                     | 销                | 售管理  | -          | 生产管理 |       | 采购管     | Ŧ    | 仓       | 储管理   |      | 财务管理 | 数据管 | 管理       |   |
| 应收应付     |    | - 14 <del>2</del> 4 | (行用, (5)()()()   |      |            |      |       |         |      |         |       |      |      |     | r.#RRH-1 |   |
|          |    | / <u>-18</u>        | 11211.1240.40    |      |            |      |       |         |      |         |       |      |      |     | 140 1911 |   |
| $\geq$   |    | 前据日                 | 188.             | -    | 安白。        |      |       |         |      |         |       |      |      |     |          |   |
| 应收款      |    |                     |                  |      |            |      |       |         |      |         |       |      |      |     |          |   |
|          | 1  |                     | 单据号              | 单据类型 | 单据日期       | 状态   | 客户    | 总金額     | 已结箕額 | 未结算額    | 发票类型  | 发禀号핅 | 1    |     |          |   |
| 收款处理     |    |                     | SD-0000000100077 | 销售开单 | 2012-08-02 | 已发货  | 美丰自行车 | 1575000 | 0    | 1575000 | 增值税发票 |      |      |     |          |   |
|          |    |                     |                  |      |            |      |       |         |      |         |       |      |      |     |          |   |
| <b>₽</b> |    |                     |                  |      |            |      |       |         |      |         |       |      |      |     |          |   |
| 收款单      |    |                     |                  |      |            |      |       |         |      |         |       |      |      |     |          |   |
|          |    |                     |                  |      |            |      |       |         |      |         |       |      |      |     |          |   |
| i 🔊      |    |                     |                  |      |            |      |       |         |      |         |       |      |      |     |          |   |
| 应付款      |    |                     |                  |      |            |      |       |         |      |         |       |      |      |     |          |   |
|          |    |                     |                  |      |            |      |       |         |      |         |       |      |      |     |          |   |
| <b>P</b> |    |                     |                  |      |            |      |       |         |      |         |       |      |      |     |          |   |
| 付款处理     |    | 4                   |                  |      |            |      |       |         |      |         |       | _    |      |     |          |   |
| <b>a</b> |    | 4                   | 主成收款单            |      |            |      |       |         |      |         |       |      |      |     |          |   |
| 付款单      |    |                     |                  |      |            |      |       |         |      |         |       |      |      |     |          | 1 |

图 3-110 收款单列表

勾选该应收款单,点击【生成收款单】,见图 3-111:

| Logis <mark>M</mark> | MS <sup>生</sup> | 产管理                  | <     | 航 我的工作     | 修改密码    | 切換系统 在线      | 帮助 注 | 销    | •        |
|----------------------|-----------------|----------------------|-------|------------|---------|--------------|------|------|----------|
| 基础资料管                | 理               | 销售管理                 | 生产    | 辛管理        | 采购管理    | 1            | 储管理  | 财务管理 | 数据管理     |
| 应收应付                 | A 当前位置:         |                      |       |            |         |              |      |      | [帮助]     |
|                      | g Linna.e.      |                      |       |            |         |              |      |      | C (1999) |
| 应收款                  | 收款单据号           | AC-0000000100042     | 收款日期  | 2012-08-02 |         |              |      |      |          |
|                      | 客户              | 美丰自行车 📃 🔹            | 联系人   | 孙小红        | 电话      | 0453-3513373 |      |      |          |
| <b>a</b>             | 发票号码            | 33576755603 *        | 结算方式  | 银行汇票 🖌     | 结算帐户    | 324563688    | *    |      |          |
| 收款处理                 | 收款金额            | 0                    | 发货地址  |            | 摘要      |              |      |      |          |
| <b>_</b>             | 部门              |                      | 业务员   |            |         |              |      |      |          |
| 「「」                  | 保存修改            | 交                    |       |            |         |              |      |      |          |
|                      | 1               | 单据编号 单据日             | 期 开单  | 金額 已结算金(   | 原 未结算金額 | 本次現收         | 摘到   | ē    |          |
| $\Rightarrow$        | / SD-00         | 0000010007 2012-08-0 | 15750 | 00         | 1575000 | 0            | *    |      |          |
| 应付款                  |                 |                      |       |            |         |              |      |      |          |
|                      |                 |                      |       |            |         |              |      |      |          |
| 付款外理                 |                 |                      |       |            |         |              |      |      |          |
|                      |                 |                      |       |            |         |              |      |      |          |
| $\Rightarrow$        | •               |                      |       |            |         |              |      |      |          |
| 付款单                  |                 |                      |       |            |         |              |      |      |          |

图 3-111 收款单

填写收款单中的相关信息,如结算方式、部门、业务员等信息,填写好后, 点击【保存修改】。

点击【收款处理】,勾选收款单,点击【修改】,添加本次现结款数额,见图 3-112:

| 生产管理                                                                                                    |                                                                                                    |              |
|----------------------------------------------------------------------------------------------------|----------------------------------------------------------------------------------------------------|--------------|
| MS in the second second second second second second second second second second second second second second se                                                                   | < 隐藏导航 我的工作 修改密码 切换系统 在线帮助 注 销                                                                                                    | >            |
| 理销售管理                                                                                                    | 生产管理 采购管理 仓储管理 财务管理                                                                                                    | 数据管理         |
| Concernance and                                                                                                    |                                                                                                    | - 2001 -     |
| 0 当前位置:           收款单易号         AC-000000100042           客戶         美丰目行车           发展号码         33576755603           收款金额         0           寧门            收款确认         保存修改 | <ul> <li>收款日期</li> <li>2012-08-02</li> <li>联系人</li> <li>孙小红</li> <li>电话</li> <li>0453-3513373</li> <li>345方式</li> <li>银行汇票 → 结算帐户</li> <li>324563688</li> <li>发货地址</li> <li>通要</li> <li>业务员</li> </ul> | [帮助]         |
| 中我信号         中我信           /         (SD-00000010007)         (2012-08-0)                                                                                                    | 理事金額         已結算金額         未送算金額         本次現收         摘要           2         1575000         0         1575000         1575000         *                                                               |              |
|                                                                                                    | 生产管理<br>() 当前位量:<br>                                                                                                    | 生产管理       < |

图 3-112 确认收款单

点击【收款确认】即可。

在【付款单】中可以查看到已经审核处理完成的付款单,见图 3-113:

| ▲ 国政局部       地口住       修改医時       初算系统       正規時期       注 第         正規時期       ● 前告管型       生产管型       采用数量       全結管量       財名管型       熟悉管理         歴史改良付       ● 作次第       ●       ●       ●       ●       ●       ●       ●       ●       ●       ●       ●       ●       ●       ●       ●       ●       ●       ●       ●       ●       ●       ●       ●       ●       ●       ●       ●       ●       ●       ●       ●       ●       ●       ●       ●       ●       ●       ●       ●       ●       ●       ●       ●       ●       ●       ●       ●       ●       ●       ●       ●       ●       ●       ●       ●       ●       ●       ●       ●       ●       ●       ●       ●       ●       ●       ●       ●       ●       ●       ●       ●       ●       ●       ●       ●       ●       ●       ●       ●       ●       ●       ●       ●       ●       ●       ●       ●       ●       ●       ●       ●       ●       ●       ●       ●       ●       ●       ●       ● <th></th> <th>生</th> <th>产管理</th> <th><u> </u></th> <th></th> <th></th> <th></th> <th></th> <th></th> <th></th> <th></th> <th></th> <th></th> <th></th>                                                                                                    |             | 生         | 产管理       | <u> </u>  |           |      |      |      |        |        |               |                      |             |   |
|----------------------------------------------------------------------------------------------------|-------------|-----------|-----------|-----------|-----------|------|------|------|--------|--------|---------------|----------------------|-------------|---|
| 基础货料管理         作物管理         死的管理         化線管理         別务管理         数据管理           应收次                                                                                                    | LOYIS       | MS        |           | く 隠藏県     | 验 我的工作    | 修改密码 | 切换系统 | 在线帮助 | 注      | 销      |               |                      |             | > |
| 回收部       ● 收款单         ● 次次20000100042       2012-06-02       美丰目百年       1575000       ご冊校         ● 次次型       ● 口口口口口口口口口口口口口口口口口口口口口口口口口口口口口口口口口口口口                                                                                                    | 基础资料管       | 管理        | 销售管理      | 生         | 产管理       | 采购管理 | 2    | 仓储管  | æ      | 财      | 券管理           | 数                    | 据管理         |   |
| ● 秋本年       ● 秋本年報号       ● 秋本日期       客户       ● 秋本金額       ● 秋本広         ● 秋本       ● 秋本日期       客户       ● 秋本盤       ● 秋本金額       ● 秋本金額       ● 秋本                                                                                                    | 应收应付        |           |           |           |           |      |      |      |        |        |               |                      |             |   |
| ● 次次4系号       ● 次次4系号       ● 次次4系号       ● 次次4系号       ● 次次4系号       ● 次次4系号       ● 次次4系号       ● 次次4系号       ● 次次4系号       ● 次次4系号       ● 次次4系号       ● 次次48名号       ● 次次4名号       ● 次第日日本       1575000       日本様       □         ● 次次分型       ● 二       ● 二       ● 二       ● 二       ● 二       ● 二       ● 二       ● 二       ● 二       ● 二       ● 二       ● 二       ● 二       ● 二       ● 二       ● 二       ● 二       ● 二       ● 二       ● 二       ● 二       ● 二       ● 二       ● 二       ● 二       ● 二       ● 二       ● 二       ● 三       ● 二       ● 二                                                                                                    |             | ▶ 収款単     |           |           |           |      |      |      |        |        |               |                      |             | 4 |
| 原政款       ★ Ac-00000100042       2012-06-02       美丰田行车       157500       尼市核       □         (公式公理)       (公式公理)       (公式公理)       第三日行工       (公式公理)       第三日行工       (公式公理)       第三日行工       (公式公理)       第三日行工       (公式公理)       第三日行工       (公式公理)       (公式公理)       第三日行工       (公式公理)       (公式公理)       ((公式公理)       ((公式公证)       ((公式公证)       ((公式公证)       ((公式公证)       ((公式公证)       ((((((((((((((((((((((((((((((((((((                                                                                                    | $\sim$      | 收款单打      | 居号        | 45        | マントリント    | 客户   |      | 4    | 文款金額   |        | 收款状态          |                      |             |   |
|                                                                                                    | 应收款         | ☆ AC-0000 | 000100042 | 21        | 012-08-02 | 美丰   | 自行车  | 1    | 575000 |        | 已审核           |                      |             |   |
| マネジン理         シーマンク         マンク         皮付本         シーマンク         付求处理         シーマンク         付求単                                                                                                    |             |           | 🗹 首页      | 🖸 上页 💿 下页 | 🛯 末页 🖸 搜索 | 🙆 打印 |      | ŧ    | 至第     | 页 毎页 1 | <u>兼</u> 设置 共 | <mark>2页2条</mark> 记录 | <b>第2</b> 页 |   |
| wxx处理<br>wxx单<br>Company<br>fix处理<br>fix处理<br>fix处理                                                                                                    | <b>&gt;</b> |           |           |           |           |      |      |      |        |        |               |                      |             | - |
| wxx ≠<br>wxx ≠<br>cdrx<br>cdrx<br>frxture<br>frxture<br>frxture                                                                                                    | 収款处理        |           |           |           |           |      |      |      |        |        |               |                      |             |   |
| wxx单<br>Cdfx<br>Cdfx<br>ffx处理<br>ffx处理                                                                                                    |             |           |           |           |           |      |      |      |        |        |               |                      |             |   |
| væt<br>Edf索<br>foguta<br>foguta | 「次本曲        |           |           |           |           |      |      |      |        |        |               |                      |             |   |
| Edfy<br>Edfy<br>行教处理<br>行家单                                                                                                    | 10.30.+     |           |           |           |           |      |      |      |        |        |               |                      |             |   |
| Edf家<br>fox<br>fox<br>fox<br>fox<br>fox<br>fox<br>fox<br>fox                                                                                                    |             |           |           |           |           |      |      |      |        |        |               |                      |             |   |
| ▶<br>付款決理<br>P<br>行家単                                                                                                    | 应付款         |           |           |           |           |      |      |      |        |        |               |                      |             |   |
| ◆<br>付款处理<br>・<br>・<br>・<br>・<br>・<br>・<br>・<br>・<br>・<br>・<br>・<br>・<br>・                                                                                                    |             |           |           |           |           |      |      |      |        |        |               |                      |             |   |
| 付款処理                                                                                                    | <b>a</b>    |           |           |           |           |      |      |      |        |        |               |                      |             |   |
| ●<br>付款単                                                                                                    | 付款处理        |           |           |           |           |      |      |      |        |        |               |                      |             |   |
|                                                                                                    |             |           |           |           |           |      |      |      |        |        |               |                      |             |   |
| 付款单                                                                                                    |             |           |           |           |           |      |      |      |        |        |               |                      |             |   |
|                                                                                                    | 付款单         |           |           |           |           |      |      |      |        |        |               |                      |             |   |
|                                                                                                    |             |           |           |           |           |      |      |      |        |        |               |                      |             |   |
| 88                                                                                                    |             |           |           |           |           | 査    | Æ    |      |        |        |               |                      |             |   |

图 3-113 收款单查询

至此财务管理中的应收应付的操作结束。

供应商、零售商和物流公司的财务管理操作与制造商管理操作过程一致。由 于本系统是以制造商为核心企业构建的供应链系统,因此只考虑供应商销售、零 售商采购、物流公司配送费用管理这几个过程,因此供应商只要进行应收款处理; 零售商只进行应付款管理;物流公司只进行应收款管理操作即可。

## 模块四 拉动模式供应链业务流程实训

### 一、环境准备

1、环境

本任务须在供应链管理实训室中完成。首先通过教师管理系统为每位学生分 配账号、授予权限。

2、单据

课前给每个学生分发制定好的制造商生产计划、相关信息、BOM 表。

3、岗位

完成推动式供应链业务的基本业务流程,为学生分配的角色包括制造商、供应商、零售商、物流公司。

### 二、任务发布

泰斗实业有限公司,由原泰斗汽轮机厂改制而成的国有控股股份制企业。始 建于 1973年,是国内某大型集团的成员企业。公司位于冰城哈尔滨城南岸,距 市区 27公里。公司是国内生产汽轮机的龙头企业,特别是对于水电站发电所用 的专用汽轮机生产更是首屈一指,曾经为国家级水电站专门生产设计大型气轮 机。由于汽轮机不同与普通大众消费品,其生产一般是基于客户的具体要求进行 设计、生产。订货型的市场需求决定了公司是按照订单来安排生产,而不是公司 在对市场进行预测的基础上而自行安排生产。根据客户的订单需求,泰斗实业 2012年6月30日前需要生产完成汽轮机12台。目前,公司设有商务市场部、 研发部、生产部、财务部、人力资源部、项目实施及售后技术支持服务部等管理 部门。生产部又分为若干生产车间和组装车间。

泰斗实业生产的汽轮机的本体结构是由静止和转动两个部分所组成的。静止 各部分包括汽缸、隔板、轴承等;转动部分包括转子、叶轮、联轴器等,具体结 构见下图:

100

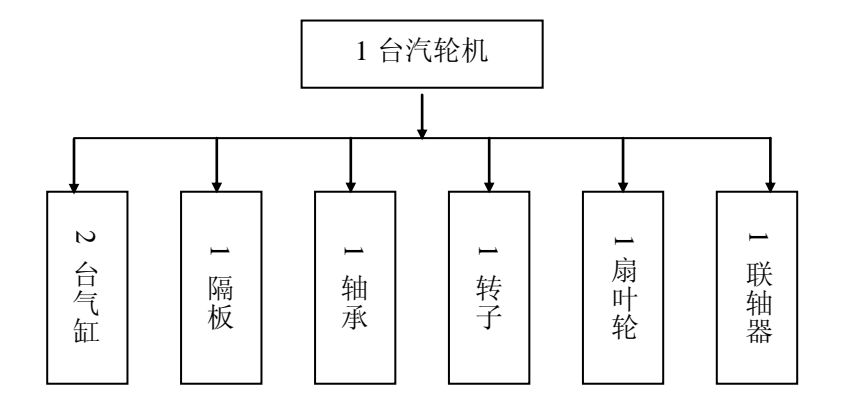

汽轮机基本 BOM 结构

泰斗实业有限公司要根据零售商的订货要求,制定相应的生产计划;再结合 库存容量,确定采购数量,向供应商下达原料采购订单。这样的根据客户订单要 求,经过协商确定出价格和交货期等要素,然后组织设计、采购和生产的供应链 运作模式被称为拉动式供应链运作模式。为保证拉动式供应链运作过程中物流、 信息流、资金流的顺畅,就需要根据各业务流程,设计合理的操作流程。本实训 内容就是让学生熟悉拉动式供应链的运作流程,对企业间采购、生产、销售的环 节有更为直观和清晰的认识。

4 人一组模拟一条订单拉动型的供应链,要求各个角色配合,以最终客户(教师)的订单从下游至上游逐级拉动销售、生产、采购、配送等业务,最终完成订单。能过实训让学生掌握订单拉动型生产模式的特点和业务流程,能理解订单拉动型生产模式中制造商的库存管理方式及其与上下游的关系。

实训内容的具体信息包括:

#### (一)制造商基础数据

| 企业全称 | 泰斗实业有限公司     | 简称   | 泰斗实业          |
|------|--------------|------|---------------|
| 所属地区 | 东北区          | 拼音码  | TDSY          |
| 联系人  | 孙立伟          | 电话   | 0451-82467846 |
| 仓库地址 | 哈尔滨市阿城区长江路8号 | 传真   | 0451-82467846 |
| 法人代表 | 孙立伟          | 通讯地址 | 哈尔滨市阿城区长江路8号  |

1、企业基本信息

#### 2、库房信息

| 名称    | 库房信息   |
|-------|--------|
| 库房名简称 | 1 号库房  |
| 库房全称  | 泰斗1号库房 |
| 拼音码   | TDKF   |

供应链管理系统实验实训

| 电话  | 13865471233     |
|-----|-----------------|
| 联系人 | 李清云             |
| 地址  | 哈尔滨市平房区云山路 11 号 |

3、物料信息

| 项目名称  | 物料信息   |        |        |       |       |       |       |  |  |
|-------|--------|--------|--------|-------|-------|-------|-------|--|--|
| 物料名称  | 汽轮机    | 联轴器    | 扇叶轮    | 转子    | 轴承    | 隔板    | 汽缸    |  |  |
|       |        |        |        |       |       |       |       |  |  |
| 物料规格  | QLJ-SC | LZQ-SC | SYL-SC | ZZ-SC | ZC-SC | GB-SC | QG-SC |  |  |
|       |        |        |        |       |       |       |       |  |  |
| 物料类别  | 产成品    | 原材料    | 原材料    | 原材料   | 原材料   | 原材料   | 原材料   |  |  |
| 计量单位  | 台      | 个      | 个      | 个     | 个     | 个     | 个     |  |  |
| 参考    | 6000   | 400    | 300    | 600   | 900   | 300   | 1000  |  |  |
| 进(售)价 |        |        |        |       |       |       |       |  |  |

4、部门信息

|    | 部门信息 |       |     |  |  |  |  |  |  |  |  |
|----|------|-------|-----|--|--|--|--|--|--|--|--|
| 序号 | 部门简称 | 部门名称  | 拼音码 |  |  |  |  |  |  |  |  |
| 1  | 销售部  | 销售部   | XSB |  |  |  |  |  |  |  |  |
| 2  | 市场部  | 市场营销部 | SCB |  |  |  |  |  |  |  |  |
| 3  | 物流部  | 物流部   | WLB |  |  |  |  |  |  |  |  |
| 4  | 财务部  | 财务部   | CWB |  |  |  |  |  |  |  |  |
| 5  | 人事部  | 人事部   | RSB |  |  |  |  |  |  |  |  |
| 6  | 质检部  | 质检部   | ZJB |  |  |  |  |  |  |  |  |
| 7  | 采购部  | 采购部   | CGB |  |  |  |  |  |  |  |  |
| 8  | 生产部  | 生产部   | SCB |  |  |  |  |  |  |  |  |

5、员工信息

| 序号   | 1        | 2        | 3        | 4        | 5        | 6        | 7      |
|------|----------|----------|----------|----------|----------|----------|--------|
| 姓名   | 王华       | 郭清       | 孙小樱      | 李正       | 朱长国      | 绍小美      | 王一     |
| 性别   | 男        | 男        | 女        | 男        | 男        | 女        | 男      |
| 入职日期 | 08-03-11 | 07-07-26 | 06-07-20 | 08-06-01 | 08-01-01 | 07-03-05 | 06-06- |
|      |          |          |          |          |          |          | 05     |
| 学历   | 大专       | 大专       | 研究生      | 大专       | 大专       | 本科       | 中专     |
| 职务   | 生产工人     | 生产工人     | 部门主管     | 业务员      | 部门主管     | 部门主管     | 仓管经    |

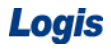

|      |          |          |          |          |          |          | 理      |
|------|----------|----------|----------|----------|----------|----------|--------|
| 电话   | 010—676  | 13777800 | 010—567  | 010—567  | 010—676  | 13776500 | 136565 |
|      | 556878   | 068      | 79999    | 79998    | 556676   | 032      | 44432  |
| 身份证号 | 44050919 | 55090919 | 44050919 | 33020919 | 33020919 | 55098197 | 440509 |
|      | 81091878 | 03097634 | 76062872 | 80062872 | 78020267 | 80506254 | 197508 |
|      | 56       |          | 4        | 4        | 56       | 6        | 097856 |
| 部门   | 生产部      | 生产部      | 采购部      | 销售部      | 市场部      | 市场部      | 物流部    |

6、其他相关信息

主要的客户为:华通贸易。

主要的供应商为:西宁特钢。

主要的物流公司为:北京顺风物流有限公司。

7、车间信息

泰斗实业生产汽轮的车间为:生产车间;拼音编码为: sccj。

8、BOM 表

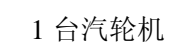

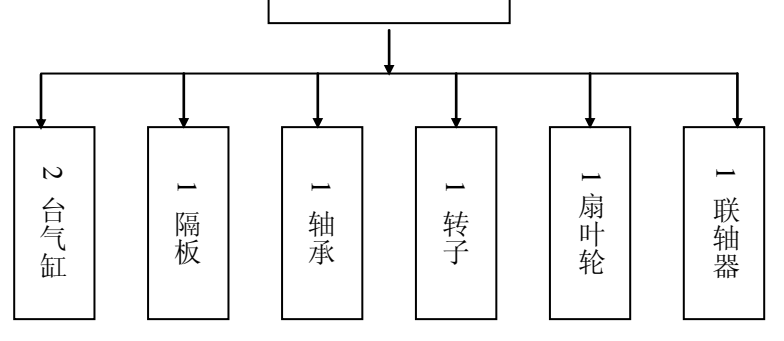

汽轮机基本 BOM 结构

# (二)供应商基础数据

1、供应商信息

| 名称    | 供应商信息          |  |
|-------|----------------|--|
| 供应商简称 | 西宁特钢           |  |
| 供应商全称 | 西宁特殊钢股份有限公司    |  |
| 拼音码   | XNTG           |  |
| 电话    | 0971-5299082   |  |
| 联系人   | 陈国栋            |  |
| 传真    | 0971-5299082   |  |
| 法人代表  | 王锐             |  |
| 通讯地址  | 青海西宁柴达木西路 52 号 |  |

2、仓库信息

| 库房名称             | 供应库房         |
|------------------|--------------|
| 拼音码              | GYKF         |
| 运作方式             | 自营           |
| 联系人              | 宋立           |
| 电话 0543-51909060 |              |
| 地址               | 山东省青岛市芬房区南6号 |

3、物料信息

| 名称   | 物料信息  |       |       |        |       |
|------|-------|-------|-------|--------|-------|
| 物料名称 | 轴承    | 转子    | 隔板    | 联轴器    | 汽缸    |
| 物料规格 | ZC-SC | ZZ-SC | GB-SC | LZQ-SC | QG-SC |
| 物料类别 | 产成品   | 产成品   | 产成品   | 产成品    | 产成品   |
| 计量单位 | 个     | 个     | 个     | 个      | 个     |
| 默认仓库 | 供应仓库  | 供应仓库  | 供应仓库  | 供应仓库   | 供应仓库  |
| 售价   | 900   | 600   | 300   | 400    | 1000  |

4、部门信息

|    |      | 部门信息 |     |
|----|------|------|-----|
| 序号 | 部门简称 | 部门名称 | 拼音码 |
| 1  | 销售部  | 销售部  | XSB |
| 2  | 物流部  | 物流部  | WLB |
| 3  | 财务部  | 财务部  | CWB |
| 4  | 人事部  | 人事部  | RSB |
| 5  | 采购部  | 采购部  | CGB |

5、员工信息

| 名称   | 员工基本信息 |     |     |     |     |
|------|--------|-----|-----|-----|-----|
| 部门   | 销售部    | 财务部 | 物流部 | 人事部 | 采购部 |
| 员工姓名 | 李正     | 刘梅  | 贾然  | 何宏  | 边慧  |
| 性别   | 男      | 女   | 男   | 男   | 女   |

供应链管理系统实验实训

| 入职日期 | 1998-11-11  | 2001-08-03 | 2004-07-26  | 2006-03-14  | 2008-12-11  |
|------|-------------|------------|-------------|-------------|-------------|
| 学历   | 大专          | 本科         | 中专          | 研究生         | 大专          |
| 身份证号 | 1102211977  | 3275221986 | 2307021980  | 1101111985  | 3206831988  |
|      | 0429161     | 05114560   | 07268765    | 09092345    | 12133671    |
| 职务   | 业务员         | 部门经理       | 仓管经理        | 部门经理        | 文书          |
| 联系电话 | 13600000009 | 1357862138 | 13923765201 | 13812466512 | 13766543221 |

# (三)零售商基础数据

1、基本信息

| 企业全称 | 哈尔滨华通贸易有限公司   | 简称   | 华通贸易          |
|------|---------------|------|---------------|
| 所属地区 | 东北区           | 拼音码  | HTMY          |
| 联系人  | 徐建忠           | 电话   | 13429877798   |
| 仓库地址 | 哈尔滨市太湖东路 78 号 | 传真   | -             |
| 法人代表 | 金世强           | 通讯地址 | 哈尔滨市太湖东路 78 号 |

# 2、物料信息

| 名称   | 物料名称   |
|------|--------|
| 物料名称 | 汽轮机    |
| 物料规格 | QLJ-SC |
| 物料类别 | 产成品    |
| 计量单位 | 台      |
| 默认仓库 | 销售仓库   |
| 售价   | 7000   |

## 3、仓库信息

| 库房简称: | 销售仓库          |
|-------|---------------|
| 库房名称: | 销售仓库          |
| 拼音码:  | XSCK          |
| 运作方式: | 自营            |
| 联系人:  | 徐汇            |
| 电话:   | 0451-89075634 |

供应链管理系统实验实训

地址:

哈尔滨市平房区琉璃河村 11 号

4、员工信息

| 名称   | 员工信息           |               |             |              |              |
|------|----------------|---------------|-------------|--------------|--------------|
| 部门   | 销售部            | 销售部           | 财务部         | 人事部          | 采购部          |
| 员工姓名 | 安红             | 将帅            | 袁力          | 庞旭           | 孔明           |
| 性别   | 女              | 男             | 男           | 女            | 男            |
| 入职日期 | 2006-01-09     | 2004-08-11    | 2005-12-10  | 2006-03-14   | 2004-12-11   |
| 学历   | 中专             | 大专            | 本科          | 本科           | 大专           |
| 身份证号 | 35062319820105 | 5108131979061 | 11012119850 | 620102198307 | 110131198305 |
|      | 9076           | 19020         | 1013525     | 117645       | 238901       |
| 职务   | 业务员            | 部门主管          | 部门经理        | 部门经理         | 业务员          |
| 联系电话 | 13787765331    | 13988672145   | 13521777843 | 13466512722  | 138118160011 |

5、部门信息

|    | 部门信息 |      |     |  |  |
|----|------|------|-----|--|--|
| 序号 | 部门简称 | 部门名称 | 拼音码 |  |  |
| 1  | 销售部  | 销售部  | XSB |  |  |
| 2  | 财务部  | 财务部  | CWB |  |  |
| 3  | 人事部  | 人事部  | RSB |  |  |
| 4  | 采购部  | 采购部  | CGB |  |  |

## (四)物流公司基础数据

物流公司基础数据

| 名称     | 物流公司信息     |
|--------|------------|
| 物流公司简称 | 顺风物流       |
| 物流公司全称 | 北京顺风物流有限公司 |
| 拼音码    | WL_tast014 |
| 所属地区   | 北京         |

| 电话   | 010-58201234  |  |  |  |
|------|---------------|--|--|--|
| 联系人  | 贺伟            |  |  |  |
| 传真   | 010-58201234  |  |  |  |
| 通讯地址 | 北京东四十条南路 26 号 |  |  |  |
| 法人代表 | 陆涛            |  |  |  |

# 三、操作流程

# (一)零售商销售订单处理流程

拉动式供应链的驱动力来源于终端客户。终端客户向零售商发出采购订单, 零售商接收采购订单,生成相应的销售出库的作业任务。

### 【角色:零售商】

步骤一:零售商销售订单录入

由教师下达客户订单给零售商,客户需要12台汽轮机。

登陆到【零售商管理】系统,完成销售订单处理操作。

1、销售订单录入

进入【销售管理】模块,点击【销售订单录入】,【新增】一个销售订单:客户可自定义,运输方式为:汽车;增加物料:汽轮机12台,可如图4-1所示:

|                      | 分销商管理                                                 |                                                                |                                                           |                                                                                               |      |
|----------------------|-------------------------------------------------------|----------------------------------------------------------------|-----------------------------------------------------------|-----------------------------------------------------------------------------------------------|------|
| Logis <mark>S</mark> | MS                                                    | < 隐藏导航                                                         | 我的工作 修改密码 切换系统                                            | 在线帮助 注 销                                                                                      | >    |
| 基                    | 础资料管理                                                 | 销售管理                                                           | 采购管理                                                      | 仓储管理                                                                                          | 财务管理 |
| 销售管理                 | 5 当前位置:销售订单                                           |                                                                |                                                           |                                                                                               | [帮助] |
| 销售订单录入<br>销售订单处理     | 订单号<br>联系人 <b>李云阳</b><br>合同号 09780853001<br>运输方式 汽车 ✔ | <ul> <li>单据日期</li> <li>电话</li> <li>发货时间</li> <li>部门</li> </ul> | 2012-08-02 零尸<br>現業<br>2012-08-02 收貸<br>销售部 业务            | 云天公司 ・<br>(X) 17:00<br>地址<br>页 朱长園 □                                                          |      |
| 销售订单查询               | 总金额<br>结算方式 -请选择- ▼<br>摘要                             | 总数量<br>结算帐户                                                    | 0 本次                                                      | 現收 [                                                                                          | ]    |
| 发货单录入                | 增加時期<br>使存订单                                          | 3 規格 包装单値<br>QLJ-S( 个                                          | <ul> <li>数量 单价 全额</li> <li>▼ * 12 7000 * 84000</li> </ul> | 折加         折后单份         折后金額         税率           100         7000         84000         17.0 | _    |
| 发货单处理                |                                                       |                                                                |                                                           |                                                                                               |      |

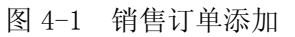

点击【保存订单】,返回主界面,勾选订单,【提交】处理,见图 4-2。
|          | 分销商管理                                   | ·           |               |                   |            |        |             |             |         |                    |   |
|----------|-----------------------------------------|-------------|---------------|-------------------|------------|--------|-------------|-------------|---------|--------------------|---|
|          |                                         |             | 隐藏导航 我的工      | 作修改密码             | 切换系统       | 在线帮助   | 注销          |             |         |                    | > |
| 書        | 础资料管理                                   | 销售          | 吉管理           | 采购管               | 建          |        | 仓储管理        |             | 财务管理    | 2                  |   |
| 销售管理     | (                                       |             |               |                   |            |        |             |             |         |                    |   |
|          | ☑ 销售订单录入                                |             |               |                   |            |        |             |             |         |                    | 4 |
| <b>N</b> | 订单号                                     | 客户          | 发货时间          | 合同号               | 联系人        | 电话     | 单据日期        | 总金額         | 状态      |                    |   |
| 销售订单录入   | 🖈 S0-0000000100101                      |             | 2012-08-02    | 09790853001       | 李云阳        |        | 2012-08-02  | 98280       | 未提交     |                    |   |
|          |                                         | 🛯 首页 🔄 上页 🚦 | 🛛 下页 🔛 末页 🛄 掛 | 膝 🙆 打印            |            | 转      | 至第 📄 页 毎页 🛙 | <b>条</b> 设置 | 共1页1条记录 | 第 <mark>1</mark> 页 |   |
|          |                                         |             |               |                   |            |        |             |             |         |                    | - |
| 销售订单处理   | ( ) ( ) ( ) ( ) ( ) ( ) ( ) ( ) ( ) ( ) | 来自网页的消息     |               |                   |            |        |             |             |         |                    |   |
|          |                                         |             |               |                   |            |        |             |             |         |                    |   |
|          |                                         | 【提交】操作      | =将该订单提交审核处理   | . 提交后请到【销售订       | 单处理】模块查找   | 该订单进行审 | 减处理         |             |         |                    |   |
| 拍白り半空间   |                                         |             | 确定            | 取消                |            |        |             |             |         |                    |   |
|          | L                                       |             |               |                   |            |        |             |             |         |                    |   |
| 发告単录入    |                                         |             |               |                   |            |        |             |             |         |                    |   |
|          |                                         |             |               |                   |            |        |             |             |         |                    |   |
|          |                                         |             |               |                   |            |        |             |             |         |                    |   |
| 发货单处理    |                                         |             |               |                   |            |        |             |             |         |                    |   |
|          |                                         |             |               |                   |            |        |             |             |         |                    |   |
| <b>a</b> |                                         |             |               |                   |            |        |             |             |         |                    |   |
| 发货单查询    |                                         |             |               |                   |            |        |             |             |         |                    |   |
|          |                                         |             |               |                   |            |        |             |             |         |                    |   |
|          |                                         |             |               | 20CH0 / 27 27 253 |            |        |             |             |         |                    | - |
|          |                                         |             |               | 新增 修改 查礼          | 目 <u> </u> |        |             |             |         |                    |   |

图 4-2 销售订单提交

2、订单处理

进入【销售订单处理】界面,勾选刚刚提交的订单,点击【审核】,见图 4-3。

|                                         | 分销商管理               | · · ·       |               |             |          |            |               |           |
|-----------------------------------------|---------------------|-------------|---------------|-------------|----------|------------|---------------|-----------|
|                                         |                     | · · · · ·   | 隐藏导航 我的日      | 作 修改密码      | 切換系统 右   | E线帮助 注 销   |               | >         |
| 2                                       | 甚础资料管理              | 销售          | 吉管理           | 采购管         | 翅        | 仓储管理       |               | 财务管理      |
| 销售管理                                    |                     |             |               |             |          |            |               |           |
|                                         | 销售订单处理              |             |               |             |          |            |               |           |
| ۵                                       | 订单号                 | 客户          | 发货时间          | 合同号         | 联系人      | 电话 单据日期    | 总金額 状         | 凌 🗌       |
| 销售订单录入                                  | \$ 50-0000000100101 |             | 2012-08-02    | 09790853001 | 李云阳      | 2012-08-02 | 98280 未       | 审核 🔽      |
|                                         |                     | 🛛 首页 🖸 上页 🛛 | 🛛 下页 🔛 末页 🛄 拍 | 驟 🤷 打印      |          | 转至第 页      | 毎页 10 条 设置 共1 | 页1条记录 第1页 |
| (1) (1) (1) (1) (1) (1) (1) (1) (1) (1) |                     |             |               |             |          |            |               | ]         |
| · 田田町 半火以生                              |                     |             |               |             |          |            |               |           |
|                                         |                     |             |               |             |          |            |               |           |
| 销售订单查询                                  |                     |             |               |             |          |            |               |           |
|                                         |                     |             |               |             |          |            |               |           |
| <b>N</b>                                |                     |             |               |             |          |            |               |           |
| 发货单录入                                   |                     |             |               |             |          |            |               |           |
|                                         |                     |             |               |             |          |            |               |           |
| 安任前外理                                   |                     |             |               |             |          |            |               |           |
| 及其中处理                                   |                     |             |               |             |          |            |               |           |
|                                         |                     |             |               |             |          |            |               |           |
| 发货单查询                                   |                     |             |               |             |          |            |               |           |
|                                         |                     |             |               |             |          |            |               |           |
|                                         |                     |             |               | 45.27 25.3  | F ( 1947 |            |               |           |
|                                         |                     |             |               | ISCX EX     |          |            |               |           |

图 4-3 销售订单审核提交 进入订单信息审核界面,确认订单信息无误,见图 4-4。

| Logis S  | MS                  | < 隐藏导航 □   | 我的工作 修改密码 切换系统    | 在线帮助 注 销          | >       |
|----------|---------------------|------------|-------------------|-------------------|---------|
| 基        | 础资料管理               | 销售管理       | 采购管理              | 仓储管理              | 财务管理    |
| 销售管理     |                     |            |                   |                   | -7701 - |
|          | ◎ 当时业主:销售订单         |            |                   |                   | 【報助】    |
| <b>N</b> | 订单号 50-000000100101 | 单据日期       | 2012-08-02 案户     | <u>天天</u> 公司      |         |
| 销售订单录入   | 联系人 本云阳             | 東话         | 2012/00/02        | [8] 17            |         |
|          | 合同号 09790853001     | * 发货时间     | 2012-08-02 收货     | 地址                |         |
| 销售订单外理   | 运输方式 汽车 🗸           |            | 销售部               | 员朱长国              | 1       |
| NEN +ALL |                     |            |                   |                   |         |
|          | 总金额 98280           | 总数量        | 12 本次             | 现收                |         |
| 销售订单查询   | 结算方式 -请选择- ~        | 结算帐户       | 状态                | 未审核               |         |
|          | 捕要                  |            |                   |                   |         |
| ►        | (空(花)(菜)+) (4) (本)  |            |                   |                   | _       |
| 发货单录入    | 甲核通过作废              |            |                   |                   |         |
|          | 物料编码 物料名            | 家 規格 包装单位  | 医数量 单价 金额         | 折扣 折后单价 折后金额 税率   |         |
|          | / 000005679 * 汽轮机   | QLJ-SQ 个 🔻 | × 12 7000 * 84000 | 100 7000 84000 17 |         |
| 反只甲处理    |                     |            |                   |                   |         |

图 4-4 销售订单审核

若所提交订单符合点击【审核通过】即可;否则作废处理。

3、订单查询

进入【销售订单查询】界面,查询刚刚审核通过的界面,见图 4-5。

|                  | 分销商管理             |                                       |               |             |      |      |             |         |         |            |
|------------------|-------------------|---------------------------------------|---------------|-------------|------|------|-------------|---------|---------|------------|
| Logis S          | MS                | • • • • • • • • • • • • • • • • • • • | 隐藏导航 我的工      | 1作 修改密码     | 切换系统 | 在线帮助 | 注 销         |         |         | >          |
| ž                | 基础资料管理            | 销售                                    | 管理            | 采购管         | 理    |      | 仓储管理        |         | 财务管理    |            |
| 销售管理             |                   |                                       |               |             |      |      |             |         |         |            |
|                  | 销售订单查询            |                                       |               |             |      |      |             |         |         |            |
|                  | 订单号               | 客户                                    | 发货时间          | 合同号         | 联系人  | 电话   | 单据日期        | 总金额 扎   | 态       |            |
| 销售订单录入           | x 50-000000100101 |                                       | 2012-08-02    | 09790853001 | 李云阳  |      | 2012-08-02  | 98280 E | 記审核     |            |
|                  |                   | 🛯 首页 🖬 上页 📲                           | 🛛 下页 🔛 末页 🚺 최 | 總案 🖻 打印     |      | 转3   | ē第 📃 页 毎页 🛛 | 条 设置 共1 | 页1条记录 第 | <b>11页</b> |
|                  |                   |                                       |               |             |      |      |             |         |         |            |
| 销售订单处理           |                   |                                       |               |             |      |      |             |         |         |            |
|                  |                   |                                       |               |             |      |      |             |         |         |            |
| <b>始生</b> 江 色本 泡 |                   |                                       |               |             |      |      |             |         |         |            |
| 相目的半面间           |                   |                                       |               |             |      |      |             |         |         |            |
|                  |                   |                                       |               |             |      |      |             |         |         |            |
| 发货单录入            |                   |                                       |               |             |      |      |             |         |         |            |
|                  |                   |                                       |               |             |      |      |             |         |         |            |
| <b>a</b>         |                   |                                       |               |             |      |      |             |         |         |            |
| 发货单处理            |                   |                                       |               |             |      |      |             |         |         |            |
|                  |                   |                                       |               |             |      |      |             |         |         |            |
|                  |                   |                                       |               |             |      |      |             |         |         |            |
| 发货单查询            |                   |                                       |               |             |      |      |             |         |         |            |
|                  |                   |                                       |               |             |      |      |             |         |         |            |
|                  |                   |                                       |               | 香           | F    |      |             |         |         |            |
|                  |                   |                                       |               |             |      |      |             |         |         |            |

图 4-5 销售订单查询

# (二)零售商采购作业流程

零售商对客户的销售订单处理完毕后,就会根据客户的订单信息向制造商下 达采购订单。

### 步骤二:采购订单管理

1、采购订单录入

进入【采购管理】模块,点击【采购订单录入】,【新增】采购订单,见图

4-6:

|          | 分销商管理                                                                    |                              |                                                             |          |      |
|----------|--------------------------------------------------------------------------|------------------------------|-------------------------------------------------------------|----------|------|
| Logis SN | IS                                                                       | < 隐藏导航                       | 我的工作 修改密码 切换系统                                              | 在线帮助 注 销 | >    |
| 基础       | a<br>送料管理                                                                | 销售管理                         | 采购管理                                                        | 仓储管理     | 财务管理 |
| 采购首型<br> | 9 当前位置:采购订单录入           销售订单转入           订单号           联系人           合同号 | 单据日期 [<br>▲ 电话 [<br>》 次贷时间 [ | 2012-08-02 · 供应商<br>2012-08-02 · 税率(s)<br>2012-08-02 · 收货地址 | 17.00    | 【帮助】 |
| 采购订 单    | 法输方式 -请选择- ♥<br>总金额 0<br>结算方式 -请选择- ♥<br>摘要<br>「<br>増加物料 保存订单            | 部门 [<br>总数量 [<br>结算帐户 [      | 业委员           0         本次現付           大恋         状态        |          |      |

图 4-6 销售订单转为采购订单

选择【销售订单转入】,填写运输方式为汽车,录入完毕后【保存订单】,见 图 4-7:

| Logis <mark>s</mark> | 分销商管理<br><mark>い</mark> S                                                | ·                                             | 修改密码 切换系统 石             | E线帮助 注 销        | >    |
|----------------------|--------------------------------------------------------------------------|-----------------------------------------------|-------------------------|-----------------|------|
| 基                    | 础资料管理                                                                    | 销售管理                                          | 采购管理                    | 仓储管理            | 财务管理 |
| 采购管理<br>采购订单录入       | 9 当前位置:采购订单录入           销售订单转入           订单号           除系人           新杏市 | 单据日期 2012-08-0                                | 2 · 供应商<br>7046 · 和字(1) |                 | 【帮助】 |
| 采购订单处理               | 合同号                                                                      | よ货时间         2012-08-0           部门         1 | 2 收货地址<br>2 业务员         |                 |      |
| 采购订单查询               | 总金额 98280<br>结算力式 <b>─请选择- ▼</b><br>摘要                                   | 总数量 12<br>结算帐户                                | 本次現付<br>状态              | 未提交             |      |
| 收货单录入                | 增加物料 保存订单<br>物料编码 物料名称                                                   | 現格 包装单位                                       | 数量 单价 金额 折扣             | 折后单价 折后金额 税率[%] |      |
| 收货单处埋                | OUDD02013 * [] [.4801                                                    | 1 <sup>1</sup> ⊻ [12                          | * 7000 84000 100        | 17.00           |      |

图 4-7 采购订单详情

返回订单录入界面,勾选刚刚添加的订单,点击【提交】审核,见图 4-8:

|        | 分销商管理              |               |             |          |        |               |            |        |         |              |
|--------|--------------------|---------------|-------------|----------|--------|---------------|------------|--------|---------|--------------|
|        | <mark>// S</mark>  | < R           | 急藏导航 我的工    | 1作 修改密日  | 马 切换系  | 〔统   在线帮助     | 注销         |        |         | >            |
| 基      | 础资料管理              | 销售管           | 理           | я        | 购管理    |               | 仓储管理       |        | 财务管理    | ŧ            |
| 采购管理   |                    |               |             |          |        |               |            |        |         |              |
|        | ◎ 采购订单录入           |               |             |          |        |               |            |        |         |              |
|        | 订单号                | 供应商           | 发货时间        | 合同号      | 联系人    | 电话            | 单据日期       | 总金額    | 状态      |              |
| 采购订单录入 | ☆ P0-0000000100079 | 泰斗实业          | 2012-08-02  |          | 孙立伟    | 0451-82467846 | 2012-08-02 | 98280  | 未提交     |              |
|        |                    | 🖸 首页 🚺 上页 🕑 🗖 | 下页 🛛 末页 🛄 掛 | 棘 圖打印    |        | 转至第           | 页 毎页 10    | 条 设置 扌 | 共1页1条记录 | 第 <b>1</b> 页 |
| 采购订单处理 | *                  | 自网页的消息        |             |          |        |               | ×          |        |         |              |
| 学際订单表演 |                    | 🥐 【提交】操作将     | 该订单提交审核处理   | ,提交后请到【采 | 购订单处理】 | 要块查找该订单进行审核处  | 理          |        |         |              |
|        |                    |               | ( 确定        | 取消       |        |               |            |        |         |              |
| 收货单录入  |                    |               |             |          |        |               |            |        |         |              |

图 4-8 采购订单提交

2、采购订单处理、查询

进入【采购订单处理】界面,勾选提交的订单,点击【审核】,进入订单详

情,见图,见图 4-9:

|          | 分销商管理         |              |                |               |        |                |                 |                |      |      |
|----------|---------------|--------------|----------------|---------------|--------|----------------|-----------------|----------------|------|------|
| Logis S  | S             | <            | 隐藏导航           | 我的工作修订        | 收密码 1  | 7.換系统 在        | 线帮助 注           | 销              |      | >    |
| 基础       | 资料管理          | 1            | i售管理           |               | 采购管理   | _              | 仓间              | <sup>捨管理</sup> | 财务管理 |      |
| 采购管理     |               |              |                |               |        |                |                 |                |      |      |
|          | 当前位置:采购订单:    | 录入           |                |               |        |                |                 |                |      | [帮助] |
| è        |               |              | AL 100 100 400 |               |        | the entropy of | also Ad when th |                |      |      |
| 采购订单录入   | 订单号 PO-00     | 000000100079 | 单据日期           | 2012-08-02    | *      | 供应商            | 泰斗实业            | ***            |      |      |
|          | 联系人 孙立伟       | 5 <b>*</b>   | 电话             | 0451-82467846 | *      | 税率[%]          |                 |                |      |      |
| <b>a</b> | 合同号           |              | 发货时间           | 2012-08-02    |        | 收货地址           |                 |                |      |      |
| 采购订单处理   | 运输方式 汽车       | ~            | 部门             |               | 0.0    | 业务员            |                 | 200            |      |      |
|          | 来源标志 本公司      |              | 客户指令号          |               |        |                |                 |                |      |      |
| è        |               |              |                |               |        |                |                 |                | -    |      |
| 采购订单查询   | 总金额 98280     | )            | 总数量            | 12            |        | 本次现付           |                 |                |      |      |
|          | 结算方式 一请选      | ]择- ∨        | 结算帐户           |               |        | 状态             | 未审核             |                |      |      |
| è        | 摘要            |              |                |               |        |                |                 |                |      |      |
| 收货单录入    |               |              |                |               |        |                |                 |                |      |      |
|          | 审核通过 ▼是否      | 发送到供应商 作 废   |                |               |        |                |                 |                |      |      |
| è        | 物料编码          | 物料名称 芳       | 格 包装           | 单位 数量         | 单价     | 金額 折扣          | 折后单价 折后         | 金額 税率[%]       |      |      |
| 收货单处理    | / 000005679 * |              | sc 个           | 12            | 7000 8 | 4000 100       | 7000 840        | 0 17           |      |      |
|          | 000000018     |              |                | · 12          | 1000   | 4000           | 7000            | 17             |      |      |

图 4-9 采购订单审核

审核时注意在"是否发送到供应商"栏目前选中,此时该采购订单即会发送 到供应商。若该采购订单符合要求即可点击【审核通过】,反之,作废处理。

## (三)制造商采购作业流程

制造商接到零售商的采购订单后,开始进行订单处理,并开始制定生产计划、 采购计划。

【角色:制造商】

步骤三、制造商订单录入

切换系统至【制造商管理系统】,利用泰斗实业的角色进行制造商的运作流 程。

进入【销售管理】模块,点击【销售订单录入】即可看到零售商刚刚发送过 来的采购订单,如图 4-10:

|          | 生产           | 管理                           | <u> </u>   |            |           |       |               |        |           |         |                      |              |
|----------|--------------|------------------------------|------------|------------|-----------|-------|---------------|--------|-----------|---------|----------------------|--------------|
| LOYIS    | MS           |                              | < 1        | 急藏导航 我的    | 的工作 修改密   | 码 切换系 | 统 在线帮助        | 注单     | 肖         |         |                      | >            |
| 基础资料作    | 管理           | 销售管理                         |            | 生产管理       | 采购        | 管理    | 仓储管           | 理      | 财务管       | 理       | 数                    | 居管理          |
| 销售管理     |              |                              |            |            |           |       |               |        |           |         |                      |              |
|          | ◎ 销售订单录入     |                              |            |            |           |       |               |        |           |         |                      |              |
| <b>N</b> | 订单号          |                              | 客户         | 发货时间       | 合同号       | 联系人   | 电话            | 单据     | 日期        | 总金额     | 状态                   |              |
| 销售订单录入   | ☆ S0-0000000 | 0100102                      | 华通贸易       | 2012-08-02 | 无         | 孙立伟   | 0451-82467846 | 2012-  | 08-02     | 98280 : | 未提交                  |              |
|          |              | <table-cell> 首列</table-cell> | 页 🖬 上页 🖻 1 | ド页 🛛 末页 🕻  | 🛾 搜索 🙆 打印 |       | \$            | 「王弟」 : | 页 毎页 10 🕴 | ¥ 设置 共1 | 页 <mark>1</mark> 条记录 | 第 <b>1</b> 页 |
| 销售订单处理   |              |                              |            |            |           |       |               |        |           |         |                      |              |
|          |              |                              |            |            |           |       |               |        |           |         |                      |              |
|          |              |                              |            |            |           |       |               |        |           |         |                      |              |
| 销售订单查询   |              |                              |            |            |           |       |               |        |           |         |                      |              |
| <b></b>  |              |                              |            |            |           |       |               |        |           |         |                      |              |
| 发货单录入    |              |                              |            |            |           |       |               |        |           |         |                      |              |
| <b>a</b> |              |                              |            |            |           |       |               |        |           |         |                      |              |
| 发货单处理    |              |                              |            |            |           |       |               |        |           |         |                      |              |
| <b>a</b> |              |                              |            |            |           |       |               |        |           |         |                      |              |
| 发货单查询    |              |                              |            |            |           |       |               |        |           |         |                      |              |
|          |              |                              |            |            |           |       |               |        |           |         |                      |              |
|          |              |                              |            |            | 新增修改      | 查看删除  | 提交            |        |           |         |                      |              |
|          |              |                              |            |            |           |       |               |        |           |         |                      |              |

图 4-10 销售订单列表

勾选该订单,直接【提交】审核。

2、销售订单处理

进入【销售订单处理】界面,审核提交的订单,勾选待处理的订单,点击【审 核】,进入信息核对界面,见图 4-11:

|               | 生        | 产管理             | +      |      |              |        |       |     |      |       |             |     |     |
|---------------|----------|-----------------|--------|------|--------------|--------|-------|-----|------|-------|-------------|-----|-----|
| Logis         | MS       |                 | <      | 隐藏导航 | 我的工作         | 修改密码   | 切换系统  | 在线帮 | 助 註  | 销     |             |     | >   |
| 基础资料管         | 理        | 销售管理            | -      | 生产管理 |              | 采购管理   |       | 仓   | 储管理  |       | 财务管理        | 数据管 | 理   |
| 销售管理          |          |                 |        |      |              |        |       |     |      |       |             |     |     |
|               | ◎ 当前位置:  | 肖售订单            |        |      |              |        |       |     |      |       |             | [   | 帮助] |
| <b>a</b>      |          |                 |        |      |              |        |       |     |      |       |             |     |     |
| 销售订单录入        | 订里号      | SO-000000100102 |        | 単雅日期 | 2012-08-02   |        |       | 2   | 和國貿易 |       | <u>e e </u> |     |     |
|               | 联系人      | 孙立伟             | *      | 电话   | 0451-8246784 | 6      | 税率    | [%] |      |       |             |     |     |
| <b>a</b>      | 合同号      | 无               | *      | 发货时间 | 2012-08-02   |        | 收货    | 地址  |      |       |             |     |     |
| 销售订单处理        | 运输方式     | 汽车 🗸            |        | 部门   |              |        | 1. 业务 | 员 [ |      |       | 2.2         |     |     |
|               |          |                 |        |      |              |        |       |     |      |       |             |     |     |
| <b>a</b>      | 总金额      | 98280           |        | 总数量  | 12           |        | 本次    | 现收  |      |       |             |     |     |
| 销售订单查询        | 结算方式     | -请选择- ~         |        | 结算帐户 |              |        | 状态    | : 7 | 市核   |       |             |     |     |
|               | 摘要       |                 |        |      |              |        |       |     |      |       |             |     |     |
| $\Rightarrow$ |          |                 |        |      |              |        |       |     |      |       |             |     |     |
| 发货单录入         | 审核通过     | □ 是否发送到客户 作     | 废      |      |              |        |       |     |      |       |             |     |     |
|               | 1        | 料编码 物料名称        | 規格     | 包装单位 | ī 数量         | 单价     | 金額    | 折扣  | 折后单价 | 折后金额  | 税率          |     |     |
| <b>N</b>      | / 000005 | 5676 \star 汽轮机  | QLJ-SC | 台    | × 12         | 7000 * | 84000 | 100 | 7000 | 84000 | 17          |     |     |
| 发货单处理         |          |                 |        |      |              |        |       |     |      |       |             |     |     |

图 4-11 销售订单审核

注意:此处审核中"是否发送到客户"项目栏前不要选中,防止订单来回无 意义传递。

核对订单信息,确认无误【审核通过】,即可。

### 步骤四、生产订单管理

制造商会根据零售商的订单信息,形成生产订单。

1、生产订单录入

进入【生产管理】模块,由于是拉动式生产,即根据销售订单来生产,所以 生产订单不需另外录入,直接选择【销售订单转入】,见图 4-12:

|                    | 生产管理      |                |            |            |          |         |              |
|--------------------|-----------|----------------|------------|------------|----------|---------|--------------|
| Logis              | <u>NS</u> | < 隐洞           | 電导航 我的工作   | 修改密码 切换系统  | 在线帮助     | 注 销     | >            |
| 基础资料管理             | 销售管理      | 生产管理           | 采购管理       | 仓储管理       | 财务管理     |         | 数据管理         |
| 生产订单               |           |                |            |            |          |         |              |
|                    | ◎ 生产订单求入  |                |            |            |          |         |              |
| $\geq$             | 生产订单号 开   | 工日期 完工日        | 期 销售订单号    | 货晶名称       | 生产数量     | 状态      |              |
| 生产订单录入             | 🖾 首页 🛛 上页 | 🔁 下页  🖻 末页 🧰 捜 | 索 🤷 打印     | 转至第 💿 毎页 🕮 | ) 条 设置 共 | 50页0条记录 | 第 <b>0</b> 页 |
|                    |           |                |            |            |          |         |              |
| <b>一</b><br>开东江的外理 |           |                |            |            |          |         |              |
| 王门时半知姓             |           |                |            |            |          |         |              |
|                    |           |                |            |            |          |         |              |
| 生产订单查询             |           |                |            |            |          |         |              |
|                    |           |                |            |            |          |         |              |
|                    |           |                |            |            |          |         |              |
|                    |           |                |            |            |          |         |              |
|                    |           |                |            |            |          |         |              |
|                    |           |                |            |            |          |         |              |
|                    |           |                |            |            |          |         |              |
|                    |           |                |            |            |          |         |              |
|                    |           | 新增修            | <u> む </u> | 销售订单转入     |          |         |              |

图 4-12 销售订单转成生产订单

进入销售订单列表界面后,点击订单,订单会在列表中显示出来,勾选订单, 根据销售订单录入生产数量,点击【生成生产订单】即可,见图 4-13。

|               | 生产管            | 理         |        |        |           |      |        |        |       |       |     |                    |            |     |      |
|---------------|----------------|-----------|--------|--------|-----------|------|--------|--------|-------|-------|-----|--------------------|------------|-----|------|
| Logis         | MS             |           |        | < 隐藏导的 | 航 我的工作    | 作 修改 | 收密码    | 切换系统   | £   7 | 在线帮助  | 注   | 销                  |            |     |      |
| 基础资料管         | 理              | 销售管理      |        | 生产     | 管理        |      | 采购管理   |        |       | 仓储管   | 理   |                    | 财务管理       |     | 数据管理 |
| 生产订单          |                |           |        |        |           |      |        |        |       |       |     |                    |            |     |      |
|               | 当前位置:销售订       | 单转入       |        |        |           |      |        |        |       |       |     |                    |            |     | [帮助] |
|               | 销售订单列表         |           |        |        |           |      |        |        |       |       |     |                    |            |     |      |
| 生产订单录入        |                | 订单号       |        |        | 客户副       | 1    |        | 发货时    | 锏     |       | 順   | 系人                 |            | 电话  |      |
|               | × \$0-00000001 | 00102     |        | 4      | 半通贸易      |      | 2012-0 | 08-02  |       |       | 孙立伟 |                    | 0451-82467 | 846 |      |
| ₽             | 🗹 首页 🚦         | 🛛 上页 🔁 下页 | [ 関 末页 | 🖸 搜索 🙆 | 打印 🙆 导出   | 转至第  | 页每页    | ī 10 条 | 设置    | 共1页13 | 条记录 | 第 <mark>1</mark> 页 |            |     |      |
| 生产订单处理        |                |           |        |        |           |      |        |        |       |       |     |                    |            |     |      |
|               | 销售订单货品列表       |           |        |        |           |      |        |        |       |       |     |                    |            |     |      |
| <b>一</b><br>一 | □ 物料编码         | 物料名称      | 规格     | 包装单位   | 税额价       | 税合计  | 批号 🔮   | 生产日期   | 数量    | 生产资   | 量   | <b>#余数</b> 量       |            |     |      |
| 1/ 11+210     | 000005676      | 汽轮机       | QLJ-SC | 台      | 14280 982 | :80  |        |        | 12    | 12    | 12  |                    | ×          |     |      |
|               |                |           |        |        |           |      |        |        |       |       |     |                    |            |     |      |
|               | 开工日期           |           |        | 完工     | 日期        |      |        |        |       |       |     |                    |            |     |      |
|               | 生成生产订单         | 1         |        |        |           |      |        |        |       |       |     |                    |            |     |      |
|               |                |           |        |        |           |      |        |        |       |       |     |                    |            |     |      |

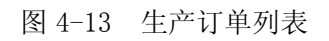

订单输入成功后,系统会弹出提示信息,见图 4-14:

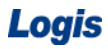

|           | 生产管理                                    |               |              |                     |          |              |         |     |
|-----------|-----------------------------------------|---------------|--------------|---------------------|----------|--------------|---------|-----|
| LUYIS     | <u>MS</u>                               | < 隐藏导航        | 我的工作修改       | 密码 切换系统             | 在线帮助 注 钅 | 肖            |         | >   |
| 基础资料管理    | 理销售管理                                   | 生产管理          | 2 5          | 采购管理                | 仓储管理     | 财务管理         | گ       | 据管理 |
| 生产订单      | (                                       |               |              |                     |          |              |         |     |
|           | ◎ 生产订单录入                                |               |              |                     |          |              |         |     |
| <b>N</b>  | 生产订单号                                   | 开工日期          | 完工日期         | 销售订单号               | 货晶名称     | 生产数量         | 状态      |     |
| 生产订单录入    | ☆ MP-0000000100042                      | 2012-08-01    | 2012-08-31   | S0-0000000100102    | 汽轮机      | 12           | 未提交     |     |
|           | (1) (1) (1) (1) (1) (1) (1) (1) (1) (1) | 🖸 上页 🕑 下页 📨 オ | 天页 🖸 搜索 🙆 打印 |                     | 转至第      | 页 毎页 10 条 设置 | 共1页1条记录 | 第1页 |
| 生产订单外理    |                                         |               |              |                     |          |              |         |     |
| 11 0 + 12 |                                         | 来自            | 國页的消息        |                     |          |              |         |     |
| <b>S</b>  |                                         |               | 山崎街江曽絵)に     | 1소년금리카•             |          |              |         |     |
| 生产订单查询    |                                         | 4             |              | 1986 M2-86 A04-90 # |          |              |         |     |
|           |                                         |               | 确定           |                     |          |              |         |     |
|           |                                         |               |              |                     |          |              |         |     |

图 4-14 订单录入成功提示

点击【确定】并将生产订单【提交】处理。

2、生产订单处理

进入【生产订单处理】界面,勾选需要审核的订单,点击【审核】,见图 4-15:

| Logis M | 生产管理<br>MS         | <                       | 修改密码 切换系统       | 在线帮助 注 销 |                  | >     |
|---------|--------------------|-------------------------|-----------------|----------|------------------|-------|
| 基础资料    | 管理 销售管理            | 生产管理                    | 采购管理            | 仓储管理     | 财务管理             | 数据管理  |
| 生产订单    | ● #辛汀单协理           |                         |                 |          |                  |       |
|         | ● 王) 订单处理<br>此产订单品 | 正子日期 空子日期               | 始進江南昌           | 供且友致     | 化产物品 计太          |       |
| 生产订单录入  | ☆ MP-0000000100042 | 2012-08-01 2012-08-31   | S0-000000100102 | 汽轮机      | 12 未审核           |       |
|         | 【 首                | 页 🕼 上页 🖸 下页 🔯 末页 🙆 搜索 🐻 | <b>2</b> 打印     | 转至第 页 每  | 前 10 条 设置 共1页1条记 | 录 第1页 |
|         |                    |                         |                 |          |                  |       |
| 生产订单处理  |                    |                         |                 |          |                  |       |
|         |                    |                         |                 |          |                  |       |
| 生产订单查询  |                    |                         |                 |          |                  |       |
|         |                    |                         |                 |          |                  |       |
|         |                    |                         |                 |          |                  |       |
|         |                    |                         |                 |          |                  |       |
|         |                    |                         |                 |          |                  |       |
|         |                    |                         |                 |          |                  |       |
|         |                    |                         |                 |          |                  |       |
|         |                    |                         |                 |          |                  |       |
|         |                    |                         |                 |          |                  |       |
| MRP操作   |                    |                         |                 |          |                  |       |
| 生产管理    |                    |                         | 审核              |          |                  |       |

图 4-15 生产订单审核提交

进入订单详情,可将相关数据进行修改或直接审核通过,见图 4-16:

|               | 生        | 产管理              | •    |       |            |      |      |   |      |            |
|---------------|----------|------------------|------|-------|------------|------|------|---|------|------------|
| Logis         | MS       |                  | < 隐藏 | 导航 我的 | 工作 修改密码    | 切换系统 | 在线帮助 | 注 | 销    | >          |
| 基础资料管         | '理       | 销售管理             | 섬    | 上产管理  | 采购管理       | -    | 仓储管理 | ! | 财务管理 | 数据管理       |
| 生产订单          | ▲ 当前位署 3 | = 产行首审核          |      |       |            |      |      |   |      | [泰明]       |
|               | O BRITH  | 5 0 + 4 10       |      |       |            |      |      |   |      | L 113340 J |
|               | 生产订单号    | MP-000000100042  |      |       |            |      |      |   |      |            |
| 生产订单录入        | 开工日期     | 2012-08-01       | _    | 完工日期  | 2012-08-31 |      |      |   |      |            |
|               | 生产数量     | 12               |      | 单据日期  | 2012-08-02 |      |      |   |      |            |
| 生产订单处理        | 10 mm    |                  |      |       | ~          |      |      |   |      |            |
|               | 摘要       |                  |      |       | ~          |      |      |   |      |            |
| $\Rightarrow$ | 销售订单号    | SO-000000100102  |      | 已下达数量 |            |      |      |   |      |            |
| 生产订单查询        |          |                  |      |       |            |      | -    |   |      |            |
|               | 货品名称     | 汽轮机              |      | 货品编码  | 000005676  |      |      |   |      |            |
|               | 规格       | QLJ-SC           |      | 包装单位  | 4          |      |      |   |      |            |
|               | 货品类别     | 产成品 🗸            |      | 状态    | 未审核        |      |      |   |      |            |
|               |          |                  |      |       |            |      |      |   |      |            |
|               | f        | <b>异存修改</b> 通过审核 | 退回   |       |            |      |      |   |      |            |
|               |          |                  |      |       |            |      |      |   |      |            |
|               |          |                  |      |       |            |      |      |   |      |            |

#### 图 4-16 生产订单审核

对于订单没有疑问,点击【通过审核】,既可以在【生产订单查询】中查询 到该订单状态。

#### 步骤五、MRP 操作

制造商会根据生产订单,确定物料需求计划,并从中得到采购建议、生产建 议、出库建议等重要信息。

进入【生产管理】模块中的【MRP 操作】。

1、MRP 计算

进入 MRP 操作模块,首先进行 MRP 运算,勾选订单,见图 4-17:

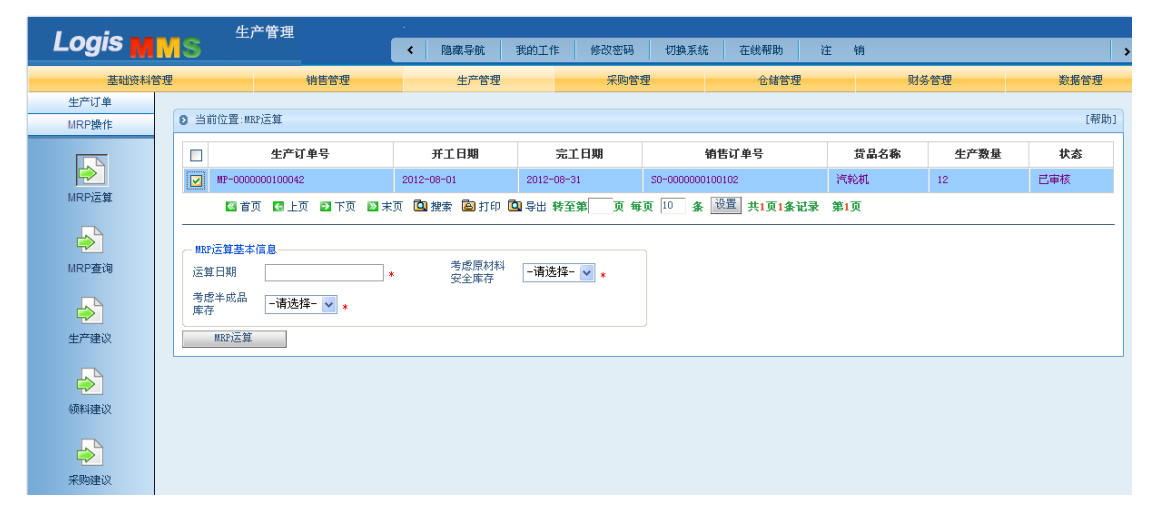

图 4-17 MRP 计算

选择目标生产订单,选择录入运算日期、是否考虑原材料安全库存、半成品 库存等信息后点击【MRP运算】,见图 4-18。

|          | 生产管理           | 1                 | •             |             |                  |         |         |      |
|----------|----------------|-------------------|---------------|-------------|------------------|---------|---------|------|
| Logis    | MS             |                   | < 隐藏导航        | 我的工作 修改密码   | 切換系統 在线帮助        | 注 销     |         |      |
| 基础资料管    | 理              | 销售管理              | 生产管理          | 采购管         | 全储管              | 翅       | 财务管理    | 数据管理 |
| 生产订单     |                |                   |               |             |                  |         |         |      |
| MRP操作    | ◎ 当前位置:MRP运算   |                   |               |             |                  |         |         | [帮助] |
|          | □ 生产           | 订单号               | 开工日期          | 完工日期        | 销售订单号            | 货品      | 名称 生产数量 | 状态   |
|          | MP-00000001000 | 142               | 2012-08-01    | 2012-08-31  | \$0-000000100102 | 汽轮机     | 12      | 已审核  |
| MRP运算    | 🛛 首页 💽 🛛       | 上页 🔁 下页 🔊 末页      | 瓦 🖸 捜索 💩 打印 🕻 | 3]导出转至第 页 每 | 页 10 条 设置 共1页1   | 条记录 第1页 |         |      |
| <b>a</b> |                |                   |               |             | )                |         |         |      |
| MRP查询    | 运算日期 2012      | -08-03 17:54:00 * | 考虑原材料<br>安全库存 | 是 💌 *       |                  |         |         |      |
| <b>a</b> | 考虑半成品<br>库存    | *                 |               |             |                  |         |         |      |
| 生产建议     | MRP运算          |                   |               |             |                  |         |         |      |
| <b>a</b> |                |                   |               |             |                  |         |         |      |
| 领料建议     |                |                   |               |             |                  |         |         |      |
|          |                |                   |               |             |                  |         |         |      |
| ANADE IN |                |                   |               |             |                  |         |         |      |

图 4-18 MRP 运算信息录入

2、MRP 查询

进入【MRP 查询】即可了解到该订单的生产建议,见图 4-19:

|          | 生产管理                                                           |                     |                     |            |           |            |       |      |
|----------|----------------------------------------------------------------|---------------------|---------------------|------------|-----------|------------|-------|------|
| Logis    | <u>NS</u>                                                      | < 隐藏导航              | 我的工作 修改密码           | 切换系统       | 在线帮助 注    | 锏          |       |      |
| 基础资料管理   | 理销售管理                                                          | 生产管理                | 采购                  | 管理         | 仓储管理      | 财务管        | 理     | 数据管理 |
| 生产订单     | ◎ 当前位置:MRP查询                                                   |                     |                     |            |           |            |       | [帮助] |
| MRP运算    | 运算日期 查 询                                                       | Ð                   |                     |            |           |            |       |      |
|          | ■BP运算编号                                                        | 运算日                 | 期                   | 考虑原材料安     | 全库存       | 考虑损耗率      | 考虑半成品 | 库存   |
| MRP查询    | / MR-0000000100091                                             | 2012-08-03 14:23:00 | 是                   |            |           |            | 是     |      |
|          | <ul> <li>☑ 首页 ☑ 上页 ☑ 下页 ☑ :</li> <li>生产建议 采购建议 出库建议</li> </ul> | 末页 🙆 搜索 🖻 打印 🕻<br>  | <b>3</b> 导出 转至第——页。 | 師页 10 条 设置 | 共1页1条记录 第 | <b>1</b> 页 |       |      |
| I) ÆK    | ■BP运算编号                                                        | 开工日期                | 完工日期                | 货品编码       | 货品名称      | 規格         | 包装单位  | 数量   |
| <b>N</b> | MR-0000000100091                                               | 2012-08-03          | 2012-08-03          | ¥L1600842  | 汽轮机       | QLJ-SC     | 台     | 12   |

#### 图 4-19 生产建议

采购建议,见图 4-20:

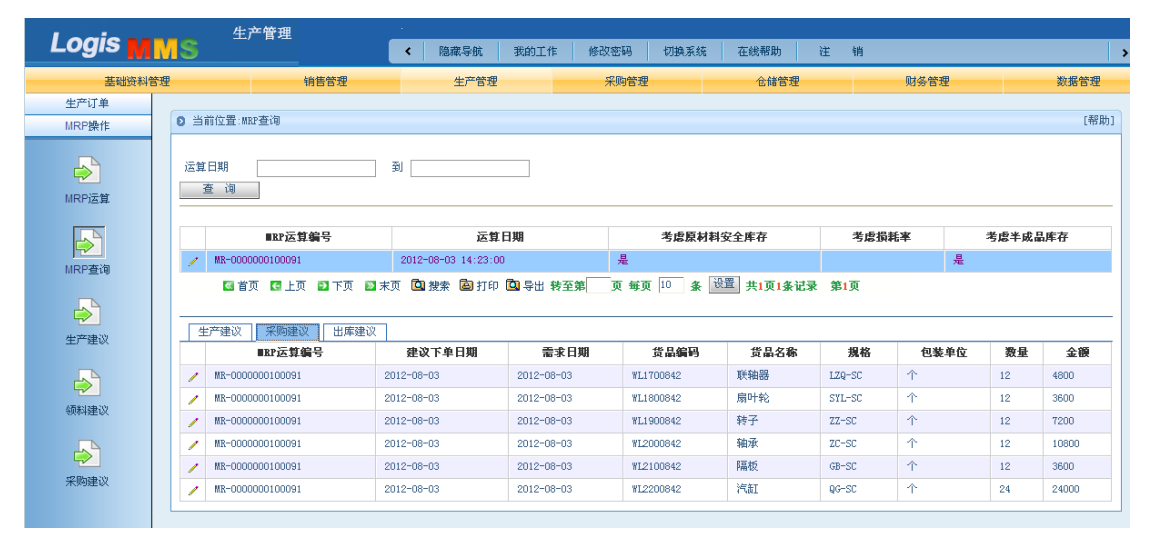

图 4-20 采购建议

出库建议,见图 4-21:

|                      | 生           | 产管理             |                     |             |            |         |        |          |      |
|----------------------|-------------|-----------------|---------------------|-------------|------------|---------|--------|----------|------|
| Logis M              | S S         |                 | < 隐藏导航 我            | 的工作 修改密码    | 切換系统 在线幕   | 1助 注    | 销      |          |      |
| 基础资料管理               | 9           | 销售管理            | 生产管理                | 采购管理        | Ê          | 储管理     | 财务管理   | 2        | 数据管理 |
| 生产订单                 |             |                 |                     |             |            |         |        |          |      |
| MRP操作                | ◎ 当前位置:M    | RP查询            |                     |             |            |         |        |          | [帮助] |
| MRP运算                | 运算日期<br>查 询 |                 | Ð                   | ]           |            |         |        |          |      |
|                      |             | ■BP运算编号         | 运算日期                |             | 考虑原材料安全库存  |         | 考虑损耗率  | 考虑半成晶    | 库存   |
|                      | / MR-000    | 0000100091      | 2012-08-03 14:23:00 | 是           |            |         |        | 是        |      |
| minini <u>a</u> trig | ▲ 首         | 页 🖸 上页 🖻 下页 🖻 🤊 | こう 🙆 捜索 🙆 打印 💁      | 导出 转至第 页 毎页 | 10 条 设置 共1 | 页1条记录 第 | 1页     |          |      |
|                      |             |                 |                     |             |            |         |        |          |      |
| 生产建议                 | 生产建议        | 采购建议 出库建议       |                     |             |            |         |        |          |      |
| T) YEA               |             | <b>BRP运算编号</b>  | 建议出库日期              | 需求日期        | 货品编码       | 货品名暇    | 彩 規格   | 包装单位     | 数量   |
|                      | / MR-000    | 0000100091      | 2012-08-03          | 2012-08-03  | WL1700842  | 联轴器     | LZQ-SC | 个        | 12   |
| ATT 81 (10)          | / MR-000    | 0000100091      | 2012-08-03          | 2012-08-03  | WL1800842  | 扇叶轮     | SYL-SC | 个        | 12   |
| 现料理以                 | / MR-000    | 0000100091      | 2012-08-03          | 2012-08-03  | WL1900842  | 转子      | ZZ-SC  | 个        | 12   |
|                      | / MR-000    | 0000100091      | 2012-08-03          | 2012-08-03  | WL2000842  | 轴承      | ZC-SC  | <b>^</b> | 12   |
| 2                    | / MR-000    | 0000100091      | 2012-08-03          | 2012-08-03  | WL2100842  | 隔板      | GB-SC  | 个        | 12   |
| 采购建议                 | / MR-000    | 0000100091      | 2012-08-03          | 2012-08-03  | WL2200842  | 汽缸      | QG-SC  | 个        | 24   |
|                      |             |                 |                     |             |            |         |        |          |      |

图 4-21 出库建议

3、生成生产加工单

进入【生产建议】,填写相关信息,下达生产数量12台,点击【生成加工单】, 即可生成加工单,见图4-22。

|         | 生产管理                   |                                       |                           |                |          |
|---------|------------------------|---------------------------------------|---------------------------|----------------|----------|
| Logis M | MS                     | < 陰藏导航 我的工作                           | 修改密码 切换系统                 | 在线帮助 注 销       | >        |
| 基础资料管   | 行理 销售管理                | 生产管理                                  | 采购管理                      | 仓储管理           | 财务管理数据管理 |
| 生产订单    |                        |                                       |                           |                |          |
| MRP操作   | 当前位置:生产建议              |                                       |                           |                | [帮助]     |
| NRP运算   | 选择生产车间和工人<br>生产车间 生产车间 | ····································· | *                         |                |          |
|         | ■ BRP运算编号              | 开工日期 完工日期                             | 货品名称 数量                   | 下达数量 已下达数量     |          |
|         | MR-0000000100091       | 2012-08-03 2012-08-03                 | 汽轮机 12 12                 | 0              |          |
|         | 🖾 首页 💽 上页 🔁 下页         | 🖸 末页 🖸 機索 🙆 打印 🙆 导出 爭                 | 「「「「「」」を「「」」を「「」」を見ていていた。 | 设置 共1页1条记录 第1页 |          |
|         | 生成加工 (生产作业)单           | 取消未下达建议                               |                           |                |          |
| 生产建议    |                        |                                       |                           |                |          |

图 4-22 生成生产计划作业

4、生成领料单

在【MRP 操作】界面中进入【领料建议】,填写领料数量,下单数量可根据 实际情况填写,点击【生成领料单】,见图 4-23。

| Logis M       | MS  | 生产管理             | < 隐藏          | 导航 我的工作     | 修改密码    | 切换系: | 统 在线帮助      | 注销    |      |      |
|---------------|-----|------------------|---------------|-------------|---------|------|-------------|-------|------|------|
| 基础资料管         | 管理  |                  | 生             | 产管理         | 采购管理    | _    | 仓储管理        | _     | 财务管理 | 数据管理 |
| 生产订单<br>MRP操作 | 0 à | 当前位置:领料建议        |               |             |         |      |             |       |      | [帮助] |
|               |     | ■BP运算编号          | 建议出库日期        | 需求日期        | 货品名称    | 数量   | 下达数量        | 己下达数量 |      |      |
| <b>&gt;</b>   |     | MR-0000000100091 | 2012-08-03    | 2012-08-03  | 联轴器     | 12   | 12          |       |      |      |
| MRP运算         |     | MR-000000100091  | 2012-08-03    | 2012-08-03  | 扇叶轮     | 12   | 12          |       |      |      |
|               |     | MR-0000000100091 | 2012-08-03    | 2012-08-03  | 汽缸      | 24   | 24          |       |      |      |
| MRP查询         |     | MR-0000000100091 | 2012-08-03    | 2012-08-03  | 轴承      | 12   | 12          |       |      |      |
|               |     | MR-0000000100091 | 2012-08-03    | 2012-08-03  | 隔板      | 12   | 12          |       |      |      |
|               |     | IR-000000100091  | 2012-08-03    | 2012-08-03  | 转子      | 12   | 12          |       |      |      |
| 生产建议          |     | 🛯 首页 🖸 上页 🖻 下页   | 「 🛛 末页 🛄 搜索 🖡 | 🛚 打印 🛄 导出 转 | 至第 页 毎页 | 10   | ₭ 设置 共1页6条记 | 录 第1页 |      |      |
|               |     | 生成领科单 取消         | 1未下达建议        |             |         |      |             |       |      |      |
| 領料建议          |     |                  |               |             |         |      |             |       |      |      |

图 4-23 生成领料单

5、生成采购单

进入【采购建议】,填写采购的数量,下单数量可以根据实际情况填写,点 击【生成采购计划】,见图 4-24:

| Logis M        | Ms <sup>4</sup> | 生产管理                 | ·<br>《 隐                 | 藏导航 我的日    | 作 修改者      | 師        | 切换系统    | 在线帮助 注      | 销            |     | <b>)</b> |
|----------------|-----------------|----------------------|--------------------------|------------|------------|----------|---------|-------------|--------------|-----|----------|
| 基础资料管          | 熤               | 销售管理                 | 2                        | 生产管理       | R          | 购管理      |         | 仓储管理        | 财            | 务管理 | 数据管理     |
| 生) 订单<br>MRP操作 | ◎ 当前位置          | :采购建议                |                          |            |            |          |         |             |              |     | [帮助]     |
|                |                 | ■RP运算编号              | 建议下单日期                   | 需求日期       | 货品名称       | 教量       | 下达数量    | 已下达教量       | 金額           |     |          |
|                | MR-00           | 000000100091         | 2012-08-03               | 2012-08-03 | 联轴器<br>扇叶轮 | 12<br>12 | 12      | 12          | 4800<br>3600 |     |          |
| MRP查询          | MR-00           | 000000100091         | 2012-08-03               | 2012-08-03 | 汽缸<br>轴承   | 24<br>12 | 12      | 24          | 24000        |     |          |
| ◆<br>生产建议      | MR-00           | 000000100091         | 2012-08-03<br>2012-08-03 | 2012-08-03 | 隔板<br>转子   | 12<br>12 | 12      | 12          | 3600<br>7200 |     |          |
| (项料建议)         | 生成              | 首页 【3 上页 ■ 下<br>采购计划 | 页 ▶ 末页 ◎ 捜索 取消未下达建议      | ▲ 打印 QL 导出 | 转至第  ]     | 页 毎页     | 10 条 改重 | 」共1页6条记录 第1 | 页            |     |          |
| 采购建议           |                 |                      |                          |            |            |          |         |             |              |     |          |

图 4-24 生成采购计划

### 步骤六、采购订单管理

制造商在 MRP 建议中获得了采购建议,并根据采购建议制定了采购订单,向 供应商进行采购作业。

1、采购订单录入

进入【采购管理】模块,点击【采购计划单】,可以看到刚才的采购建议生成的采购计划,见图 4-25:

|          |     | 生产管理             |            |            |           |      |        |         |       |        |      |      |
|----------|-----|------------------|------------|------------|-----------|------|--------|---------|-------|--------|------|------|
| Logis    | MS  |                  |            | < 隐藏导的     | 筑 我的工     | 作 修改 | 密码     | 切换系统    | 在线帮助  | 注销     |      | >    |
| 基础资料管    | 翅   | 1                | i售管理       | 生产         | 管理        | ş    | R购管理   | _       | 仓储管理  | ₽      | 财务管理 | 数据管理 |
| 采购管理     |     |                  |            |            |           |      |        |         |       |        |      |      |
|          | 0 m | 前位置:采购计划单        |            |            |           |      |        |         |       |        |      | [帮助] |
| <b>N</b> |     |                  |            |            |           |      |        |         |       |        |      |      |
| 采购计划单    |     | ■RP运算编号          | 建议下单日期     | 需求日期       | 货品编码      | 货品名称 | 規格     | 下达数量    | 金額    | 操作     |      |      |
|          |     | MR-0000000100091 | 2012-08-03 | 2012-08-03 | WL1700842 | 联轴器  | LZQ-SC | 12      | 4800  | 维护采购比例 |      |      |
|          |     | MR-0000000100091 | 2012-08-03 | 2012-08-03 | WL1800842 | 扇叶轮  | SYL-SC | 12      | 3600  | 维护采购比例 |      |      |
| 米购订里求人   |     | MR-0000000100091 | 2012-08-03 | 2012-08-03 | WL2200842 | 汽街工  | QG-SC  | 24      | 24000 | 维护采购比例 |      |      |
|          |     | MR-0000000100091 | 2012-08-03 | 2012-08-03 | WL2000842 | 轴承   | ZC-SC  | 12      | 10800 | 维护采购比例 |      |      |
| 采购订单处理   |     | MR-0000000100091 | 2012-08-03 | 2012-08-03 | WL2100842 | 隔板   | GB-SC  | 12      | 3600  | 维护采购比例 |      |      |
|          |     | MR-0000000100091 | 2012-08-03 | 2012-08-03 | WL1900842 | 转子   | ZZ-SC  | 12      | 7200  | 维护采购比例 |      |      |
| <b>a</b> |     | 🛯 首页 🖪 上页        | 🔁 下页  苯页   | 🙆 搜索 🙆     | 打印 🙆 导出   | 转至第  | 页 毎页   | 10 条 设置 | 共1页6条 | 记录 第1页 |      |      |
| 采购订单查询   |     | 生成采购单            | 取消未下达计划    | U.         |           |      |        |         |       |        |      |      |
| <b>a</b> | L   |                  |            |            |           |      |        |         |       |        |      |      |
| 收货单录入    |     |                  |            |            |           |      |        |         |       |        |      |      |

### 图 4-25 采购订单录入

勾选需要下达的采购订单,对采购比例进行维护,点击【维护采购比例】, 见图 4-26:

| Ð | 当前 | 前位置:维护采购) | 北例        |      |      |      | [帮助] |
|---|----|-----------|-----------|------|------|------|------|
|   | 供  | 应商物料列表:   |           |      |      |      |      |
|   |    | 供应商简称     | 物料编码      | 物料名称 | 供货比例 | 采购单价 |      |
|   | /  | 西宁特钢      | WL2400842 | 汽缸   | 100  | 1000 |      |
|   |    | 保存        | -         |      | '    |      | -    |

核对下达具体采购数量即可,在这里如果是多个供应商供货,也可以修改每 个供应商的采购比例,录入完毕后点击【生成采购单】即可。

2、采购订单录入

进入【采购订单录入】,可以看到由采购计划转化得到的订单列表,见图4-27。

|               | 生产管                    | 理    |      |           |        |      |        |              |            |       |         |              |
|---------------|------------------------|------|------|-----------|--------|------|--------|--------------|------------|-------|---------|--------------|
| Logis M       | MS –                   |      | <    | 隐藏导航      | 我的工作   | 修改密码 | - 切換系統 | 充 在线帮助       | 注 销        |       |         |              |
| 基础资料管         | 理                      | 销售管理 |      | 生产管理      |        | 采购   | 管理     | 仓储管理         | Ņ          | 扬管理   | 뷏       | 据管理          |
| 采购管理          |                        |      |      |           |        |      |        |              |            |       |         |              |
|               | ◎ 采购订单录入               |      |      |           |        |      |        |              |            |       |         |              |
| $\Rightarrow$ | 订单号                    |      | 供应商  | 发货时间      |        | 合同号  | 联系人    | 电话           | 单据日期       | 总金額   | 状态      |              |
| 采购计划单         | <b>\$</b> P0-000000100 | 0091 | 西宁特钢 | 2012-08-0 | 3      |      | 陈国栋    | 0971-5299082 | 2012-08-22 | 63180 | 未提交     |              |
|               |                        | 页首 💟 | 🖸 上页 | 🖸 下页 🛛 末页 | 〔 🛄 搜索 | 🖻 打印 |        | 转到           | 至第 页 毎页 10 | 金 後置  | 共1页1条记录 | 第 <b>1</b> 页 |

图 4-27 采购订单提交

勾选该订单,点击【提交】,对订单提交审核,见图 4-28:

|          | 生产          | 管理     |          |            |         |         |         |              |            |             |                |              |   |
|----------|-------------|--------|----------|------------|---------|---------|---------|--------------|------------|-------------|----------------|--------------|---|
| Logis M  | MS          |        | ۲        | 隐藏导航       | 我的工作    | 修改密码    | 3 切換系统  | 统 在线帮助       | 注销         |             |                |              | > |
| 基础资料管    | 理           | 销售管理   |          | 生产管理       |         | 采购      | 管理      | 仓储管理         | 财务         | 管理          | 数              | 据管理          |   |
| 采购管理     |             |        |          |            |         |         |         |              |            |             |                |              |   |
|          | ◎ 采购订单录入    |        |          |            |         |         |         |              |            |             |                |              |   |
| <b>a</b> | 订单号         |        | 供应商      | 发货时间       |         | 合同号     | 联系人     | 电话           | 单据日期       | 总金額         | 状态             |              |   |
| 采购计划单    | x P0-000000 | 100091 | 西宁特钢     | 2012-08-03 |         |         | 陈国栋     | 0971-5299082 | 2012-08-22 | 63180       | 未提交            |              |   |
|          |             | 🛚 首页   | 〔 🖸 上页 🖻 | 下页 🛛 末页    | 🛄 搜索    | 🔤 打印    |         | 转至第          | 页 毎页 10    | <u>共置</u> 条 | <b>41页1条记录</b> | 第 <b>1</b> 页 |   |
| 実際订单录入   |             |        |          |            |         |         |         |              |            |             |                |              |   |
|          |             | 来自网页   | 的消息      |            |         |         |         |              | ×          |             |                |              |   |
|          |             | ?      | 【提交】操作将  | 该订单提交审核    | 《处理, 提3 | モ后诸到【采购 | 订单处理】模块 | 快查找该订单进行审核处于 | <b>±</b>   |             |                |              |   |
| 采购订单处理   |             |        |          | ſ          | 确定      | 取消      |         |              |            |             |                |              |   |
|          |             |        |          | 6          | -var e  |         |         |              |            |             |                |              |   |
| 2        |             |        |          |            |         |         |         |              |            |             |                |              |   |
| 采购订单查询   |             |        |          |            |         |         |         |              |            |             |                |              |   |

图 4-28 西宁特钢采购订单提交

系统会弹出确认提示,点击【确定】确认订单处理操作。

3、采购订单处理、查看

进入【采购订单处理】界面,审核订单。审核时将"是否发送到供应商"一 栏选中,点击【审核通过】,见图 4-29

图 4-26 供应商供货比例维护

|              | 4           | 产管理              |       |       |      |          |      |      |       |     |       |       |     |   |    |
|--------------|-------------|------------------|-------|-------|------|----------|------|------|-------|-----|-------|-------|-----|---|----|
| Logis M      | MS          |                  |       | < 隐a  | 厳导航  | 我的工作     | = (创 | 設密码  | 切换系统  | 充在  | 线帮助   | 注销    |     |   |    |
| 基础资料管        | 理           | 销售管              | 理     |       | 生产管理 |          |      | 采购管理 |       |     | 仓储管理  |       | Ņ   | 9 | 管理 |
| 采购管理         | ● 当前位置:     | 采购订单录入           |       |       |      |          |      |      |       |     |       |       |     |   |    |
|              | 订单号         | PO-000000010     | 0091  | 单据    | 日期   | 2012-08- | 22   |      | • 供应  | 商   | 西宁特钢  |       | *   |   |    |
| 采购计划单        | 联系人         | 陈国栋              |       | * 电话  |      | 0971-529 | 9082 |      | * 税率  | [%] | 17    |       |     |   |    |
|              | 合同号         |                  |       | 发货    | 时间   | 2012-08- | 03   |      | 收货    | 他址  | 哈尔滨市阿 | 城区长江路 | 8号  |   |    |
|              | 运输方式        | -请选择- ~          |       | 部门    | 1    |          |      |      | 业务    | 员   |       |       |     |   |    |
| 采购订单录入       | 来源标志        | 本公司 🗸            |       | 客户    | 指令号  |          |      |      |       |     |       |       |     |   |    |
|              |             |                  |       |       |      |          |      |      |       |     |       |       |     |   | _  |
| <b>N</b>     | 总金额         | 63180            |       | 总数    | 量    | 84       |      |      | 本次    | 现付  |       |       |     |   |    |
| 采购订单处理       | 结算方式        | -请选择- ~          |       | 结算    | 帐户   |          |      |      | 状态    | ŝ   | 未审核   |       |     |   |    |
|              | 摘要          |                  |       |       |      |          |      |      |       |     |       |       |     |   |    |
|              | (10+1)(W)++ |                  | 24E   | ete   |      |          |      |      |       |     |       |       |     |   | -  |
| 未购订单查调       | 甲核通过        | ▶ 是否发送到供应        | 四間    | 版     |      |          |      |      |       |     |       |       |     |   |    |
|              | 12          | 料编码物             | 料名称   | 規格    | 包装   | 单位       | 数量   | 单价   | 金額    | 折扣  | 折后单价  | 折后金額  | 税率[ |   |    |
|              | / WL220     | 00842 \star 汽港   | I     | G-SC  | 个    | ~ 2      | 4    | 1000 | 24000 | 100 | 1000  | 24000 | 17  |   |    |
| Prove mary 1 | / WL190     | 00842 \star 📖 鞍子 | Z     | Z-SC  | (个)  | ~ 1      | 2    | 600  | 7200  | 100 | 600   | 7200  | 17  |   |    |
|              | / WL170     | 00842 \star 📖 联幕 | 曲器 しこ | ZQ-SC | 个    | ~ 1      | 2    | 400  | 4800  | 100 | 400   | 4800  | 17  |   |    |
| 收货单处理        | / WL200     | 00842 * 釉薄       | t Z   |       | 个    | × 1      | 2    | 900  | 10800 | 100 | 900   | 10800 | 17  |   |    |
|              | / WL180     | 00842 \star 扇叶   | h轮 S  |       | 个    | ~ 1      | 2    | 300  | 3600  | 100 | 300   | 3600  | 17  | 1 | _  |

图 4-29 西宁特钢采购订单审核

进入【采购订单查询】,可以看到所有的订单都已经通过审核,见图 4-30:

|          |   |         | 生产管理         |      |      |            |      |      |        |              |            |       |                |             |
|----------|---|---------|--------------|------|------|------------|------|------|--------|--------------|------------|-------|----------------|-------------|
| Logis M  | M | S       |              |      | <    | 隐藏导航       | 我的工作 | 修改密码 | り 切換系统 | 统 在线帮助       | 注 销        |       |                | ;           |
| 基础资料管    | 理 |         | 销售售          | 理    |      | 生产管理       |      | 采购   | 管理     | 仓储管理         | 财务         | \$管理  | <b>3</b>       | 播管理         |
| 采购管理     |   |         |              |      |      |            |      |      |        |              |            |       |                |             |
|          |   | 采购订单    | 查询           |      |      |            |      |      |        |              |            |       |                |             |
| <b>≥</b> |   | 订单      | <del>]</del> | í    | 供应商  | 发货时间       |      | 合同号  | 联系人    | 电话           | 单据日期       | 总金额   | 状态             |             |
| 采购计划单    |   | ☆ P0-00 | 00000100080  | Ē    | 西宁特钢 | 2012-08-01 |      |      | 陈国栋    | 0971-5299082 | 2012-08-02 | 33696 | 已审核            |             |
| <b>a</b> |   |         |              | 🛛 首页 | ■上页  | 🖸 下页  🕅 末页 | 🖸 搜索 | 🙆 打印 |        | <b>转至</b> 第  | 5 页 每页 1   |       | <b>共7页7条记录</b> | <b>第3</b> 页 |
| 采购订单录入   |   |         |              |      |      |            |      |      |        |              |            |       |                |             |

图 4-30 采购订单查询

## (四)供应商供货作业流程

供应商在接到制造商的订单后,会根据制造商的订单要求组织生产、成品出 库,并由第三方物流公司负责将货物配送到制造商手中。

【角色:供应商】

步骤七、供应商销售订单管理

切换系统至【供应商管理系统】。

进入【销售管理】模块,点击【销售订单录入】,则会出现制造商提交的订 单,如图 4-31 所示:

|          | 供应商管理              |               |             |        |      |              |                    |              |     |
|----------|--------------------|---------------|-------------|--------|------|--------------|--------------------|--------------|-----|
| Logis    | JMS                | ( ) 隐         | 藏导航 我的工作    | E 修改密码 | 切換系統 | 充 在线帮助       | 注销                 |              | >   |
| 2        | 础资料管理              | 销售管理          | Ŧ           | 财务     | 管理   | _            | 仓储管理               | 数据管          | 理   |
| 销售管理     |                    |               |             |        |      |              |                    |              |     |
|          | 前售订单录入             |               |             |        |      |              |                    |              |     |
|          | 订单号                | 客户            | 发货时间        | 合同号 〕  | 联系人  | 电话           | 单据日期               | 总金额 状态       |     |
| 销售订单录入   | \$ 50-000000100160 | 泰斗实业          | 2012-08-03  | 无 🖡    | 陈国栋  | 0971-5299082 | 2012-08-22         | 63180 未提交    |     |
|          |                    | 🖾 首页 💽 上页 🗈 下 | 页 🛛 末页 🙆 複頻 | 影 🖻 打印 |      |              | <b>转至第 页 每页</b> 10 | 条 设置 共1页1条记录 | 第1页 |
| 销售订单处理   |                    |               |             |        |      |              |                    |              |     |
| <b>⊳</b> |                    |               |             |        |      |              |                    |              |     |
| 销售订单查询   |                    |               |             |        |      |              |                    |              |     |
|          |                    |               |             |        |      |              |                    |              |     |
| 发货单录入    |                    |               |             |        |      |              |                    |              |     |
| <b>a</b> |                    |               |             |        |      |              |                    |              |     |
| 发货单处理    |                    |               |             |        |      |              |                    |              |     |
| <b></b>  |                    |               |             |        |      |              |                    |              |     |
| 发货单查询    |                    |               |             |        |      |              |                    |              |     |
|          |                    |               |             | 新增修改置  | 話 删除 | 提交           |                    |              |     |

图 4-31 销售订单录入

选中订单,点击【提交】审核。

进入【销售订单处理】模块,勾选订单,点击【审核】,进入到订单审核界 面,见图 4-32:

|                       | 供应商管理          |          | -      |            |          |      |               |      |        |          |           |  |   |     |      |      |
|-----------------------|----------------|----------|--------|------------|----------|------|---------------|------|--------|----------|-----------|--|---|-----|------|------|
| oyis <mark>S</mark> ( | MS             |          | < №    | 1藏导航 我的    | 的工作 1    | 修改密码 | 切换系统          | 在线希  | 助      | 销        |           |  |   |     |      |      |
| 基础                    | 出资料管理          |          | 销售管    | 理          |          | 财务管  | 理             |      |        | 仓储管理     |           |  | 数 | 数据管 | 数据管理 | 数据管理 |
| 售管理                   | O 当前位置:销售订单    |          |        |            |          |      |               |      |        |          |           |  |   |     |      | [希   |
|                       |                |          |        |            |          |      |               |      |        |          |           |  |   |     |      |      |
| è                     | 订单号 SO-00000   | 00100160 | 1      | 单据日期 20    | 12-08-22 |      | 客户            |      | 泰斗实业   |          |           |  |   |     |      |      |
| 订单录入                  | 联系人 陈国栋        |          | * *    | 电话 09      |          |      | 税率            | [%]  | 17     |          |           |  |   |     |      |      |
|                       | 合同号 无          |          | * 2    | b货时间 20    | 12-08-03 |      | 收货            | 地址   | 哈尔滨市阿坦 | IE 长江路8号 |           |  |   |     |      |      |
|                       | 运输方式 -请选择-     | ~        | -      | 18)<br>10  |          |      | 业务            | 5    |        |          | (e. e.)   |  |   |     |      |      |
| 售订单处理                 |                |          |        |            |          |      |               |      |        |          |           |  |   |     |      |      |
|                       | 总金额 63180      |          | \$     | 总数量 84     |          |      | 本次            | 砚收 [ |        |          |           |  |   |     |      |      |
| $\geq$                | 结算方式 一请选择一     | ~        | ŝ      | 吉算帐户       |          |      | 状态            | 5    | 未审核    |          |           |  |   |     |      |      |
| 吉订单查询                 | 摘要             |          |        |            |          |      |               |      |        |          |           |  |   |     |      |      |
|                       |                |          |        |            |          |      |               |      |        |          |           |  |   |     |      |      |
| 2                     | 审核通过□是否发送      | 到客户 作 」  | 废      |            |          |      |               |      |        |          |           |  |   |     |      |      |
| 人家单贯                  | 物料编码           | 物料名称     | 規格     | 包装单位       | 数量       | 单价   | 金額            | 折扣   | 折后单价   | 折后金额     | <b>18</b> |  |   |     |      |      |
|                       | / WL2300842 *  | 联轴器      | LZQ-SO | 个 🗸        | * 12     | 400  | <b>*</b> 4800 | 100  | 400    | 4800     | 1         |  |   |     |      |      |
| 行業単小理                 | / WL2600842 *  | 转子       | ZZ-SC  | ↑ <b>∨</b> | * 12     | 600  | * 7200        | 100  | 600    | 7200     | 1         |  |   |     |      |      |
| CAC+FALAE             | / WL2500842 *  | 轴承       | ZC-SC  | 个 🗸        | * 12     | 900  | 10800         | 100  | 900    | 10800    | 1         |  |   |     |      |      |
|                       | / WL2700842 *  | 隔板       | GB-SC  | 个 <b>v</b> | * 12     | 300  | * 3600        | 100  | 300    | 3600     | 1         |  |   |     |      |      |
| 发货单查询                 | / WI 2400842 * | 汽缸       | 06-80  | ↑ <b>∨</b> | 24       | 1000 | × 24000       | 100  | 1000   | 24000    |           |  |   |     |      |      |
|                       |                |          |        |            |          |      |               |      |        |          | E 1       |  |   |     |      |      |

图 4-32 销售订单审核

注意:此处审核中"是否发送到客户"项目栏前不要选中,防止订单来回无 意义传递。

核对销售订单信息后,点击【审核通过】。

## 步骤八、供应商发货处理

1、发货单录入

进入【销售管理】模块,点击【发货单录入】,【新增】发货单,如图 4-33 所示:

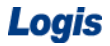

| Logis   | 供应商管理       | - 陪妻导航               | 我的工作 修改家稿 切換系统                                  | <b>左继娶</b> 助 详 销 |      |
|---------|-------------|----------------------|-------------------------------------------------|------------------|------|
|         |             | TADIW GIDE           | SCHOLLIP IS IS IS IS IS IS IS IS IS IS IS IS IS | TEORINA (T. 113  |      |
| 봂       | 础资料管理       | 销售管理                 | 财务管理                                            | 仓储管理             | 数据管理 |
| 销售管理    |             |                      |                                                 |                  |      |
|         | 当前位置:发货单    |                      |                                                 |                  | [帮助] |
|         |             |                      |                                                 |                  |      |
| 始焦江東み入  | 发货单号        | (江单轶)、 单据日期          | 2012-09-22 单据选                                  | 5刑 始進开单 ✔        |      |
| 1004400 | 出货仓库        | - 筛选: 📃 🙆 🖉          | •                                               | *                |      |
|         | 电话          | 订单号 客户               | 发货时间 合同号 联系人 单据日                                | 朝总金额             |      |
| 销售订单处理  | 运输方式 一请选择   | S0-000000100160 泰斗实业 | 2012-08-03 无 陈国栋 2012-08                        | -22 63180        |      |
|         | 来源标志本公司、    | 🔇 🖸 🔁 D 1/0 确定 取消    |                                                 |                  |      |
|         |             |                      |                                                 |                  |      |
| 销售订单查询  | 总金額 0.00    | 总数量                  | 泰斗实业 2012-01-05 无 陈国                            | 捺<br>增值税发票 ∨     |      |
|         | 发票号码        | 整单折扣                 | 税率[                                             | ×] 17.00         |      |
|         | 付款期限        | 本次现收                 | 0.00 结算方                                        | 式 -请选择- 🗸        |      |
| 发货单录入   | 结算帐户 -请选择-、 | 摘要                   | 状态                                              | 未提交              |      |
|         | 增加物料保存发货单   | ]                    |                                                 |                  |      |

图 4-33 销售单转为发货单

直接选择【订单转入】,选择订单点击【确定】。填选【出货仓库】,填写相关信息,见图 4-34:

|             | 供应商管理            |                          |              |        |        |         |            |    |      |
|-------------|------------------|--------------------------|--------------|--------|--------|---------|------------|----|------|
| Logis       | JMS              | < 隐藏导航                   | 我的工作(        | 多改密码 切 | 換系统 在  | 线帮助     | 注 销        |    | >    |
| 畫           | 础资料管理            | 销售管理                     |              | 财务管理   |        |         | 仓储管理       |    | 数据管理 |
| 销售管理        |                  |                          |              |        |        |         |            |    |      |
|             | 发货单号             | 订单转入 单据日期                | 2012-08-22   |        | 单据类型   | 销售开单    | <u>á</u> 🗸 |    |      |
| <b>&gt;</b> | 出货仓库 供应库房        | * 客户                     | 泰斗实业         |        | 🔹 联系人  | 陈国栋     |            | *  |      |
| 销售订单录入      | 电话 0971-5299082  | <ul> <li>发货时间</li> </ul> | 2012-08-03   | *      | 发货地址   | 哈尔滨市    | 阿城区长江路     | 8号 |      |
|             | 运输方式 🛛 📑 违择- 🐱   | 部门                       |              |        | 业务员    |         |            |    |      |
| i 🔁         | 来源标志 客户 🗸        | 客户指令                     | PO-000000100 | )091 * | 销售订单号  | SO-0000 | 000100160  |    |      |
| 销售订单处理      |                  |                          |              |        |        |         |            |    |      |
|             | 总金额 63180        | 总数量                      | 84           |        | 发票类型   | 增值税发    | 过票 🗸       |    |      |
| <b>N</b>    | 发票号码             | 整单折扣                     |              |        | 税率[%]  | 17      |            |    |      |
| 销售订单查询      | 付款期限             | 本次现收                     |              |        | 结算方式   | -请选择    | - ~        |    |      |
|             | 结算帐户 -请选择- 🗸     | 摘要                       |              |        | 状态     | 未提交     |            |    |      |
| $\geq$      |                  |                          |              |        |        |         |            |    |      |
| 发货单录入       | 增加物料 保存发货单       |                          |              |        |        |         |            |    |      |
|             | 物料编码             | 物料名称 规格                  | 包装单位         | 数量     | 单价     | 金額      | 折扣         | 折  |      |
| ★           | 🖌 WL2300842 * 🔜  | 关轴器 * LZQ-SC *           | 个 🗸 🔹        | 12 *   | 400 *  | 4800    | 100        | 40 |      |
| 波贝半处理       | / WL2600842 * \$ | 考子 * ZZ-SC *             | ↑ .          | 12 *   | 600 *  | 7200    | 100        | 60 |      |
|             | / WL2500842 * \$ | 曲承 * ZC-SC *             | ↑ ▼.         | 12 *   | 900 *  | 10800   | 100        | 90 |      |
| 发货单查询       | / WL2700842 * K  | ₩ GB-SC *                | ↑ •          | 12 *   | 300 *  | 3600    | 100        | 30 |      |
|             | / WL2400842 *    | ∜MI ∗ QG-SC ∗            | ↑ ▼          | 24 *   | 1000 * | 24000   | 100        | 10 |      |

图 4-34 发货信息填写

核对信息后【保存发货单】,发货单添加完毕后提交审核。

2、发货单处理

进入【发货单处理】界面,需要审核的订单,点击【审核/下达】,进入审核 信息确认界面,见图 4-35:

| Logis <mark>S</mark> I | 供应商管理                                 |           | 隐藏导航      | 我的工作(           | 修改密码 - 切 | 1换系统 在 | 线帮助 注 销         |        |      |
|------------------------|---------------------------------------|-----------|-----------|-----------------|----------|--------|-----------------|--------|------|
|                        | ····································· |           | 销售管理      |                 | 财务管理     |        | 仓储管理            |        | 数据管理 |
| 销售管理                   | 发货单号 SD-000000                        | 0100105   | 单据日期      | 2012-08-22      |          | 单据类型   | 销售开单 🗸          |        |      |
|                        | 出货仓库 供应库房                             | **        | 客户        | 泰斗实业            | **       | 联系人    | 陈国栋             | *      |      |
| $\Rightarrow$          | 电话 0971-5299                          | 082 *     | 发货时间      | 2012-08-03      | *        | 发货地址   | 哈尔滨市阿城区长江路      | 3号     |      |
| 销售订单录入                 | 运输方式 -请选择-                            | ~         | 部门        |                 |          | 业务员    |                 | r. • ) |      |
| <b>a</b>               | 来源标志 客户                               | ~         | 客户指令号     | PO-000000010009 | •1       | 销售订单号  | SO-000000100160 |        |      |
| 销售订单处理                 | 总金额 63180                             |           | 总数量       | 84              |          | 发票类型   | 增值税发票 🗸         |        |      |
|                        | 发票号码                                  |           | 整单折扣      | 0               |          | 税率[%]  | 17              |        |      |
| <b>&gt;</b>            | 付款期限                                  |           | 本次现收      |                 |          | 结算方式   | -请选择- ~         |        |      |
| 销售订单查询                 | 结算帐户 -请选择-                            | ~         | 摘要        |                 |          | 状态     | 未审核             |        |      |
| 安倍単元入                  | ■核通过 ■是否最后-                           | →次发货 ■是否: | 发送到客户 🏾 🏌 | 度               |          |        |                 |        |      |
|                        | 物料编码                                  | 物料名称      | 規格        | 包装单位            | 数量       | 单价     | 金額 折扣           | 折      |      |
|                        | / WL2300842 *                         | 联轴器       | LZQ-SC *  | ↑ <b>×</b>      | 12 *     | 400 *  | 4800 100        | 40     |      |
| 发货单处理                  | / WL2600842 *                         | 转子        | ZZ-SC *   | ↑ ▼             | 12 *     | 600 *  | 7200 100        | 60     |      |
|                        | / WL2500842 *                         | 轴承        | ZC-SC *   | ↑ ▼*            | 12 *     | 900 *  | 10800 100       | 90     |      |
| <b>N</b>               | / WL2700842 *                         | 隔板 *      | GB-SC *   | 个 🖌 🖌           | 12 *     | 300 *  | 3600 100        | 30     |      |
| 发货单查询                  | / WL2400842 *                         | 汽缸 •      | QG-SC *   | ↑ ⊻∗            | 24 *     | 1000 * | 24000 100       | 10     |      |

图 4-35 发货订单审核

点击【审核通过】。完成审核后进行下达发货指令,返回到订单列表,选定 订单,点击【审核/下达】,选择【物流公司】,点击下达发货指令即可,见图 4-36:

|          | 供应商管理                |               |                 |                           |                 |      |
|----------|----------------------|---------------|-----------------|---------------------------|-----------------|------|
| Logis    | JMS                  | < 隐藏导航        | 我的工作修改密码        | 切換系統 石                    | E线帮助 注 销        |      |
| 3        | 础资料管理                | 销售管理          | 财务              | <b>经管理</b>                | 仓储管理            | ž    |
| 销售管理     | 发货单号 SD-0000001001   | 105 单据日期      | 2012-08-22      | 单据类型                      | 销售开单 🗸          |      |
|          | 出货仓库 供应库房            |               | 泰斗实业            | 🔜 🔹 联系人                   | 陈国栋             | *    |
| ≥        | 电话 0971-5299082      | * 发货时间        | 2012-08-03      | * 发货地址                    | 哈尔滨市阿城区长江路8     | )号   |
| 销售订单录入   | 运输方式 -请选择- 🗸         | 部门            | 111             | 业务员                       |                 | 1.11 |
|          | 来源标志 客户 🗸            | 客户指令号         | PO-000000100091 | <ul> <li>销售订单号</li> </ul> | SO-000000100160 |      |
| 销售订单处理   |                      |               |                 |                           |                 |      |
|          | 总金额 63180            | 息数量           | 84              | 发票类型                      | 増値税发票 ∨         |      |
|          | 发票号码                 | 整单折扣          | 0               | 税率[%]                     | 17              |      |
| 销售订单查询   | 付款期限                 | 本次現收          |                 | 结算方式                      | 请选择 ~           |      |
|          | 结算帐户 -请选择            | 捕要            |                 | 状态                        | 已审核             |      |
| <b>a</b> | 下计会选指令               |               |                 |                           |                 |      |
| 发货单录入    | 物流公司  顺风物流           | *             |                 |                           |                 |      |
|          |                      |               |                 |                           |                 |      |
|          | 物料编码                 | 物料名称 規格       | 包装单位数           | 星 单价                      | 金额 折扣           | 折    |
| 发货单处理    | / WL2300842 * 联      | 曲器 * LZQ-SC * | 个 🖌 🕇 12        | * 400 *                   | 4800 100        | 40   |
|          | / WL2600842 * ··· 转: | F * ZZ-SC *   | ↑ ★ 12          | * 600 *                   | 7200 100        | 60   |
| 安货单查询    | / WL2500842 * ··· 种  | k k ZC-SC ∗   | ↑ <b>×</b> 12   | * 900 *                   | 10800 100       | 90   |
| ~~+=15   | / WL2700842 * IR     | 反 * GB-SC *   | ↑ × 12          | * 300 *                   | 3600 100        | 30   |

图 4-36 发货订单下达

点击【下达发货指令】,订单信息会发送到物流公司的系统和仓储部门中, 见图 4-37。

| I ante -                              | 供应商管            | 理      |                 |        |           |         |             |                |             |         |     |
|---------------------------------------|-----------------|--------|-----------------|--------|-----------|---------|-------------|----------------|-------------|---------|-----|
| Logis                                 | JMS             |        | < 隐藏导航          | 我的工作   | 修改密码      | 切换系统    | 在线帮助        | 注 销            |             |         | >   |
| 基                                     | 础资料管理           |        | 销售管理            | _      | 财务管理      |         |             | 仓储管理           |             | 数据管理    | P   |
| 销售管理                                  | A 124646 14 198 |        |                 |        |           |         |             |                |             |         |     |
|                                       | ◎ 友贞早处理         |        |                 |        |           |         |             |                |             |         |     |
| <u>ک</u>                              | 开单号             | 单据类型   | 发票号码            | 客户     | 发货时间      | 联系人     | 电话          | 单据日期           | 总金額         | 状态      |     |
| 销售订单录入                                |                 | 🛛 首页 🔣 | 上页 🔁 下页 🖾 末     | 页 🖸 搜索 | 🖻 打印      |         | 转至如         | <b>夏 毎页</b> 10 | <u>条</u> 设置 | 共0页0条记录 | 第0页 |
|                                       |                 |        | 10 Co 10 70 CO. | NP ID  |           |         |             |                |             |         |     |
| 销售订单外理                                |                 |        | 米日内贝的           | 相思     |           |         |             |                |             |         |     |
| Franker and Franker                   |                 |        | -at 🚺           | 令发送成功, | 分别发送到了仓储部 | 门和第三方运输 | 公司 <b>?</b> |                |             |         |     |
| <b>a</b>                              |                 |        |                 |        | 确定        |         |             |                |             |         |     |
| 销售订单查询                                |                 |        |                 |        |           |         |             |                |             |         |     |
|                                       |                 |        |                 |        |           |         |             |                |             |         |     |
|                                       |                 |        |                 |        |           |         |             |                |             |         |     |
| 发货单录入                                 |                 |        |                 |        |           |         |             |                |             |         |     |
|                                       |                 |        |                 |        |           |         |             |                |             |         |     |
| 一 一 一 一 一 一 一 一 一 一 一 一 一 一 一 一 一 一 一 |                 |        |                 |        |           |         |             |                |             |         |     |
| 2A.M.+XLAE                            |                 |        |                 |        |           |         |             |                |             |         |     |

图 4-37 发货订单发送成功提示

# 步骤九、供应商销售出库

进入【仓储管理】模块,点击【订单管理】,即可看到由上一步骤生成的出库订单,如图 4-38:

|              | 供应商管理      |                    |                 |            |                |     |
|--------------|------------|--------------------|-----------------|------------|----------------|-----|
| Logis        | JMS        | < 隐藏导航             | 我的工作 修改密码 切换系统  | 在线帮助 注 销   |                | >   |
| 基础           | 出资料管理      | 销售管理               | 财务管理            | 仓储管理       | 数据管理           |     |
| 出入库管理        |            |                    |                 |            |                |     |
|              | ◎ 订单管理     |                    |                 |            |                |     |
|              | 单据编号       | 库房编码               | 客户指令号           | 作业类型       | 执行状态           |     |
| 订单管理         | ☆ 00000303 | 供应库房               | SD-000000100105 | 销售出库       | 录入             |     |
|              |            | 🕼 首页 💽 上页 🖻 下页 🗋 末 | 美瓦 🙆 搜索 🤷 打印    | 转至第 页 每页 1 | 0 条 设置 共1页1条记录 | 第1页 |
| <b>&gt;</b>  |            |                    |                 |            |                |     |
| 出入库操作        |            |                    |                 |            |                |     |
|              |            |                    |                 |            |                |     |
| <b>2</b>     |            |                    |                 |            |                |     |
| 单据查询         |            |                    |                 |            |                |     |
|              |            |                    |                 |            |                |     |
| <b>唐</b> 古本海 |            |                    |                 |            |                |     |
| APR17 10 140 |            |                    |                 |            |                |     |
|              |            |                    |                 |            |                |     |
|              |            |                    |                 |            |                |     |
|              |            |                    |                 |            |                |     |
|              |            |                    |                 |            |                |     |
|              |            |                    |                 |            |                |     |
| -            |            |                    |                 |            |                | _   |
|              |            |                    | 新增 修改 查看 删除 生成作 | 业计划        |                |     |

图 4-38 销售出库订单列表

选中该订单,点击【生成作业计划】,再点击【确定】。

在进入【出入库操作】,勾选订单【审核】,见图 4-39【确认出库】即可。

| Logis <mark>s</mark> | 供应商管理                                                      | ·                        | 异航 我的工作                    | 修改密码 切換  | 系统 | 在线帮助 注 销 |      |
|----------------------|------------------------------------------------------------|--------------------------|----------------------------|----------|----|----------|------|
|                      | 础资料管理                                                      | 销售管理                     |                            | 财务管理     |    | 仓储管理     | 数据管理 |
| 出入库管理                |                                                            |                          |                            |          |    |          |      |
|                      | ◎ 当前位置:出入库操作                                               |                          |                            |          |    |          | [帮助] |
|                      | *##/## 00000000                                            |                          |                            |          |    |          |      |
| 订单管理                 | 平加減亏 00000303<br>安白投公员 ST-000000010010                     | )年 <i>15</i> 5<br>5 (作业) | 地理 计正确                     |          |    |          |      |
|                      | <ul> <li>(1) (1) (1) (1) (1) (1) (1) (1) (1) (1)</li></ul> | の連                       | 天皇 16880年<br>时间 2012-08-22 | 14:40:34 |    |          |      |
| $\mathbf{r}$         |                                                            |                          |                            |          |    |          |      |
| 出入库操作                | 批量增加                                                       |                          | 17.15                      |          |    |          |      |
|                      | 初科编码                                                       | 初科名称                     | 规格                         | 实际数量     |    |          |      |
| ● 男 本 泊              | / WL2900842                                                | 扇叶轮                      | SYL-SC                     | 12.0 *   | ×  |          |      |
| 早站查询                 | / WL2400842                                                | 汽缸                       | QG-SC                      | 24.0 *   | ×  |          |      |
|                      | / WL2700842                                                | 属板                       | GB-SC                      | 12.0 *   | ×  |          |      |
| 库存在询                 | / WL2500842                                                | 轴承                       | ZC-SC                      | 12.0 *   | ×  |          |      |
| A-012-0              | / WL2600842                                                | 转子                       | ZZ-SC                      | 12.0 *   | ×  |          |      |
|                      | / WL2300842                                                | 联轴器                      | LZQ-SC                     | 12.0 *   | ×  |          |      |
|                      |                                                            |                          |                            |          |    |          |      |
|                      |                                                            |                          |                            |          |    |          |      |
|                      |                                                            |                          |                            | 确认出库     |    |          |      |

图 4-39 销售出库信息

出入库操作成功后,在【单据查询】中可以看到订单执行状态,见图 4-40:

| Logis <mark>s</mark> | 供应商管理<br>UMS       | · 隐藏导航              | 我的工作修改密码       | 切換系统 在維  | 補助 注 销    |                     | >    |
|----------------------|--------------------|---------------------|----------------|----------|-----------|---------------------|------|
| 코                    | 基础资料管理             | 销售管理                | 仓储管            | 理        | 财务管理      |                     | 数据管理 |
| 出入库管理                | 8 当前位置:单据查询        |                     |                |          |           |                     | [帮助] |
| (江 单管理               | 単据編号               | 库房编码                | ±7+14          |          |           |                     |      |
|                      | 為戶指令号 执行状态 -请选择- ✓ | 作业时间                | 育还/¥- ▼<br>査 i | ġ        |           |                     |      |
|                      | 单据编号               | 库房名称                | 客户指令号          | 作业类型     | 执行状态      | 作业时间                |      |
| 出入库保作                | / 00000265 {       | 供应仓库 SD-00000001    | 00079          | 销售出库     | 完成        | 2012-08-02 19:07:14 |      |
|                      |                    | 🛚 首页 💽 上页 🖻 下页 🔊 末页 | 🗅 搜索 🙆 打印 🙆 导出 | 转至第 页 每页 | 2 条 设置 共2 | 页3条记录 第2页           |      |
| 单据查询                 |                    |                     |                |          |           |                     |      |

图 4-40 出库订单查询

## 【角色:物流公司】

### 步骤十、物流公司配送

切换系统至【物流公司管理系统】。

进入【配送管理】模块,点击【订单管理】模块将看到由供应商发送过来的 配送单据,如图 4-41:

|               | 物流公司管理                                   | <u> </u>                 |                            |                  |
|---------------|------------------------------------------|--------------------------|----------------------------|------------------|
| Logis Y       | <u>MS</u>                                | < 隐藏导航 我的工作 修改密码 ∜       | 切换系统 在线帮助 注 销              | >                |
|               | 基本信息管理                                   | 配送                       | 经管理                        | 仓储管理             |
| 配送作业          |                                          |                          |                            |                  |
|               | ○ 订单管理                                   |                          |                            |                  |
| $\Rightarrow$ | 订单号                                      | 托运人姓名 收货人姓名              | 收货人电话 订单状态                 | 结算状态             |
| 订单管理          | \$ 0000000000000000000000000000000000000 | 陈国栋 陈国栋                  | 0971-5299082 录入            | 未复核              |
|               | ▲ 首页                                     | 🕼 上页 🔊 下页 🔊 末页 🤷 搜索 🙆 打印 | 转至第 页 每页 <sup>1</sup>      | 条 设置 共2页2条记录 第2页 |
| <b>&gt;</b>   |                                          |                          |                            |                  |
| 配运调度          |                                          |                          |                            |                  |
|               |                                          |                          |                            |                  |
| 安白效政          |                                          |                          |                            |                  |
| 457 3248      |                                          |                          |                            |                  |
|               |                                          |                          |                            |                  |
| 配送单查询         |                                          |                          |                            |                  |
|               |                                          |                          |                            |                  |
| <b>a</b>      |                                          |                          |                            |                  |
| 跟踪            |                                          |                          |                            |                  |
|               |                                          |                          |                            |                  |
|               |                                          |                          |                            |                  |
|               |                                          |                          |                            |                  |
|               |                                          |                          |                            |                  |
|               |                                          | 新増 修改 春寿 冊除              | 生成作用行机                     |                  |
| 结算管理          |                                          | 2018 134X 2.8 Marx       | and the state of the state |                  |

图 4-41 配送订单列表

选择目标配送单据,点击【生成作业计划】,进入订单详情信息,填写运杂费,然后点击【生成作业计划】,见图 4-42:

|                | 物流公司管理                                                      |                      |                              |          |        |   |
|----------------|-------------------------------------------------------------|----------------------|------------------------------|----------|--------|---|
| Logis Y        | <u>MS</u>                                                   | < 隐藏导航               | 我的工作 修改                      | 收密码 切换系统 | 在线帮助 注 | 销 |
|                | 基本信息管理                                                      |                      |                              | 配送管理     |        |   |
| 配送作业           | 3 当前位置:订单管理                                                 |                      |                              |          |        |   |
| 订单管理<br>副送调度   | 订单号 000000000000000000000000000000000000                    | 客户指令<br>托运人就<br>     | 号 SD-000000010<br>名 陈国栋<br>編 | 0079     |        |   |
| 客户签收           | 收货人账号 SC_logis01<br>收货人电话 0971-5299082<br>收货人单位 西宁特殊钢股份有限公司 |                      | (名) 陈国称                      |          |        |   |
| 記送单查询          | 收货人地址 吉海西宁柴达木西路52号                                          |                      |                              | *        |        |   |
| 設定             | 运杂费 3000<br>运单状态 录入                                         | * 要求到货<br>* 间<br>录入人 | 时<br>客户                      |          |        |   |
|                |                                                             | <u>وا</u>            |                              | < ×      |        |   |
|                | 货品编码 货品名称                                                   | 体积                   | 重量                           | 教量       |        |   |
| 2十.447.445,359 | / 000005678 联轴器                                             | 0                    | 0                            | 12 X     |        |   |

图 4-42 配送订单详情

进入配送调度操作界面,见图 4-43:

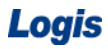

| Logis VI | <b>.</b> e <sup>1</sup> | 物流公司管理          |           |      |           | 61.000 Jb | altreto T.a. | 19140 97.4 | + +- 40,800     | 100 M    |         |
|----------|-------------------------|-----------------|-----------|------|-----------|-----------|--------------|------------|-----------------|----------|---------|
|          |                         |                 |           | < 陰調 | 載导航   抜日  | 的工作   修   | 以密码          | 切拱系统       | 洗 在线帮助          | ) 注 钥    | >       |
|          |                         | 基本信息管理          |           |      |           |           | 1            | 记送管理       |                 |          | 仓储管理    |
| 配送作业     |                         |                 |           |      |           |           |              |            |                 |          | C#REL3  |
|          | DE                      | 即17万里:110221月1月 |           |      |           |           |              |            |                 |          | [#5.4/] |
| $\geq$   | • 首c                    | 送调度单列表:         |           |      |           |           |              |            |                 |          | 新增调度单   |
| 订单管理     |                         | 配送单号            | 车牌号       | 司机   | 总体积       | 总载重       | 配送时          | 间          | 配送状态            |          |         |
|          | 1                       | PS0200842       | 京P12345   | 保罗   | 10000     | 10000     |              |            | 待发运             | 发运出站     |         |
| $ \ge $  | 1                       | PS0300842       | 京A12345   | 杨峰   | 10001     | 10001     |              |            | 待发运             | 发运出站     |         |
| 配送调度     | 1                       | PS0400842       | 京B12345   | 王冉   | 10002     | 10002     |              |            | 待发运             | 发运出站     |         |
|          | 1                       | PS0500842       | 京C12345   | 陈凤   | 10003     | 10003     |              |            | 待发运             | 发运出站     |         |
| 客户签收     | 1                       | PS0600842       | 京D12345   | 杜少   | 10004     | 10004     |              |            | 待发运             | 发运出站     |         |
|          | 1                       | PS0700842       | 京E12345   | 封尘   | 10005     | 10005     |              |            | 待发运             | 发运出站     |         |
|          | 1                       | PS0800842       | 京F12345   | 韓磊   | 10006     | 10006     |              |            | 待发运             | 发运出站     |         |
| 跟踪       |                         | 🖾 首页 🛛 上页       | 🖸 下页 🛛 末页 | 🖸 搜索 | 🙆 打印 🛄 🕯  | 計 转至第     | 页 毎页         | 7 🔏        | 设置 共0页(         | 9条记录 第1页 |         |
|          | • 处                     | 于调度状态的配送单(      | 配送需求)列表:  |      |           |           |              |            |                 |          |         |
| $\geq$   |                         | 订单号             | 要求到货      | 时间   | 托运人姓名     | 收货人       | 姓名           | 运杂费        | 订单状态            |          |         |
| 記送单查询    | 1                       | 000000000112    |           |      | 陈国栋       | 陈国栋       |              | 300        | 调度              | 加入调度     |         |
|          |                         | 🖾 首页 🔀 上页       | 🖸 下页  末页  | 🙆 搜索 | 💩 打印 🙆 \$ | 計 转至第     | 页 毎页         | 1 3        | 设置 共 <b>0页(</b> | 条记录 第1页  |         |

图 4-43 配送调度

在配送调度单列表中,可以看到有7辆车(调度单)可以参加调度作业,点 选其中一个调度单,再将处于调度状态的运单,添加到运输调度单上,一个运力 上可以添加多个运单。同时选择配送列表和调度列表上的订单,点击【加入调度】, 系统会会弹出确认对话框,见图 4-46:

|               | 物流公司管理                       |                   |                |        |         |           |         |       |  |  |  |
|---------------|------------------------------|-------------------|----------------|--------|---------|-----------|---------|-------|--|--|--|
| Logis Y       | <mark>NS</mark>              | <                 | 隐藏导航           | 我的工作 修 | 改密码 切換別 | 系统 在线帮助   | 注 销     |       |  |  |  |
|               | 基本信息管理                       |                   | _              |        | 配送管理    |           |         | 仓储管理  |  |  |  |
| 配送作业          |                              |                   |                |        |         |           |         |       |  |  |  |
|               | ◎ 当前位置:配送调度                  |                   |                |        |         |           |         |       |  |  |  |
| è             | <ul> <li>配送调度单列表:</li> </ul> |                   |                |        |         |           |         | 新增调度单 |  |  |  |
| 订单管理          | 配送单号                         | 车牌号 司徒            | L 总体积          | 总载重    | 配送时间    | 配送状态      |         |       |  |  |  |
|               | / PS0200842                  | 京P12345 保罗        | 10000          | 10000  |         | 待发运       | 发运出站    |       |  |  |  |
| $\Rightarrow$ | / PS0300842                  | 京A12345 杨峰        | 10001          | 10001  |         | 待发运       | 发运出站    |       |  |  |  |
| 配送调度          | / PS0400842                  | 来自网页的清息           |                | 202    |         | 待发运       | 发运出站    |       |  |  |  |
|               | / PS0500842                  | 2 282   the 3 291 | 12020024212円度6 | 03     |         | 待发运       | 发运出站    |       |  |  |  |
| 安白效政          | / PS0600842                  |                   | 120200042月時到夏日 | 04     |         | 待发运       | 发运出站    |       |  |  |  |
| -er/ 3224A    | / PS0700842                  | 确定                | 取消             | 05     |         | 待发运       | 发运出站    |       |  |  |  |
|               | / PS0800842                  | 京F12345 韩磊        | 10006          | 10006  |         | 待发运       | 发运出站    |       |  |  |  |
| 跟踪            | 🔄 首页 🔀 上页                    | 副下页 國末页 🙆 打       | 糯 🙆 打印 🖸       | 导出 转至第 | 页 毎页 7  | 条 设置 共0页( | 条记录 第1页 |       |  |  |  |
|               | • 处于调度状态的配送单 @               | 武儒求)列表:           |                |        |         |           |         |       |  |  |  |
| $\geq$        | 订单号                          | 要求到货时间            | 托运人姓           | 名 收货人  | 姓名 运杂务  | 2 订单状态    |         |       |  |  |  |
| 配送单查询         | / 000000000112               |                   | 陈国栋            | 陈国栋    | 300     | 调度        | 加入调度    |       |  |  |  |
|               | 🖸 首页 🖸 上页                    | 🛛 下页 🖾 末页 🙆 打     | 魏 🖾 打印 🖸       | 导出 转至第 | 页 毎页 1  | 条 设置 共0页( | 条记录 第1页 |       |  |  |  |

图 4-44 配送调度确认

点击【确定】确认由该运力完成配送调度任务,此时在当前配送调度单中,将显示出该配送作业单的信息,见图 4-45:

|              | 物流公司管理                                                                                           |             |
|--------------|--------------------------------------------------------------------------------------------------|-------------|
| Logis Y      | ▲ 隐藏导航 我的工作 修改密码 切换系统 在线帮助 注 销                                                                   | >           |
|              | 基本信息管理 配送管理                                                                                      | 仓储管理        |
| 配送作业         | 2 当前位置: 配送调度                                                                                     | [帮助]        |
|              | <ul> <li>● 副決调度並列表:</li> </ul>                                                                   | 新塔调度单       |
| <b>订</b> 单管理 | 配送单号         车牌号         司机         总体积         总载重         配送时间         配送状态                    | 07 0 0000 1 |
|              | ✓ FS0200842 京F12345 保罗 10000 10000 特发运 发运出站                                                      |             |
|              | ✓ PS0300842 京A12345 杨峰 10001 10001 待发运 发运出站                                                      |             |
| 配送调度         | ▶ FS0400842 京B12345 王冉 10002 10002 待发运 发运出站                                                      |             |
|              | FS0500842         京C12345         陈风         10003         10003         特发运         黄运出站        |             |
| <b>P</b>     | ア FS0600842         京D12345         社少         10004         10004         特別法         推送        |             |
| 客尸釜收         | Image: PS0700842         京E12345         封尘         10005         10005         特发运         发运出站 |             |
|              | ✓ FS0800842 京F12345 募票 10006 10006 特发运 发送出站                                                      |             |
| 跟踪           | □ 首页 □ 上页 □ 下页 □ 末页 □ 按索 □ 打印 □ 导出 转至第 页 每页 7 条 送置 共0页0条记录 第1页                                   |             |
|              | • 处于调度状态的配送单 @已送需求)列表:                                                                           |             |
| <b>a</b>     | 订单号 要求到货时间 托运人姓名 收货人姓名 运杂费 订单状态                                                                  |             |
| 配送单查询        | 🖬 首页 🕼 上页 🖻 下页 🖻 末页 🙆 搜索 💼 打印 🙆 导出 转至第一页 每页 🔽 条 🔂  共0页0条记录 第1页                                   |             |
|              | • 当前选中的配送调度单下的配送需求列表:                                                                            |             |
|              | 配送单号 订单号                                                                                         |             |
|              | ア PS0200842         0000000000112         从调度单中取消                                                |             |
|              | ◎ 首页                                                                                             |             |

图 4-45 配送调度作业

同时点选当前配送订单和配送调度单,点击【发运出站】即可。

配送调度时可以选择系统内给定的配送调度单,也可以自行增加调度单(配送运力)完成调度作业,只需点击右上角的【新增调度单】,系统将弹出调度单信息填写界面,见图 4-46:

| ⑤ 当前位置: 新              | 所增调度单          |   |             |           |    | [帮助] |
|------------------------|----------------|---|-------------|-----------|----|------|
| 配送单号<br>车牌号<br>总体积<br> | 京日986028<br>60 | * | 司机<br>总载重   | 王亮量<br>10 | ]* |      |
| 备注                     |                |   | HUNZ 17,723 | ITRA      |    |      |
| 提交                     |                |   |             |           |    |      |

图 4-46 新增调度单

填写完毕后,点击提交,在配送调度单中就可查询到该配送调度信息。再选 择该配送调度单完成配送任务即可,具体操作与前文所述的调度作业相同。

进入【配送单查询】,见图 4-47,可以看到运单处于在途状态。

| Logis Y      | 物流公司管理                          | < 隐藏导              | 航 我的工作 修改      | (密码 切換系统  | 在线帮助      | 注销        |         |      |
|--------------|---------------------------------|--------------------|----------------|-----------|-----------|-----------|---------|------|
|              | 基本信息管理                          |                    |                | 配送管理      |           | _         | 仓储管理    |      |
| 配送作业         | 3 当前位置:配送运单查询                   |                    |                |           |           |           |         | [帮助] |
|              | 配送单号                            | 车牌号                | 司机             |           | 7         |           |         |      |
| 订单管理         | 配送状态 -请选择-                      | ✓ 配送时间             |                | 查询        |           |           |         |      |
|              | 配送单号                            | 车牌号                | 配送状态           | 司机        | 总体积       | 总载重       | 配送时间    | 备注   |
| <b>N</b>     | / PS0200842                     | 京P12345            | 待发运            | 保罗        | 10000     | 10000     |         |      |
| 配送调度         | / PS0300842                     | 京A12345            | 待发运            | 杨峰        | 10001     | 10001     |         |      |
|              | / PS0400842                     | 京B12345            | 待发运            | 王冉        | 10002     | 10002     |         |      |
| <b>i</b>     | / PS0500842                     | 京C12345            | 待发运            | 陈凤        | 10003     | 10003     |         |      |
| 客户签收         | / PS0600842                     | 京D12345            | 待发运            | 杜少        | 10004     | 10004     |         |      |
|              | / PS0700842                     | 京E12345            | 待发运            | 封尘        | 10005     | 10005     |         |      |
|              | / PS0800842                     | 京F12345            | 待发运            | 韩磊        | 10006     | 10006     |         |      |
| 跟踪           |                                 | 🛯 首页 💽 上页 🔁 下页 🛙   | 🛛 末页 🚨 搜索 🙆 打印 | 🖸 导出 转至第  | 页 毎页 7 条  | 设置 共0页0条记 | 录 第1页   |      |
|              | <ul> <li>相应配送单下的运单列表</li> </ul> | :                  |                |           |           |           |         |      |
| $\mathbf{r}$ | 配送单号                            | 订单号                | 客户指令号          | 要求到货时间    | 托运人姓      | 名 收货人数    | 性名 订单状态 |      |
| 配送单查询        | / PS0200842                     | 0000000000112 SD-0 | 000000100105   |           | 陈国栋       | 陈国栋       | 在集      | 查看   |
|              | 🗹 首页 💽 上页                       | 🖸 下页 🔟 末页 🤷 搜索 🖻   | 打印 🙆 导出 转至第    | 页 毎页 10 条 | 设置 共1页1条记 | 录 第1页     |         |      |

图 4-47 配送订单查询

# 步骤十一、客户签收处理

待货物运送到制造商处后,需要进行签收管理,在物流公司管理系统中,进入【配送管理】,点击【客户签收】,进行签收信息的录入,见图 4-48:

|         | 物流公司管理                                                                                                    |     |  |  |  |  |  |  |  |
|---------|----------------------------------------------------------------------------------------------------|-----|--|--|--|--|--|--|--|
| Logis Y | ■ ● 陰藏导航 我的工作 修改密码 切换系统 在线帮助 注 销                                                                                                    | >   |  |  |  |  |  |  |  |
|         | 基本信息管理         配送管理         仓储管理                                                                                                    |     |  |  |  |  |  |  |  |
| 配送作业    | <ul> <li>当前位置:客户整收</li> </ul>                                                                                                    | 帮助] |  |  |  |  |  |  |  |
| 订单管理    | 输入运命号 滴定                                                                                                    |     |  |  |  |  |  |  |  |
|         | 订单号 要求到货时间 托运人姓名 收货人地名 收货人电话 收货人单位 收货人地址 收货人递生 鉴字时间 操作                                                                               |     |  |  |  |  |  |  |  |
| 配送调度    | ・     000000000000     防国株     防国株     0071-<br>5299082     西古特殊相談份<br>有限公司     青海西宁樂达木<br>西路公号     丁峰     2012-08-06 19 15:00     * |     |  |  |  |  |  |  |  |
| 安白祭政    | □ 首页 □ 上页 □ 下页 □ 未页 □ 搜索 □ 打印 □ 导出 转至第 页 每页 □ 条 读置 共2页2条记录 第1页                                                                       |     |  |  |  |  |  |  |  |

图 4-48 物流配送签收

填写收货人签字和签字时间,点击订单后的图标,即可完成操作。

进入【配送单】查询,我们可以看到,该配送单已经完成了签收录入,见图 4-49。

| Logis ү | 物流公司管理<br><mark>┃</mark> S       | < 胞         | <b>藏导航</b> 我的工作  | 修改密码 切挂             | 系统 在线帮助                   | 注销                                  |            |      |
|---------|----------------------------------|-------------|------------------|---------------------|---------------------------|-------------------------------------|------------|------|
|         | 基本信息管理                           |             |                  | 記送曾                 | 理                         |                                     | 仓储管理       |      |
| 記送作业    | 3 当前位置:記送运单查询                    |             |                  |                     |                           |                                     |            | [帮助] |
| (工業管理   | 配送单号                             | ▲ 车牌号       | 司机               | 本 湖                 |                           |                                     |            |      |
|         | RLE21/382 □ 用LE214= ▼<br>配送单号    | 车牌号         | 配送状态             | 司机总体                | 积 总载重                     | 配送                                  | 时间         | 备注   |
| 記送调度    | / PS00000039                     | A38605      | 完成               | 李云<br>南时的 [5] 导出 被至 | के कि कि वि               | 2012-08-06 19:10:00<br>& 设置 ±2百2条记录 | <b>第1页</b> |      |
|         | <ul> <li>相应配送单下的运单列表:</li> </ul> |             |                  |                     | an <u>x a</u> x <u></u> a |                                     | ×1.4       |      |
| 安白物版    | 配送单号                             | 订单号         | 客户指令号            | 要求到                 | 赀时间 托运人                   | 姓名 收货人姓名                            | 名 订单状态     |      |
| 各尸金收    | PS00000039 000                   | 080000000   | SD-0000000100079 |                     | 陈国栋                       | 陈国栋                                 | 釜收         | 查看   |
|         | 🛛 首页 🖸 上页 🖻 下了                   | 🗊 🖾 末页 🤷 搜索 | 圖打印 🛄 导出 转到      | 百第 页 每页 10          | 条 设置 共1页1条                | 记录 第1页                              |            |      |
| 配送单查询   |                                  |             |                  |                     |                           |                                     |            |      |
|         |                                  |             |                  |                     |                           |                                     |            |      |
| 跟源      |                                  |             |                  |                     |                           |                                     |            |      |

图 4-49 配送订单查询

# (五)制造商收货、生产作业流程

制造商在接到供应商提供的原材料后,开始组织加工生产,并接收来自零售商的订单,组织销售出库,安排第三方物流公司送货。

#### 【角色:制造商】

### 步骤十二、制造商收货作业

切换系统至【制造商管理系统】

进入【制造商管理系统】,进入【采购管理】模块,点击【收货单录入】,可以看到由物流公司传过来的未提交的收货单,选中收货单点击【提交】,见图4-50。

| Logis <mark>M</mark> | 生产管理<br><mark>M</mark> S | < 隐藏导航              | 我的工作修改密码        | 切換系统 在线帮助 注       | 自                | >           |
|----------------------|--------------------------|---------------------|-----------------|-------------------|------------------|-------------|
| 基础资料管                | <b>管理</b>                | 售管理 生产管理            | 采购管理            | 仓储管理              | 财务管理             | 数据管理        |
| 采购管理                 | A 16(663)                |                     |                 |                   |                  |             |
|                      | ◎ 収页単求八                  |                     |                 |                   |                  |             |
| 2                    | 开单号                      | 单据类型 发票号码           | 供应商 发货时间        | 联系人 电话            | 单据日期 总金额         | 状态          |
| 采购计划单                | ☆ PK-000000100079        | 采购开单                | 西宁特钢 2012-08-01 | 孙立伟 0451-82467846 | 2012-08-02 33696 | 未提交         |
|                      |                          | 🖾 首页 💽 上页 🕑 下页 🔝 末] | 页 🙆 搜索 🙆 打印     | 转至第               | 页 毎页 1 条 设置 1    | 共2页2条记录 第1页 |
| 采购订单录入               |                          |                     |                 |                   |                  |             |
| 70000 4 400 (        |                          |                     |                 |                   |                  |             |
| <b>a</b>             |                          |                     |                 |                   |                  |             |
| 采购订单处理               |                          |                     |                 |                   |                  |             |
|                      |                          |                     |                 |                   |                  |             |
| <b>&gt;</b>          |                          |                     |                 |                   |                  |             |
| 采购订单查询               |                          |                     |                 |                   |                  |             |
|                      |                          |                     |                 |                   |                  |             |
|                      |                          |                     |                 |                   |                  |             |
| POLY NO C            |                          |                     |                 |                   |                  |             |
| <b>a</b>             |                          |                     |                 |                   |                  |             |
| 收货单处理                |                          |                     |                 |                   |                  |             |
|                      |                          |                     |                 |                   |                  |             |
|                      |                          |                     | 新増 修改  香君       | 删除  提交            |                  |             |

图 4-50 收货订单列表

进入【收货单处理】,首先【修改】收货单,填写收货仓库信息后,保存收货单。返回到审核列表中,勾选订单,点击【审核通过】,对刚刚提交的单据进行审核,见图 4-51:

| Loais M            | 上<br>生   | 产管理            | . 陪赛已站                  | 我的了作 修正         | etri-        | 王体          | 在必要時間           | - د <u>د</u> |     |         |
|--------------------|----------|----------------|-------------------------|-----------------|--------------|-------------|-----------------|--------------|-----|---------|
|                    |          |                | < H25000-9-191          | 3%89111+ 1944   | X1214-5 0034 | esecona   n | 13 (06 (T) 190) | . 10         |     |         |
| 基础资料管:<br>S2054538 | 埋        | 销售管理           | 生产管理                    |                 | 米购管理         |             | 仓储管理            | , v          | 務管理 | <b></b> |
| <b>未</b> 均日注       | 当前位置:4   | 2.50 单         |                         |                 |              |             |                 |              |     | [帮助]    |
|                    |          |                |                         |                 |              |             |                 |              |     |         |
| 2001-121角          | 收货单号     | PK-00000010007 | 单据日期                    | 2012-08-02      | * 1          | 单据类型        | 采购开单 🗸          |              |     |         |
| A24911 X34         | 收货仓库     | 泰斗1号库房         | <ul> <li>供应商</li> </ul> | 西宁特钢            | * 1          | 联系人         | 孙立伟             | *            |     |         |
|                    | 电话       | 0451-82467846  | * 发货时间                  | 2012-08-01      | 2            | 发货地址        | 哈尔滨市阿城区         | 长江路8号        |     |         |
| 采购订单录入             | 运输方式     | -请选择- ~        | 部门                      |                 | 2.00         | 业务员         |                 | 2.0          |     |         |
|                    | 来源标志     | 供应商 🗸          | 客户指令号                   | SD-000000010007 | 3            | 采购订单号       | PO-0000001      | 00080        |     |         |
| <b>a</b>           |          |                |                         |                 |              |             |                 |              |     |         |
| 采购订单处理             | 总金额      | 33696          | 总数量                     | 36              | 2            | 发票类型        | 增值税发票,          | 1            |     |         |
|                    | 发票号码     |                | 整单折扣                    | 0               | 1            | 锐率[%]       | 17              |              |     |         |
|                    | 付款期限     |                | 本次现付                    |                 | ŝ            | 结算方式        | -请选择- 🗸         |              |     |         |
| 采购订单查询             | 结算帐户     | -请选择- ~        | 摘要                      | 对应采购订单号:P(      | 00000-0      | 状态          | 未审核             |              |     |         |
|                    |          | _              |                         |                 |              |             |                 |              |     |         |
| <b>&gt;</b>        | 审核通过     | ▶ 是否最后一次收货 17  | 成                       |                 |              |             |                 |              |     |         |
| 收货单录入              | 1        | 物料编码 物料名称      | 規格                      | 包装单位            | 数量           | 单价          | 金額 折折           | 1 折后单价       |     |         |
|                    | / 000005 | 5675 * 联轴器     | LZQ-SC .                | 个 🖌             | 12 4         | 100         | 4800 100        | 400          |     |         |
| 「「「「」」             | / 000005 | 5670 * 汽缸      | QG-SC .                 | ↑ <b>∨</b>      | 24 1         | 1000        | 24000 100       | 1000         |     |         |
| 机风车处理              |          |                |                         |                 |              |             |                 |              |     |         |

图 4-51 收货订单审核

审核完毕返回到【收货订单处理】界面,点击【审核/下达】,见图 4-52:

|               | 生        | 产管理             | <u> </u> |          |             |            |       |        |        |      |     |      |    |
|---------------|----------|-----------------|----------|----------|-------------|------------|-------|--------|--------|------|-----|------|----|
| LOYIS         | MS       |                 | <        | 隐藏导航     | 我的工作        | 修改密码       | 刀换系统  | 在线帮助   | 注      | 销    |     |      | >  |
| 基础资料管         | 理        | 销售管理            |          | 生产管理     |             | 采购管理       |       | 仓储管    | 理      | Q    | 扬管理 | 数据管理 |    |
| 采购管理          |          |                 |          |          |             |            |       |        |        |      |     |      |    |
|               | ◎ 当前位置:4 | 欠货单             |          |          |             |            |       |        |        |      |     | [帮助  | 13 |
| <b>&gt;</b>   |          |                 |          |          |             |            |       |        |        |      |     |      |    |
| 采购计划单         | 收货单号     | PK-000000010007 |          | 単据日期     | 2012-08-02  | *          | 単据类型  | 采购开    | - 単 🗸  |      |     |      |    |
|               | 收货仓库     | 泰斗1号库房          | <b>*</b> | 供应商      | 西宁特钢        | e e 🙎      | 联系人   | 孙立伟    |        | *    |     |      |    |
| <b>&gt;</b>   | 电话       | 0451-82467846   | *        | 发货时间     | 2012-08-01  |            | 发货地址  | 哈尔滨市   | 市阿城区长江 | [路8号 |     |      |    |
| 采购订单录入        | 运输方式     | -请选择- ~         |          | 部门       |             |            | 业务员   |        |        | 1.10 |     |      |    |
|               | 来源标志     | 供应商 🗸           |          | 客户指令号    | SD-00000010 | 0079       | 采购订单号 | PO-000 |        | 30   |     |      |    |
| <b>&gt;</b>   |          |                 |          |          |             |            |       |        |        |      | _   |      |    |
| 采购订单处理        | 总金额      | 33696           |          | 总数量      | 36          |            | 发票类型  | 增值税    | 「发票 ~  |      |     |      |    |
|               | 发票号码     |                 |          | 整单折扣     | 0           |            | 税率[%] | 17     |        |      |     |      |    |
| ⇒             | 付款期限     |                 |          | 本次現付     |             |            | 结算方式  | 一请选持   | 译- ~   |      |     |      |    |
| 采购订单查询        | 结算帐户     | -请选择- ~         |          | 摘要       | 对应采购订单号     | : PO-00000 | 状态    | 已审核    |        |      |     |      |    |
|               |          |                 |          |          |             |            |       |        |        |      | _   |      |    |
| $\Rightarrow$ | 下达收货推    | <b>?</b> \$     |          |          |             |            |       |        |        |      |     |      |    |
| 收货单录入         |          | 物料编码 牧          | 料名称      | 規格       | 包装单位        | 2 数量       | 单价    | 金額     | 折扣     | 折后单价 |     |      |    |
|               | / 00000  | 5675 联轴         | 8        | LZQ-SC * | 个           | ✓ 12       | 400   | 4800   | 100    | 400  |     |      |    |
|               | / 00000  | 5670 + 湾紅       |          |          | <b>小</b>    | 24         | 1000  | 24000  | 100    | 1000 |     |      |    |
| 收货单处理         | - 00000  | 1 1 1 1         |          | *        |             | 24         | 1000  | 24000  | 100    | 1000 |     |      |    |

图 4-52 收货订单下达

确认信息后,点击【下达收货指令】,即可。

## 步骤十三、制造商原料入库

进入【仓储管理】模块,点击【订单管理】,可以查看到刚刚传递过来的入 库订单信息。选中刚刚提交的采购入库订单,生成作业计划,见图 4-53:

|           | 生产管理        | <u> </u>      |                  |           |        |                 |           |
|-----------|-------------|---------------|------------------|-----------|--------|-----------------|-----------|
| Logis     | MS          | < [8          | i藏导航 我的工作 (      | 8改密码 切換系统 | 在线帮助 注 | 销               | >         |
| 基础资料管     | 管理          | 销售管理          | 生产管理             | 采购管理      | 仓储管理   | 财务管理            | 数据管理      |
| 出入库管理     |             |               |                  |           |        |                 |           |
|           | ◎ 订單管理      |               |                  |           |        |                 |           |
| <b>N</b>  | 单据编号        | 库房编码          | 客户指令号            |           | 作业类型   | 执行状态            |           |
| 订单管理      | 対 00000264  | 泰斗1号库房        |                  |           | 领料出库   | 录入              |           |
|           | \$ 00000266 | 泰斗1号库房        | PK-00000001      | 0079      | 采购入库   | 录入              |           |
| 2         |             | 🛯 首页 🔄 上页 🔁 🗃 | 「页 🖸 末页 🤷 捜索 🙆 打 | εp        | 转至第    | 页 毎页 10 条 设置 共1 | 页2条记录 第1页 |
| 出入库操作     |             |               |                  |           |        |                 |           |
|           |             |               |                  |           |        |                 |           |
|           |             |               |                  |           |        |                 |           |
| 単始世间      |             |               |                  |           |        |                 |           |
|           |             |               |                  |           |        |                 |           |
| 库存查询      |             |               |                  |           |        |                 |           |
| A-11 2-16 |             |               |                  |           |        |                 |           |
|           |             |               |                  |           |        |                 |           |
|           |             |               |                  |           |        |                 |           |
|           |             |               |                  |           |        |                 |           |
|           |             |               |                  |           |        |                 |           |
|           |             |               |                  |           |        |                 |           |
|           |             |               |                  |           |        |                 |           |
|           |             |               |                  |           |        |                 |           |
|           |             |               | 新増 修改            | 查看 删除 生成作 | 业计划    |                 |           |

图 4-53 采购入库订单列表

点击【出入库操作】,选中对刚产生的采购入库单,点击【作业】,直接进行 入库作业,见图 4-54:

|              | 生产管                   | 理     | <u> </u>            |                |          |      |      |   |      |      |
|--------------|-----------------------|-------|---------------------|----------------|----------|------|------|---|------|------|
| Logis        | 'IS                   |       | < 隐藏导航              | 我的工作           | 修改密码     | 切換系统 | 在线帮助 | 注 | 销    | >    |
| 基础资料管理       | £                     | 销售管理  | 生产管理                |                | 采购管理     | 2    | 仓储管: | æ | 财务管理 | 数据管理 |
| 出入库管理        |                       |       |                     |                |          |      |      |   |      |      |
|              | 当前位置:出入库              | 操作    |                     |                |          |      |      |   |      | [帮助] |
|              | <b>英权德日</b> 000       | 00004 | 時 中 2017            | <b>夫刘,回陈</b> 6 | ÷        |      |      |   |      |      |
| 订单管理         | 单据编号 000<br>安白指公号 PK- | 00304 | /年/房棚円<br>          | 茶牛1亏库)<br>学覧λ  | 5        |      |      |   |      |      |
|              | 创建人 ;;。               | n     | 前建时间                | 2012-08-22     | 15:17:06 |      |      |   |      |      |
| $\mathbf{r}$ |                       |       | Land Control of the |                |          |      |      |   |      |      |
| 出入库操作        | 批量增加                  |       |                     |                |          | _    |      |   |      |      |
|              | 物科                    | 編码 *  | 制料名称                | 規格             | 实际类      | [量   |      |   |      |      |
| <b>~</b>     | / WL1800842           | 扇叶轮   | SYL-                | SC             | 12.0     | *    | ×    |   |      |      |
| 单据查询         | / WL2200842           | :     | QG-S                | BC             | 24.0     | *    | ×    |   |      |      |
|              | / WL2100842           |       | GB-S                | C              | 12.0     | *    | ×    |   |      |      |
|              | / WL2000842           | 轴承    | ZC-S                | С              | 12.0     | *    | x    |   |      |      |
| 神行 17 19     | / WL1900842           | 1     | ZZ-S                | С              | 12.0     | *    | x    |   |      |      |
|              | / WL1700842           |       | LZQ-                | SC             | 12.0     | *    | ×    |   |      |      |
|              |                       |       |                     |                |          |      |      |   |      |      |
|              |                       |       |                     |                |          |      |      |   |      |      |
|              |                       |       |                     |                | 确认       | 入库   |      |   |      |      |

图 4-54 采购入库订单详情

点击【确认入库】, 进入【单据查询】, 我们可以看到, 采购入库单已经完成操作, 见图 4-55。

| Logis <mark>M</mark> | MS <sup>4</sup> | 产管理   | < ◎ 隐藏         | 导航 我的工作 修改密码        | 切换系统 在线帮   | 助注销        |                     |      |
|----------------------|-----------------|-------|----------------|---------------------|------------|------------|---------------------|------|
| 基础资料管                | 理               | 铕     | 售管理 生          | 三产管理 采购管理           | Ê          | 储管理        | 财务管理                | 数据管理 |
| 出入库管理                | 0 当前位置:         | 单据查询  |                |                     |            |            |                     | [帮助] |
| (江東管理                | 单据编号            |       | 库房编码           |                     |            |            |                     |      |
|                      | キア指マラ 执行状态      | -请选择- | ▼ 作业时间         | 请还择▼                | 0          |            |                     |      |
| ~                    | 1               | 自肠编号  | 库房名称           | 客户指令号               | 作业类型       | 执行状态       | 作业时间                |      |
| 出人库操作                | / 00000         | 302   | 泰斗1号库房         |                     | 领料出库       | 录入         |                     |      |
|                      | / 00000         | 304   | 泰斗1号库房         | PK-0000000100099    | 采购入库       | 完成         | 2012-08-22 15:18:11 |      |
| <b>单据查</b> 询         |                 |       | 🔇 首页 💽 上页 🖻 下页 | 🖸 末页 🚨 搜索 🙆 打印 🙆 导出 | 转至第 页 每页 🛙 | 0 条 设置 共1页 | 〔2条记录 第1页           |      |

图 4-55 入库订单查询

#### 步骤十四、原料领料出库

在 MRP 管理中已经由领料建议生成了领料出库订单。

进入【仓储管理】模块,点击【订单管理】,选中刚刚生成的领料单,生成作业计划。

再进入【出入库操作】,选中订单,点击【作业】,进行出库作业,见图 4-57:

| Logis M | 生产管理                                                                                           |                                                    |             |            |          |
|---------|------------------------------------------------------------------------------------------------|----------------------------------------------------|-------------|------------|----------|
|         |                                                                                                | < 隐藏守航 武的上1                                        | 1 形以密約 切拱系统 | 6 住线帮助 社 销 |          |
| 基础资料管   | 理销售管理                                                                                          | 生产管理                                               | 采购管理        | 仓储管理       | 财务管理数据管理 |
| 出入库管理   | <ul> <li>当前位署·出入库操作</li> </ul>                                                                 |                                                    |             |            | [報助]     |
| 订单管理    | <ul> <li>● 当時11日、山ノマキ球(ト</li> <li>単葉編号 00000264</li> <li>客戸指令号</li> <li>创建人 logis01</li> </ul> | 库房编码 泰斗1号库房<br>作业类型 硕科出库<br>创建时间 2012-08-02 18:18: | 49          |            | C (1993) |
| 出入库操作   | 批量增加                                                                                           |                                                    |             |            |          |
|         | 物料编码                                                                                           | 物料名称 規格                                            | 实际数量        |            |          |
| ⇒       | / 000005671 隔板                                                                                 | GB-SC                                              | 12 *        | ×          |          |
| 单据查询    | / 000005672 翔承                                                                                 | ZC-SC                                              | 12 *        | ×          |          |
|         | / 000005673 勝子                                                                                 | ZZ-SC                                              | 12 *        | ×          |          |
|         | / 000005670 汽缸                                                                                 | QG-SC                                              | 24 *        | x          |          |
| 库存查询    | / 000005675 联轴                                                                                 | 器 LZQ-SC                                           | 12 *        | ×          |          |
|         |                                                                                                |                                                    | 确认出库        |            |          |

图 4-57 领料出库单详情

在点击【确认出库】即可。

#### 步骤十五、制造商产成品生产、入库

进入【生产管理】模块的【生产管理】界面,点击【生产作业录入】,可以 看到产成品的生产加工订单,见图 4-58:

|                    | 生产管理               | · ·                 |                  |                  |             |
|--------------------|--------------------|---------------------|------------------|------------------|-------------|
| Logis              | MS                 | < 隐藏导航 我的工作         | F 修改密码 切换系统 在线帮助 | 为 注 销            | >           |
| 基础资料管              | f理 销售管理            | 生产管理                | 采购管理 仓储          | )管理 财务管理         | 数据管理        |
| 生产订单               |                    |                     |                  |                  |             |
| MRP操作              | 生产作业录入             |                     |                  |                  |             |
| 生产管理               | 加工单编号              | 货晶名称 计划数量           | 验收数量 生产车间        | 生产工人 下单日期        | 状态          |
|                    | ☆ MM-0000000100081 | 汽轮机 12              | 12 生产车间          | 王华 2012-08-22    | 未审核         |
| 全部 10 年前<br>主产作业录入 | ☑ 首页               | 🖸 上页 🖻 下页 🔊 末页 🤷 搜索 | 素 🖻 打印           | 转至第 页 每页 10 条 设置 | 共1页1条记录 第1页 |
| <b>全产</b> 作业处理     |                    |                     |                  |                  |             |

图 4-58 产成品生产制造

勾选订单提交审核。再进入【生产作业处理】中勾选汽轮机加工作业单,见 图 4-59:

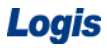

|               | 生产管理             | •      |      |          |            |     |      |
|---------------|------------------|--------|------|----------|------------|-----|------|
| Logis M       | MS               | < 陰藏导航 | 我的工作 | 修改密码 切换系 | 统 在线帮助     | 注 销 |      |
| 基础资料管         | 會理 销售            | 管理 生产管 | 建    | 采购管理     | 仓储管理       |     | 财务管理 |
| 生产订单          |                  |        |      |          |            |     |      |
| MRP操作         | 当前位置:生产作业处理      |        |      |          |            |     |      |
| 生产管理          |                  |        |      |          |            |     |      |
|               | 未完成加工单           | 未入库加工单 |      |          |            |     |      |
| $\Rightarrow$ | □ 加工单编号          | 货品名称   | 计划数量 | 验收数量     | 下单日期       | 状态  |      |
| 生产作业录入        | MM-0000000100081 | 汽轮机    | 12   | 12       | 2012-08-22 | 已审核 |      |
|               | 完工               |        |      |          |            |     |      |

### 图 4-59 汽轮机加工界面

点击【完工】完成加工操作。选择【未入库加工单】,查看加工完,但没有 入库处理的订单,见图 4-60。

|         | 生产管理             |          |        |          |            |     |      |
|---------|------------------|----------|--------|----------|------------|-----|------|
| Logis M | MS               | < ◎ 隐藏导航 | 我的工作修改 | y密码 切换系统 | 在线帮助       | 注 销 |      |
| 基础资料    | 管理 销售            | 管理 生产管   | 理      | 采购管理     | 仓储管理       |     | 财务管理 |
| 生产订单    |                  |          |        |          |            |     |      |
| MRP操作   | 当前位置:生产作业处理      |          |        |          |            |     |      |
| 生产管理    |                  |          |        |          |            |     |      |
|         | 未完成加工单           | 未入库加工单   |        |          |            |     |      |
| ÷       | □ 加工单编号          | 货晶名称     | 计划数量   | 验收数量     | 下单日期       | 状态  |      |
| 生产作业录入  | MM-0000000100078 | 汽轮机      | 12     | 12 2     | 2012-08-02 | 已完工 |      |
|         | 入库 消耗            |          |        |          |            |     |      |
| 至产作业处理  |                  |          |        |          |            |     |      |

图 4-60 未入库产成品列表

勾选订单点击【入库】。对于汽轮机这个产成品加工完成后,需存放入库, 在订单规定的日期将其出库运往零售商处。

操作完成后,可以进入【生产作业查询】,查看加工订单状态,见图 4-61:

| Logis 📊 | MS | 生产管理                          |      |      | 隐藏导航    | 我的工作    | 修改密码 | 切换系统 | t 在线帮助 | 1 注销    |            |                      | ,   |
|---------|----|-------------------------------|------|------|---------|---------|------|------|--------|---------|------------|----------------------|-----|
| 基础资料管   | 理  |                               | 销售管理 | _    | 生产管     | 理       | 采购管理 | _    | 仓储     | 管理      | 财务管理       | X                    | 据管理 |
| 生产订单    |    | al contro dalla 11 milio Meri |      |      |         |         |      |      |        |         |            |                      |     |
| MRP操作   | 0  | 在上作亦重加                        |      |      |         |         |      |      |        |         |            |                      |     |
| 生产管理    |    | 加工单编号                         |      | 货品名和 | 6       | 计划数量    | 验收数量 | 生产   | *车间    | 生产工人    | 下单日期       | 状态                   |     |
|         | 2  | MM-0000000100081              |      | 汽轮机  |         | 12      | 12   | 生产   | 车间     | 王华      | 2012-08-22 | 已入库                  |     |
|         |    |                               | 💽 首页 | € 上页 | 🕑 下页  🖻 | 末页 🔯 搜索 | 🙆 打印 |      |        | 转至第 页 🤅 | 写页 10 条 设计 | <sup>1</sup> 共1页1条记录 | 第1页 |
| 生广作业家人  |    |                               |      |      |         |         |      |      |        |         |            |                      |     |
|         |    |                               |      |      |         |         |      |      |        |         |            |                      |     |
| 生产作业处理  |    |                               |      |      |         |         |      |      |        |         |            |                      |     |
|         |    |                               |      |      |         |         |      |      |        |         |            |                      |     |
|         |    |                               |      |      |         |         |      |      |        |         |            |                      |     |
| 生产作业查询  |    |                               |      |      |         |         |      |      |        |         |            |                      |     |
|         |    |                               |      |      |         |         |      |      |        |         |            |                      |     |

图 4-61 生产作业查询

## 步骤十六、制造商产成品入库

进入【仓储管理】,点击【订单管理】可以看到刚才的入库订单,见图 4-62:

| Loais M                                    | 生产管理        | ± ·       | 防衛局給       | 带的工作     | AS PATSON I. | 机换毛线   | <del>左</del> 端都曲 | 2 <del>1</del> | <b>4</b> 当       |                   |       |
|--------------------------------------------|-------------|-----------|------------|----------|--------------|--------|------------------|----------------|------------------|-------------------|-------|
|                                            |             |           | 1000-100   | SCHULT1F | 10FLX-12FH9  | UDM.MC | (110,115.10)     | Œ              | 10<br>0+21 00100 |                   | 2 199 |
| 出版 (14) (14) (14) (14) (14) (14) (14) (14) | B7¥         | 相告他准      | 生厂自理       |          | 木财自难         |        | 低地包油             |                | 则诊管理             | \$2( <b>3</b> 6'E | 12    |
| 山八岸 8 년                                    | び单管理        |           |            |          |              |        |                  |                |                  |                   |       |
|                                            |             |           |            |          |              |        |                  |                |                  |                   |       |
|                                            | 車括編号        | 库房编码      |            | 3        | 客尸指令号        |        | 作业类型             | 1              | 执行状态             |                   |       |
| 1) 甲管理                                     | \$ 00000270 | 泰斗1号库[    | 5          |          |              |        | 成品入库             |                | 录入               |                   |       |
|                                            |             | 🛯 首页 💽 上页 | 🖸 下页  🖹 末页 | 🙆 搜索     | 🙆 打印         |        | 转到               | 至第             | 页 毎页 2 条 设置 共    | 1页1条记录 第          | 1页    |
| 2                                          |             |           |            |          |              |        |                  |                |                  |                   |       |
| 出人库操作                                      |             |           |            |          |              |        |                  |                |                  |                   |       |
|                                            |             |           |            |          |              |        |                  |                |                  |                   |       |
| <b>~</b>                                   |             |           |            |          |              |        |                  |                |                  |                   |       |
| 单括查询                                       |             |           |            |          |              |        |                  |                |                  |                   |       |
|                                            |             |           |            |          |              |        |                  |                |                  |                   |       |
| <b>~</b>                                   |             |           |            |          |              |        |                  |                |                  |                   |       |
| 库存查询                                       |             |           |            |          |              |        |                  |                |                  |                   |       |
|                                            |             |           |            |          |              |        |                  |                |                  |                   |       |
|                                            |             |           |            |          |              |        |                  |                |                  |                   |       |
|                                            |             |           |            |          |              |        |                  |                |                  |                   |       |
|                                            |             |           |            |          |              |        |                  |                |                  |                   |       |
|                                            |             |           |            |          |              |        |                  |                |                  |                   |       |
|                                            |             |           |            |          |              |        |                  |                |                  |                   |       |
|                                            |             |           |            |          |              |        |                  |                |                  |                   |       |
|                                            |             |           |            | 新増       | 修改 査者 冊      | 除 生成作  | 的规则              |                |                  |                   |       |
|                                            |             |           |            |          |              |        |                  |                |                  |                   |       |

图 4-62 生成入库作业计划

勾选订单点击【生成作业计划】。

进入到【出入库操作】列表,勾选订单点击【作业】,进入出库操作界面, 点击【确认入库】,进行入库操作,见图 4-63:

| Logis M | 生产管理                                        |                          |             |          |      |         |
|---------|---------------------------------------------|--------------------------|-------------|----------|------|---------|
| 20910   |                                             | < 隠藏导航   我的⊥↑            | 下 修改密码 切拱系统 | 在线帮助 注 销 | 1    | 3       |
| 基础资料管   | 管理 销售管理                                     | 生产管理                     | 采购管理        | 仓储管理     | 财务管理 | 数据管理    |
| 出入库管理   | ○ 当前位署·出入库操作                                |                          |             |          |      | r#PBh1  |
| 订单管理    | ● 当前社主. Ш/0+18(1)<br>单据编号 00000270<br>客户指令号 | 庫房編码 泰斗1号庫房<br>作业类型 成品入庫 |             |          |      | C.43463 |
|         | 创建人 logisO1                                 | 创建时间 2012-08-03 09:51:   | 18          |          |      |         |
| 出入库操作   | 批量增加                                        |                          |             |          |      |         |
|         | 物料编码                                        | 物料名称 規格                  | 实际数量        |          |      |         |
|         | / 000005676                                 | 汽轮机 QLJ-SC               | 12 * 2      | ĸ        |      |         |
| 单据查询    |                                             |                          |             |          |      |         |
| 库存查询    |                                             |                          |             |          |      |         |
|         |                                             |                          | 确认入库        |          |      |         |

图 4-63 成品入库单详情

## 步骤十七、制造商发货处理

点击【销售管理】模块中的【发货单录入】,【新增】一个发货订单,直接点击【订单转入】,见图 4-64:

|                                          | 5                    |               | × (   | 隐藏导航    | 我的工作         | 修改密码   | 切换系统       | 在线   | 帮助      | 注 销      |      |
|------------------------------------------|----------------------|---------------|-------|---------|--------------|--------|------------|------|---------|----------|------|
| 基础资料管理                                   |                      | 销售管理          |       | 生产管理    |              | 采购管理   |            |      | 仓储管理    |          | 财务管理 |
| 销售管理                                     |                      |               |       |         |              |        |            |      |         |          |      |
| 0                                        | 当前位置:发               | "货单           |       |         |              |        |            |      |         |          |      |
| () () () () () () () () () () () () () ( | 支货单号                 |               | 订单转入  | 单据日期    | 2012-08-03   |        | 单          | 据类型  | 销售升单    | 单 ✔      |      |
| 相合り単水八                                   | 出货仓库                 | 1号库房          | *     | 客户      | 华通贸易         |        | \star 联    | 系人   | 孙立伟     |          | *    |
|                                          | 电话                   | 0451-82467846 | *     | 发货时间    | 2012-08-02   |        | 发          | 货地址  |         |          |      |
| 销售订单处理 <sup>这</sup>                      | 云输方式                 | 汽车 🗸          |       | 部门      |              |        | 봐          | 务员   |         |          |      |
|                                          | 来源标志                 | 客户 🗸          |       | 客户指令号   | PO-000000010 | 0079 * | <b>k</b> 销 | 售订单号 | SO-0000 | 00010010 | 2    |
| - 💫                                      |                      |               |       |         |              |        |            |      |         |          |      |
| 销售订单查询                                   | 总金额                  | 98280         |       | 总数量     | 12           |        | 发          | 真类型  | 増値税2    | 5票 🗸     |      |
| *                                        | 发票号码                 |               |       | 整单折扣    |              |        | 税          | 率[%] |         |          |      |
| ri 🔊                                     | 寸款期限                 |               |       | 本次现收    |              |        | 结          | 算方式  | 银行汇算    | Ξ. ▲     |      |
| 发货单录入 纷                                  | 告算帐户                 | -请选择- 🗸       |       | 摘要      |              |        | 状          | 态    | 未提交     |          |      |
|                                          | 100 through the loss | 但主要很多         |       |         |              |        |            |      |         |          |      |
|                                          | 增加的称                 | 保任反反平         |       |         |              |        |            |      |         |          |      |
| 发货单处理                                    | 物                    | 料编码           | 制料名称  | 規格      | 包装单位         | 数量     | ŧ          | 价    | 金額      | 折扣       | 折后   |
|                                          | / 000005             | 676 \star 汽轮  | 机 * C | LJ-SC * | 台 ⊻∗         | 12 *   | 6000       | *    | 72000   | 100      | 6000 |
| 发货单查询                                    |                      |               |       |         |              |        |            |      |         |          |      |

图 4-64 发货订单转入

填选出货仓库,保存订单后,提交审核,直至下达发货指令给仓储部门,见 图 4-65:

|             |          | 产管理         | ·        |          |               |           |        |          |          |      |  |
|-------------|----------|-------------|----------|----------|---------------|-----------|--------|----------|----------|------|--|
| Logis       | MS       |             | •        | < 隐藏导航   | 我的工作          | 修改密码      | 刀換系统 右 | E线帮助     | 注 销      |      |  |
| 基础资料管       | 理        | 销售          | 管理       | 生产管      | 理             | 采购管理      |        | 仓储管理     |          | 财务管理 |  |
| 销售管理        |          |             |          |          |               |           |        |          |          |      |  |
|             | 当前位置:为   | 货单          |          |          |               |           |        |          |          |      |  |
|             |          |             |          |          |               |           |        |          |          |      |  |
| 销售订单录入      | 发货单号     | SD-0000000  | 100081   | 单据日期     | 2012-08-03    |           | 单据类型   | 销售开单     | ~        |      |  |
|             | 出货仓库     | 泰斗1号库房      | *        | 客户       | 华通贸易          | <u></u> 8 | 联系人    | 孙立伟      |          | *    |  |
|             | 电话       | 0451-824678 | 346      | 发货时间     | 2012-08-02    | *         | 发货地址   |          |          |      |  |
| 销售订单处理      | 运输方式     | 汽车 🗸        |          | 部门       |               |           | 业务员    |          |          |      |  |
|             | 来源标志     | 客户 🗸        |          | 客户指令号    | PO-0000000100 | 079 *     | 销售订单号  | SO-00000 | 00100102 |      |  |
| <b>&gt;</b> |          |             |          |          |               |           |        |          |          |      |  |
| 销售订单查询      | 总金额      | 84240       |          | 总数量      | 12            |           | 发票类型   | 增值税发     | 漂 ∨      |      |  |
|             | 发票号码     |             |          | 整单折扣     | 0             |           | 税率[%]  |          |          |      |  |
|             | 付款期限     |             |          | 本次现收     |               |           | 结算方式   | 银行汇票     | ~        |      |  |
| 发货单录入       | 结算帐户     | -请选择- 🗸     |          | 摘要       |               |           | 状态     | 未审核      |          |      |  |
|             |          |             |          |          |               |           |        |          |          |      |  |
| $ \ge $     | 审核通过     | ▶ 是否最后一     | 次发货 🔽 是否 | 发送到客户 1  | 丰 废           |           |        |          |          |      |  |
| 发货单处理       | 붱        | 料编码         | 物料名称     | 規格       | 包装单位          | 数量        | 单价     | 金額       | 折扣       | 折后   |  |
|             | / 000005 | 676 *       | 汽轮机 *    | QLJ-SC * | 台 ⊻∗          | 12 *      | 6000 * | 72000    | 100      | 6000 |  |
|             |          |             |          |          |               |           |        |          |          |      |  |
| 发货单查询       |          |             |          |          |               |           |        |          |          |      |  |

图 4-65 发货订单详情

点击【审核通过】先发货单提交审核。在重复上述审核操作,勾选订单点击 【审核/下达】,再将发货指令下达给物流公司,见图 4-66:

|                                       | 生             | 产管理             |          |                       |        |        |          |          |      |
|---------------------------------------|---------------|-----------------|----------|-----------------------|--------|--------|----------|----------|------|
| Logio                                 |               |                 | < 隠藏导服   | 1 我的工作                | 修改密码 切 | 頭系統 在  | 线帮助      | 注 销      |      |
| 基础资料管理                                | Ē             | 销售管理            | 生产       | 管理                    | 采购管理   |        | 仓储管理     |          | 财务管理 |
| 销售管理                                  |               |                 |          |                       |        |        |          |          |      |
|                                       | 3 当前位置:为      | <b></b> 贫单      |          |                       |        |        |          |          |      |
|                                       |               |                 |          |                       |        |        |          |          |      |
| 省售订单录入                                | 发货单号          | SD-000000100081 | 单据日期     | 2012-08-03            |        | 单据类型   | 销售开单     | ~        |      |
| #1213 1 550 C                         | 出货仓库          | 泰斗1号库房          | * 客户     | 华通贸易                  |        | 联系人    | 孙立伟      |          | *    |
|                                       | 电话            | 0451-82467846   | * 发货时间   | 2012-08-02            | *      | 发货地址   |          |          |      |
| 销售订单处理                                | 运输方式          | 汽车 🗸            | 部门       |                       | (r. r. | 业务员    |          |          | x    |
|                                       | 来源标志          | 客户 🗸            | 客户指令号    | PO-00000001000        | )79 *  | 销售订单号  | SO-00000 | 00100102 |      |
| $\Rightarrow$                         |               |                 |          |                       |        |        |          |          |      |
| 销售订单查询                                | 总金额           | 84240           | 总数量      | 12                    |        | 发票类型   | 增值税发     | 票 🖌      |      |
|                                       | 发票号码          |                 | 整单折扣     | 0                     |        | 税率[%]  |          |          |      |
| i i i i i i i i i i i i i i i i i i i | 付款期限          |                 | 本次现收     |                       |        | 结算方式   | 银行汇票     | ~        |      |
| 发货单录入                                 | 结算帐户          | ─请选择─ ~         | 摘要       |                       |        | 状态     | 已审核      |          |      |
|                                       |               | *               |          |                       |        |        |          |          |      |
|                                       | 下达发货指         |                 | ٦.       |                       |        |        |          |          |      |
| 发货单处理                                 | 4/97/6/27, 61 | 100,044,99246   | · •      |                       |        |        |          |          |      |
|                                       |               |                 | 17.15    | den state. Alle Alle. |        | N. 16  | 6 MT     | 10° 1-   | 10 m |
|                                       | 12            | 明科编码 物科名称       | 規格       | 包装単位                  | 数量     | 単价     | 金額       | 新和       | 町后!  |
| 发货单查询                                 | / 000005      | 676 * 汽轮机       | * QLJ-SC | ☆ *                   | 12 *   | 6000 * | 72000    | 100      | 6000 |
|                                       |               |                 |          |                       |        |        |          |          |      |

图 4-66 发货订单下达

## 步骤十八、制造商销售出库

进入【仓储管理】模块,点击【订单管理】即可看到刚刚由发货单转化过来的出库单,选中,【生成作业计划】,见图 4-67:

| Logis <mark>M</mark> | 生产管理<br><mark>MS</mark>  | < R           | 藏导航 我的工作    | 修改密码        | 切换系统    | 在线帮助 | 注销 |                |         | , |
|----------------------|--------------------------|---------------|-------------|-------------|---------|------|----|----------------|---------|---|
| 基础资料管                | 管理                       | 销售管理          | 生产管理        | 采购管理        | _       | 仓储管理 | _  | 财务管理           | 数据管理    |   |
| 出入库管理                | · · · · · ·              |               |             |             |         |      |    |                |         |   |
|                      | <ul> <li>订单管理</li> </ul> |               |             |             |         |      |    |                |         |   |
| 1                    | 单据编号                     | 库房编码          | 客户          | 指令号         |         | 作业类  | 型  | 执行状态           |         |   |
| 订单管理                 | A 00000271               | 泰斗1号库房        | SD-00       | 00000100081 |         | 销售出  | 库  | 录入             |         |   |
|                      |                          | 🛯 首页 💽 上页 🖻 下 | 页 🛛 末页 🙆 搜索 | 🙆 打印        |         | 转至第  | 页  | 毎页 10 条 设置 共1页 | 条记录 第1页 |   |
|                      |                          |               |             |             |         |      |    |                |         |   |
| 出入库操作                |                          |               |             |             |         |      |    |                |         |   |
|                      |                          |               |             |             |         |      |    |                |         |   |
| 単振査询                 |                          |               |             |             |         |      |    |                |         |   |
|                      |                          |               |             |             |         |      |    |                |         |   |
|                      |                          |               |             |             |         |      |    |                |         |   |
| 库存查询                 |                          |               |             |             |         |      |    |                |         |   |
|                      |                          |               |             |             |         |      |    |                |         |   |
|                      |                          |               |             |             |         |      |    |                |         |   |
|                      |                          |               |             |             |         |      |    |                |         |   |
|                      |                          |               |             |             |         |      |    |                |         |   |
|                      |                          |               |             |             |         |      |    |                |         |   |
|                      |                          |               |             |             |         |      |    |                |         |   |
|                      |                          |               |             |             |         |      |    |                |         |   |
|                      |                          |               | 新增          | 修改查看删       | 8 生成作业计 | 划    |    |                |         |   |

图 4-67 销售出库订单列表

进入【出入库操作】,见图 4-68:

| Logis <mark>M</mark> | 生产管理<br><mark>MS</mark> |             | 隐藏导航 我的   | 的工作 修改密码         | 切换系统 | 在线帮助 | 主销      |         |       | >   |
|----------------------|-------------------------|-------------|-----------|------------------|------|------|---------|---------|-------|-----|
| 基础资料管                | 管理                      | 销售管理        | 生产管理      | 采购管理             |      | 仓储管理 | 财       | 务管理     | 数携    | 管理  |
| 出入库管理                |                         |             |           |                  |      |      |         |         |       |     |
|                      | 出入庫操作                   |             |           |                  |      |      |         |         |       |     |
| <b>&gt;</b>          | 单据编号                    | 库房编码        |           | 客户指令号            |      | 作业类  | 면       | 执行状态    |       |     |
| 订单管理                 |                         | 泰斗1号库房      |           | SD-0000000100081 |      | 销售出席 | ŧ       | 处理      |       |     |
|                      |                         | 🛯 首页 💽 上页 🖻 | 下页 🛛 末页 🖸 | 🛚 搜索 💼 打印        |      | 转至第  | 页 毎页 10 | 条 设置 共1 | 页1条记录 | 第1页 |
| 141 3. 100 bills.44  |                         |             |           |                  |      |      |         |         |       |     |
| 田八岸保旧                |                         |             |           |                  |      |      |         |         |       |     |
|                      |                         |             |           |                  |      |      |         |         |       |     |
| 单据查询                 |                         |             |           |                  |      |      |         |         |       |     |
|                      |                         |             |           |                  |      |      |         |         |       |     |
| $\sim$               |                         |             |           |                  |      |      |         |         |       |     |
| 库存查询                 |                         |             |           |                  |      |      |         |         |       |     |
|                      |                         |             |           |                  |      |      |         |         |       |     |
|                      |                         |             |           |                  |      |      |         |         |       |     |
|                      |                         |             |           |                  |      |      |         |         |       |     |
|                      |                         |             |           |                  |      |      |         |         |       |     |
|                      |                         |             |           |                  |      |      |         |         |       |     |
|                      |                         |             |           |                  |      |      |         |         |       |     |
|                      |                         |             |           | 作业               | Ł    |      |         |         |       |     |

图 4-68 销售出库作业

点击【作业】,模拟制造商产成品销售出库的作业过程,见图 4-69:

|               | 4                                                                   | <b>上产管理</b>                                     |                |                                           |               |          |      |     |      |      |
|---------------|---------------------------------------------------------------------|-------------------------------------------------|----------------|-------------------------------------------|---------------|----------|------|-----|------|------|
| Logis         | MS                                                                  |                                                 | く 隐藏           | 导航 我的工作                                   | 修改密码          | 切换系统     | 在线帮助 | 注 销 |      | 3    |
| 基础资料管         | 翅                                                                   | 销售管理                                            | 4              | 产管理                                       | 采购管理          |          | 仓储管理 |     | 财务管理 | 数据管理 |
| 出入库管理         |                                                                     |                                                 |                |                                           |               |          |      |     |      |      |
| ↓<br>び単管理     | <ul> <li>当前位置:</li> <li>单据编号</li> <li>客户指令号</li> <li>创建人</li> </ul> | 出入库操作<br>00000271<br>SD-000000100081<br>logis01 | 库虎<br>作业<br>创建 | 3編码 泰斗1号库度<br>2类型 销售出库<br>1111 2012-08-03 | )<br>09:57:24 |          |      |     |      | 【帮助】 |
| 出入库操作         | 批量增加                                                                | ]                                               |                |                                           |               |          |      |     |      |      |
|               |                                                                     | 物料编码                                            | 物料名称           | 規格                                        | 实际数量          |          |      |     |      |      |
| $\Rightarrow$ | / 00000                                                             | 5676 汽车                                         | 它机             | QLJ-SC                                    | 12.0          | • X      |      |     |      |      |
| 单据查询          |                                                                     |                                                 |                |                                           |               |          |      |     |      |      |
| 库存查询          |                                                                     |                                                 |                |                                           |               |          |      |     |      |      |
|               |                                                                     |                                                 |                |                                           | 确认出题          | <b>£</b> |      |     |      |      |

图 4-69 销售出库订单详情

点击【确认出库】,即可完成操作。

【角色: 物流公司】

### 步骤十九、物流公司成品配送

切换系统至【物流公司管理系统】,进入【配送管理】模块,点击【订单管 理】模块,可以看到由供应商发送过来的配送单据,如图 4-70:

| Logis <b>y</b> | 物流公司管理                      | - 陪亲已给              | 我的工作 修改家园 打          | 1. 法 在 (学 都 助 )                       | 27 66            |         |
|----------------|-----------------------------|---------------------|----------------------|---------------------------------------|------------------|---------|
|                | 基本信息管理                      | * P2508-3-391       | 3089110 1950(1999 19 | ************************************* | (z 17)<br>仓储管理   |         |
| 配送作业           | <ul> <li>(1) 並約期</li> </ul> |                     |                      |                                       |                  |         |
|                | 6 月半日月                      | 100 VT 1 101 Pr     | -11-25 I 24 Jr       | -11-28   -10-37                       | Ve at ab         |         |
| <b>订单管理</b>    | √ 00000000082               | 北运人建名               | 收 宣 人 胜 名            | 収買人电话                                 | リ単状态             |         |
|                |                             | ◎ 首页 🖸 上页 🖻 下页 🔊 末页 | 🗅 搜索 🤷 打印            | 转至第                                   | 页 每页 1 条 设置 共3页3 | 条记录 第2页 |
| 配送调度           |                             |                     |                      |                                       |                  |         |
| <b>a</b>       |                             |                     |                      |                                       |                  |         |
| 客户签收           |                             |                     |                      |                                       |                  |         |
| 記送单查询          |                             |                     |                      |                                       |                  |         |
| <b>~</b>       |                             |                     |                      |                                       |                  |         |
| 跟踪             |                             |                     |                      |                                       |                  |         |
|                |                             |                     |                      |                                       |                  |         |
|                |                             |                     |                      |                                       |                  |         |
| 结質管理           |                             |                     | 新增修改查看删除             | 生成作业计划                                |                  |         |

图 4-70 物流配送订单作业计划

选择目标配送单据,点击【生成作业计划】,见图 4-71:

|                            | 物流公司管理                                                      | · .                     |                                                                                   |            |        |   |
|----------------------------|-------------------------------------------------------------|-------------------------|-----------------------------------------------------------------------------------|------------|--------|---|
| Logis Y                    | MS                                                          | < 隐藏导航                  | 我的工作修改                                                                            | 密码 切换系统    | 在线帮助 注 | 销 |
|                            | 基本信息管理                                                      |                         |                                                                                   | 配送管理       |        |   |
| 配送作业                       | 当前位置:订单管理                                                   |                         |                                                                                   |            |        |   |
| 订単管理<br>記送调度<br>客户签收<br>() | 订单号 00000000082<br>托运人账号 SC_logis01                         | 客户指令4<br>托运人姓4<br>托运人邮4 | <ul> <li>SD-0000000100</li> <li>政立伟</li> <li>高</li> <li>徐建忠</li> <li>高</li> </ul> | 081<br>    |        |   |
| 配送单查询                      | 运杂费     4000       运单状态     录入       备注        增加     保存订单  | 部設臣求要<br>问<br>未入人<br>通  | 7 [ 2 2 2 2 2 2 2 2 2 2 2 2 2 2 2 2 2 2                                           | 8          |        |   |
| 2十-9年4433日                 | 货品编码         货品名称           /         000005676         汽轮机 | 体积           0          | <b>重量</b> 0                                                                       | 数量<br>12 × |        |   |

图 4-71 配送订单详情

填写运杂费,然后点击【生成作业计划】,将配送作业订单提交给调度部门, 由调度部门进行后续的调度作业。

进入配送调度,点击【新增调度单】,新增一个空闲的运力,填写运力相关 信息,点击【提交】:如图 4-72:

| )当前位置: | 新增调度单               |   |      |       | [帮助] |
|--------|---------------------|---|------|-------|------|
| 配送单号   |                     |   |      |       |      |
| 车牌号    | A344567             | * | 司机   | 王宇    | *    |
| 总体积    |                     |   | 总载重  |       |      |
| 配送时间   | 2012-08-13 10:04:00 |   | 配送状态 | 待发运 👤 |      |
| 备注     |                     |   |      |       |      |
| 提交     |                     |   |      |       |      |

图 4-72 新增调度订单详情

同时点选配送调度单和配送单,点击【加入调度】,将配送作业任务安排给新增的空闲运力,见图 4-73:

|              | 物流公司管理                       |              |                  |                 |         |           |
|--------------|------------------------------|--------------|------------------|-----------------|---------|-----------|
| Logis Y      | S                            | < 隐藏导航       | 我的工作修改密码         | 切换系统 在线帮助       | 注销      | >         |
|              | 基本信息管理                       |              |                  | 配送管理            |         | 仓储管理      |
| 配送作业         |                              |              |                  |                 |         | F#684.3   |
|              | 0 目前12世:昭达明度                 |              |                  |                 |         | L412 MU ] |
| <b>N</b>     | <ul> <li>配送调度单列表:</li> </ul> |              |                  |                 |         | 新增调度单     |
| 订单管理         | 配送单号 车牌号                     | 司机 总体积       | 总载重 配讫           | 时间 配送状态         |         |           |
|              | PS00000040 A344567           | 王宇           | 2012-08-13 10    | :04:00 待发运      | 发运出站    |           |
| $\mathbf{E}$ | 🖾 首页 💽 上页 🖻 下页 🔊 🤋           | 末页 🛄 搜索 🤷 打印 | 印 🖸 导出 转至第 📃 頁 🕯 | F页 1 条 设置 共1页13 | K记录 第1页 |           |
| 配法调度         | • 处于调度状态的配送单 (配送需求)列表        | :            |                  |                 |         |           |
|              | 订单号 要求到                      | 创货时间 托运      | 人姓名 收货人姓名        | 运杂费 订单状态        |         |           |
| 安白悠岐         | / 00000000082                | 孙立伟          | 徐建忠              | 4000 调度         | 加入调度    |           |
| -127 JUL 14  | 🖾 首页 💽 上页 🖻 下页 🔊 :           | 末页 🚨 搜索 🙆 打印 | 印 🛄 导出 转至第 👘 🧃   | 手页 1 条 设置 共0页03 | K记录 第1页 |           |
|              | • 当前选中的配送调度单下的配送需求列          | 表:           |                  |                 |         |           |
| 配送单查询        | 配送单                          | 5            |                  | 订单号             |         |           |
|              | 🖾 首页 💽 上页 🖻 下页 🔝 🤋           | 末页 🛄 搜索 🤷 打印 | 印 🖸 导出 转至第 📃 🧃   | F页 1 条 设置 共0页03 | K记录 第1页 |           |
| <b>a</b>     |                              |              |                  |                 |         |           |
| 跟踪           |                              |              |                  |                 |         |           |

图 4-73 配送单加入调度

在同时点选"配送调度单"和"当前选中的调度单", 点击【发运出站】。 将处于调度状态的运单,添加到运输调度单上,见图 4-74。即可。

|                                                                                                    | 物流公司管理                                                            |       |
|----------------------------------------------------------------------------------------------------|-------------------------------------------------------------------|-------|
| LOYIS Y                                                                                                    | K 1000000000000000000000000000000000000                           | د     |
|                                                                                                    | 基本信息管理                                                            | 仓储管理  |
| 配送作业                                                                                                    |                                                                   |       |
|                                                                                                    | ◎ 当前位置:配送调度                                                       | [帮助]  |
| Image: A start and a start a start | <ul> <li>配送调度单列表:</li> </ul>                                      | 新增调度单 |
| 订单管理                                                                                                    | 配送单号 车牌号 司机 总体积 总载重 配送时间 配送状态                                     |       |
|                                                                                                    | ✓ PS000000040 A344567 王字 2012-08-13 10:04:00 待发运 发运出站             |       |
|                                                                                                    | □ 首页 □ 上页 □ 下页 □ 末页 □ 按索 ■ 打印 □ 导出 转至第一页 每页 Ⅰ 条 设置 共0页0条记录 第1页    |       |
| 配送调度                                                                                                    | • 处于调度状态的通送单 值记送需求)列表:                                            |       |
|                                                                                                    | 订单号 要求到货时间 托运人姓名 收货人姓名 运杂费 订单状态                                   |       |
| 家户禁收                                                                                                    | 🖾 首页 🕼 上页 📓 下页 📓 末页 🤷 搜索 🙆 打印 🙆 导出 转至第一页 每页 📗 条 嬘置 共0页0条记录 第1页    |       |
|                                                                                                    | • 当前选中的配送调度单下的配送需求列表:                                             |       |
|                                                                                                    | 配送单号 订单号                                                          |       |
| 配送单查询                                                                                                    | FS000000040         000000000000000000000000000000000000          |       |
|                                                                                                    | 🖸 首页 🚺 上页 📓 下页 📓 末页 🤷 搜索 🙆 打印 🙆 导出 转至第 🛛 页 每页 💶 条 👸 🦉 共0页0条记录 第1页 |       |
| <b>a</b>                                                                                                    |                                                                   |       |
| 跟踪                                                                                                    |                                                                   |       |
| 跟踪                                                                                                    |                                                                   |       |

图 4-74 配送订单发运出站

进入【配送单查询】,可以看到运单处于在途状态,见图 4-75。

| Logis <mark>Y</mark> | 物流公司管理<br>                                     | ( 隐疗            | <sub>義</sub> 导航 我的工作 | 修改密码 切换系统         | 在线帮助       | 注销                                  |      |      |
|----------------------|------------------------------------------------|-----------------|----------------------|-------------------|------------|-------------------------------------|------|------|
|                      | 基本信息管理                                         |                 |                      | 配送管理              |            |                                     | 仓储管理 |      |
| 配送作业                 | 8 当前位置:配送运单查询                                  |                 |                      |                   |            |                                     |      | [帮助] |
| (订单管理                | 配送单号                                           | 车牌号             | 司机                   | 查询                |            |                                     |      |      |
| <b>_</b>             | 配送单号                                           | 车牌号             | 配送状态                 | 司机 总体积            | 总载重        | 配送时间                                | 9    | 备注   |
| 配送调度                 | PS00000040                                     | A344567<br>☑ 首页 | 在途<br>〔◎〕末页          | 王宇<br>打印 🖸 导出 教至第 | 页 毎页 2 条   | 2012-08-13 10:04:00<br>设置 共2页3条记录 第 | 2页   |      |
| <b>&gt;</b>          | <ul> <li>相应配送单下的运单列表:</li> <li>配送单号</li> </ul> | 订单号             | 实户指令号                | 要求到货时             | 间 托运人教     | 名 收货人养名                             | 订单状态 |      |
| 客户签收                 | PS00000040                                     | 00000000082     | SD-0000000100081     |                   | 孙立伟        | 徐建忠                                 | 在途   | 查看   |
|                      | 🗹 首页 💽 上页 🖻                                    | 下页 🛛 末页 🙆 捜索    | 🙆 打印 🛄 导出 转至的        | 第一页 毎页 10 条       | 设置 共1页1条记录 | ŧ 第1页                               |      |      |
| 配送单查询                |                                                |                 |                      |                   |            |                                     |      |      |
| <b>a</b>             |                                                |                 |                      |                   |            |                                     |      |      |
| 跟踪                   |                                                |                 |                      |                   |            |                                     |      |      |

图 4-75 配送订单查询

# 步骤二十、配送签收

此时可以登录【物流公司系统】,进入【配送管理】,点击【客户签收】,进 行签收信息的录入,见图 4-76:

| Logis 🝸      | 物流公司管理 · · · · · · · · · · · · · · · · · · ·                               |        |
|--------------|----------------------------------------------------------------------------|--------|
|              | 基本信息管理         配送管理         仓储管理                                           | _      |
| 配送作业         | 6 当前位要 空户驾收                                                                | · 報告 1 |
| <b>议</b> 单管理 | 第11日本-サノエベ           第入送申号            ・商定                                  | 10493  |
|              | 订单号 要求到货时间 托运人姓名 收货人姓名 收货人电话 收货人单位 收货人地址 收货人签字 签字时间 操作                     |        |
| 記送调度         | ▲ 2000000000082 砂立布 徐建忠 13429877798 哈尔滨市太湖 奈第78号 佐建忠 2012-08-15 10-12:00 ★ |        |
|              | □ 首页 □ 上页 □ 末页 □ 按索 □ 按索 □ 打印 □ 导出 转至第   页 鲜页 Ⅰ 条 _ 读置 共2页2条记录 第1页         |        |
| 客户签收         |                                                                            |        |

图 4-76 物流配送签收

填写收货人签字和签字时间,点击订单后的图标,即可完成操作。

进入【配送单】查询,我们可以看到,该配送单已经完成了签收录入,见图 4-77。

| Logis <mark>y</mark> | 物流公司管理<br>MS                                         | <b>K</b> PBs                | <b>家导航 我的工作 </b> ( | 多改密码 切换系统           | 在线帮助 注            | 销                               |      |      |
|----------------------|------------------------------------------------------|-----------------------------|--------------------|---------------------|-------------------|---------------------------------|------|------|
|                      | 基本信息管理                                               |                             |                    | 配送管理                |                   |                                 | 仓储管理 |      |
| 配送作业                 | D 当前位置:配送运单查询                                        |                             |                    |                     |                   |                                 |      | [帮助] |
|                      | 配送单号                                                 | 车牌号                         | 司机                 |                     |                   |                                 |      |      |
|                      | Ⅱ达沃△ 一请选择一 · ■ ■ ■ ● ● ● ● ● ● ● ● ● ● ● ● ● ● ● ● ● | ▼ IIC达时间<br>车牌号             | 配送状态               | 章 调<br>司机 总体积       | 总载重               | 配送时                             | 间    | 备注   |
| 記送调度                 | PS00000040                                           | ▲344567<br>▲ 首页 【 1 上页 ② 下页 | 完成 王<br>〔  □ 末页    | f<br>印 🙆 导出 转至第 🗌 页 | 2011<br>毎页 2 条 设置 | 2-08-13 10:04:00<br>] 共2页3条记录 第 | 2页   |      |
|                      | <ul> <li>相应配送单下的运单列表:</li> </ul>                     | :                           |                    |                     |                   |                                 |      |      |
| 家白松店                 | 配送单号                                                 | 订单号                         | 客户指令号              | 要求到货时间              | 托运人姓名             | 收货人姓名                           | 订单状态 |      |
| 各广並収                 | PS00000040                                           | 00000000082                 | SD-000000100081    |                     | 孙立伟               | 徐建忠                             | 签收   | 查看   |
| 副送单查询                | 🖾 首页 【 上页                                            | 🖸 下页 🛛 末页 🤷 捜索              | 🖻 打印 🔃 导出 转至第      | 页 毎页 10 条 设         | 置 共1页1条记录 第       | 1页                              |      |      |

图 4-77 配送订单查询

# (六)零售商收货作业流程

零售商接收到物流公司配送过来的成品后,就会组织收货入库作业。

### 【角色:零售商】

步骤二十一、零售商成品收货处理

切换系统至【零售管理系统】。

进入【采购管理】模块,点击【收货单录入】,可以看到由物流公司传过来的未提交的收货单,选中收货单点击【提交】,见图 4-78:

|             | 分销商管理             |                     |                     |                        |                  |
|-------------|-------------------|---------------------|---------------------|------------------------|------------------|
| Logis S     | MS                | < 隐藏导航              | 我的工作 修改密码 切换系统      | 在线帮助 注 销               | >                |
| 킢           | 基础资料管理            | 销售管理                | 采购管理                | 仓储管理                   | 财务管理             |
| 采购管理        |                   |                     |                     |                        |                  |
|             | ◎ 收货单录入           |                     |                     |                        |                  |
|             | 开单号               | 单据类型 发票号码           | 供应商 发货时间 联系人        | 电话 单据日期                | 总金额 状态 🔲         |
| 采购订单录入      | 🔅 PK-000000100081 | 采购开单                | 泰斗实业 2012-08-02 徐建忠 | 13429877798 2012-08-03 | 84240 未提交 🗌      |
|             |                   | 🛯 首页 🔄 上页 🖻 下页 📔 末页 | 🙆 搜索 🙆 打印           | <b>转至第 页 毎页 10 1</b>   | § 设置 共1页1条记录 第1页 |
| <b>&gt;</b> |                   |                     |                     |                        |                  |
| 采购订单处理      |                   |                     |                     |                        |                  |
|             |                   |                     |                     |                        |                  |
| 字版订单查询      |                   |                     |                     |                        |                  |
| XX50 + E 16 |                   |                     |                     |                        |                  |
|             |                   |                     |                     |                        |                  |
| 收货单录入       |                   |                     |                     |                        |                  |
|             |                   |                     |                     |                        |                  |
| ۵           |                   |                     |                     |                        |                  |
| 收货单处理       |                   |                     |                     |                        |                  |
|             |                   |                     |                     |                        |                  |
| <b>N</b>    |                   |                     |                     |                        |                  |
| 收货单查询       |                   |                     |                     |                        |                  |
| -           |                   |                     |                     |                        |                  |
|             |                   |                     | 新增修改查看 删除 提交        |                        |                  |
|             |                   |                     |                     |                        |                  |

图 4-78 收货订单提交

进入【收货单处理】,勾选订单点击【修改】,填写收货仓库,点击【保存收货单】,见图 4-79:

|         | 分销商管理            |                          |                  |           |                  |      |
|---------|------------------|--------------------------|------------------|-----------|------------------|------|
| Logis S | MS               | < 隐藏导航                   | 我的工作 修改密码 切      | 換系统 在线    | 帮助 注 销           | >    |
| 基       | 础资料管理            | 销售管理                     | 采购管理             |           | 仓储管理             | 财务管理 |
| 采购管理    |                  |                          |                  |           |                  |      |
|         | 当前位置:收货单         |                          |                  |           |                  | [帮助] |
|         |                  |                          |                  |           |                  |      |
| 采购订单录入  | 收货单号 PK-00000010 | 0008 订单转入 单据日期           | 2012-08-03 *     | 単据类型      | 采购开单 🔽           |      |
|         | 收货仓库 销售库房        | * 供应商                    | 泰斗实业 *           | 联系人       | 徐建忠 *            |      |
|         | 电话 13429877798   | <ul> <li>发货时间</li> </ul> | 2012-08-02       | 发货地址      |                  |      |
| 采购订单处理  | 运输方式 汽车 🗸        | 部门                       |                  | 业务员       | x                |      |
|         | 来源标志 供应商 🗸       | 客户指令号                    | SD-000000100081  | 采购订单号     | PO-0000000100079 |      |
| ۵       |                  |                          |                  |           |                  |      |
| 采购订单查询  | 总金额 84240        | 总数量                      | 12               | 发票类型      | 増値税发票 🖌          |      |
|         | 发票号码             | 整单折扣                     | 0                | 税率[%]     |                  |      |
|         | 付款期限             | 本次现付                     |                  | 结算方式      | 银行汇票 🖌           |      |
| 收货单录入   | 结算帐户 -请选择- 🗸     | 摘要                       | 对应采购订单号:PO-00000 | 状态 未      | 未审核              |      |
|         |                  |                          |                  |           |                  |      |
| ►       | 增加物料 保存收货单       |                          |                  |           |                  |      |
| 收货单处理   | 物料编码             | 物料名称 規格                  | 包装单位 数量          | 单价 金      | 额 折扣 折后单价        |      |
|         | / 000005679 *    | 汽轮机 QLJ-SC *             | 个 🗸 12           | 6000 7200 | 00 100 6000      |      |
| 2       |                  |                          |                  |           |                  |      |
| 收货单查询   |                  |                          |                  |           |                  |      |

#### 图 4-79 收货订单修改、保存

返回到收货单处理列表,勾选订单,对订单进行【审核】,进入到审核界面, 点击【审核通过】,见图 4-80:

|              | 分销       | 商管理            |        |                 |         |       |           |          |      |
|--------------|----------|----------------|--------|-----------------|---------|-------|-----------|----------|------|
| Logis S      | MS       | <              | 隐藏导航   | 我的工作修改          | 牧密码 切   | 刀换系统  | 在线帮助      | 注 销      | >    |
| 3            | 語础资料管理   | Ť              | 前售管理   |                 | 采购管理    |       |           | 仓储管理     | 财务管理 |
| 采购管理         |          |                |        |                 |         |       |           |          |      |
|              | ◎ 当前位置:4 | 以近単            |        |                 |         |       |           |          | [帮助] |
| ▲ 四 前 前 勇 入  | 收货单号     | PK-00000010008 | 单据日期   | 2012-08-03      | *       | 单据类型  | 采购开单      | ~        |      |
| ANDIG #-3070 | 收货仓库     | 销售库房 📃 \star   | 供应商    | 泰斗实业            | *       | 联系人   | 徐建忠       |          | •    |
|              | 电话       | 13429877798    | 发货时间   | 2012-08-02      |         | 发货地址  |           |          |      |
| 采购订单处理       | 运输方式     | 汽车 🗸           | 部门     |                 | 10      | 业务员   |           | 1.12     |      |
|              | 来源标志     | 供应商 🗸          | 客户指令号  | SD-000000010008 | 1       | 采购订单号 | PO-000000 | 00100079 |      |
| è            |          |                |        |                 |         |       |           |          | —    |
| 采购订单查询       | 息金额      | 84240          | 总数量    | 12              |         | 发票类型  | 增值税发票     | ₩ ~      |      |
|              | 发票号码     |                | 整单折扣   | 0               |         | 税率[%] |           |          |      |
| è            | 付款期限     |                | 本次现付   |                 |         | 结算方式  | 银行汇票      | *        |      |
| 收货单录入        | 结算帐户     | -请选择- ~        | 摘要     | 对应采购订单号:P       | D-00000 | 状态    | 未审核       |          |      |
|              | 审核通过     | ✔ 是否最后一次收货 作 废 |        |                 |         |       |           |          |      |
| 收货单处理        |          | 物料编码 物料名称      | 規格     | 包装单位            | 数量      | 单价    | 金額        | 折扣 折后单位  | 61   |
| <b>a</b>     | / 000005 | 5679 * 汽轮机     | QLJ-SC | * 1             | 12      | 6000  | 72000 10  | 6000     |      |
| 收货单查询        |          |                |        |                 |         |       |           |          |      |

## 图 4-80 发货订单审核

返回收货单处理界面后,点击【审核/下达】,见图 4-81:

| Logis <mark>S</mark> | ──────────────────────────────────── | < 隐藏导航                                | 我的工作修改密码         | 刃換系統 右       | E线帮助 注 销        | د    |
|----------------------|--------------------------------------|---------------------------------------|------------------|--------------|-----------------|------|
| 基                    | 础资料管理                                | 销售管理                                  | 采购管理             |              | 仓储管理            | 财务管理 |
| 采购管理                 |                                      |                                       |                  |              |                 |      |
|                      | 当前位置:收货单                             |                                       |                  |              |                 | [帮助] |
|                      | (月46 前日)                             |                                       | aa ta aa aa      | 66 4F -W- 30 | 177 m/s mt dd   |      |
| 采购订单录入               | 收页单亏 PK=0000001000                   |                                       | 2012-08-03 *     | 単加天堂         | 1.19万里 ♥        |      |
|                      | 収货仓库 销售库房                            | ····································· |                  | 肤系人          | 徐建忠 *           |      |
| ►                    | 电话 13429877798                       | ★ 发货时间                                | 2012-08-02       | 发货地址         |                 |      |
| 采购订单处理               | 运输方式 汽车 🗸                            | 部门                                    | 2.0              | 业务员          |                 |      |
|                      | 来憑标志 供应商 🗸                           | 客户指令号                                 | SD-0000000100081 | 采购订单号        | PO-000000100079 |      |
| $\geq$               |                                      |                                       |                  |              |                 |      |
| 采购订单查询               | 总金额 84240                            | 总数量                                   | 12               | 发票类型         | 增值税发票 ~         |      |
|                      | 发票号码                                 | 整单折扣                                  | 0                | 税率[%]        |                 |      |
| $\mathbf{i}$         | 付款期限                                 | 本次现付                                  |                  | 结算方式         | 银行汇票 🗸          |      |
| 收货单录入                | 结算帐户 -请选择- ~                         | 摘要                                    | 对应采购订单号:PO-00000 | 状态           | 已审核             |      |
|                      |                                      |                                       |                  |              |                 |      |
| $\geq$               | 下达收货指令                               |                                       |                  |              |                 |      |
| 收货单处理                | 物料编码                                 | 物料名称 规格                               | 包装单位 数量          | 单价           | 金額 折扣 折后单价      |      |
|                      | / 000005679 * 14                     | 轮机 QLJ-SC ,                           | 个 🗸 12           | 6000 7       | 2000 100 6000   |      |
| 2                    |                                      |                                       |                  |              |                 |      |
| 收货单查询                |                                      |                                       |                  |              |                 |      |

图 4-81 收货订单下达

点击【下达收货指令】即可。

## 步骤二十二、零售商入库处理

进入【仓储管理】模块,进行收货入库。

进入【订单管理】界面,勾选入库订单,点击【生成作业计划】,见图 4-82。
## Logis

| - この915 🗧 👖 S                                                                        | >       |
|--------------------------------------------------------------------------------------|---------|
| 透磁波科管理 销售管理 采购管理 仓储管理                                                                | 讨务管理    |
| 出入库管理                                                                                |         |
| 0 订单管理                                                                               |         |
| ▲ 単系編号 庫房編码 客户指令号 作业类型 执行状态                                                          |         |
| 订单管理         ☆ 00000272         销售库房         FK-000000100081         采购入库         录入 |         |
| □ 首页 □ 上页 □ 下页 □ 末页 □ 披索 圖 打印 教至第 □ 页 每页 □ 多 设置 共1页1                                 | k记录 第1页 |
| 出入库确作                                                                                |         |
|                                                                                      |         |
|                                                                                      |         |
| 单残查询                                                                                 |         |
|                                                                                      |         |
|                                                                                      |         |
| 14112-19                                                                             |         |
|                                                                                      |         |
|                                                                                      |         |
|                                                                                      |         |
|                                                                                      |         |
|                                                                                      |         |
|                                                                                      |         |
| 新地 修改 查查 删除 生成作业计划                                                                   |         |

图 4-82 采购入库订单列表

在点击进入【出入库操作】,勾选订单,点击【作业】,进入出库操作界面,

见图 4-83:

| Logis S  | NS III                        | < 隐藏导航    | 我的工作修改密码            | 切换系统 7 | 在线帮助 注 销 | >    |
|----------|-------------------------------|-----------|---------------------|--------|----------|------|
| 基        | 础资料管理                         | 销售管理      | 采购管                 | 塑      | 仓储管理     | 财务管理 |
| 出入库管理    |                               |           |                     |        |          |      |
| ▶ 订单管理   | ● 当前位置:出入库操作<br>单据编号 00000272 | 库房编码      | 销售库房                |        |          | 【帮助】 |
|          | 客户指令号 PK-000000100081         | 作业类型      | 采购入库                |        |          |      |
|          | 创建人 1ogis01                   | 创建时间      | 2012-08-03 10:18:43 |        |          |      |
| 出入库操作    | 批量增加                          |           |                     |        |          |      |
|          | 物料编码                          | 物料名称      | 規格 实际数              | 重      |          |      |
| <b>P</b> | / 000005679 汽车                | 轮机 QLJ-SC | 12.0                | * X    |          |      |
| 单据查询     |                               |           |                     |        |          |      |
|          |                               |           |                     |        |          |      |
| 库存查询     |                               |           |                     |        |          |      |
|          |                               |           |                     |        |          |      |
|          |                               |           |                     |        |          |      |
|          |                               |           |                     |        |          |      |
|          |                               |           | 确认                  | 入库     |          |      |

图 4-83 采购入库订单详情

点击【确认入库】,即可完成成品入库作业。

## (七)零售商销售作业流程

零售商将采购回来的货品入库后,会根据客户发来的订单要求,在特定时间 将货品销售出库,并安排第三方物流公司为其完成配送任务。

#### 步骤二十三、零售商销售发货处理

发货单录入与处理同制造商的发货单录入与处理流程一致,将发货指令下达

给仓储部门和物流公司。

点击【发货订单录入】,新增一个发货单,点击【订单转入】,将销售订单的 信息转入发货订单中,见图 4-84:

|                                                                                                    | <b>分销商管理</b>    |                  |               |        |                 |      |
|----------------------------------------------------------------------------------------------------|-----------------|------------------|---------------|--------|-----------------|------|
| Logis S                                                                                                    | MS              | < 隐藏导航           | 我的工作 修改密码 切   | 換系統 在約 | 湖朝助 注 销         | >    |
| 3                                                                                                    | 翻资料管理           | 销售管理             | 采购管理          |        | 仓储管理            | 财务管理 |
| 销售管理                                                                                                    |                 |                  |               |        |                 |      |
|                                                                                                    | 当前位置:发货单        |                  |               |        |                 | [帮助] |
| Image: A start and a start a start |                 |                  |               |        |                 |      |
| 销售订单录入                                                                                                    | 发货单号            | 订单转入 单据日期        | 2012-08-03    | 单据类型   | 销售开单 🖌          |      |
|                                                                                                    | 出货仓库 销售库房       | * 客户             | 去天公司 *        | 联系人    | 李云阳 *           |      |
| Image: A start and a start a start | 电话 135668790356 | 5 * 发货时间         | 2012-08-02 *  | 发货地址   |                 |      |
| 销售订单处理                                                                                                    | 运输方式 汽车 🗸       | 部门               | 销售部           | 业务员    | 朱长国             |      |
|                                                                                                    | 来源标志 本公司 🗸      | 客户指令号            | 09543790042 * | 销售订单号  | SO-000000100101 |      |
| i 🔊                                                                                                    |                 |                  |               |        |                 | -    |
| 销售订单查询                                                                                                    | 总金额 98280       | 总数量              | 12            | 发票类型   | 増値税发票 🖌         |      |
|                                                                                                    | 发票号码            | 整单折扣             |               | 税率[%]  | 17              |      |
| <b>a</b>                                                                                                    | 付款期限            | 本次現收             |               | 结算方式   | -请选择- 🗸         |      |
| 发货单录入                                                                                                    | 结算帐户 🛛 🚽 🤟      | 摘要               |               | 状态     | 未提交             |      |
|                                                                                                    |                 |                  |               |        |                 | -    |
|                                                                                                    | 增加物料 保存发货单      |                  |               |        |                 |      |
| 发货单处理                                                                                                    | 物料编码            | 物料名称 規格          | 包装单位 数量       | 单价     | 金額 折扣 折后:       |      |
|                                                                                                    | / 000005679 *   | 气轮机 * QLJ-SC * 1 | î 🗸 🔹 12 🔹    | 7000 * | 84000 100 7000  |      |
| <b>&gt;</b>                                                                                                    |                 |                  |               |        |                 |      |
| 发货单查询                                                                                                    |                 |                  |               |        |                 |      |

图 4-84 发货订单详情

核对发货单信息,填写【出货仓库】,点击【保存发货单】。返回到发货单列 表界面,勾选订单【提交】审核。

进入【发货单处理】界面,勾选发货单,点击【审核/下达】,对发货单进行 审核,见图 4-85:

|          |           | f管理              |          |              |        |        |          |         |               |      |
|----------|-----------|------------------|----------|--------------|--------|--------|----------|---------|---------------|------|
| Logis S  | MS        | <                | 隐藏导航     | 我的工作(        | 多改密码 切 | 1換系统 て | E线帮助     | 注 销     |               | :    |
| 基        | 础资料管理     | 1                | 售管理      |              | 采购管理   |        |          | 仓储管理    |               | 财务管理 |
| 销售管理     |           |                  |          |              |        |        |          |         |               |      |
|          | ⑤ 当前位置:发] | 货单               |          |              |        |        |          |         |               | [帮助] |
| è        |           |                  |          |              |        |        |          |         |               |      |
| 销售订单录入   | 发页单号      | SD-0000000100082 | 単据日期     | 2012-08-03   |        | 单据类型   | 销售开单     | ¥       |               |      |
|          | 出货仓库      | 销售库房 🛛 🗾 *       | 客户       | 去天公司         | *      | 联系人    | 李云阳      |         | *             |      |
| è        | 电话        | 135668790356 *   | 发货时间     | 2012-08-02   | *      | 发货地址   |          |         |               |      |
| 销售订单处理   | 运输方式      | 汽车 🗸             | 部门       | 销售部          | 1. P.  | 业务员    | 朱长国      |         | $r_{\rm e}$ = |      |
|          | 来源标志      | 本公司 🗸            | 客户指令号    | 09543790042  | *      | 销售订单号  | SO-00000 | 0100101 |               |      |
| è        |           |                  |          |              |        |        |          |         |               |      |
| 销售订单查询   | 总金额       | 98280            | 总数量      | 12           |        | 发票类型   | 增值税发票    | ~       |               |      |
|          | 发票号码      |                  | 整单折扣     | 0            |        | 税率[%]  | 17       |         |               |      |
| i 🔁      | 付款期限      |                  | 本次现收     |              |        | 结算方式   | -请选择-    | ~       |               |      |
| 发货单录入    | 结算帐户      | -请选择- ~          | 摘要       |              |        | 状态     | 未审核      |         |               |      |
|          |           |                  |          |              |        |        |          |         |               |      |
| <b>N</b> | 审核通过      | ✔ 是否最后一次发货 作 废   | ]        |              |        |        |          |         |               |      |
| 发货单处理    | 物料        | 目編码 物料名称         | 規格       | 包装单位         | 数量     | 单价     | 金額       | 折扣      | 折后            |      |
|          | / 0000056 | 79 汽轮机 .         | QLJ-SC * | ↑ <b>v</b> . | 12 *   | 7000 * | 84000    | 100     | 7000          |      |
|          |           |                  |          | •            | *      |        | 0.000    |         |               |      |
| 发货单查询    |           |                  |          |              |        |        |          |         |               |      |
|          |           |                  |          |              |        |        |          |         |               |      |

图 4-85 发货订单审核

点击【审核通过】,返回到发货单处理界面,勾选订单点击【审核/下达】。 发货单下达给物流公司,见图 4-86:

| ▲ CO915 5 1 5 2 2 2 2 2 2 2 2 2 2 2 2 2 2 2 2                                                         | >    |
|----------------------------------------------------------------------------------------------------|------|
|                                                                                                    |      |
| 基础资料管理         销售管理         采购管理         仓储管理                                                         | 财务管理 |
| 销售管理                                                                                                  |      |
| O 当前位置:发货单                                                                                            | [帮助] |
|                                                                                                    |      |
| 销售订单录入         发点单号         SD-000000100082         单班日期         2012-08-03         単班完型         销售开单 |      |
| 出货仓库 销售库房 上 * 客户 云大公司 * 联系人 李云阳 *                                                                     |      |
| 电话 135668790256 • 发货时间 2012-08-02 • 发货地址                                                              |      |
| 前售订单处理 运输方式 汽车 ≥ 部门 销售部 业务员 朱长国                                                                       |      |
| 来源标志 本公司 ∨ 客户指令号 09543790042 ・ 销售订单号 S0-000000100101                                                  |      |
|                                                                                                    |      |
| 销售订单查询         总金额         98280         总数量         12         发票类型         增值税发票                    |      |
| 发票号码 整单折扣 0 税率(x) 17                                                                                  |      |
| 付款期限 本次规收 结算方式 一请选择- ★                                                                                |      |
| 发货单录入         结算帐户         -请选择- →         摘要         状态         已审核                                  |      |
|                                                                                                    |      |
|                                                                                                    |      |
| 放資単処理                                                                                                 |      |
|                                                                                                    |      |
| 初科编码 初科名称 风格 包装单位 数量 单价 金银 折扣 折后                                                                      |      |
| 友祥单创                                                                                                  |      |

图 4-86 发货定的那下达

通过上述操作,可以将发货信息传递给仓储部门和物流公司。

### 步骤二十四、零售商出库作业

进入【仓储管理】模块,点击【订单管理】即可看到刚刚由发货单转化过来的出库单,选中出入库订单,点击【生成作业计划】进行出入库作业,见图 4-87。

| Logis <mark>s</mark> | 分销商管理<br>MS | ·<br>( 隐i              | 戰导航 我的工作 (      | 多改密码 切换系统 | 在线帮助 注 销     |                   |       |
|----------------------|-------------|------------------------|-----------------|-----------|--------------|-------------------|-------|
| 塑                    |             | 销售管理                   | 2               | 采购管理      | 仓储管理         | l Rid             | 6管理   |
| 出入库管理                | 0 订单管理      |                        |                 |           |              |                   |       |
|                      | 8-820 B     | nde ofer Arts Tell     | 安白物太日           |           | 24-11-36-384 | 464+              |       |
| 订单管理                 | + 括領亏       | <b>井 5 綱</b> 時<br>销售库房 | 3D-00000010008  | 2         | 销售出库         | 录入                |       |
|                      |             | ▲ 首页 【3 上页 ●】下!        | 页 🖸 末页 🙆 搜索 🙆 打 | leb       | 转至第 页        | 每页 10 条 设置 共1页1条1 | 禄 第1页 |
| <b>N</b>             |             |                        |                 |           |              |                   |       |
| 出入库操作                |             |                        |                 |           |              |                   |       |
|                      |             |                        |                 |           |              |                   |       |
| 单据查询                 |             |                        |                 |           |              |                   |       |
|                      |             |                        |                 |           |              |                   |       |
| 度存在询                 |             |                        |                 |           |              |                   |       |
|                      |             |                        |                 |           |              |                   |       |
|                      |             |                        |                 |           |              |                   |       |
|                      |             |                        |                 |           |              |                   |       |
|                      |             |                        |                 |           |              |                   |       |
|                      |             |                        |                 |           |              |                   |       |
|                      |             |                        |                 |           |              |                   |       |
|                      |             |                        | 新增修改            | 查看删除 生成作业 | 此计划          |                   |       |

图 4-87 销售出库订单列表

进入【出入库操作】,勾选订单点击【作业】,进入到操作界面,见图 4-88。

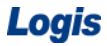

| Logis <mark>S</mark> | 分销商管理<br><mark>M</mark> S                                                                                                    | ·<br>《 隐藏导                                          | 航 我的工作                                                  | 修改密码 切                       | 魚系統 | 在线帮助 | 注销   |          |
|----------------------|----------------------------------------------------------------------------------------------------|-----------------------------------------------------|---------------------------------------------------------|------------------------------|-----|------|------|----------|
| 긢                    | 器础资料管理                                                                                                    | 销售管理                                                |                                                         | 采购管理                         |     |      | 仓储管理 | <br>财务管理 |
| 世人年管理                | (報告科管理)       9 当前位置:出入库除作       単振編号       00000273       客戸指令号       5D=00000010000       自建人       10±101       現品境加       9月4号       900005679 | 销售管理<br>库岛峰<br>12 作业供<br>创建时<br><b>物料名条</b><br>[汽轮机 | 码 销售库房<br>型 销售出库<br>间 2012-08-03<br><b>規格</b><br>OLJ-SC | 来時音速<br>10-22:23<br>(12.0) * | x   |      | 仓储管理 | (帮助)     |
| 库仔查询                 |                                                                                                    |                                                     |                                                         | 确认出库                         |     |      |      |          |

图 4-88 销售出库作业

点击【确认出库】,即可完成操作。

#### 【角色:物流公司】

#### 步骤二十五、物流配送、签收

切换系统至【物流公司管理系统】。

进入【配送管理】模块,点击【订单管理】模块将看到由供应商发送过来的 配送单据,如图 4-89:

|         | 物流公司管理                   |                          |              |                            |
|---------|--------------------------|--------------------------|--------------|----------------------------|
| Logis Y | MS                       | < 隐藏导航 我的工作 修改書          | ·码 切换系统 在线帮助 | 注 销 3                      |
|         | 基本信息管理                   |                          | 配送管理         | 仓储管理                       |
| 配送作业    |                          |                          |              |                            |
|         | <ul> <li>订单管理</li> </ul> |                          |              |                            |
|         | 订单号                      | 托运人姓名 收货人姓名              | 收货人电话        | 订单状态 结算状态                  |
| 订单管理    | \$ 00000000083           | 徐建忠 李云阳                  | 13343903457  | 录入 未复核 □                   |
|         | 🗹 首页                     | 🖸 上页 🔊 下页 🛯 末页 🤷 搜索 🙆 打印 | 转音           | 至第 页 每页 1 条 设置 共3页3条记录 第3页 |
|         |                          |                          |              |                            |
| 配运调度    |                          |                          |              |                            |
|         |                          |                          |              |                            |
| 家户祭收    |                          |                          |              |                            |
|         |                          |                          |              |                            |
|         |                          |                          |              |                            |
| 配送单查询   |                          |                          |              |                            |
|         |                          |                          |              |                            |
| i 💫     |                          |                          |              |                            |
| 跟踪      |                          |                          |              |                            |
|         |                          |                          |              |                            |
|         |                          |                          |              |                            |
|         |                          |                          |              |                            |
|         |                          |                          |              |                            |
| 结算管理    |                          | 新增 修改 查看                 | 曲除 生成作业计划    |                            |

#### 图 4-89 配送订单列表

选择目标配送单据,点击【生成作业计划】,然后点击【确认生成】,进入配送调度。

本案例以新增调度为例进行介绍。

点击【新增调度单】(相当于新增运力),填写相关信息,点击【提交】:如

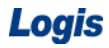

| 冬 | 4- | -90 | : |
|---|----|-----|---|
|---|----|-----|---|

| ● 当前位置:新           | 增调度单                |     |           |               | [帮助] |
|--------------------|---------------------|-----|-----------|---------------|------|
| 配送单号<br>车牌号<br>总体积 | D456803             | ] * | 司机<br>总载重 | 吴峰<br>        | ] *  |
| 配送时间<br>备注         | 2012-08-20 10:25:00 |     | 配送状态      | 待发运<br>▼<br>▼ |      |
| 提交                 |                     |     |           |               |      |

图 4-90 新增运力信息

将处于调度状态的运单,添加到运输调度单上,一个运力上可以添加多个运 单,选择配送订单和调度单,将两者建立关联,点击【加入调度】。然后选择调 度单和运力单,点击【发运出站】即可,见图 4-91。

| Logis <mark>Y</mark> |                                                                             | • • • • • • • • • • • • • • • • • • • |
|----------------------|-----------------------------------------------------------------------------|---------------------------------------|
|                      | 基本信息管理 配送管理                                                                 | 仓储管理                                  |
| 配送作业                 | ◎ 当前位置:配话调度                                                                 | [帮助]                                  |
| <b>&gt;</b>          | • 配送调度单列表:                                                                  | 新增调度单                                 |
| 订单管理                 | 配送单号 车牌号 司机 总体积 总载重 配送时间 配送状态                                               |                                       |
|                      | ✓ FS000000041 D456803 吴峰 2012-08-20 10:25:00 待发运 发运出站                       |                                       |
| 記法調度                 | □ 首页 □ 上页 □ 下页 □ 末页 □ 搅荣 □ 打印 □ 导出 转至第 页 每页 □ 条 设置 共0页0条记录 第1页              |                                       |
| Hard Oak             | <ul> <li>处于调度状态的配送单 (配送需求)列表:</li> </ul>                                    |                                       |
|                      | 订单号 要求到货时间 托运人姓名 收货人姓名 运杂费 订单状态                                             |                                       |
| 客户签收                 | □23首页 123上页 123 下页 123 末页 123 按索 283 打印 1243 号出 转至第 页 每页 1 条 过置 共0页0条记录 第1页 |                                       |
|                      | <ul> <li>当前选中的配法调度单下的配法需求列表:</li> </ul>                                     |                                       |
|                      | <b>能法单</b> 号 订单号                                                            |                                       |
| 配送单查询                | ア F500000041         00000000083         从调度单中取消                            |                                       |
|                      | 🖸 首页 🕼 上页 🔝 下页 🖾 末页 🤷 搜索 🙆 打印 🙆 导出 转至第一页 每页 1 条 嵗 🧮 共0页0条记录 第1页             |                                       |
| <b>a</b>             |                                                                             |                                       |
| 跟踪                   |                                                                             |                                       |

图 4-91 配送订单调度

进入【配送单查询】,可以看到运单处于在途状态,见图 4-92。

|            | 物流公司管理         |              |                 |          |          |         |                     |      |     |   |
|------------|----------------|--------------|-----------------|----------|----------|---------|---------------------|------|-----|---|
| Logis Y    | MS             | ( 隐:         | 概导航 我的工作        | 修改密码     | 切换系统     | 在线帮助    | 注 销                 |      |     | : |
|            | 基本信息管理         |              |                 |          | 配送管理     |         |                     | 仓储管理 |     |   |
| 配送作业       |                |              |                 |          |          |         |                     |      |     |   |
|            | 当前位置:配送运单查询    |              |                 |          |          |         |                     |      | [帮助 | л |
|            | 配送单号           | 车牌号          | 司机              |          |          |         |                     |      |     |   |
| 订单管理       | 配送状态 -请选择- 🗸   | 配送时间         |                 | 查        | 询        |         |                     |      |     |   |
|            | 配送单号           | 车牌号          | 配送状态            | 司机       | 总体积      | 总载重     | 配送时间                | 1    | 备注  | 1 |
| 2          | 💉 PS00000041   | D456803      | 在途              | 吴峰       |          |         | 2012-08-20 10:25:00 |      |     |   |
| 配送调度       | <b>«</b>       | 首页 🖸 上页 🔁 下页 | 「 🔊 末页 🤷 捜索 🛽   | 副打印 🛄 导出 | 转至第一页    | 毎页 1 条  | 设置 共4页4条记录 第2       | 页    |     |   |
|            | • 相应配送单下的运单列表: |              |                 |          |          |         |                     |      |     |   |
| 安白效政       | 配送单号           | 订单号          | 客户指令号           | 3        | 要求到货时间   | 托运人姓    | 名 收货人姓名             | 订单状态 |     |   |
| -87/ 32/12 | PS00000041 00  | 0000000083   | SD-000000100082 |          |          | 徐建忠     | 李云阳                 | 在途   | 查看  |   |
|            | 🖸 首页 🖸 上页 🖻 下  | 页 🛛 末页 🛄 搜索  | 🙆 打印 🙆 导出 转至    | 第一页 毎页   | [10 条 设置 | 共1页1条记录 | : 第1页               |      |     |   |
| 配送单查询      |                |              |                 |          |          |         |                     |      |     |   |
|            |                |              |                 |          |          |         |                     |      |     |   |
| 2          |                |              |                 |          |          |         |                     |      |     |   |
| 跟踪         |                |              |                 |          |          |         |                     |      |     |   |

#### 图 4-92 配送订单查询

终端客户收到货物后,物流公司需对签收尽心进行录入处理,点击【客户签收】,填写收货人、签收时间等信息,点击"操作按钮"完成客户签收操作,见图 4-93。

| Logis <mark>Y</mark> | 物流公司管:<br><mark>M</mark> S | ₽         |           | 隐藏导航    | 我的工作        | 修改密码          | 切换系统           | 在线帮助    | 主销                       |      | >    |
|----------------------|----------------------------|-----------|-----------|---------|-------------|---------------|----------------|---------|--------------------------|------|------|
|                      | 基本信息                       | 管理        |           |         |             | 1             | 记送管理           |         |                          | 仓储管理 |      |
| 配送作业                 | ◎ 当前位置:客户签                 | ż         |           |         |             |               |                |         |                          |      | [帮助] |
| ▶ 订单管理               | 输入运单号                      |           | 确定        |         |             |               |                |         |                          |      |      |
|                      | 订单号                        | 要求到货时间    | 托运人姓名     | 收货人姓名   | 收货人电话       | 收货人单位         | 收货人地址          | 收货人签字   | 签字时间                     | 操作   |      |
| 配送调度                 | / 0000000008               |           | 徐建忠       | 李云阳     | 13343903457 | 哈尔滨天云有<br>限公司 | 哈尔滨市先锋<br>路78号 | 李云阳     | 2012-08-21 10:29:00<br>* | 3    |      |
|                      | 🗹 首页 【                     | 上页 🖾 下页 🛽 | 🛛 末页  🗋 拍 | 慶索 🙆 打印 | 🖸 导出 转至     | 第 页 每页        | 1 条 设置         | 共2页2条记录 | <b>第2</b> 页              |      |      |
| 客户釜收                 |                            |           |           |         |             |               |                |         |                          |      |      |

图 4-93 最终客户物流配送签收

#### (八) 商务结算

#### 步骤二十六、财务管理

供应链各节点企业完成整个采购、生产、销售的作业后,需要对整个作业任 务中的账务进行统计和管理,这就需要进行财务管理。在财务管理中可以根据业 务关系,分为应收管理、应付管理。

1、应付款管理(采购支出)

进入【财务管理】模块,点击【应付款】,应付款列表中可以直接查看到单据,见图 4-94:

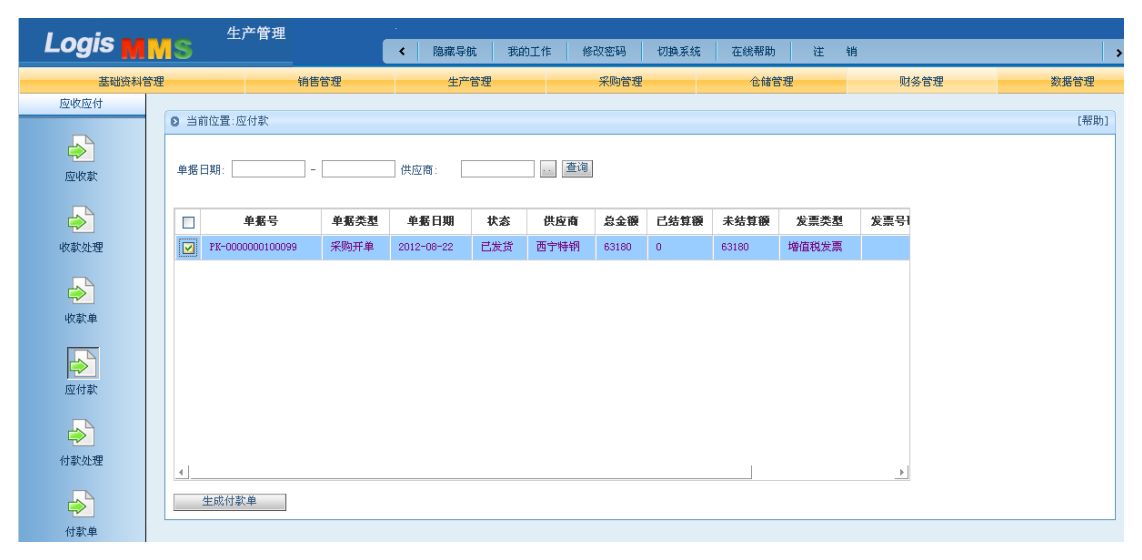

#### 图 4-94 付款单列表

勾选该应付款单,点击【生成付款单】,付款单信息见图 4-95:

## Logis

|          | 生                                                | 产管理                                                    |                                    |                                      |                                                                  |                     |                 |                   |                   |      |          |
|----------|--------------------------------------------------|--------------------------------------------------------|------------------------------------|--------------------------------------|------------------------------------------------------------------|---------------------|-----------------|-------------------|-------------------|------|----------|
| Logis M  | MS                                               |                                                        | < 陰藏导航                             | 我的工作                                 | 修改密码                                                             | 刀换系统                | 在线帮助            | 注                 | 销                 |      | >        |
| 基础资料管    | 管理                                               | 销售管理                                                   | 生产管                                | 理                                    | 采购管理                                                             |                     | 仓储管             | 理                 | 5                 | 财务管理 | 数据管理     |
| 应收应付     |                                                  |                                                        |                                    |                                      |                                                                  |                     |                 |                   |                   |      | C MEDILO |
| の次教      | 日期112重:<br>付款单据号<br>供应商编码<br>发票号码<br>付款金额<br>业务员 | AP-0000001000046<br>GY_iian<br>0                       | 付款日期 200<br>联系人 <b>孙</b> 辽<br>结箕方式 | 2-08-22<br>2伟<br>防选择- ♥<br>R读市阿城区长江路 | <ul> <li>电话</li> <li>结算帐户</li> <li>8 部门</li> <li>收款状态</li> </ul> | 0451-824<br><br>未提交 | 467846          |                   |                   |      | (TE P))  |
| ◆<br>收款単 | 保存修已<br>                                         | <b>単 新 編号 単 新 編号 単 新 目</b> 2012-08-2         2012-08-2 | <b>期 开单金</b><br>2 63180            | <ul> <li>已结算金額</li> <li>①</li> </ul> | <b>未结算金額</b><br>63180                                            | <b>松本</b><br>0      | <b>次現结</b><br>* | <b>猶</b><br>对应采购订 | <b>妻</b><br>单号:P( |      |          |
| 広付数 付款处理 | 4                                                |                                                        |                                    |                                      |                                                                  |                     |                 |                   |                   |      |          |

图 4-95 西宁特钢付款单

填写付款单中的相关信息,如结算方式、部门、业务员等信息,填写好后, 点击【保存修改】。

点击【付款处理】,勾选付款单,点击【修改】,添加本次现结款数额,见图 4-96:

| Logis M | MS <sup>生</sup>             | 产管理      | · 隐藏导航                                | 我的工作                     | 修改密码 1     | 「換系统 在线)      | 助注    | 锏     |      |
|---------|-----------------------------|----------|---------------------------------------|--------------------------|------------|---------------|-------|-------|------|
| 基础资料管   | 管理                          | 销售管理     | 生产管                                   | 理                        | 采购管理       | Ê             | 储管理   | 财务管理  | 数据管理 |
|         | <ul> <li>3 当前位置:</li> </ul> |          | 44+b (7 #0                            |                          |            |               |       |       | [帮助] |
| 应收款     | 10.3 年18 号<br>供应商编码<br>发票号码 | GY_jian  | 11-30 口朝 20<br>联系人 <u></u><br>結算方式 -i | I2-08-22<br>Z伟<br>§选择- ✔ | 电话<br>结算帐户 | 0451-82467846 |       |       |      |
| 收款处理    | 付款金額<br>业务员                 | 0        | 通讯地址 <b>哈</b> :<br>捕要                 | 成演市阿城区长江路8               | 部门<br>收款状态 | 未提交           |       |       |      |
| (収款単    | 付款确认                        | 保存修改     | 日期 平单全                                | <b>6</b> 已结省全額           | 本社質全額      | 太次理结          | 故     | Æ     |      |
| 应付款     | / PK-00                     | 2012-08- | 22 63180                              |                          | 63180      | 63180         | 对应采购订 | 单号:P( |      |
| 付款处理    |                             |          |                                       |                          |            |               |       |       |      |
| ▶       | 4                           |          |                                       |                          |            |               |       |       |      |

图 4-96 确认付款单

点击【确认付款】即可。

在【付款单】中可以查看到已经审核处理完成的付款单,见图 4-97:

Logis

|          | 生产管理                      |                                                                     |   |
|----------|---------------------------|---------------------------------------------------------------------|---|
| Logis M  | MS <u> </u>               | < 隐藏导航 我的工作 修改密码 切换系统 在线帮助 注 销                                      | > |
| 基础资料管    | 理销售管理                     | 生产管理 采购管理 仓储管理 财务管理 数据管理                                            |   |
| 应收应付     |                           |                                                                     |   |
|          | 当前位置:                     | [帮助]                                                                |   |
| <b>a</b> |                           |                                                                     |   |
| 应收款      | 付款单据号 AP-0000001000046    | 付款日期 2012-08-22                                                     |   |
|          | 供应商编码 GY_jian             | 联系人 孙立伟 电话 0451-82467846                                            |   |
|          | 发票号码                      | 结算方式 -请选择- 🖌 结算帐户                                                   |   |
| 收款处理     | 付款金額 0                    | 通讯地址 哈尔滨市阿城区长江路8 部门 ···                                             |   |
| _        | 业务员                       | 摘要 收款状态 未提交                                                         |   |
| <b>a</b> |                           |                                                                     |   |
| 收款单      | 付款棚以 保存修改                 |                                                                     |   |
|          | 单据编号 单据日                  | 日期         开单金额         已结算金额         未结算金额         本次現结         摘要 |   |
| ۵        | PK-00000010009 2012-08-22 | 22 63180 0 63180 <b>8 7 7 8 9 7 9 9 9 9 9 9 9 9 9 9 9 9 9 9 </b>    |   |
| 应付款      |                           |                                                                     |   |
|          |                           |                                                                     |   |
|          |                           |                                                                     |   |
| 付款处理     |                           |                                                                     |   |
|          |                           |                                                                     |   |
|          | 4                         | •                                                                   |   |
| 付款单      | L                         |                                                                     | 1 |
|          |                           |                                                                     |   |

图 4-97 付款单查询

2、应收款管理(销售收入)

在【财务管理】模块,点击【应收款】,应收款列表中可以直接查看到单据,

见图 4-98

|        |      | 生产管理             |      |            |      |      |       |      |       |       |      |          |   |           |
|--------|------|------------------|------|------------|------|------|-------|------|-------|-------|------|----------|---|-----------|
| Logis  | MS   |                  |      | < 隐藏:      | 学航 手 | 助工作  | 修改密码  | 切换系: | 统 在线  | 潮助 注  | 锏    |          |   | >         |
| 基础资料管  | 翅    | 销                | 售管理  | ±          | 产管理  |      | 采购管   | 理    |       | 仓储管理  |      | 财务管理     | _ | 数据管理      |
| 应收应付   |      |                  |      |            |      |      |       |      |       |       |      |          |   | C 20 04 3 |
|        | 0 ±n | 121直:12248(48)、  |      |            |      |      |       |      |       |       |      |          |   | [45.07]   |
| 应收款    | 单据日  | 期:               | -    | 客户:        |      | 查询   |       |      |       |       |      |          |   |           |
|        |      | 单据号              | 单据类型 | 单据日期       | 状态   | 客户   | 总金额   | 已结算额 | 未结算額  | 发票类型  | 发票号码 | fi       |   |           |
| 收款处理   |      | SD-0000000100081 | 销售开单 | 2012-08-03 | 已发货  | 华通贸易 | 84240 | 0    | 84240 | 增值税发票 |      |          |   |           |
| R      |      |                  |      |            |      |      |       |      |       |       |      |          |   |           |
| 收款单    |      |                  |      |            |      |      |       |      |       |       |      |          |   |           |
|        |      |                  |      |            |      |      |       |      |       |       |      |          |   |           |
| ≥      |      |                  |      |            |      |      |       |      |       |       |      |          |   |           |
| 应付款    |      |                  |      |            |      |      |       |      |       |       |      |          |   |           |
|        |      |                  |      |            |      |      |       |      |       |       |      |          |   |           |
| 付款处理   |      |                  |      |            |      |      |       |      |       |       |      |          |   |           |
|        |      | - 武府教英           |      |            |      |      |       |      |       |       |      | <u> </u> |   |           |
| $\sim$ | 3    | 则收入平             |      |            |      |      |       |      |       |       |      |          |   |           |
| 付款单    |      |                  |      |            |      |      |       |      |       |       |      |          |   |           |

图 4-98 收款单列表

生产管理 Logis MMS < 隐藏导航 我的工作 修改密码 切换系统 在线帮助 注 销 生产管理 采购管理 财务管理 销售管理 仓储管理 数据管理 基础资料管理 应收应付 [帮助] ● 当前位置: 收款单据号 收款日期 2012-08-03 应收款 \_\_\_\_\_\* 联系人 客户 华通贸易 孙立伟 电话 0451-82467846 ▲ 结算方式 发票号码 银行汇票 🗸 结算帐户 234567543 0987654355 收款金额 发货地址 摘要 收款处理 部门 业务员 . . . . 保存修改 收款单 单据编号 单据日期 开单金额 已结算金额 未结算金额 本次現收 摘要 / SD-00000010008 0 应付款

勾选该应收款单,点击【生成收款单】,见图 4-99

图 4-99 收款单

填写收款单中的相关信息,如结算方式、部门、业务员等信息,填写好后, 点击【保存修改】。

点击【收款处理】,勾选收款单,点击【修改】,添加本次现结款数额,见图 4-100:

|         | 生;          | 产管理              |             |                |            |              |       |    |      |      |
|---------|-------------|------------------|-------------|----------------|------------|--------------|-------|----|------|------|
| Logis   | MS          |                  | < 隐藏        | 导航 我的工作        | 修改密码       | 切換系统 在編      | 线帮助 🕴 | 注销 |      | >    |
| 基础资料管   | 理           | 销售管理             | 4           | 上产管理           | 采购管理       |              | 仓储管理  |    | 财务管理 | 数据管理 |
| 应收应付    |             |                  |             |                |            |              |       |    |      |      |
|         | 5 当前位置:     |                  |             |                |            |              |       |    |      | [帮助] |
| 家政会     | 收款单据号       | AC-0000000100043 | 收款日期        | 2012-08-03     |            |              |       |    |      |      |
| 12.0040 | 客户          | 华通贸易             | 联系人         | 孙立伟            | 电话         | 0451-8246784 | 6     |    |      |      |
|         | 安重早四        | 0007654355       | 结管方式        | 銀行江曹           |            | 004567540    |       |    |      |      |
|         | 20094 5 105 | \$               | 20.9622.022 | 100 11 1 - 77F | 20.00-7977 | 234507545    |       |    |      |      |
| 收款处理    | 收款金額        | 0                | 发货地址        |                | 摘要         |              |       |    |      |      |
| (検索単    | 部门 收款确认     | 保存修改             | 业务员         |                | 22         |              |       |    |      |      |
|         | , ž         | 据编号 单据日          | 明开          | 单金额 已结算金       | 额 未结算金額    | 東 本次現收       | :     | 摘要 |      |      |
|         | / SD-000    | 2012-08-03       | 8424        | 0              | 84240      | 84240        | *     |    |      |      |
| 应付款     |             |                  |             |                |            |              |       |    |      |      |

图 4-100 确认收款单

点击【收款确认】即可。

在【付款单】中可以查看到已经审核处理完成的付款单,见图 4-101:

| Logis <mark>M</mark> | 生产作<br>MS    | 7理       | <           | 我的工作 修改密码                                                                                                    | 切換系统 在线帮    | 勁 注 销              |              | <b>,</b> |
|----------------------|--------------|----------|-------------|----------------------------------------------------------------------------------------------------|-------------|--------------------|--------------|----------|
| 基础资料管                | 建            | 销售管理     | 生产管理        | 采购                                                                                                    | <b>管理</b> 仓 | 储管理 见              | 务管理数         | 据管理      |
| 应收应付                 | <b>6</b> 战带前 |          |             |                                                                                                    |             |                    |              |          |
|                      |              |          | 收款日         | 期                                                                                                    | 客户          | 收款金額               | 收款状态         |          |
| 应收款                  | AC-00000001  | 00043    | 2012-00     | 3-03                                                                                                    | 华通贸易        | 84240              | 已审核          |          |
|                      |              | 🛛 首页 💽 上 | 页 🖸 下页 🔯 末3 | し 「「「」「「「」」 「「」」 しょうしょう しょうしょう しょうしん しゅうしん しゅう しゅう しゅう しゅう しゅう しゅう しゅう しゅう しゅう しゅう |             | <b>转至第</b> 页 每页 10 | 条 设置 共1页1条记录 | 第1页      |
| 收款处理                 |              |          |             |                                                                                                    |             |                    |              |          |
|                      |              |          |             |                                                                                                    |             |                    |              |          |
| 收款单                  |              |          |             |                                                                                                    |             |                    |              |          |
| <b>a</b>             |              |          |             |                                                                                                    |             |                    |              |          |
| 应付款                  |              |          |             |                                                                                                    |             |                    |              |          |
| <b>&gt;</b>          |              |          |             |                                                                                                    |             |                    |              |          |
| 付款处理                 |              |          |             |                                                                                                    |             |                    |              |          |
| <b>&gt;</b>          |              |          |             |                                                                                                    |             |                    |              |          |
| 付款单                  |              |          |             |                                                                                                    |             |                    |              |          |
|                      |              |          |             |                                                                                                    | + -         |                    |              |          |
|                      |              |          |             |                                                                                                    | <u>世</u> 看  |                    |              |          |

图 4-101 收款单查询

至此财务管理中的应收应付的操作结束。

供应商、零售商和物流公司的财务管理操作与制造商管理操作过程一致。由 于本系统是以制造商为核心企业构建的供应链系统,因此只考虑供应商销售、零 售商采购、物流公司配送费用管理这几个过程,因此供应商只要进行应收款处理; 零售商只进行应付款管理;物流公司只进行应收款管理操作即可。

## 模块五 推动式供应链业务流程实训练习案例

一、生产企业

## (一) 生产企业简介

北京红心办公家具厂,历经十余年的发展,已经形成集家具的开发、设计、 生产、销售、服务为一体的大型现代化家具企业,拥有班台、屏风、沙发、职员 桌、座椅等八大系列三百余种产品的规格体系。

北京金鼎建有万余平米的生产基地,拥有大型产品展示中心,大批专业技术 人员,并引进德国、意大利先进技术和设备。多年来,凭借优质的产品、人性化 的设计、完善的服务、灵活的销售策略,业绩斐然,赢得了众多客户的赞誉,并 获得诸多荣誉。

#### (二) 红心的经营信息

北京红心办公家具厂,由于市场需求,最近两年主要以销售床上电脑桌为主。 一个电脑桌的出厂价(参考售价)为60元。

## (三)产品 BOM 信息

床上电脑桌的主体结构由一块木板、两个支架和4个螺栓三部分组成。如图 所示:

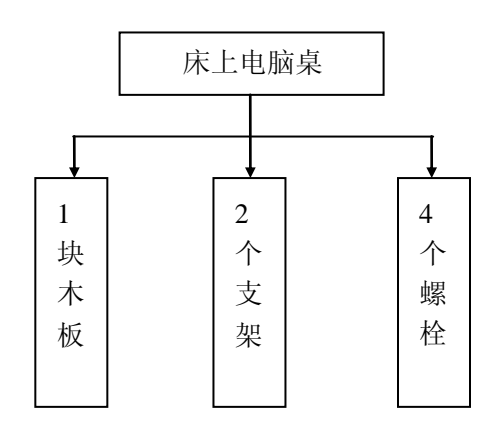

# (四) 系统模拟数据

|            | 电脑桌      | :    |
|------------|----------|------|
| 月份         | 生产周期     | 数量   |
|            |          | 2312 |
| 1日         | <u> </u> | 2808 |
| 工月         |          | 2400 |
|            | 四        | 2526 |
|            | _        | 2948 |
| 이번         | 1        | 2869 |
| 乙月         |          | 3415 |
|            | 四        | 2960 |
|            |          | 2689 |
| 2日         |          | 2345 |
| う月         | 11       | 2745 |
|            | 四        | 2628 |
|            |          | 2536 |
| <u>م</u> H |          | 2175 |
| 4 万        | 11       | 2221 |
|            | 四        | 1830 |
|            |          | 2460 |
| 5.8        |          | 2619 |
| J刀         | =        | 1847 |
|            | 四        | 2556 |
|            |          | 2510 |
| 6 H        |          | 2495 |
| し月         | <u> </u> | 1968 |
|            | 四        | 2783 |

# 红心 2007 年上半年的生产计划:如下表

### 二、供应商

公司所用原材料主要由当地的几家供应商来提供,它们主要有:绿衣木板厂、 金诺金属制品、和北京通用零配件厂等。

#### (一) 绿衣木板

供应商简称:绿衣木板供应商全称:北京市绿衣木板厂所属地区:北京电话:010—54319999联系人:孙莹跟踪部门:销售部业务员:李琳通讯地址:北京市通州区通城大道24号法人代表:刘光商品名称:电脑桌木板型号:XF—002规格:55×35cm计量单位:

个

物料类别:原材料 参考进价:15元

#### (二) 金诺金属制品

供应商简称: 鑫诺金属制品 供应商全称: 北京市金诺金属制品有限责任 公司

所属地区:北京 电话:010—67386536 联系人:朱亦
跟踪部门:销售部 业务员:王田
通讯地址:北京市建国东路22号 法人代表:杜林
商品名称:电脑桌支架 型号:YG-1005 规格:1005 计量单位:个
物料类别:原材料 参考价格:5元

#### (三) 北京通用零配件

供应商简称:北京通用零配件 供应商全称:北京通用零配件有限责任 公司

所属地区:北京电话:15086500032联系人:绍清洋跟踪部门:销售部业务员:郭磊通讯地址:北京市黄台东路101号法人代表:李文华

| 商品名称: | 螺栓  | 型号:GB30-76 | 计量单位:个 |
|-------|-----|------------|--------|
| 物料类别: | 原材料 | 参考价格:      | 0.5元   |

#### 三、零售商

#### (一) 北京易美易家销售中心

 零售商简称:易美易家
 零售商全称:北京易美易家销售中心

 所属地区:北京
 电话:010-81118265
 联系人:王东

 跟踪部门:市场部
 业务员:兰力

 通讯地址:北京市平谷区平谷镇旧城街10号
 法人代表:方言

 分销对象:红心床上电脑桌
 计量单位:个

 物料类别:成品
 参考价格:100元

## (二) 上海宜家家具销售中心

| 零售商简称 | <b>ī:</b> 宜家 |      | 零售商全称:       | 上海 | 主家    |      |                         |
|-------|--------------|------|--------------|----|-------|------|-------------------------|
| 所属地区: | 上海           | 电话:  | 021-56117228 |    | 联系人   | :: 〕 | 方世玉                     |
| 跟踪部门: | 市场部          |      |              | 业务 | 务员:李涛 | 东田   | 1                       |
| 通讯地址: | 上海市金山区       | 医朱泾镇 | 东林街 100 号    | 法  | 人代表:  | 张.   | $\overline{\mathbf{M}}$ |
| 分销对象: | 红心床上电脑       | 南桌   |              |    | 计量单   | 位:   | 个                       |
| 物料类别: | 成品           |      |              | 参  | 考价格:  | 100  | ) 元                     |

## 四、物流公司

第三方物流:博远物流 第三方物流全称:北京博远物流有限公司
所属地区:北京 电话: 010-58201234 联系人:阙丽娜
跟踪部门:运输部 业务员:蔡光
通讯地址:北京市朝阳东路1号 法人代表:张伟
运输对象:红心床上电脑桌 计量单位:个

157

### 模块六 拉动式供应链业务流程实训练习案例

一、生产企业

## (一) 生产企业简介

深圳市奥丝服装有限公司是一家集创意、设计、制版、演示、生产、订做为 一体的专业服装制作公司。主要生产各类酒店、宾馆、商场、公司、工厂、银行、 学校、演艺、事业团体制服。公司地址位于深圳市布吉下水径湖北宝丰工业区 8 栋 2 楼。

## (二) 奥丝的经营信息

深圳市奥丝服装有限公司以定制服务为主。一件制服的出厂价是270元。

## (三)产品 BOM 信息

一件制服的主体结构主要由3米布、5个扣子两部分组成。如图所示:

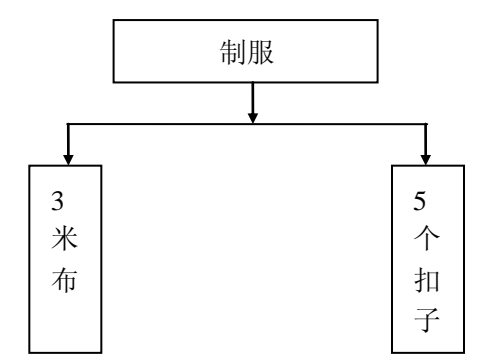

# 二、供应商

公司所用原材料主要由当地的几家供应商来提供,它们主要有:新时织布厂 和温州西达钮扣饰品有限公司等。

#### (一)新时织布厂

 供应商简称:新时织布厂
 供应商全称:深圳新时织布厂

 所属地区:广东省
 电话:0755-82376878
 联系人:孙莹

 跟踪部门:销售部
 业务员:马天力

 通讯地址:广东省深圳市南山区北环路珠光龙井工业区高发小区2号

 法人代表:董小梅

 商品名称:布匹
 计量单位:米

 物料类别:原材料
 参考进价:80元

#### (二)温州西达钮扣饰品有限公司

供应商简称:西达钮扣饰品 供应商全称:温州西达钮扣饰品有限公司
所属地区:浙江省 电话:0577-86916111 联系人:高月娜
跟踪部门:销售部 业务员:王丽丽
通讯地址:温州市龙湾区永兴工业区南城路55号 法人代表:郭军
商品名称:扣子 计量单位:个
物料类别:原材料 参考价格:1元

## 三、零售商

| 零售商简称 | X: 银都服装 |       | 零售商全称:      | 深圳银都服 | 發表零售集 | 团  |
|-------|---------|-------|-------------|-------|-------|----|
| 所属地区: | 广东省     | 电话:   | 0755-852168 | 78    | 联系人:  | 刘涛 |
| 跟踪部门: | 市场部     | 业     | 务员:刘星       |       |       |    |
| 通讯地址: | 深圳市笋岗东路 | 12 号中 | P民时代广场      | 法人代表  | : 吕亮  |    |
| 分销对象: | 深圳市奥丝制服 |       | 计量单位:       | 件     |       |    |
| 物料类别: | 成品      | 参考    | 6价格: 300    |       |       |    |

#### 四、物流公司

第三方物流: 兰箭物流
 第三方物流全称: 深圳兰箭物流有限公司
 所属地区: 广东省
 电话: 0755-82631526
 联系人: 孙丽
 跟踪部门: 运输部
 业务员:汤加

159

通讯地址:深圳市盐田区盐田路 45 号金港盛世

法人代表:张力达

运输对象: 深圳市奥丝制服